# ATA-171/172/ 171P/171M/ 171+/172+ User's Guide

V2.1

2011/02/25

## Table of Contents

| 1   | Introduction                                   | 4   |
|-----|------------------------------------------------|-----|
|     | Chapter 1.1 Hardware Overview                  | 4   |
|     | Chapter 2.1 Software Overview                  | 4   |
| Key | ypad Interface for The ATA                     | 5   |
|     | Chapter 3.1 Instruction of the Web Environment | 7   |
|     | 3.1.1 Pre-settings                             | 7   |
|     | 3.2.1 Login VoIP Web Page                      | 7   |
|     | 3.3.1 VoIP Setting Page                        | 8   |
|     | 3.4.1 System Information                       | .10 |
|     | Chapter 4.1 Phone Book                         | .11 |
|     | 4.1.1 Phone Book                               | .11 |
|     | 4.2.1 Speed Dial (for Phone)                   | .15 |
|     | Chapter 5.1 Phone Setting                      | .18 |
|     | 5.1.1 Forward Setting                          | .18 |
|     | 5.2.1 SNTP Setting                             | .24 |
|     | 5.3.1 Volume Settings                          | .27 |
|     | 5.4.1 Melody (Melody Setting)                  | .30 |
|     | 5.5.1 DND Setting                              | .30 |
|     | 5.6.1 Caller ID (for FXS Port)                 | .32 |
|     | 5.7.1 Auto Answer (For FXO)                    | .34 |
|     | 5.8.1 Dial Plan Settings                       | .38 |
|     | 5.9.1 Flash Time Setting (for FXS & FXO)       | .45 |
|     | 5.10.1 Call Waiting Setting                    | .47 |
|     | 5.11.1 Soft-Key Setting (for Phone)            | .49 |
|     | 5.12.1 T.38 (FXS) Setting (T.38 Fax)           | .50 |
|     | 5.13.1 Hotline Settings                        | .52 |
|     | 5.14.1 Alarm Settings                          | .54 |
|     | Chapter 6.1 Network Setting                    | .55 |
|     | 6.1.1 Status                                   | .55 |
|     | 6.2.1 WAN Settings                             | .58 |
|     | 6.3.1 LAN Settings                             | .61 |
|     | 6.4.1 DDNS settings                            | .63 |
|     | 6.5.1 VLAN Settings                            | .68 |
|     | 6.6.1 DMZ Setting                              | .70 |
|     | 6.7.1 Virtual Server                           | .71 |
|     | 6.8.1 PPTP Settings                            | .74 |
|     | Chapter 7.1 SIP Settings                       | .76 |
|     | 7.1.1 Service Domain                           | .76 |
|     | 7.2.1 Port Settings (SIP and RTP Setting)      | .84 |
|     | 7.3.1 Codec Settings                           | .87 |
|     | 7.4.1 Codec ID Settings                        | .90 |
|     | 7.5.1 DTMF Settings                            | .93 |
|     | 7.6.1 RPort Settings                           | .97 |

## User's Guide

| 7.7.1 Other Settings                      |
|-------------------------------------------|
| Chapter 8.1 NAT Transfer104               |
| 8.1.1 STUN Settings104                    |
| Chapter 9.1 Others                        |
| 9.1.1 Auto Config                         |
| 9.2.1 FXS/ FXO & FXS/FXO Port Settings111 |
| 9.3.1 MAC Clone Setting114                |
| 9.4.1 Tones Settings116                   |
| 9.5.1 Advanced Settings120                |
| 9.6.1 Status Log (Status Record)133       |
| Chapter 10.1 System Auth135               |
| 10.1.1 System Auth135                     |
| Chapter 11.1 Save Change                  |
| 11.1.1 Save change137                     |
| Chapter 12.1 Update                       |
| 12.1.1 New Firmware138                    |
| 12.2.1 Auto Update143                     |
| 12.3.1 Default Setting151                 |
| Chapter 13.1 Reboot152                    |
| 13.1.1 Reboot                             |
| Chapter 14.1 Phone Transfer Rule153       |
| 14.1.1 IP mode Transfer Rule153           |
| Chapter 15.1 Gateway/TA Transfer Rule153  |
| 15.1.1 IP mode Transfer Rule153           |

#### 1. Introduction

This user's manual is for 1-port FXS and 1-port FXO (FXO only supported in ATA171M) VoIP terminal adapter (ATA). This user's manual will explain the IVR instruction, web configuration, and command line configuration for the ATA. Before using the ATA, some setup processes are required to make the ATA work properly. Please refer to the Setup Menu for further information.

#### **Chapter 1.1 Hardware Overview**

The ATA has the following interfaces for Networking, telephone interface, LED indication, and power connector.

- 1.1.1 Two RJ-45 Networking interface, these two interfaces support 10/100Mps Fast Ethernet. you can connect one RJ-45 Fast Ethernet port to the ADSL or Switch, and connect the other one to your computer.
- 1.2.1 One RJ-11 Type analog telephone jack and line interfaces. You can connect one analog telephone to the terminal adapter or one PSTN line.
- 1.3.1 LED Indication: There are three LED indicators in the ATA to show the Power, Register, and Off-Hook indication.

| Network Protocol                                                                                                    | Tone                                                                                                    |  |
|----------------------------------------------------------------------------------------------------|----------------------------------------------------------------------------------------------------|--|
| <ul> <li>SIP v1 (RFC2543), v2 (RFC3261)</li> <li>IP/TCP/UDP/RTP/RTCP</li> <li>IP/ICMP/ARP/RARP/SNTP</li> <li>TFTP Client/DHCP Client/ PPPoE Client</li> <li>Telnet/HTTP Server</li> <li>DNS Client</li> <li>NAT/DHCP Server</li> </ul> | Ring Tone     Ring Back Tone     Dial Tone     Busy Tone     Programming Tone  Phone Function                                                                 |  |
| Codec           • G.711: 64k bit/s (PCM)           • G.726: 16k / 24k / 32k / 40k bit/s (ADPCM)           • G.729A: 8k bit/s (CS-ACELP)           • G.729B: adds VAD & CNG to G.729                                                    | Volume Adjustment     Speed dial key     Phone book     Flash  IP Assignment      Static IP     DHCP                                                          |  |
| Voice Quality                                                                                                    | • PPPoE                                                                                                    |  |
| <ul> <li>VAD: Voice activity detection</li> <li>CNG: Comfortable noise generator</li> <li>LEC: Line echo canceller</li> <li>Packet Loss Compensation</li> <li>Adaptive Jitter Buffer</li> </ul>                                        | <ul> <li>Security</li> <li>HTTP 1.1 basic/digest authentication for Web setup</li> <li>MD5 for SIP authentication (RFC2069/ RFC 2617)</li> <li>QoS</li> </ul> |  |
| Call Function                                                                                                    | ToS field                                                                                                    |  |
| <ul> <li>Call Hold</li> <li>Call Waiting</li> <li>Call Forward</li> <li>Caller ID</li> <li>3-way conference</li> </ul>                                                                                                    | NAT Traversal       • STUN       Configuration                                                                                                    |  |
| DTMF Function         • In-Band DTMF         • Out-of Band DTMF         • SIP Info                                                                                                    | Web Browser     Console/Telnet     IVR/Keypad                                                                                                    |  |
| SIP Server                                                                                                    |                                                                                                    |  |
| <ul> <li>Registrar Server (three SIP account)</li> <li>Outbound Proxy</li> </ul>                                                                                                    | <ul><li>TFTP</li><li>Console</li><li>HTTP</li></ul>                                                                                                    |  |

#### Chapter 2.1 Software Overview

#### Keypad Interface for The ATA

You can use the PSTN phone keypad to operate the ATA. Please follow the instruction to configure your terminal adapter.

| Group    | IVR Action                       | IVR Menu Choice | Parameter(s) | Notes:                                                                                                    |
|----------|----------------------------------|-----------------|--------------|----------------------------------------------------------------------------------------------------|
| Function | Dial out from<br>PSTN Line       | 0*              | None         | Press 0* can pass call to PSTN Line,<br>user can dial out from PSTN Line. (For<br>171P and 171M)                                                                     |
| Function | Unlock keypad<br>setting         | #190#           | None         | After you unlock keypad setting, then you may configure the ATA.                                                                                                    |
| Function | Reboot                           | #195#           | None         | After you hear "Option Successful,"<br>hang-up. The system will reboot<br>automatically.                                                                             |
| Function | Factory Reset                    | #198#           | None         | System will automatically reboot.<br>WARNING: ALL "User-Changeable"<br>NONDEFAULT SETTINGS WILL BE<br>LOST! This will include network and<br>service provider data.  |
| Function | Enable PPTP<br>client            | #116#           | None         | System will automatically reboot and<br>PPTP client will be enabled                                                                                                  |
| Function | Disable PPTP<br>client           | #117#           | None         | System will automatically reboot and PPTP client wll be disabled                                                                                                    |
| Function | Enable VLAN                      | #118#           | None         | System will automatically reboot and VLAN will be enabled.                                                                                                    |
| Function | Disable VLAN                     | #119#           | None         | System will automatically reboot and VLAN will be disabled                                                                                                    |
| Function | Enable Call<br>Waiting           | #138#           | None         | System will automatically reboot and<br>Call Waiting will be enabled.                                                                                                |
| Function | Disable Call<br>Waiting          | #139#           | None         | System will automatically reboot and<br>Call Waiting will be disabled.                                                                                               |
| Function | Enable<br>Anonymous              | #140#           | None         | System will automatically reboot and<br>Send Anonymous CID will be enabled.                                                                                          |
| Function | Disable<br>Anonymous             | #141#           | None         | System will automatically reboot and<br>Send Anonymous CID will be<br>disabled.                                                                                      |
| Function | Blind Transfer                   | #510#           | None         | Can only be performed in a phone call<br>conversation. For 171M, this will<br>transfer the current IP line to another IP<br>line.                                    |
| Function | Attendant Transfer               | #511#           | None         | Can only be performed in a phone call<br>conversation. For 171M, this will<br>transfer the line to IP from PSTN (must<br>be in IP mode to execute this<br>command)   |
| Function | 3-way calling (IP<br>Conference) | #512#           | None         | Can only be performed in a phone call conversation.                                                                                                    |
| Function | Attendant Transfer               | #514#           | None         | Can only be performed in a phone call<br>conversation. For 171M, this will<br>transfer the line to PSTN from IP (must<br>be in PSTN mode to execute this<br>command) |
| Info     | Check WAN IP<br>Address          | #126#           | None         | IVR will announce the current WAN IP address of the ATA                                                                                                    |
| Info     | Check LAN IP<br>Address          | #120#           | None         | IVR will announce the current LAN IP address of the ATA                                                                                                    |
| Info     | Check IP Type                    | #121#           | None         | IVR will announce if DHCP in enabled or disabled.                                                                                                    |
| Info     | Check the Phone<br>Number        | #122#           | None         | IVR will announce current in use VoIP number                                                                                                    |
| Info     | Check Network                    | #123#           | None         | IVR will announce the current network                                                                                                    |

## User's Guide

|         | Mask                                         |                      |                                                                                                    | mask of the ATA.                                                    |
|---------|----------------------------------------------|----------------------|----------------------------------------------------------------------------------------------------|---------------------------------------------------------------------|
| Info    | Check Gateway IP<br>Address                  | #124#                | None                                                                                                    | IVR will announce the current gateway IP address of the ATA.        |
| Info    | Check Primary<br>DNS Server<br>Setting       | #125#                | None                                                                                                    | IVR will announce the current setting in the Primary DNS field.     |
| Info    | Check Firmware<br>Version                    | #128#                | None                                                                                                    | IVR will announce the version of the firmware running on the ATA.   |
| Setting | Set DHCP client                              | #111#                | None                                                                                                    | The system will change to DHCP<br>Client type                       |
| Setting | Set Static IP<br>Address                     | #112xxx*xxx*xxx*xxx# | Enter IP address using numbers on the telephone keypad. Use the * (star) key when entering a decimal point. | DHCP will be disabled and system will change to the Static IP type. |
| Setting | Set Network Mask                             | #113xxx*xxx*xxx*xxx# | Enter value-using numbers on the telephone keypad. Use the * (star) key when entering a decimal point.      | Must set Static IP first.                                           |
| Setting | Set Gateway IP<br>Address                    | #114xxx*xxx*xxx*xxx# | Enter IP address using numbers on the telephone keypad. Use the * (star) key when entering a decimal point. | Must set Static IP first.                                           |
| Setting | Set Primary DNS<br>Server                    | #115xxx*xxx*xxx*xxx# | Enter IP address using numbers on the telephone keypad. Use the * (star) key when entering a decimal point. | Must set Static IP first.                                           |
| Setting | Set Codec                                    | #130+[1-8]#          | 1:G.711 u-Law, 2: G.711 a-Law, 4:<br>G.729a, 5: G.726 16K, 6: G.726 24K, 7:<br>G.726 32K, 8: G.726 40K,     | You can set the codec you want to the first priority.               |
| Setting | Set Handset Gain                             | #131+[00~15]#        | Handset Gain from 0~15                                                                                      | You can set the Handset gain to proper value, default is 6          |
| Setting | Set Handset<br>Volume                        | #132+[00~12]#        | Handset Volume from 0~12                                                                                    | You can set the Handset volume to proper value, default is 10       |
| Setting | Set Auto<br>Configuration<br>Mode            | #137X#               | Select the auto configuration mode, in the<br>X field, you can press the following;<br>0:OFF 1:TFTP 2:FTP   | You can set the auto configuration method you want, default is off  |
| Setting | Set Auto<br>Configuration For<br>TFTP Server | #135xxx*xxx*xxx*xxx# | Enter IP address using numbers on the telephone keypad. Use the * (star) key when entering a decimal point. | Must set auto configuration method to TFTP first                    |
| Setting | Set Auto<br>Configuration For<br>FTP Server  | #136xxx*xxx*xxx*xx#  | Enter IP address using numbers on the telephone keypad. Use the * (star) key when entering a decimal point. | Must set auto configuration method to FTP first                     |

#### Chapter 3.1 Instruction of the Web Environment

#### 3.1.1 Pre-settings

#### 3.1.1 Network settings

Network Mode: Default NAT Mode WAN Port: DHCP Client Mode LAN Port: DHCP Server, IP Address: 192.168.123.1

#### 3.1.2 Web Page

VoIP Web Login page, http://192.168.123.1:9999

- Login Account:
  - Administrator's Right: Login Account: root, Password: test
  - Super use's Right: Login Account: system, Password: test
  - Normal Right: Login Account: user, Password: test

#### 3.2.1 Login Vol P Web Page

Connect PC network line to LAN port, and set PC to auto receive IP mode (DHCP); default the IP address as of 192.168.123.150.

#### 3.2.1 Function

Provide login system management page.

#### 3.2.2 Instruction

|                | Login VolP                                                                                      |
|----------------|-------------------------------------------------------------------------------------------------|
|                | Enter your username and password to login<br>VoIP server<br>Username<br>Password<br>Login Clear |
| Username       | Input user's name, can be numeral or le                                                         |
| Password       | Input password, can be numeral or lette                                                         |
| Login [Button] | Login the system                                                                                |
| Clear [Button] | Clear all information.                                                                          |

#### 3.2.3 Operate instruction

Step 1: Open IE, input [http://192.168.123.1:9999], and then enter.

Step 2: Login [Login VoIP] page, please input [Username & Password (e.g. Username: root,

Password: test)], then press [Login]. Make sure that the Password is OK (See Figure 1).

| .ogin VolP     |                             |
|----------------|-----------------------------|
| Enter your use | rname and password to login |
|                | VoIP server                 |
| Usemame        |                             |
| Password       |                             |
|                |                             |
|                | Login Clear                 |
|                |                             |

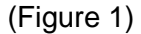

Step 3: After login the system, the System Information will be seen (See Figure 2).

User's Guide

|          | This page illustrate the system related information. |                           |  |
|----------|------------------------------------------------------|---------------------------|--|
|          | Model Name:                                          | VolP                      |  |
|          | Firmware Version:                                    | Tue Jan 2 10:10:21 2007   |  |
| 00K      | Codec Version:                                       | Wed Dec 20 17:32:51 2006. |  |
| etting 🕨 |                                                      |                           |  |
|          |                                                      |                           |  |
| ings 🔸   |                                                      |                           |  |
| ns.      |                                                      |                           |  |
|          |                                                      |                           |  |
| Auth.    |                                                      |                           |  |
| ange     |                                                      |                           |  |
|          |                                                      |                           |  |
|          |                                                      |                           |  |
|          |                                                      |                           |  |
|          |                                                      |                           |  |

(Figure 2)

#### 3.3.1 VoIP Setting Page

#### 3.3.1 Function

Provide Phone Book, Phone Setting, Network Setting, SIP Setting, NAT, Other Settings, System Auth, Save, Reboot, Update, and Reboot.

User's Guide

| VOIP                                                                                                    | System Information This page illustrate the system related information.                                                                                                    |
|----------------------------------------------------------------------------------------------------|----------------------------------------------------------------------------------------------------|
| Phone Book                                                                                                    | Model Name:         VolP           Firmware Version:         Tue Jan 2 10:10:21 2007           Codec Version:         Wed Dec 20 17:32:51 2006.                                                                                                    |
| Phone Setting                                                                                                    |                                                                                                    |
| Network                                                                                                    |                                                                                                    |
| SIP Settings                                                                                                    |                                                                                                    |
| NAT Trans.                                                                                                    |                                                                                                    |
| Others                                                                                                    |                                                                                                    |
| System Auth.                                                                                                    |                                                                                                    |
| Save Change                                                                                                    |                                                                                                    |
| Update                                                                                                    |                                                                                                    |
| Reboot                                                                                                    |                                                                                                    |
|                                                                                                    |                                                                                                    |
|                                                                                                    |                                                                                                    |
|                                                                                                    |                                                                                                    |
| A Building menu                                                                                                    |                                                                                                    |
|                                                                                                    |                                                                                                    |
| Phone Book                                                                                                    | Phone Book item, provides Phone Book & Speed Dial(for Pho                                                                                                    |
| Phone Book                                                                                                    | Phone Book item, provides Phone Book & Speed Dial(for Pho                                                                                                    |
| Phone Book<br>Phone Setting                                                                                               | Phone Book item, provides Phone Book & Speed Dial(for Phone [1]<br>Phone Setting item, provides Forward Setting, SNTP Sett                                                                                                    |
| Phone Book<br>Phone Setting                                                                                               | Phone Book item, provides Phone Book & Speed Dial(for Phone [1])<br>Phone Setting item, provides Forward Setting, SNTP Sett Volume Setting, DND Setting, Caller ID Setting[2], Auto Answer                                                                                                    |
| Phone Book<br>Phone Setting                                                                                               | Phone Book item, provides Phone Book & Speed Dial (for Phone [1]<br>Phone Setting item, provides Forward Setting, SNTP Sett<br>Volume Setting, DND Setting, Caller ID Setting [2], Auto Answ<br>[3], Dial Plan Setting, Flash Time Setting [2], Call Wait                                                                                                    |
| Phone Book<br>Phone Setting                                                                                               | Phone Book item, provides Phone Book & Speed Dial(for Phone<br>[1]<br>Phone Setting item, provides Forward Setting, SNTP Sett<br>Volume Setting, DND Setting, Caller ID Setting[2], Auto Answ<br>[3], Dial Plan Setting, Flash Time Setting [2], Call Wait<br>Setting, Soft-Key Setting[1], T.38 Setting (for FXS)[2], Hoth<br>Setting, Alarm Setting                                                                                                    |
| Phone Book<br>Phone Setting                                                                                               | <ul> <li>Phone Book item, provides Phone Book &amp; Speed Dial(for Phone [1]</li> <li>Phone Setting item, provides Forward Setting, SNTP Sett Volume Setting, DND Setting, Caller ID Setting[2], Auto Answ [3], Dial Plan Setting, Flash Time Setting [2], Call Wait Setting, Soft-Key Setting[1], T.38 Setting (for FXS)[2], Hoth Setting, Alarm Setting</li> <li>Network Setting item, provides Network Status, WAN Setting</li> </ul>                                                                                                    |
| Phone Book<br>Phone Setting<br>Network Setting                                                                            | <ul> <li>Phone Book item, provides Phone Book &amp; Speed Dial (for Phone [1]</li> <li>Phone Setting item, provides Forward Setting, SNTP Sett Volume Setting, DND Setting, Caller ID Setting[2], Auto Answ [3], Dial Plan Setting, Flash Time Setting [2], Call Wait Setting, Soft-Key Setting[1], T.38 Setting (for FXS)[2], Hoth Setting, Alarm Setting</li> <li>Network Setting item, provides Network Status, WAN Setting LAN Setting, DDNS Setting, VLAN Setting, DMZ Setting, Virt</li> </ul>                                                                                                    |
| Phone Book<br>Phone Setting<br>Network Setting                                                                            | <ul> <li>Phone Book item, provides Phone Book &amp; Speed Dial (for Phone [1]</li> <li>Phone Setting item, provides Forward Setting, SNTP Sett Volume Setting, DND Setting, Caller ID Setting[2], Auto Answ [3], Dial Plan Setting, Flash Time Setting [2], Call Wait Setting, Soft-Key Setting[1], T.38 Setting (for FXS)[2], Hoth Setting, Alarm Setting</li> <li>Network Setting item, provides Network Status, WAN Setti LAN Setting, DDNS Setting, VLAN Setting, DMZ Setting, Virt Server, PPTP Setting.</li> </ul>                                                                                                    |
| Phone Book<br>Phone Setting<br>Network Setting<br>SIP Setting                                                             | <ul> <li>Phone Book item, provides Phone Book &amp; Speed Dial(for Phone [1]</li> <li>Phone Setting item, provides Forward Setting, SNTP Sett Volume Setting, DND Setting, Caller ID Setting[2], Auto Answ [3], Dial Plan Setting, Flash Time Setting [2], Call Wait Setting, Soft-Key Setting[1], T.38 Setting (for FXS)[2], Hoth Setting, Alarm Setting</li> <li>Network Setting item, provides Network Status, WAN Setti LAN Setting, DDNS Setting, VLAN Setting, DMZ Setting, Virt Server, PPTP Setting.</li> <li>SIP Setting item, provide Service Domain, Port Settings, Comparison of Comparison of Compari</li></ul>     |
| Phone Book<br>Phone Setting<br>Network Setting<br>SIP Setting                                                             | <ul> <li>Phone Book item, provides Phone Book &amp; Speed Dial (for Phone [1]</li> <li>Phone Setting item, provides Forward Setting, SNTP Sett Volume Setting, DND Setting, Caller ID Setting[2], Auto Answ [3], Dial Plan Setting, Flash Time Setting [2], Call Wait Setting, Soft-Key Setting[1], T.38 Setting (for FXS)[2], Hotl Setting, Alarm Setting</li> <li>Network Setting item, provides Network Status, WAN Setti LAN Setting, DDNS Setting, VLAN Setting, DMZ Setting, Virt Server, PPTP Setting.</li> <li>SIP Setting item, provide Service Domain, Port Settings, Code Settings, Code ID Settings, DTMF Settings, RPort Setting</li> </ul>                                                                                                    |
| Phone Book<br>Phone Setting<br>Network Setting<br>SIP Setting                                                             | <ul> <li>Phone Book item, provides Phone Book &amp; Speed Dial (for Phone [1]</li> <li>Phone Setting item, provides Forward Setting, SNTP Sett Volume Setting, DND Setting, Caller ID Setting[2], Auto Answ [3], Dial Plan Setting, Flash Time Setting [2], Call Wait Setting, Soft-Key Setting[1], T.38 Setting (for FXS)[2], Hotl Setting, Alarm Setting</li> <li>Network Setting item, provides Network Status, WAN Setti LAN Setting, DDNS Setting, VLAN Setting, DMZ Setting, Virt Server, PPTP Setting.</li> <li>SIP Setting item, provide Service Domain, Port Settings, Core Settings, Codec ID Settings, DTMF Settings, RPort Setting Other Settings</li> </ul>                                                                                                    |
| Phone Book<br>Phone Setting<br>Network Setting<br>SIP Setting<br>NAT Tran.<br>System Auth                                 | <ul> <li>Phone Book item, provides Phone Book &amp; Speed Dial(for Phone [1]</li> <li>Phone Setting item, provides Forward Setting, SNTP Sett Volume Setting, DND Setting, Caller ID Setting[2], Auto Answ [3], Dial Plan Setting, Flash Time Setting [2], Call Wait Setting, Soft-Key Setting[1], T.38 Setting (for FXS)[2], Hotl Setting, Alarm Setting</li> <li>Network Setting item, provides Network Status, WAN Setting LAN Setting, DDNS Setting, VLAN Setting, DMZ Setting, Virt Server, PPTP Setting.</li> <li>SIP Setting item, provide Service Domain, Port Settings, Code ID Settings, DTMF Settings, RPort Setting Other Settings</li> <li>NAT Tran, provides STUN Settings.</li> </ul>                                                                                                    |
| Phone Book<br>Phone Setting<br>Network Setting<br>SIP Setting<br>NAT Tran.<br>System Auth<br>Other Setting                | <ul> <li>Phone Book item, provides Phone Book &amp; Speed Dial (for Phone [1]</li> <li>Phone Setting item, provides Forward Setting, SNTP Sett Volume Setting, DND Setting, Caller ID Setting[2], Auto Answ [3], Dial Plan Setting, Flash Time Setting [2], Call Wait Setting, Soft-Key Setting[1], T.38 Setting (for FXS)[2], Hotl Setting, Alarm Setting</li> <li>Network Setting item, provides Network Status, WAN Setting LAN Setting, DDNS Setting, VLAN Setting, DMZ Setting, Virt Server, PPTP Setting.</li> <li>SIP Setting item, provide Service Domain, Port Settings, Code Settings, Codec ID Settings, DTMF Settings, RPort Setting Other Settings</li> <li>NAT Tran, provides STUN Settings.</li> <li>System Auth item, changes user' s name or password.</li> <li>Other Setting items provide Auto Config. FXS Port/FXO Port/F</li> </ul>                                                                                                    |
| Phone Book<br>Phone Setting<br>Network Setting<br>SIP Setting<br>NAT Tran.<br>System Auth<br>Other Setting                | <ul> <li>Phone Book item, provides Phone Book &amp; Speed Dial(for Phone [1]</li> <li>Phone Setting item, provides Forward Setting, SNTP Sett Volume Setting, DND Setting, Caller ID Setting[2], Auto Answ [3], Dial Plan Setting, Flash Time Setting [2], Call Wait Setting, Soft-Key Setting[1], T.38 Setting (for FXS)[2], Hotl Setting, Alarm Setting</li> <li>Network Setting item, provides Network Status, WAN Settin LAN Setting, DDNS Setting, VLAN Setting, DMZ Setting, Virt Server, PPTP Setting.</li> <li>SIP Setting item, provide Service Domain, Port Settings, Code Settings, Codec ID Settings, DTMF Settings, RPort Setting Other Settings</li> <li>NAT Tran, provides STUN Settings.</li> <li>System Auth item, changes user' s name or password.</li> <li>Other Setting items provide Auto Config, FXS Port/FXO Port/F &amp; FXO Port/Phone +FXO Port Setting, MAC Clone Setting, Total Setting, Total Setting, MAC Clone Setting, Total Setting, Total Setting, MAC Clone Setting, Total Setting, Total Setting, MAC Clone Setting, Total Setting, Total Setting, MAC Clone Setting, Total Setting, Total Setting, MAC Clone Setting, Total Setting, Total Setting, MAC Clone Setting, Total Setting, Total Setting, MAC Clone Setting, Total Setting, Total Setting, MAC Clone Setting, Total Setting, Total Setting, Total Setting, MAC Clone Setting, Total Setting, Total Setting, Total Setting, MAC Clone, Setting, Total Setting, Total Setting, Total Setting, MAC Clone, Setting, Total Setting, Total Setting, Total Setting, MAC Clone, Setting, Total Setting, Total Setting, Total Setting, MAC Setting, Total Setting, Total Setting, Total Setting, MAC Setting, Total Setting, Total Setti</li></ul> |
| Phone Book<br>Phone Setting<br>Network Setting<br>SIP Setting<br>NAT Tran.<br>System Auth<br>Other Setting                | <ul> <li>Phone Book item, provides Phone Book &amp; Speed Dial(for Phone [1]</li> <li>Phone Setting item, provides Forward Setting, SNTP Sett Volume Setting, DND Setting, Caller ID Setting[2], Auto Answ [3], Dial Plan Setting, Flash Time Setting [2], Call Wait Setting, Soft-Key Setting[1], T.38 Setting (for FXS)[2], Hotl Setting, Alarm Setting</li> <li>Network Setting item, provides Network Status, WAN Setti LAN Setting, DDNS Setting, VLAN Setting, DMZ Setting, Virt Server, PPTP Setting.</li> <li>SIP Setting item, provide Service Domain, Port Settings, Codec ID Settings, DTMF Settings, RPort Setting Other Settings</li> <li>NAT Tran, provides STUN Settings.</li> <li>System Auth item, changes user' s name or password.</li> <li>Other Setting items provide Auto Config, FXS Port/FXO Port/F &amp; FXO Port/Phone +FXO Port Setting, MAC Clone Setting, To Setting, Advanced Setting.</li> </ul>                                                                                                    |
| Phone Book<br>Phone Setting<br>Network Setting<br>SIP Setting<br><u>NAT Tran.</u><br>System Auth<br>Other Setting<br>Save | <ul> <li>Phone Book item, provides Phone Book &amp; Speed Dial(for Phone [1]</li> <li>Phone Setting item, provides Forward Setting, SNTP Sett Volume Setting, DND Setting, Caller ID Setting[2], Auto Answ [3], Dial Plan Setting, Flash Time Setting [2], Call Wait Setting, Soft-Key Setting[1], T.38 Setting (for FXS)[2], Hotl Setting, Alarm Setting</li> <li>Network Setting item, provides Network Status, WAN Setti LAN Setting, DDNS Setting, VLAN Setting, DMZ Setting, Virt Server, PPTP Setting.</li> <li>SIP Setting item, provide Service Domain, Port Settings, Codec ID Settings, DTMF Settings, RPort Setting Other Settings</li> <li>NAT Tran, provides STUN Settings.</li> <li>System Auth item, changes user' s name or password.</li> <li>Other Setting items provide Auto Config, FXS Port/FXO Port/F &amp; FXO Port/Phone +FXO Port Setting, MAC Clone Setting, To Setting, Advanced Setting.</li> </ul>                                                                                                    |
| Phone Book Phone Setting Network Setting SIP Setting NAT Tran. System Auth Other Setting Save Update                      | <ul> <li>Phone Book item, provides Phone Book &amp; Speed Dial(for Phon<br/>[1]</li> <li>Phone Setting item, provides Forward Setting, SNTP Sett<br/>Volume Setting, DND Setting, Caller ID Setting[2], Auto Answ<br/>[3], Dial Plan Setting, Flash Time Setting [2], Call Wait<br/>Setting, Soft-Key Setting[1], T.38 Setting (for FXS)[2], Hotl<br/>Setting, Alarm Setting</li> <li>Network Setting item, provides Network Status, WAN Setti<br/>LAN Setting, DDNS Setting, VLAN Setting, DMZ Setting, Virt<br/>Server, PPTP Setting.</li> <li>SIP Setting item, provide Service Domain, Port Settings, Co<br/>Settings, Codec ID Settings, DTMF Settings, RPort Settin<br/>Other Setting</li> <li>NAT Tran, provides STUN Settings.</li> <li>System Auth item, changes user' s name or password.</li> <li>Other Setting items provide Auto Config, FXS Port/FXO Port/F<br/>&amp; FXO Port/Phone +FXO Port Setting, MAC Clone Setting, To<br/>Setting, Advanced Setting.</li> <li>Save the change.</li> <li>Update items, provides New Firmware, Auto Update, Defa<br/>Setting</li> </ul>                                                                                                    |

[1]: Phone equipment function  ${\scriptstyle \circ}$ 

[2]: FXS equipment function •

[3]: FXO equipment function •

## 3.4.1 System Information

#### 3.4.1 Function

View Model Name, Firmware Version, Codec Version etc.

#### 3.4.2 Instruction

## System Information

This page illustrate the system related information.

| VoIP                      |                                                               |
|---------------------------|---------------------------------------------------------------|
| Tue Jan 16 11:28:32 2007  |                                                               |
| Wed Dec 20 17:28:06 2006. |                                                               |
|                           | VoIP<br>Tue Jan 16 11:28:32 2007<br>Wed Dec 20 17:28:06 2006. |

| Model Name       | Show the name of the equipment                                   |
|------------------|------------------------------------------------------------------|
| Firmware Version | Show the Risc version information, e.g. Tue Jan 16 11:28:32 2007 |
| Codec Version    | Show the DSP version information, e.g. Wed Dec 20 17:28:06 2006. |

#### Chapter 4.1 Phone Book

Provide Phone Book, Speed Dial function [1].

#### 4.1.1 Phone Book

#### 4.1.1 Function

Phone Book can provide 140 entries. When user A calls person B, if person B's name is in the phone book, then B's name will be shown on the phone. If not, B's phone number will be seen.

#### 4.1.2 Instruction

Figure Phone Book

#### Phone Book

You could add/delete items in current phone book.

| Phone Bool | <b>«Page:</b> page 1 📘 | *   |        |
|------------|------------------------|-----|--------|
| Phone      | Name                   | URL | Select |
| 0          |                        |     |        |
| 1          |                        |     |        |
| 2          |                        |     |        |
| 3          |                        |     |        |
| 4          |                        |     |        |
| 5          |                        |     |        |
| 6          |                        |     |        |
| 7          |                        |     |        |
| 8          |                        |     |        |
| 9          |                        |     |        |
|            |                        |     |        |

Delete Selected Delete All Reset

| Position: | (0~139) |
|-----------|---------|
| Name:     |         |
| URE       |         |

|--|

| Please Book Page | Default: Page 1. Select the page, from Page1~Page14.           |
|------------------|----------------------------------------------------------------|
| Phone            | Show the serial number. 140 entries in total, from Phone 0~139 |
| Name             | Show the User's name.                                          |
| URL              | Show the URL information.                                      |
| Select           | Select this entry.                                             |
| Delete Selected  | Delete selected information.                                   |
| [Button]         |                                                                |
| Delete All       | Delete all information.                                        |
| [Button]         |                                                                |
| Reset [Button]   | Reset selected information.                                    |
| Add New Phone    | Add new phone book information.                                |
| Phone            | Input serial number, from(0~139) Maximum length is 3           |
|                  | bytes.                                                         |
| Name             | Input serial number, can be digits or names. Maximum length is |

|                | 31 bytes. Suggest pick up digits, which can be used as speed dialing numbers. |
|----------------|-------------------------------------------------------------------------------|
| URL            | Input Line Number or IP information. Maximum length is 63 bytes.              |
| Add Phone      | Add this new entry.                                                           |
| Reset [Button] | Delete selected information.                                                  |

#### 4.1.3 Operate Instruction

Step 1: On the main page, select [Phone Book→Phone Book], enter [Phone Book] page, revise the information (Phone: 0, Name: 301, URL: <u>301@192.168.1.2</u>), then press the key [Add Phone] (See Figure 1).

#### Phone Book

| hono B            | nok Page: nage 1 💌          |        |
|-------------------|-----------------------------|--------|
| none De           | ook Fage. page i            |        |
| Phone             | Name URL                    | Select |
| U                 |                             |        |
| 1                 |                             |        |
| 2                 |                             |        |
| 3                 |                             |        |
| 4                 |                             |        |
| 5                 |                             |        |
| 6                 |                             |        |
| 7                 |                             |        |
| 8                 |                             |        |
| 9                 |                             |        |
| Delete<br>.dd New | e Selected Delete All Reset |        |
| osition:          | 0 (0~139)                   |        |
| lame:             | 301                         |        |
|                   |                             |        |

(Figure 1)

Step 2: After adding the new information (see the table as below), if no information is added, please save change (See Figure 2).

User's Guide

#### Phone Book

You could add/delete items in current phone book.

#### Phone Book Page: 🛛 page 1 🛛 👻

| Phone    | Name     | URL              | Select |
|----------|----------|------------------|--------|
| 0        | 301      | 192.168.1.2      |        |
| 1        |          |                  |        |
| 2        |          |                  |        |
| 3        |          |                  |        |
| 4        |          |                  |        |
| 5        |          |                  |        |
| 6        |          |                  |        |
| 7        |          |                  |        |
| 8        |          |                  |        |
| 9        |          |                  |        |
| Delete : | Selected | Delete All Reset |        |

| Position: | (0~139) |
|-----------|---------|
| Name:     |         |
| URI [     |         |

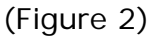

Step 3: After add all information, select [Save Change], enter [Save Changes] page, save the change. [Note Information] will be seen. Then the system will be restarted automatically, please wait for a second (See Figure 3).

#### Phone Book

| ne Boo | ok Page: pa | age 1 💌            |      |
|--------|-------------|--------------------|------|
| hone   | Name        | URL                | Sele |
| 0      | 301         | 192.168.1.2        |      |
| 1      | 206         | 17476433364        |      |
| 2      | 202         | 192.168.1.202:5062 |      |
| 3      |             |                    |      |
| 4      |             |                    |      |
| 5      |             |                    |      |
| 6      |             |                    |      |
| 7      |             |                    |      |
| 8      |             |                    |      |
| 9      |             |                    |      |

Illustration 1: Name: 301, URL: 301@192.168.1.2. Application 1: The user pick up the phone, input [301], which, in [Name] column is [192.168.1.2] that rings Illustration 2: Name: 206, URL: 17476433364.

Application 1: The user pick up the phone, input [206], which, in [Name] column is [17476433364] that rings.

Illustration 3: Name: 202, URL: 192.168.1.202:5062.

Application 1: The user pick up the phone, input [202], which, in [Name] column is [192.168.1.2:5062] that IP: 192.168.1.2 and port 5062 ring.

Application 2: The user pick up the phone, input [0227458080], but no information is found in [Name] column, so the requirement will be sent directly.

#### 4.2.1 Speed Dial (for Phone)

#### 4.2.1 Function

Speed Dial Phone List can provide 10 entries in total and must be used with Function Key.

#### 4.2.2 Instruction

Figure Speed Dial Setting [1]

There must be corresponding M1 to M10 quick dial function button on the phone set; otherwise, the quick dial function will be uneffective. Speed Dial Phone List

You could set the speed dial phones in this page.

| Phone | Name | URL | Select |
|-------|------|-----|--------|
| 0     |      |     |        |
| 1     |      |     |        |
| 2     |      |     |        |
| 3     |      |     |        |
| 4     |      |     |        |
| 5     |      |     |        |
| 6     |      |     |        |
| 7     |      |     |        |
| 8     |      |     |        |
| 9     |      |     |        |

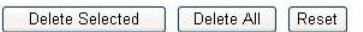

| Position: | (0~9) |
|-----------|-------|
| Name:     |       |
| URL:      |       |

Add Phone Reset

| Phone                       | Show the serial number. 10 entries in total.              |
|-----------------------------|-----------------------------------------------------------|
| Name                        | Show the user's name.                                     |
| URL                         | Show the URL information.                                 |
| Select                      | Select the information.                                   |
| Delete Selected<br>[Button] | Delete all selected information.                          |
| Delete All                  | Delete all information.                                   |
| [Button]                    |                                                           |
| Reset [Button]              | Reset selected information.                               |
| Add New Phone               | Add new speed dial phone book information.                |
| Phone                       | Input serial number, from(0~9) Maximum length is 1 bytes. |
| Name                        | Input the code, numbers or names; maximum length is 31    |
|                             | bytes.                                                    |
| URL                         | Input Line Number or IP information; maximum length is 63 |
|                             | bytes.                                                    |
| Add Phone                   | Add this new entry.                                       |
| [Button]                    |                                                           |
| Reset [Button]              | Reset selected information.                               |

#### 4.2.3 Operate Instruction

Step 1: On the main page, select [Phone Book→Speed Dial], enter [Speed Dial Phone List] page, after revise the information (Phone: 0, Name: test, URL: 22068), (Figure 1), press the [Add Phone] (See Figure 1).

#### Speed Dial Phone List

| hone | Name | URL | Selec |
|------|------|-----|-------|
| 0    |      |     |       |
| 1    |      |     |       |
| 2    |      |     |       |
| 3    |      |     |       |
| 4    |      |     |       |
| 5    |      |     |       |
| 6    |      |     |       |
| 7    |      |     |       |
| 8    |      |     |       |
| 9    |      |     |       |

| Position: | 0     | (0~9) |
|-----------|-------|-------|
| Name:     | Test  |       |
| URL:      | 22068 |       |

Step 2: After adding all the new information, please save change (See Figure 2).

### Speed Dial Phone List

| Test | 22068 |  |
|------|-------|--|
|      |       |  |
|      |       |  |
|      |       |  |
|      |       |  |
|      |       |  |
|      |       |  |
|      |       |  |
|      |       |  |
|      |       |  |
|      |       |  |

| Position: | (0~9) |
|-----------|-------|
| Name:     |       |
| URL:      |       |

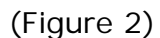

Step 3: After adding all information (See Figure 3), on the main page, select [Save Change], enter [Save Changes] page, and enforce the command by pressing [Save]. [Note

User's Guide

Information] will be seen when saving successfully, then the system will be restarted automatically, please wait for a second.

Speed Dial Phone List

| Phone     | Name              | URL              | Select |
|-----------|-------------------|------------------|--------|
| 0         | Test              | 22068            |        |
| 1         | 080               | 0800024365       |        |
| 2         | FAE               | 0912345678       |        |
| 3         |                   |                  |        |
| 4         |                   |                  |        |
| 5         |                   |                  |        |
| 6         |                   |                  |        |
| 7         |                   |                  |        |
| 8         |                   |                  |        |
| 9         |                   |                  |        |
| Delete :  | Selected<br>Phone | Delete All Reset |        |
| Position: |                   | (0~9)            |        |
| Name:     |                   |                  |        |
|           |                   |                  |        |

(Figure 3)

Step 4: When using the speed dialing function, please choose the right key (like M2), then the requirement will be forwarded directly to Phone2: 09123456789.

#### Notes:

[1]: Phone equipment function •

#### **Chapter 5.1 Phone Setting**

Provides Forward Setting, SNTP Setting, Volume Setting, DND Setting, Caller ID Setting [2], Auto Answer [3], Auto Dial Setting, Dial Plan, Flash Time Setting [2], Call Waiting Setting, Soft-Key Setting [1], Hotline Setting, Alarm Setting, T.38 Setting [2].

#### 5.1.1 Forward Setting

#### 5.1.1 Function

Forward the calling to dedicated phone number. Here provide All Forward, Busy Forward and No Answer Forward function. Before setting this forward function, please make sure service providor can support this function.

#### 5.1.2 Instruction

Figure 1: FXS or Phone equipment Forward Setting

| You could not the ferward | l number et | f your phone | in this page   |        |        |
|---------------------------|-------------|--------------|----------------|--------|--------|
| Fou could set the lorward | i number o  | your phone   | e in this page |        |        |
|                           |             |              |                |        |        |
|                           |             |              |                |        |        |
| All Forward:              | Off         | On           |                |        |        |
| Busy Forward:             | Off         | On           |                |        |        |
| No Answer Forward:        | Off         | On           |                |        |        |
|                           |             |              |                |        |        |
|                           |             | Name         |                | Number | or URL |
| All Fwd No.:              |             |              |                |        |        |
| Busy Fwd No.:             |             |              |                |        |        |
| No Answer Fwd No.:        |             |              |                |        |        |
|                           |             |              |                |        |        |
|                           |             |              |                |        |        |

No Answer Fwd Time Out: 2 (2~8 Ring)

Submit Reset

| All forward     | Default: Off. When setting On, all incoming calls will be           |
|-----------------|---------------------------------------------------------------------|
|                 | forwarded, in support of IP mode.                                   |
| Busy Forward    | Default: Off. When setting On, and the line is busy, it will run to |
|                 | support IP mode.                                                    |
| No Answer       | Default: off. When setting On and there is no body answer the       |
| Forward         | phone, it will run to support IP mode.                              |
| All Fwd No.     | All incoming calls will be forwarded.                               |
| Name            | Show or Input the name.                                             |
| URL Number      | Show or input the dialing information, can be Login Account, IP     |
|                 | Address or PSTN Numbers, maximum length is 63 bytes.                |
| Busy Fwd No.    | Forward the call when line is busy.                                 |
| Name            | Show or set the name.                                               |
| URL Number      | Show or input the dialing information, can be Login Account, IP     |
|                 | Address or PSTN Numbers, maximum length is 63 bytes.                |
| No Answer Fwd   | Forward the call when nobody answers the phone.                     |
| No.             |                                                                     |
| Name            | Show or set the name.                                               |
| URL Number      | Show or input the dialing information, can be Login Account, IP     |
|                 | Address or PSTN Numbers, maximum length is 63 bytes.                |
| No Answer Fwd   | Default: 3(Ring), when ringing 3 times but no one answers, it is    |
| Time Out        | regarded as no one answers the call. Data Range: (2~8 Ring)         |
|                 | Maximum length is 2 bytes.                                          |
| Submit [Button] | Enforce the command of saving chance.                               |

User's Guide

#### Reset [Button] Delete selected information.

#### Figure 2: FXS and FXO or Phone and FXO equipment

#### Forward Setting

You could set the forward number of your phone in this page.

| All Forward:                  | ⊙ Off | OIP  | ○ PSTN       |            |  |
|-------------------------------|-------|------|--------------|------------|--|
| Busy Forward:                 | ⊙ Off | OIP  |              |            |  |
| No Answer Forward:            | ⊙ Off | OIP  | <b>OPSTN</b> |            |  |
|                               |       | Name |              | URL/Number |  |
|                               |       | Name |              | URL/Number |  |
| All Fwd No.:                  |       | Name |              | URL/Number |  |
| All Fwd No.:<br>Busy Fwd No.: |       | Name |              | URL/Number |  |

No Answer Fwd Time Out: 3 (2~8 Ring)

Submit Reset

| All forward     | Default: Off. When setting ON, all the incoming calls will be      |
|-----------------|--------------------------------------------------------------------|
|                 | forwarded by IP mode or PSTN mode.                                 |
|                 | NOTICE: If the incoming call goes through FXO, the call            |
|                 | could only be forwarded to IP mode.                                |
| Busy Forward    | Default: Off. When setting On, and the line is busy, the call will |
|                 | be forwarded only by IP mode.                                      |
| No Answer       | Default: Off. When setting On, and nobody answers the phone, it    |
| Forward         | will run by IP mode or PSTN mode.                                  |
|                 | NOTICE: If the incoming call goes through FXO, the call            |
|                 | could only be forwarded to IP mode.                                |
| All Fwd No.     | All incoming calls will be forwarded.                              |
| Name            | Show or input the name.                                            |
| URL Number      | Show or input the dialing information, can be Login Account, IP    |
|                 | Address or PSTN Numbers, maximum length is 63 bytes.               |
| Busy Fwd No.    | Forward the call when line is busy.                                |
| Name            | Show or set the name.                                              |
| URL Number      | Show or input the dialing information, can be Login Account, IP    |
|                 | Address or PSTN Numbers, maximum length is 63 bytes.               |
| No Answer Fwd   | Forward the call when nobody answers the phone.                    |
| No.             |                                                                    |
| Name            | Show or set the name.                                              |
| URL Number      | Show or input the dialing information, can be Login Account, IP    |
|                 | Address or PSTN Numbers, maximum length is 63 bytes.               |
| No Answer Fwd   | Default: 3(Ring), when ringing 3 times but no one answers, it is   |
| Time Out        | regarded as no one answers the call. Data Range: (2~8 Ring)        |
|                 | Maximum length is 2 bytes.                                         |
| Submit [Button] | Enforce the command of saving chance.                              |
| Reset [Button]  | Delete selected information.                                       |

## 5.1.3 Operate Instruction

Example 1: Forwarded under any condition

Step 1: On the main page, select [Phone Setting→Forward Setting], enter [Forward Setting] page, after revising all the information (All Forward: on, All fwd No Name: angel, URL: 22067), press [Submit] (See Figure 1).

#### Forward Setting

| You could set the forward n | umber of | f your phone | e in tł | nis page. |              |            |
|-----------------------------|----------|--------------|---------|-----------|--------------|------------|
|                             |          |              |         |           |              |            |
| All Forward:                | © Off    | On           |         |           |              |            |
| Busy Forward:               | Off      | On           |         |           |              |            |
| No Answer Forward:          | Off      | On           |         |           |              |            |
|                             |          |              |         |           |              |            |
|                             |          | Name         |         |           | Number or UF | <u>R</u> L |
| All Fwd No.:                | angel    |              |         | 22067     |              |            |
| Busy Fwd No.:               |          |              |         |           |              |            |
| No Answer Fwd No.:          |          |              |         |           |              |            |
|                             |          |              |         |           |              |            |
| No Answer Fwd Time Out:     | 3        | (2~8 Ring)   | )       |           |              |            |
|                             | Submi    | t Reset      | t       |           |              |            |

(Figure 1)

- Step 2: After saving change, enter [Note Information] page, "Note Information" will be seen, then the changing will come into effect.
- Step 3: On the main page, select [Save Change] item, enter [Save Changes] page, and execute the saving command by press [Save]. [Note Information] page will be seen which means saving successfully. And the system will be restarted, please wait for a while.
- Step 4: When receiving a new incoming call, and it will be forwarded to code [Register Number: 22067] automatically.

#### **Example 2: Busy Forward or No Answer Forward**

Step 1: On the main page, select [Phone Setting→Forward Setting], enter [Forward Setting] page, after revising all the information (Busy Forward: on, No Answer Forward: on, Busy fwd No Name: Mobil, URL: 0912345678, No Answer Fwd No Name: ext, URL: 22068) (See Figure 2), then click [Submit].

#### Forward Setting

You could set the forward number of your phone in this page.

| All Forward:            | ● Off   | 🔊 On     |               |
|-------------------------|---------|----------|---------------|
| Busy Forward:           | © Off ( | On       |               |
| No Answer Forward:      | © Off ( | On       |               |
|                         |         |          |               |
|                         | Na      | ame      | Number or URL |
| All Fwd No.:            |         |          |               |
| Busy Fwd No.:           | Mobile  |          | 0912345678    |
| No Answer Fwd No.:      | ext     |          | 22068         |
|                         |         |          |               |
| No Answer Fwd Time Out: | 3 (2    | ~8 Ring) |               |
|                         |         |          |               |
|                         | Submit  | Reset    |               |

(Figure 2)

- Step 2: After saving change, enter [Note Information] page, "Note Information" will be seen, then the changing will come into effect.
- Step 3: On the main page, select [Save Change] item, enter [Save Changes] page, and execute the saving command by press [Save]. [Note Information] page will be seen which means saving successfully. And the system will be restarted, please wait for a second.

- Step 4: When the line is busy, it will forward to Mobile [0912345678], and [0912345678] rings.
- Step 5: When it rings 3 time, and nobody answer the phone, it will forward to [Register Number: 22068], and Register Account: 22068 rings.

#### Example 3: All incoming calls will be forwarded to IP

Step 1: On the main page, select [Phone Setting→Forward Setting], enter [Forward Setting] page, after revising all the information (All Forward: on, All fwd No Name: angel, URL: 0912345678) (See Figure 3), then click [Submit].

#### Forward Setting

| You could set the forwar | d number of | your pho   | one in this page. |            |
|--------------------------|-------------|------------|-------------------|------------|
| <del>9</del>             |             |            |                   |            |
| All Forward:             | Off         | ⊙ IP       | OPSTN             |            |
| Busy Forward:            | ⊙ Off       | OIP        |                   |            |
| No Answer Forward:       | ⊙ Off       | OIP        | ○ PSTN            |            |
|                          |             |            |                   |            |
|                          |             | Name       |                   | URL/Number |
| All Fwd No.:             | angel       |            | 22067             |            |
| Busy Fwd No.:            |             |            |                   |            |
| No Answer Fwd No.:       |             |            |                   |            |
|                          |             |            |                   |            |
| No Answer Fwd Time O     | ut: 3       | (2~8 Rin   | uu)               |            |
|                          |             | (a. 0.1.0) | '97               |            |

Submit Reset

(Figure 3)

- Step 2: After saving change, enter [Note Information] page, "Note Information" will be seen, then the changing will come into effect.
- Step 3: On the main page, select [Save Change] item, enter [Save Changes] page, and execute the saving command by press [Save]. [Note Information] page will be seen which means saving successfully. And the system will be restarted, please wait for a second.
- Step 4: When receiving a new call, it will forward to Register Number: 22067] automatically, and Register Account: 22067 rings.

#### Example 4: Busy forward to IP

Step 1: On the main page, select [Phone Setting→Forward Setting], enter [Forward Setting] page, after revising all the information (Busy Forward: on, No Answer Forward: on, Busy fwd No Name: Mobil, URL: 0912345678, No Answer Fwd No Name: ext, URL: 22068) (See Figure 4), then click [Submit].

#### Forward Setting

| All Forward:       | ⊙ Off  | OIP  | O PSTN     |        |
|--------------------|--------|------|------------|--------|
| Busy Forward:      | OOff   | ⊙ IP |            |        |
| No Answer Forward: | Off    | ⊙ IP | OPSTN      |        |
|                    |        | Name | URL/       | Number |
| All Fwd No.:       |        |      |            |        |
| Busy Fwd No.:      | Mobile |      | 0912345678 |        |
| No. Anowor Ewd No. | ext    |      | 22068      |        |

(Figure 4)

- Step 2: After saving change, enter [Note Information] page, "Note Information" will be seen, then the changing will come into effect.
- Step 3: On the main page, select [Save Change] item, enter [Save Changes] page, and execute the saving command by press [Save]. [Note Information] page will be seen which means saving successfully. And the system will be restarted, please wait for a second.
- Step 4: When the line is busy, it will forward to [0912345678], and Mobile [0912345678] rings.
- Step 5: When it rings 3 time, and nobody answer the phone, it will forward to [Register Number: 22068], and Register Account: 22068 rings.

#### Example 5: All incoming calls will be forwarded to PSTN

Step 1: On the main page, select [Phone Setting→Forward Setting], enter [Forward Setting] page, after revising all the information (All Forward: PSTN, All fwd No Name: angel, URL: 0912345678) (See Figure 5), then click [Submit].

#### Forward Setting

| All Forward:       | OOff   | OIP  | ● PSTN   |            |
|--------------------|--------|------|----------|------------|
| Busy Forward:      | ⊙ Off  | OIP  |          |            |
| No Answer Forward: | ⊙ Off  | OIP  | OPSTN    |            |
|                    |        | Name |          | URL/Number |
| All Fwd No.:       | mobile |      | 09123456 | 78         |
| Busy Fwd No.:      |        |      |          |            |
| No Answer Fwd No.: |        |      |          |            |
|                    |        |      |          |            |
|                    |        |      |          |            |

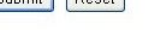

(Figure 5)

- Step 2: After saving change, enter [Note Information] page, "Note Information" will be seen, then the changing will come into effect.
- Step 3: On the main page, select [Save Change] item, enter [Save Changes] page, and execute the saving command by press [Save]. [Note Information] page will be seen which means saving successfully. And the system will be restarted, please wait for a while.
- Step 4: When receiving a new call, it will run by PSTN Port automatically, and call Mobile [0912345678]

#### Example 6: Busy Forward or No Answer Forward to PSTN

Step 1: On the main page, select [Phone Setting→Forward Setting], enter [Forward Setting] page, after revising all the information (Busy Forward: PTSN, No Answer Forward: on, Busy fwd No Name: Mobile, URL: 0912345678, No Answer Fwd No Name: ext, URL: 22068) (See Figure 6), then click [Submit].

#### Forward Setting

| All Forward:          | ⊙ Off  | OIP      | O PSTN     |            |
|-----------------------|--------|----------|------------|------------|
| Busy Forward:         | Off    | ⊙ IP     |            |            |
| No Answer Forward:    | Off    | OIP      | ● PSTN     |            |
|                       |        | Name     |            | URL/Number |
| All Fwd No.:          |        |          |            |            |
| Busy Fwd No.:         | mobile |          | 0912345678 |            |
| No Answer Fwd No.:    | Tom    |          | 031237788  |            |
|                       |        |          |            |            |
| No Answer Fwd Time Or | ut: 3  | (2~8 Rin | ia)        |            |

#### (Figure 6)

- Step 2: After saving change, enter [Note Information] page, "Note Information" will be seen, then the changing will come into effect.
- Step 3: On the main page, select [Save Change] item, enter [Save Changes] page, and execute the saving command by press [Save]. [Note Information] page will be seen which means saving successfully. And the system will be restarted, please wait for a while.
- Step 4: When the line is busy, it will forward to [0912345678], and Mobile 0912345678 rings.
- Step 5: When rings 3 times and nobody answer the phone, it will run by PSTN Port, and call PSTN [031237788], and 031237788 rings.

#### 5.2.1 SNTP Setting

#### 5.2.1 Function

SNTP Setting can provide the website of time setting for the server.

#### 5.2.2 Instruction

Figure SNTP Setting

## SNTP Settings

| SNTP:                           | ⊙ On Off                                                |                        |
|---------------------------------|---------------------------------------------------------|------------------------|
| Primary Server:                 | north-america.pool.                                     | ntp.org                |
| Secondary Server:               | asia.pool.ntp.org                                       |                        |
| Time Zone:                      | GMT + 💙 08 💙                                            | : 00 💙 (hh:mm)         |
| Sync. Time:                     | 1 : 0 :                                                 | 0 (dd:hh:mm)           |
| Daylight Saving:<br>DST Offset: | <ul> <li>On Off</li> <li>- • 2 •</li> </ul>             |                        |
| DST Start Date:                 | Jan 🗸                                                   |                        |
|                                 | Oay of Month                                            | 01 🛩                   |
|                                 | O Week of Month                                         | Week 1 💙 Sun 🗸         |
|                                 | Start Time:                                             | 00 💌                   |
|                                 |                                                         |                        |
| DST End Date:                   | Jan 🚩                                                   |                        |
| DST End Date:                   | Oay of Month                                            | 01 💌                   |
| DST End Date:                   | <ul> <li>Day of Month</li> <li>Week of Month</li> </ul> | 01 V<br>Week 1 V Sun V |

| SNTP           | When setting ON, the SNTP is on; and when setting OFF, the SNTP is off.               |
|----------------|---------------------------------------------------------------------------------------|
| Primary Server | Default: time.windows.com; Can input IP or Domain Name,                               |
|                | format is xxx.xxx.xxx.xxx; and the maximum length is 63 digits.                       |
| Secondary      | Default: 208.184.49.9; can input IP or Domain Name, format is                         |
| Server         | xxx.xxx.xxx.xxx; and the maximum length is 63 digits.                                 |
| Time Zone      | Default: GMT + 08:00 (hh:mm), and the format is (+/-,                                 |
|                | hh:mm) Maximum length is 2 bytes.                                                     |
| Sync. Time     | Default: 1:00:00 (dd:hh:mm), it will check the time with the                          |
|                | Server every other days, format: (dd:hh:mm) Maximum                                   |
|                | length is 2 bytes.                                                                    |
| DST Satrt Date | Set up Daylight Saving Time • You can select the start date by                        |
|                | day or week.                                                                          |
|                | Set up beginning month: Default setting is Jan. Here offer selection from Jan to Dec. |
|                | Day of Month : Default setting is 01. Here provide selection from                     |
|                | 1th to 31th.                                                                          |
|                | Week of Month : Select the effective week. Here provide options                       |

|              | for Last Week, Last Second Week, Week1, Week2 and Week3 •         |
|--------------|-------------------------------------------------------------------|
|              | Week : Provide options for Sun, Mon, Tue, Wed, Thu, Fri, Sat      |
|              | Start Time : 00; set up effective time •                          |
| DST End Date | Stop Daylight Saving Time setting • You can select the stop date  |
|              | by day or week.                                                   |
|              | Set up ending month: Default setting is Jan. Here offer selection |
|              | from Jan to Dec.                                                  |
|              | Day of Month : Default setting is 01. Here provide selection from |
|              | 1th to 31th.                                                      |
|              | Week of Month : Select the effective ending week. Here provide    |
|              | options for Last Week, Last Second Week, Week1, Week2 and         |
|              | Week3 °                                                           |
|              | Week : Provide options for Sun, Mon, Tue, Wed, Thu, Fri, Sat      |
|              | End Time: 00; set up effective ending time •                      |

#### 5.2.3 Operate Instruction Example 1: Set up SNTP

Step 1: On the main page, select [Phone Setting→SNTP Setting], enter [SNTP Setting] page, after revising all information (e.g. SNTP: on, Primary Server: 208.184.49.9, Secondary Server: time.windows.com, Time Zone: GMT+08:00, Sync. Time: 00:12:00) (See Figure 1), then click [Submit].

#### **SNTP** Settings

| SNTP:             | ⊙ On ○ Off                |
|-------------------|---------------------------|
| Primary Server:   | 208.184.49.9              |
| Secondary Server: | time.windows.com          |
| Time Zone:        | GMT + 💙 08 💌 00 💌 (hh:mm) |
| Sync. Time:       | 0 12 (dd:hh:mm)           |

(Figure 1)

- Step 2: After saving change, enter [Note Information] page, "Note Information" will be seen, then the changing will come into effect.
- Step 3: On the main page, select [Save Change] item, enter [Save Changes] page, and execute the saving command by press [Save]. [Note Information] page will be seen which means saving successfully. And the system will be restarted, please wait for a while.

## Example 2: Set up Daylight Saving Time (From Aug. 11 to Oct. 30 in each day at 09:00 to 22:00 , 2-hour delay each day)

Step1: On the main page <sup>→</sup> select [Phone Setting → SNTP Setting] <sup>→</sup> enter [SNTP Settings] <sup>→</sup> revise data (E.g.: Daylingth Saving: On <sup>→</sup> DST Offset: -/2 <sup>→</sup> DST Start Date: Aug, Day of Month: 11 <sup>→</sup> Start Time: 09 <sup>→</sup> DST Start Date: Oct, Day of Month: 30 <sup>→</sup> Start Time: 22)(See figure 2) <sup>→</sup> press [Submit] bottom <sup>→</sup>

## **SNTP Settings**

| You could set the SNTP | servers and Daylight Sa | aving Time (DST) in t | his page. |
|------------------------|-------------------------|-----------------------|-----------|
| SNTP:                  | ⊙ On ◯ Off              |                       |           |
| Primary Server:        | north-america.pool.n    | tp.org                |           |
| Secondary Server:      | asia.pool.ntp.org       |                       |           |
| Time Zone:             | GMT + 💙 08 💙            | : 00 💙 (hh:mm)        |           |
| Sync. Time:            | 1 : 0 :                 | 0 (dd:hh:mm)          |           |
| Daylight Saving:       | ⊙ On ◯ Off              |                       |           |
| DST Offset:            | - 💙 2 🌱                 |                       |           |
| DST Start Date:        | Aug 🗸                   | 11 🗸                  |           |
|                        | Week of Month           | Week 1                | V Sun V   |
|                        | Start Time.             | 05                    |           |
| DST End Date:          | Oct 🛩                   |                       |           |
|                        | Oay of Month            | 30 🗸                  |           |
|                        | O Week of Month         | Week 1                | ✓ Sun ✓   |
|                        | End Time:               | 22 💌                  |           |
|                        | Submit Reset            |                       |           |

- Step 2: After saving change, enter [Note Information] page, "Note Information" will be seen, then the changing will come into effect.
- Step 3: On the main page, select [Save Change] item, enter [Save Changes] page, and execute he saving command by press [Save]. [Note Information] page will be seen which means saving successfully. And the system will be restarted, please wait for a second.
- Step 4: On the main page, select [Phone Setting→ Alarm Setting], enter [Alarm Settings] page to check the time which equipment picked. (Example: Curren Time on equipment is 2008-08-29 09:58 but the time on PC is 11:58). In figure 3, there are two hours delay in Alarm Setting.

| Alarm Se              | ettings                  | 日期和時間 內容                                                       | ?    |
|-----------------------|--------------------------|----------------------------------------------------------------|------|
| You could set the a   | alarm time in this page. | 日期時間 時區 網際網路時間<br>日期①<br>1月期①<br>1月期〇<br>1月期〇<br>1月月〇<br>12008 |      |
| Alarm:<br>Alarm Time: | ○ ON ③ OFF               | $\begin{array}{c ccccccccccccccccccccccccccccccccccc$          | •    |
| Current time:         | 2008-08-29 09:58         | 31<br>目前的時區:台北標準時間                                             |      |
|                       |                          | 確定 取 消                                                         | 套用(▲ |

(圖 3)

#### 5.3.1 Volume Settings

#### 5.3.1 Function

Volume setting controls the volume of the mic, speaker, and FXO.

#### 5.3.2 Instruction

Figure 1: FXS equipment

#### Volume Setting

You could set the volume of your phone in this page.

| Handset Volume: | 10 | (0~12) |
|-----------------|----|--------|
| Handset Gain:   | 10 | (0~15) |

Submit Reset

#### Figure 1

| Handset Volume  | Default 10. Control the volume of the Handset from (0~12). |
|-----------------|------------------------------------------------------------|
|                 | Maximum length is 2 bytes.                                 |
| Handset Gain    | Default 10. Control the handset gain from (0~15). Maximum  |
|                 | length is 2 bytes.                                         |
| Submit [Button] | Save the change.                                           |
| Reset [Button]  | Clear the change.                                          |

#### Figure 2: FXS+FXO equipment

#### Volume Setting

You could set the volume of your phone in this page.

| Handset Volume:  | 10 | (0~12) |  |
|------------------|----|--------|--|
| PSTN-Out Volume: | 10 | (0~12) |  |
|                  |    |        |  |
| Handset Gain:    | 10 | (0~15) |  |
| PSTN-In Gain:    | 10 | (0~15) |  |

Submit Reset

#### (Figure 2)

| Handset Volume  | Default 10. Control the volume of the Handset from (0~12).    |
|-----------------|---------------------------------------------------------------|
|                 | Maximum length is 2 bytes.                                    |
| PSTN-Out        | Default 10. Control the PSTN-Out (PSTN Port) Volume from (0   |
| Volume          | ~12). Maximum length is 2 bytes.                              |
| Handset Gain    | Default 10. Control the Handset Gain from (0~15). Maximum     |
|                 | length is 2 bytes.                                            |
| PSTN-In Gain    | Default 10. Control the PSTN-In (PSTN Port) Gain from (0~15). |
|                 | Maximum length is 2 bytes.                                    |
| Submit [Button] | Submit the change.                                            |
| Reset [Button]  | Clear the change.                                             |

Figure 3: Phone equipment

## Volume Setting

You could set the volume of your phone in this page.

| Handset Volume: | 10 | (0~15) |  |
|-----------------|----|--------|--|
| Speaker Volume: | 10 | (0~15) |  |
| Ringer Volume:  | 6  | (0~10) |  |
|                 |    |        |  |
| Handset Gain:   | 10 | (0~15) |  |
| Speaker Gain:   | 9  | (0~15) |  |

Submit Reset

(Figure 3)

| Handset Volume  | Default 10. Control the Handset Volume from (0~15). Maximum length is 2 bytes.      |  |  |  |
|-----------------|-------------------------------------------------------------------------------------|--|--|--|
| Speaker Volume  | Default 10. Control the Speaker Volume from (0~15). Maximum length is 2 bytes.      |  |  |  |
| Ringer Volume   | Default 6. Control the Ringer Volume from (0~10). Maximum length is 2 bytes.        |  |  |  |
| Handset Gain    | Default 10. Control the Handset Gain from 0~15. Maximum length is 2 bytes.          |  |  |  |
| Speaker Gain    | Default 9. Control the Speaker Gain Volume from 0~15.<br>Maximum length is 2 bytes. |  |  |  |
| Submit [Button] | Submit the change.                                                                  |  |  |  |
| Reset [Button]  | Clear the change.                                                                   |  |  |  |

#### Figure 4: Phone equipment

### Volume Setting

You could set the volume of your phone in this page.

| Handset Volume:  | 10 | (0~15) |
|------------------|----|--------|
| Speaker Volume:  | 10 | (0~15) |
| Ringer Volume:   | 6  | (0~10) |
| PSTN-Out Volume: | 10 | (0~12) |
|                  |    |        |
| Handset Gain:    | 8  | (0~15) |
| Speaker Gain:    | 9  | (0~15) |
|                  | 10 |        |

Submit Reset

(Figure 4)

| Handset Volume | Default 10. Control the Handset Volume from (0~15). Maximum |
|----------------|-------------------------------------------------------------|
|                | l length is 2 bytes.                                        |
| Speaker Volume | Default 10. Control the Speaker Volume from (0~15). Maximum |
|                | length is 2 bytes.                                          |
| Ringer Volume  | Default 6. Control the Ringer Volume from (0~10). Maximum   |
|                | length is 2 bytes.                                          |

| PSTN-Out        | Default 10. Control the PSTN-Out (PSTN Port) Gain Volume from |
|-----------------|---------------------------------------------------------------|
| Volume          | (0~12) Maximum length is 2 bytes.                             |
| Handset Gain    | Default 8. Control the Handset Gain Volume from 0~15          |
|                 | Maximum length is 2 bytes.                                    |
| Speaker Gain    | Default 9. Control the Speaker Gain Volume from 0~15          |
|                 | Maximum length is 2 bytes.                                    |
| PSTN-In Gain    | Default 10. Control the PSTN-In (PSTN Port) Gain Volume from  |
|                 | (0~15) Maximum length is 2 bytes.                             |
| Submit [Button] | Submit the change.                                            |
| Reset [Button]  | Clear the change.                                             |

## 5.3.3 Operate Instruction

Step 1: On the main page, select [Phone Setting→ Volume Setting], enter [Volume Setting] page, after revising all information (e.g. Handset Volume: 9, PSTN-Out Volume: 12, Hand Set Gain: 9, PSTN-In Gain: 13) (See Figure 1), then click [Submit].

## Volume Setting

| You could set the volum | e of your phone in this page. |  |
|-------------------------|-------------------------------|--|
| Handset Volume:         | 9 (0~12)                      |  |
| PSTN-Out Volume:        | 12 (0~12)                     |  |
| Handset Gain:           | 9 (0~15)                      |  |
| PSTN-In Gain:           | 13 (0~15)                     |  |

Submit Reset

- Step 2: After saving change, enter [Note Information] page, "Note Information" will be seen, then the changing will come into effect.
- Step 3: On the main page, select [Save Change] item, enter [Save Changes] page, and execute the saving command by press [Save]. [Note Information] page will be seen which means saving successfully. And the system will be restarted, please wait for a while.

User's Guide

#### 5.4.1 Melody (Melody Setting)

#### 5.4.1 Function

Melody Setting, provide 4 kinds of melody for ring selection.

#### 5.4.2 Instruction

#### Phone and Phone+FXO equipment Ringer Settings

| You could set your | favorite ringer in this page |
|--------------------|------------------------------|
|                    |                              |
| Ringer:            | © On                         |
| Ringer Type:       | ringer 1 👻                   |
|                    | Submit Reset                 |

| Ringer          | Default: Off, using standard ring. When setting to On, the |
|-----------------|------------------------------------------------------------|
|                 | melody of ring can be changed to the melody you select.    |
| Ringer Type     | Scroll down the ring type.                                 |
| Submit [Button] | Submit the change.                                         |
| Reset [Button]  | Clear the change.                                          |

#### 5.5.1 DND Setting

#### 5.5.1 Function

DND Setting allows denying all incoming calls or denies all incoming calls in a certain time period.

#### 5.5.2 Instruction

Figure DND Setting

#### **DND** Setting

| You could set the do not disturb period of your phone in this page. |     |       |         |  |
|---------------------------------------------------------------------|-----|-------|---------|--|
| DND Always:                                                         | OOn | ⊙ Off |         |  |
| DND Period:                                                         | On  | ⊙ Off |         |  |
| From:                                                               | 00. | :00   | (hh:mm) |  |
| To:                                                                 | 00  | 00    | (hh:mm) |  |

#### Submit Reset

| DND Always | Default: OFF. When setting ON, all incoming calls will be denied.                                                             |
|------------|----------------------------------------------------------------------------------------------------|
| DNS Period | Default OFF. When setting ON, all incoming calls will be denied in                                                            |
|            | pre-setting time period.                                                                                                    |
| From       | Default: 00:00 (hh:mm), please input the time point that begins the command. (24h in total, hh:mm) Maximum length is 2 bytes. |
| То         | Default: 00:00(hh:mm), please input the time point that ends the command. (24h in total, hh:mm) Maximum length is 2           |

User's Guide

|                 | bytes.             |
|-----------------|--------------------|
| Submit [Button] | Submit the change. |
| Reset [Button]  | Clear the change.  |

#### 5.5.3 Operate Instruction

Example 1: Start the function that denies all incoming calls in a certain time period.

Step 1: On the main page, select [Phone Setting→ DND Setting], enter [DND Setting] page, after revising all information (e.g.DND Period: on, Form: 18:00, To: 23:00) (See Figure 1), then press [Submit].

#### DND Setting

| You could set the | e do not d | isturb per | iod of your phone in this page. |
|-------------------|------------|------------|---------------------------------|
| DND Always:       | On         | ⊙ Off      |                                 |
| DND Period:       | 💿 On       | Off        |                                 |
| From:             | 18         | : 00       | (hh:mm)                         |
| To:               | 23         | 00         | (hh:mm)                         |
|                   | Sub        | mit R      | eset                            |

(Figure 1)

- Step 2: After saving change, enter [Note Information] page, "Note Information" will be seen, then the changing will come into effect.
- Step 3: On the main page, select [Save Change] item, enter [Save Changes] page, and execute the saving command by press [Save]. [Note Information] page will be seen which means saving successfully. And the system will be restarted, please wait for a while.
- Step 4: When receiving a new call during DND time period, "busy tone" will be heard.

#### Example 2: Start the function that denied all incoming calls

Step 1: On the main page, select [Phone Setting → DND Setting], enter [DND Setting] page, after revising information (DND Always: on) (See Figure 2), then click [Submit].

#### DND Setting

| DND Always: | ⊙ On | OOff  |         |
|-------------|------|-------|---------|
| DND Period: | On   | ⊙ Off |         |
| From:       | 00   | : 00  | (hh:mm) |
| To          | 00   | : 00  | (hh:mm) |

#### (Figure 2)

- Step 2: After saving change, enter [Note Information] page, "Note Information" will be seen, then the changing will come into effect.
- Step 3: On the main page, select [Save Change] item, enter [Save Changes] page, and execute the saving command by press [Save]. [Note Information] page will be seen which means saving successfully. And the system will be restarted, please wait for a while.
- Step 4: When receiving a new call, "busy tone" will be heard.

#### 5.6.1 Caller ID (for FXS Port)

#### 5.6.1 Function

Caller ID Setting provides Caller ID, Single Caller ID, CID without Time, CID Type 2

#### 5.6.2 Instruction

Figure Caller ID Setting (VoIP Gateway Only)

#### Caller ID Setting

You could enable/disable the caller ID setting in this page.

| Caller ID:        | Caller ID after 1st Ring (FSK) 🛛 👻 |
|-------------------|------------------------------------|
| Single Caller ID: | ◯ Yes ⊙ No                         |
| CID Without Time: | ◯Yes ⊙No                           |
| CID Type 2:       | 🔿 Yes 💿 No                         |

#### Submit Reset

| Caller ID               | Default: Caller ID after 1st Ring (FSK). After 1 <sup>st</sup> Ring, the Caller ID will be forwarded. Providing Don't show caller ID, Caller ID after 1st Ring (FSK), Caller ID before 1st Ring (FSK), Caller ID berofr 1st Ring (DTMF) Items for choosing.                                                                                      |
|-------------------------|----------------------------------------------------------------------------------------------------|
| Signal Caller ID        | Default NO. When setting ON, Caller ID, Call Out No. and date<br>will be shown on the LCD.<br>Single Caller ID: only contain Caller ID (without Name and<br>Date/Time).<br>According to Telcordia specifications, CND signaling starts as<br>early as 300 mS after the first ring burst and ends at least 475<br>mS before the second ring burst |
| <b>CID</b> Without Time | Default: NO. When setting Yes, only caller ID will be shown.                                                                                                    |
| CID Type 2              | Default: No. When setting ON, and during a call, a new call also comes; the new call's ID will be shown on the LCD. Needs the HW's support.                                                                                                    |
| Submit [Button]         | Submit the change.                                                                                                    |
| Reset [Button]          | Clear the change.                                                                                                    |

#### 5.6.3 Operate Instruction

Step 1: On the main page, select [Phone Setting→Caller ID Setting], enter [Caller ID Setting] page, after revising information (e.g. Caller ID: Don't show caller id) (See Figure 1), then click [Submit].

#### Caller ID Setting

You could enable/disable the caller ID setting in this page.

| Caller ID:        | Caller ID after 1 st Ring (FSK) 🛛 🚩 |
|-------------------|-------------------------------------|
| Single Caller ID: | Don't show caller ID                |
| CID Without Time: | Caller ID after 1st Ring (FSK)      |
| CID Type 2:       | Caller ID before 1st Ring (DTMF)    |
| CID Type 2:       | Caller ID before 1st Ring (D1WF)    |
|                   | Submit Resat                        |

(Figure 1)

- Step 2: After saving change, enter [Note Information] page, "Note Information" will be seen, then the changing will come into effect.
- Step 3: On the main page, select [Save Change] item, enter [Save Changes] page, and execute the saving command by press [Save]. [Note Information] page will be seen which means saving successfully. And the system will be restarted, please wait for a while.
- Step 4: When receiving a new call, no CID will be found.

#### 5.7.1 Auto Answer (For FXO)

#### 5.7.1 Function

Auto Answer provides auto answer and switches to FXO or FXS.

#### 5.7.2 Instruction

Figure Auto Answer Setting

#### Auto Answer

| You could enable/disable the auto answer in this page. |       |       |          |       |                 |  |
|--------------------------------------------------------|-------|-------|----------|-------|-----------------|--|
| Auto Answer:                                           | ⊙ Off |       | O FXO IN | OBoth | O Trunk Gateway |  |
| Auto Answer Counter:                                   | 3     | (0~8) |          |       |                 |  |
| PIN Code Enabled:                                      | ⊙ Off | On    |          |       |                 |  |
| PIN Code:                                              |       |       |          |       |                 |  |
|                                                        |       |       |          |       |                 |  |

Submit Reset

| Auto Answer      | Default OFF. When setting ON, auto answer will come into run.              |
|------------------|----------------------------------------------------------------------------|
| Auto Answer      | Default 3 <sup>rd</sup> Ring, when ringing after 3 times, auto answer will |
| Counter          | run. Counter zone (3~8) Maximum length is 2 bytes.                         |
| PIN Code Enabled | Default OFF. When setting ON, the right password is needed, and            |
|                  | please presses"#" after the password.                                      |
| PIN Code         | The password. Maximum length is 31 bytes.                                  |
| Submit [Button]  | Submit the change.                                                         |
| Reset [Button]   | Clear the change.                                                          |

#### 5.7.3 Operate Instruction

#### Example 1: Start the Auto Answer Function

Step 1: On the main page, select [Phone Setting→Auto Answer], enter [Auto Answer] page, after revising information (e.g. Auto Answer: on, Auto Answer Counter: 1) (See Figure 1), then click [Submit].

#### Auto Answer

| Auto Answer:         | Off OIP IN OFXO IN OBoth OTrunk Gateway |
|----------------------|-----------------------------------------|
| Auto Answer Counter: | 2 (0~8)                                 |
| PIN Code Enabled:    | ⊙ Off O On                              |
| PIN Code:            |                                         |

(Figure 1)

Step 2: After saving change, enter [Note Information] page, "Note Information" will be seen, then the changing will come into effect.

Step 3: On the main page, select [Save Change] item, enter [Save Changes] page, and execute

the saving command by press [Save]. [Note Information] page will be seen which means saving successfully. And the system will be restarted, please wait for a while.

Step 4: When an incoming call comes through FXO or FXO Port, please wait for a while till heard the 2<sup>nd</sup> Dial Tone, then please dial FXS or FXO Port phone number.

#### Example 2: Start Auto Answer+ PIN Code Function

Step 1: On the main page, select [Phone Setting→Auto Answer], enter [Auto Answer] page, after revising information (e.g. Auto Answer: on, Auto Answer Counter: 1, PIN Code Enabled: on, PIN Code: 123456) (See Figure 2), then press [Submit].

#### Auto Answer

| You could enable/disable the auto answer in this page. |         |  |  |  |  |  |
|--------------------------------------------------------|---------|--|--|--|--|--|
| Auto Answer                                            |         |  |  |  |  |  |
| Auto Answer Counter:                                   |         |  |  |  |  |  |
| PIN Code Enabled:                                      | Off ⊙On |  |  |  |  |  |
| PIN Code:                                              |         |  |  |  |  |  |

#### (Figure 2)

- Step 2: After saving change, enter [Note Information] page, "Note Information" will be seen, then the changing will come into effect.
- Step 3: On the main page, select [Save Change] item, enter [Save Changes] page, and execute the saving command by press [Save]. [Note Information] page will be seen which means saving successfully. And the system will be restarted, please wait for a while.
- Step 4: When dialing in through FXO or FXO Port, please wait for a while till hearing the dialing tone, then input the PIN Code (e.g. 123456) end with "#" till hearing the 2<sup>nd</sup> dialing tone, then input FXS or FXO Port phone number.

#### Exp. 3: Activate Auto Answer to Trunk Gateway function

Step 1: In the main screen, select [Phone SettingàAuto Answer] item, enter into [Auto Answer] screen, modify information (ex: Auto Answer: Trunk Gateway)(as of photo 3), and press [Submit] button.

#### Auto Answer

| You could enable/disable | ie the auto answer in this page.        |
|--------------------------|-----------------------------------------|
| Auto Answer:             | Off OIP IN OFXO IN OBoth OTrunk Gateway |
| Auto Answer Counter:     | 2 (0~8)                                 |
| PIN Code Enabled:        | ⊙ Off ◯ On                              |
| PIN Code:                |                                         |

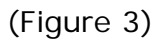

Step 2:After the saving setup function is saved, enter into [Note Information] screen, notify[must execute saving modification setup and reactivate the system], the modification setup will be

effective.Step3: Select [Save Change] item in the main manu, enter into [Save Changes]screen, execute saving modification setup, press[Save]button. When enter into [Note Information]screen, it means that the modification action is completed. It will take a while for the system to be reactivated automatically.

Step4: Dial the number (ex: 00800024635) (as of photo 4), SIP Proxy Server will send to activated Trunk Gateway

| facility.                                                                                                    |  |
|----------------------------------------------------------------------------------------------------|--|
| @ auto_answer_trunk.cap - Ethereal                                                                                                    |  |
| Eile Edit View Go Capture Analyze Statistics Help                                                                                                    |  |
| $\textcircled{\begin{tabular}{ c c c c c } \hline \hline \hline \hline \hline \hline \hline \hline \hline \hline \hline \hline \hline \hline \hline \hline \hline \hline \hline$                                                                                                    |  |
| Eilter: sip                                                                                                    |  |
| No.         Time         Source         Destination         Totoco Info           33 10.07.02.01025 01.02.230.71         132.100.1.200         31P         3120.01.200         31P         3120.01.200         31P         3120.01.200         31P         3120.01.200         31P         3120.01.200         31P         3120.01.200         31P         3120.01.200         31P         3120.01.200         31P         3120.01.200         3100.01.200         3100.01.200         3100.01.200         3100.01.200         3100.01.200         3100.01.200         3100.01.200         3100.01.200         3100.01.200         3100.01.200         3100.01.200         3100.01.200         3100.01.200         3100.01.200         3100.01.200         3100.01.200         3100.01.200         3100.01.200         3100.01.200         3100.01.200         3100.01.200         3100.01.200         3100.01.200         3100.01.200         3100.01.200         3100.01.200         3100.01.200         3100.01.200         3100.01.200         3100.01.200         3100.01.200         3100.01.200         3100.01.200         3100.01.200         3100.01.200         3100.01.200         3100.01.200         3100.01.200         3100.01.200         3100.01.200         3100.01.200         3100.01.200         3100.01.200         3100.01.200         3100.01.200         3100.01.200         3100.01.200                                                                                                    |  |
| <pre>Viai SIP/2.0/UDP 61.62.236.71:5060;branch=29b64bk568d82de;rport  From: "2000" sip for address: sip:2000861.62.236.71 SIP for address: sip:2000861.62.236.71 SIP for address: sip:2000861.62.236.71 SIP for address: sip:2000861.62.236.71 SIP for address: sip:2000861.62.236.71 SIP for address: sip:2000861.62.236.71 Call=triat_diress: sip:2000861.62.236.71 Call=triat_diress: sip:2000861.62.236.71 Cseq: 102 INVITE User-Agent: GTS-200 Max-Forwards: 70 Date: Sat, 23 Jun 2007 02:53:48 GMT Allow: INVITE, ACK, CAMCEL, OPTIONS, BYE, REFER, SUBSCRIBE, NOTIFY Content-Length: 435 Message body SIM Session Description Protocol Session Description Protocol Session ID: 2031 Session ID: 2031 S</pre> |  |
| Uddo 31 63 00 Ud 34 67 33 20 36 73 99 70 33 30 38 30 1 E. [01: 35191080<br>0000 31 03 23 43 33 63 34 40 33 22 30 22 31 33 35 22 00 22 43 3<br>00070 31 88 37 22 86 39 33 35 31 57 33 32 60 00 24 43<br>137.0315 247.055<br>0110 30 40 33 12 22 36 32 23 23 57 33 32 60 00 24 43<br>137.0315 247.055<br>0110 30 40 33 12 22 36 32 24 32 33 36 22 37 31 32 00 00 44 7<br>0110 30 40 33 12 22 36 32 24 32 33 36 22 37 31 32 00 00 44 7<br>0110 30 40 33 12 22 36 32 24 32 33 36 22 37 31 32 00 00 44 7<br>0110 30 40 33 12 22 36 32 24 32 33 36 22 37 31 32 00 00 461,62, 72,86<br>0110 30 40 33 12 22 36 32 44 32 30 33 1 23 43 35 35 1 23 44 33 1 24 35 35 1 24 34 35 1 24 35 1 24 34 35 1 24 34 35 1 24 34 35 1 24 34 35 1 24 34 35 1 24 34 35 1 24 34 35 1 24 34 35 1 24 36 31 24 35 1 24 37 35 064 1 62 37 33 35 30 66 1 37 33 36 24 37 31 04 04 43 35 31 24 35 32 1 24 37 35 066 1 62<br>0150 24 32 33 36 22 37 31 04 04 43 35 36 5 71 3a 20 31c5eq: 1<br>Fr (326): To Header (sip.To), 43 bytes [F: 1417 D: 37 M: 0                                                                                                    |  |

(Figure 4)

Step5: When the activated Trunk Gateway facility receive the call, it will switch to FXO port automatically. Please follow [To: <sip:0800024365@xxx.xxx.xxx>] column information, execute dialing to the number of [0800-024-365].
User's Guide

| @ auto_answer_trunk.cap - Ethereal                                                                                                    |                                                                                                    | - FX                                                              |
|----------------------------------------------------------------------------------------------------|----------------------------------------------------------------------------------------------------|-------------------------------------------------------------------|
| <u>Eile E</u> dit <u>V</u> iew <u>G</u> o <u>C</u> apture <u>A</u> nalyze <u>S</u> t                                                                                                    | atistics <u>H</u> elp                                                                                                    |                                                                   |
|                                                                                                    | ≟ ©                                                                                                    |                                                                   |
| Eilter: sip                                                                                                    | Expression Clear Apply                                                                                                    |                                                                   |
| No         Time         Source           35 10:07:02:26743 192:168:1.208         10:07:02:26743 192:168:1.208           41 10:07:02:372754 192:168:1.208         42 10:07:02:474545 61:62:2.236.71           45 10:07:02:474565 61:62:2.236.71         44 10:07:04:446664 192:168:1.27           45 10:07:04:046664 192:168:1.27         45 10:07:04:446664 192:168:1.27           46 10:07:04:475978 61:62:236.71         47 10:07:04:4759978 61:62:236.71           47 10:07:04:675993 61:62:236.71         52 10:07:05:53023 192:168:1.27           51 10:07:05:76355122:168         128.12           75 10:07:07:07:07:07578 61:62:236.71         52 10:07:07:07:0755512:168                                                                                                    | Destination         Totoco         Info           192.109.1.200         SIP         Status. 407 FLOAy Authent reaction Required           61.62.236.71         SIP         Request: ArK sip:00800024365@61.62.236.71           61.62.236.71         SIP/SD Request: INVITE sip:00800024365@61.62.236.71           192.168.1.208         SIP         Status: 100 Trying           102.168.1.207         SIP/SD Request: INVITE sip:00800024365@220.135.187.6           61.62.236.71         SIP         Status: 100 Trying           102.168.1.208         SIP         Status: 180 Ringing           101.62.236.71         SIP/SD Status: 180 Ringing           101.62.236.71         SIP/SD Status: 1200 K, with session description           192.168.1.208         SIP/SD Status: 200 K, with session description           192.168.1.27         SIP/SD Status: 200 K, with Session description           192.168.1.208         SIP/SD Status: 200 K, with Sesion description           192.168.1.208         SIP/SD Status: 200 K, with Sesion description           192.168.1.208         SIP/SD Status: 200 K, with Sesion description           192.168.1.208         SIP/SD Status: 200 K, with Sesion description           192.168.1.208         SIP/SD Status: 200 K, with Sesion description           192.168.1.208         SIP/SD Status: 200 K, with Sesion description | L, with session description<br>53:55173, with session description |
| 344 10:07:07.96430 192.1061.206<br>344 10:07:07.966162.236.71<br>395 10:07:07.976716 61.62.236.71<br>[Resent Packet: False]<br>■ Message Header<br>Via: SIP/2.0/UDP 61.62.236.71:5060;<br>■ From: "2000" <sip:2000@61.62.236.71<br>SIP from address: sip:2000@61.62.<br/>CDP from address: sip:2000@61.62.</sip:2000@61.62.236.71<br>                                                                                                    | 01,02,250,71 SIP KeQUESL: KeGISTEK SIP:01.02,230,71<br>192,168,1,208 SIP Status: 100 Trying (1 bindings)<br>192,168,1,208 SIP Status: 401 Unauthorized (1 bindings)<br>oranch=z9hG4bK568d82de;rport<br>;tag=as63fc531e<br>236,71                                                                                                    |                                                                   |
| <ul> <li>To: &lt;<ip>Address: s1p:0800024856920.4135.187.633</ip></li> <li>SIP to address: s1p:0800024365922</li> <li>Contact: &lt;<fp:2000061.62.236.71></fp:2000061.62.236.71></li> <li>Contact Hinding: &lt;<fp:2000061.62.236.71></fp:2000061.62.236.71></li> <li>SIP contact address: s1p:2000061.62.</li> <li>SIP contact address: s1p:2000061.62.</li> <li>Call :</li> <li>SIP contact address: s1p:2000061.62.</li> <li>Call :</li> <li>Call :</li></ul> | <pre>\$173&gt;<br/>.135.1<br/>7.63:55173<br/>:36.71&gt;<br/>:61.62.236.71<br/>:Fa73d@61.62.236.71<br/>; BYE, REFER, SUBSCRIBE, NOTIFY<br/>ion (v): 0<br/>:t 2031 2031 IN IP4 61.62.236.71</pre>                                                                                                    |                                                                   |
| Owner         Address         Type:         1P4           00d0         31         65         0d         0a         44         6f         3a         20         3c         78         69         7           00d0         30         32         33         36         35         43         22         32         23         32         23         35         31         37         30         30         35         35         31         37         30         31         37         22         36         32         24         30         35         35         31         37         30         31         36         61         67         43         20         37         32         33         36         27         36         73         27         37         73         32         37         33         34         32         33         34         32         33         33         34         36         31         38         37         43         20         33         33         34         33         33         34         33         34         35         36         40         33         44         33         36                                                                                                    | 0 3a 30 38 30<br>1 33 35 2e<br>0024365@ 220.135.<br>3e 0d 0a 43<br>187.63:5 5173>C<br>3 32 30 0 ontact: <\$1;200<br>2 37 31 3e 0d 0@61.62. 236.71>.<br>3 3 36 33 0. call-10: 493630<br>1 63 64 33 35 394c18dd 2051cd35<br>5 31 2e 36 2 a 3759fa7 3d@61.62<br>5 71 3a 20 31236.71C5eq: 1<br>0 0 0 0 0 0 0 0 0 0 0 0 0 0 0 0 0 0 0                                                                                                     |                                                                   |

(Figure 5)

### 5.8.1 Dial Plan Settings

#### 5.8.1 Function

Dial Plan provides Dial Now, Auto Dial Time, Use # as send Key, Use \* for IP dialing function.

### 5.8.2 Instruction

### Figure 1: FXS/Phone equipment

### Dial Plan

| You could the set the | dial plan in this page. |
|-----------------------|-------------------------|
|                       |                         |
| Drop prefix :         | ◯Yes ⊙No                |
| Replace rule 1:       | +                       |
| Drop prefix :         | ⊖Yes ⊙No                |
| Replace rule 2:       | +                       |
| Drop prefix :         | ⊖Yes ⊙No                |
| Replace rule 3:       | +                       |
| Drop prefix :         | ○Yes ⊙No                |
| Replace rule 4:       | +                       |
|                       |                         |
| Dial now:             |                         |
| Auto Dial Time:       | 5 (3~9 sec)             |
| Use # as send key:    | ⊙Yes ○No                |
| Use * for IP dialing: | ⊙Yes ○No                |

Submit Reset

Figure 1

| Drop Prefix   | Default: No (Encode). When encountering the accordant rule, a new number will be added in front of the dialing number. When setting YES, and encountering the accordant rule, a new number will replace the dialing number.                               |
|---------------|----------------------------------------------------------------------------------------------------|
| Replace rule1 | Providing the setting number information. 7 digits number is preferred, from (0~9999999)<br>Can be numbers or strings Maximum length is 8 bytes.                                                                                                    |
| +             | Provides the rules for encode and decode. Maximum length is 31 digits number, can be numbers or signs (+, x). (+) means "Or"; (x) means any numbers that is from 0~9. E.g. 123+456+334+5xx, means 123 or 456 or 334 or 5xx(any numbers that begin with 5) |
| Drop Prefix   | Default: No (Encode). When encountering the accordant rule, a new number will be added in front of the dialing number. When setting YES, and encountering the accordant rule, a new number will replace the dialing number.                               |
| +             | Provides the rules for encode and decode. Maximum length is 31 digits number, can be numbers or signs (+, x). (+) means "Or"; (x) means any numbers that is from 0~9 Maximum length is 40 bytes.                                                          |
| Replace rule2 | Providing the setting number information. 7 digits number is preferred, from (0~9999999) Maximum length is 8 bytes.                                                                                                    |
| +             | Provides the rules for encode and decode. Maximum length is 31                                                                                                    |

|                         | digits number, can be numbers or signs (+, x). (+) means "Or";<br>(x) means any numbers that is from 0~9.                                                                                                    |
|-------------------------|----------------------------------------------------------------------------------------------------|
| Drop Prefix             | Default: No (Encode). When encountering the accordant rule, a new number will be added in front of the dialing number. When setting YES, and encountering the accordant rule, a new number will replace the dialing number.                                                                                                    |
| Replace rule3           | Providing the setting number information. 7 digits number is preferred, from (0~9999999). Maximum length is 8 bytes.                                                                                                    |
| +                       | Provides the rules for encode and decode. Maximum length is 31 digits number, can be numbers or signs (+, x). (+) means "Or"; (x) means any numbers that is from 0~9 Maximum length is 40 bytes.                                                                                                    |
| Drop Prefix             | Default: No (Encode). When encountering the accordant rule, a<br>new number will be added in front of the dialing number. When<br>setting YES, and encountering the accordant rule, a new number<br>will replace the dialing number.                                                                                           |
| Replace rule4           | Providing the setting number information. 7 digits number is preferred, from $(0 \sim 9999999)$ . Maximum length is 8 bytes.                                                                                                    |
| +                       | Provides the rules for encode and decode. Maximum length is 31 digits number, can be numbers or signs (+, x). (+) means "Or"; (x) means any numbers that is from 0~9 Maximum length is 40 bytes.                                                                                                    |
| Dial Now                | Provides the rules for encode and decode. Maximum length is 31 digits number, can be numbers or signs (+, x). (+) means "Or"; (x) means any numbers that is from 0~9. But the first digit cannot be "0". Because 0 cannot judge the rule. So if Dial Now begins with "0", the system cannot work. Maximum length is 124 bytes. |
| Auto Dial Time          | Default: 5 second. After waiting for a while, but didn't input any number, Auto Dial will run automatically. Time zone: (3~9 sec) Maximum length is 3 bytes.                                                                                                    |
| Use # for send<br>key   | Default: YES. It ends with # when execute this action. When setting NO, it didn't end with # when execute this action, but according with Auto Dial Time, after waiting for a while, and didn't input any information, then execute this action.                                                                               |
| Use * for IP<br>dialing | Default YES. When input "*", it will used as ".". E.g. When input 192*168*1*100#, it execute"192.168.1.100#". When setting NO, while dialing, input (*) doesn't mean (.).                                                                                                    |
| Submit [Button]         | Submit the change.                                                                                                    |
| Reset [Button]          | Clear the change.                                                                                                    |

Figure 2: Phone / FXS + FXO equipment

User's Guide

# Dial Plan

| Routing to :             | OIP OFXO ODisable    |  |
|--------------------------|----------------------|--|
| Routing rule :           |                      |  |
|                          |                      |  |
| Drop prefix :            | OYes ⊙No             |  |
| Replace rule 1:          | +                    |  |
| Drop prefix :            | OYes <sup>●</sup> No |  |
| Replace rule 2:          | +                    |  |
| Drop prefix :            | ⊖Yes ⊙No             |  |
| Replace rule 3:          | +                    |  |
| Drop prefix :            | ⊖Yes ⊙No             |  |
| Replace rule 4:          | +                    |  |
|                          |                      |  |
| Dial now:                |                      |  |
| Auto Dial Time:          | 5 (3~9 sec)          |  |
| Use # as send<br>key:    | ⊙Yes ○No             |  |
| Use * for IP<br>dialing: | ⊙Yes ○No             |  |

(Figure 2)

| 欄            | 位        | 說                           | 明                                           |
|--------------|----------|-----------------------------|---------------------------------------------|
| Routing To   |          | Default to Disable (OFF);   | provide IP, FXO, Disable.提供 IP 或            |
|              |          | FXOProvide IP or FXO "Ro    | outing To" function when dailing. The       |
|              |          | condition is based on Rout  | ing Rule. According to the routing rule,    |
|              |          | IP or FXO dail out functio  | n can be selected.                          |
| Routing Rule | <u>.</u> | Provide routing standard    | to do the drop prefix funtcion. "+" is      |
|              |          | used to deffericent the m   | ultiple routing standards setup, if         |
|              |          | necessary.                  |                                             |
|              |          | Ex: Routing rule: D007+0    | 0091.                                       |
|              |          | 1. When the input number    | r is started with 007, such as              |
|              |          | 00782280220, the condit     | on is satified. The routing rule will first |
|              |          | drop 007, change to 8228    | 0220, and then refer to the Routing To      |
|              |          | setup to select the dalling | route.                                      |
|              |          | 2. When the input number    | r is started with 009, such as              |
|              |          | 00982280220, the condit     | ion is satilled. The routing rule will not  |
|              |          | the dailing route           | Terer to the Routing to setup to select     |
| Dron Prefix  |          | Default to No (Add Prefix)  | : add or drop standard. When changed        |
|              |          | to Yes (Drop Prefix) if     | be rule is satified the prefix will be      |
|              |          | droped new number will      | be added on Provide No (Add Prefix)         |
|              |          | and Yes (Drop Prefix) mo    | de.                                         |
|              |          | No: When the routing rule   | e is satified, a new prefix will be added   |
|              |          | on directly.                |                                             |
|              |          | Yes: When the routing ru    | le is satified, the satified prefix will be |
|              |          | dropped and added a new     | v prefix, then.                             |
| Replace rule | 1        | Input add prefix or rep     | lace number. Only numbers can be            |

User's Guide

|               | inputted. The segment for number setup is 0~9999999; number                                                                                                    |
|---------------|----------------------------------------------------------------------------------------------------|
|               | length is 8 digits.                                                                                                    |
| +             | Input dailing rule data. Numbers or symbols can be inputted.<br>number length is 40 digits. symbols: can only input [+,x].<br>+: represents "or". Ex: 123+456+334+5xx means 123 or 456<br>or 334 or 5xx.                                                                                                    |
|               | x: represents any number between 0~9. Ex: 5xx, means any 3-digit number starts with 5.                                                                                                    |
| Drop Prefix   | Default to No (Add Prefix); add or drop standard. When changed<br>to Yes (Drop Prefix), if the rule is satified, the prefix will be<br>droped, new number will be added on. Provide No (Add Prefix)<br>and Yes (Drop Prefix) mode.                                                                                                    |
|               | No: When the routing rule is satified, a new prefix will be added<br>on directly.<br>Yes: When the routing rule is satified, the satified prefix will be                                                                                                    |
|               | dropped and added a new prefix, then.                                                                                                    |
| Replace rule2 | Input add prefix or replace number. Only numbers can be inputted. The segment for number setup is 0~9999999; number length is 8 digits.                                                                                                    |
| +             | Input dailing rule data. Numbers or symbols can be inputted.<br>number length is 40 digits. symbols: can only input [+,x].<br>+: represents "or". Ex: 123+456+334+5xx means 123 or 456<br>or 334 or 5xx.                                                                                                    |
|               | x: represents any number between 0~9. Ex: 5xx, means any 3-digit number starts with 5.                                                                                                    |
| Drop Prefix   | Default to No (Add Prefix); add or drop standard. When changed<br>to Yes (Drop Prefix), if the rule is satified, the prefix will be<br>droped, new number will be added on. Provide No (Add Prefix)<br>and Yes (Drop Prefix) mode.<br>No: When the routing rule is satified, a new prefix will be added<br>on directly.<br>Yes: When the routing rule is satified, the satified prefix will be<br>dropped and added a new prefix then |
| Replace rule3 | Input add prefix or replace number. Only numbers can be inputted. The segment for number setup is 0~9999999; number length is 8 digits.                                                                                                    |
| +             | Input dailing rule data. Numbers or symbols can be inputted.<br>number length is 40 digits. symbols: can only input [+,x].<br>+: represents "or". Ex: 123+456+334+5xx means 123 or 456<br>or 334 or 5xx.<br>x: represents any number between 0~9. Ex: 5xx, means any<br>3-digit number starts with 5.                                                                                                    |
| Drop Prefix   | Default to No (Add Prefix); add or drop standard. When changed<br>to Yes (Drop Prefix), if the rule is satified, the prefix will be<br>droped, new number will be added on. Provide No (Add Prefix)<br>and Yes (Drop Prefix) mode.<br>No: When the routing rule is satified, a new prefix will be added<br>on directly.<br>Yes: When the routing rule is satified, the satified prefix will be<br>dropped and added a new prefix then |
| Replace rule4 | Input add prefix or replace number. Only numbers can be                                                                                                    |
|               |                                                                                                    |

|                                   | inputted. The segment for number setup is 0~9999999; number length is 8 digits.                                                                                                    |
|-----------------------------------|----------------------------------------------------------------------------------------------------|
| +                                 | Input dailing rule data. Numbers or symbols can be inputted.<br>number length is 40 digits. symbols: can only input [+,x].<br>+: represents "or". Ex: 123+456+334+5xx means 123 or 456<br>or 334 or 5xx.<br>x: represents any number between 0~9. Ex: 5xx, means any<br>3-digit number starts with 5.                                                                                                    |
| Dial Now                          | Automatic dialing. When the dialing rule fits in this column, the automatic dialing function will be executed without waiting for "press #" to terminate the action. Numbers or symbols can be inputted; number length is 124 digits. bols: can only input [+,x].<br>+: represents "or".<br>x: any number between 0~9.<br>Note: 1st number can not be set to "0", because "0" will not determine the Dial Now standard. If the Dial Now is set to 0xxxx, since it starts with "0", the system will not follow the dialing rule to dial out.                                                                                   |
| Auto Dial Time                    | Default to 5(sec) to be the waiting length for the system to execute the auto dial action. Waiting for few seconds, without receiving any press button action, the system will execute the auto dial. Ony number button can be pressed. The segment for the auto dial time setup is 3~9 seconds. Time length is 1 digit.                                                                                                    |
| Use # for send<br>key             | Default to Yes (On); [#] key is used to terminate the receiving<br>signal and execute the auto dial function. Provide Yes(On) and<br>No (Off) mode.<br>Yes(On): [#] key is used to terminate the receiving signal or to<br>determine the time for Auto Dial Time column. Without<br>pressing any button within a certain seconds, the Auto Dial<br>function will take action.<br>No(Off): [#] key is not used for termination of the receiving<br>signal, but only used to determine the time for Auto Dial Time<br>column. Without pressing any button within a certain seconds,<br>the Auto Dial function will take action. |
| Use * for IP<br>dialing           | Default to Yes (On); "*" key is used as of "." key. Provide<br>Yes(On) and No (Off) mode.<br>Yes(On): When [*] key is used as of [.] key, i.e.: input<br>192*168*1*100#, the system will execute the dial action as of<br>"192.168.1.100#".<br>No(Off): When [*] key is used as of [*] key, i.e.:input 700*#,<br>the system will execute the dial action as of "700*#".                                                                                                    |
| Submit [Button]<br>Reset [Button] | To execute the modification setup.<br>To erase the inputted information                                                                                                    |

### 5.8.3 Operate Instruction

### Example 1: Dial Plan Function

Step 1: On the main page, select [Phone Setting→Dial Plan], enter [Dial Plan] page, after revising information (e.g. Drop prefixNo, Replace rule 1002, 8613+8662; Drop prefixYes, Replace rule 2006, 002+003+004+005+007+009; Drop prefixNo, Replace rule

3009, 12; Drop prefixNo, Replace rule 4007, 5xxx+35xx+21xx; Dial Now\*xx+#xx+11x +xxxxxxx) (See Figure 1), then press [Submit].

### Dial Plan

| You could the set the | e dial plan in this page.     |
|-----------------------|-------------------------------|
|                       |                               |
| Drop prefix :         | ⊙Yes ⊙No                      |
| Replace rule 1:       | 002 + 8613+8662               |
| Drop prefix :         | ⊙Yes ○No                      |
| Replace rule 2:       | 006 + 002+003+004+005+007+009 |
| Drop prefix :         | ⊙Yes ⊙No                      |
| Replace rule 3:       | 009 + 12                      |
| Drop prefix :         | ⊙Yes ⊙No                      |
| Replace rule 4:       | 007 + 5xxx+35xx+21xx          |
|                       |                               |
| Dial now:             | *xx+#xx+11x+xxxxxxx           |
| Auto Dial Time:       | 5 (3~9 sec)                   |
| Use #as send key:     | ⊙Yes ◯No                      |
| Use * for IP dialing: | ⊙Yes ○No                      |
|                       |                               |

#### Submit Reset

#### (Figure 1)

- Step 2: After saving change, enter [Note Information] page, "Note Information" will be seen, then the changing will come into effect.
- Step 3: On the main page, select [Save Change] item, enter [Save Changes] page, and execute the saving command by press [Save]. [Note Information] page will be seen which means saving successfully. And the system will be restarted, please wait for a while.
- Instruction 1: Drop prefixNo, Replace rule 1002, 8613+8662.
  - Application 1: When dialing 8613, all numbers that begin with 8613, will be added with 002, so actually the dialing number is [002+8613+xxx].
    - Application 2: When dialing 8662, all numbers that begin with 8662, will be added with 002, so actually the dialing number is [002+8662+xxx].

Instruction 2: Drop prefixYes, Replace rule 2006, 002+003+004+005+007+009.

- Application 1: When input 002 and all numbers that begin with 002 will be replaced by 006; so actually the dialing number is [006+xxx]
  - Application 2: When input 003 and all numbers that begin with 003 will be replaced by 006; so actually the dialing number is [006+xxx].

Instruction 3: Drop prefixNo, Replace rule 3009, 12.

Application 1: When input 12, and all numbers that begin with 12, will be added with 009; so actually the dialing number is [009+12+xxx].

**Instruction 4:** Drop prefixNo, Replace rule 4007, 5xxx+35xx+21xx.

- Application 1: When input 5xxx, all 4 digits numbers that begin with 5, will be added with 007; so actually the dialing number is [007+5xxx].
- Application 2: When input 534, all 3 digits numbers that begin with 5, doesn't match the encode rule, so actually the dial out number is [534]
- Application 3: When input 35xxx, all 5 digits numbers that begin with 35, will be added with 007; so actually the dialing number is [007+5xxx].

- Application 4: When dial 358822, it begins with 35, but there are 4 digits after 35, so it doesn't match the encode rule, so actually the dial out number is [358822]
- **Instruction 5:** Dial Now\*xx+#xx+11x+xxxxxxx.
  - Application 1: Any information that meet the condition"\*xx" will be sent out immediately, like \*00, \*01, \*02... \*99. If input "\*0#", send out number is"\*0#"
  - Application 2: Any information that meet the condition" #xx" will be sent out immediately, like #00, #01, #02...#99.
  - Application 3: Any information that meet the condition"11x" will be sent out immediately, like 110, 111, 112 ... 119. If dial number is"118", the send out number is 118.
  - Application 4: If input 8 digit numbers, the system will send out the number immediately. E.g.: 12345678

### 5.9.1 Flash Time Setting (for FXS & FXO)

#### 5.9.1 Function

Flash Time Setting can transfer or hang off the phone.

#### 5.9.2 Instruction

Figure 1: FXS equipment (included FXS , FXS+PSTN)

### Flash Time Setting

| Max Flash Time: | 60 x 10MS (4~255) |  |
|-----------------|-------------------|--|

#### Figure 1

| Max Flash Time  | Default 60. Flash signal that is <(less than) 600ms, will be   |
|-----------------|----------------------------------------------------------------|
|                 | regarded as transfer; flash signal that is > (more than) 600ms |
|                 | will be regarded as On-Hook. From (4~255), Unit: 10MS.         |
|                 | Maximum length is 3 bytes.                                     |
| Submit [Button] | Submit the change.                                             |
| Reset [Button]  | Clear the change.                                              |
|                 |                                                                |

### Figure 2: FXS+FXO equipment

# Flash Time Setting

You could set the flash time in this page.

| Generate Flash Signal:                       | 10 | x 10 ms (9~120)              |  |
|----------------------------------------------|----|------------------------------|--|
|                                              |    |                              |  |
|                                              |    |                              |  |
| FXS Flash Time                               |    |                              |  |
| FXS Flash Time<br>Flash Signal Detect (MAX): | 60 | <mark>x 10 ms (4~255)</mark> |  |

Submit Reset

| Figure | 2 |
|--------|---|
|--------|---|

| FXO Flash Time                   | FXO Port Flash Time                                                                                                    |
|----------------------------------|----------------------------------------------------------------------------------------------------|
| Flash Time                       | Default 60. Flash signal that is < (less than) 600ms, will be                                                                                                    |
|                                  | regarded as transfer; flash signal that is > (more than) 600ms                                                                                                    |
|                                  | will be regarded as On-Hook. From (4~255), Unit: 10MS.                                                                                                    |
|                                  | Maximum length is 3 bytes.                                                                                                    |
| FXS Flash Time                   | FXO Port Flash Time                                                                                                    |
|                                  |                                                                                                    |
| Max Flash Time                   | Default 60. Flash signal that is < (less than) 600ms, will be regarded as transfer; flash signal that is > (more than) 600ms will be regarded as On-Hook. From (4~255),Unit: 10MS.                                                                                                   |
| Max Flash Time                   | Default 60. Flash signal that is <(less than) 600ms, will be regarded as transfer; flash signal that is > (more than) 600ms will be regarded as On-Hook. From (4~255),Unit: 10MS. Maximum length is 3 bytes.                                                                         |
| Max Flash Time<br>Min Flash Time | Default 60. Flash signal that is <(less than) 600ms, will be<br>regarded as transfer; flash signal that is > (more than) 600ms<br>will be regarded as On-Hook. From (4~255),Unit: 10MS.<br>Maximum length is 3 bytes.<br>Default 7. Flash signal that is <(less than) 600ms, will be |

User's Guide

|                | will be  | regarded    | as  | On-Hook. | From | (3~12), | Unit: 10MS. |
|----------------|----------|-------------|-----|----------|------|---------|-------------|
|                | Maximu   | m length is | 3 b | ytes.    |      |         |             |
| Reset [Button] | Clear th | e change.   |     |          |      |         |             |

#### Figure 3: Phone+FXO equipment

#### Flash Time Setting

| Flash Time: | 60 | x 10MS (9~120) |
|-------------|----|----------------|

#### (Figure 3)

| Flash Time      | Default 60. Flash signal that is < (less than) 600ms, will be  |
|-----------------|----------------------------------------------------------------|
|                 | regarded as transfer; flash signal that is > (more than) 600ms |
|                 | will be regarded as On-Hook. From (4~255), Unit: 10MS.         |
|                 | Maximum length is 3 bytes.                                     |
| Submit [Button] | Submit the change.                                             |
| Reset [Button]  | Clear the change.                                              |

#### 5.9.3 Operate Instruction

Step 1: On the main page, select [Phone Setting→Flash Time Setting], enter [Flash Time Setting] page, after revising information (e.g. Flash Time: 70, Max Flash Time: 100) (See Figure 1), then click [Submit].

### Flash Time Setting

| You could set the fla | sh time in this page. |  |
|-----------------------|-----------------------|--|
| FXO Flash Time        |                       |  |
| Flash Time:           | 70 x 10MS (9~120)     |  |
| FXS Flash Time        |                       |  |
| Max Flash Time:       | 100 x 10MS (4~255)    |  |
|                       | Submit Reset          |  |

(Figure 1)

- Step 2: After saving change, enter [Note Information] page, "Note Information" will be seen, then the changing will come into effect.
- Step 3: On the main page, select [Save Change] item, enter [Save Changes] page, and execute the saving command by press [Save]. [Note Information] page will be seen which means saving successfully. And the system will be restarted, please wait for a while.

... .

#### 5.10.1 Call Waiting Setting

#### 5.10.1 Function

Call Waiting Setting provides call waiting function.

#### 5.10.2 Instruction

Figure Call Waiting Setting

#### Call Waiting Setting

| You could enable | /disable the call waiting setting in this page. |
|------------------|-------------------------------------------------|
| Call Waiting:    | ⊙ On ◯ Off                                      |
|                  | Submit Reset                                    |
| Default:         | ON, when setting OFF, call wa                   |

| Call Waiting    | Default: ON, when setting OFF, call waiting function will be off. |
|-----------------|-------------------------------------------------------------------|
| Submit [Button] | Submit the change.                                                |
| Reset [Button]  | Clear the change.                                                 |

#### 5.10.3 Operate Instruction

#### Example 1: Close call waiting function

Step 1: On the main page, select [Phone Setting→ Call Waiting Setting], enter [Call Waiting Setting] page, after revising information (e.g. Call Waiting: off) (See Figure 1), then click [Submit].

### Call Waiting Setting

| You could enabl | le/disable the call waiting setting in this page. |  |
|-----------------|---------------------------------------------------|--|
| Call Waiting:   | ○on ⊙Of                                           |  |
|                 | Submit Reset                                      |  |

#### (Figure 1)

- Step 2: After saving change, enter [Note Information] page, "Note Information" will be seen, then the changing will come into effect.
- Step 3: On the main page, select [Save Change] item, enter [Save Changes] page, and execute the saving command by press [Save]. [Note Information] page will be seen which means saving successfully. And the system will be restarted, please wait for a while.
- Step 4: When there is a new call during calling, busy tone will be heard.

#### Example 2: Start the call waiting function

Step 1: On the main page, select [Phone Setting → Call Waiting Setting], enter [Call Waiting Setting] page, after revising information (e.g. Call Waiting: off) (See Figure 1), then click [Submit].

User's Guide

| Call | Waiting | Setting |
|------|---------|---------|
|------|---------|---------|

You could enable/disable the call waiting setting in this page.

Call Waiting: 💿 On 🔘 Off

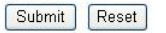

(Figure 2)

- Step 2: After saving change, enter [Note Information] page, "Note Information" will be seen, then the changing will come into effect.
- Step 3: On the main page, select [Save Change] item, enter [Save Changes] page, and execute the saving command by press [Save]. [Note Information] page will be seen which means saving successfully. And the system will be restarted, please wait for a while.
- Step 4: While Person A is talking with Person B, but Person C calls A; so A will hear the reminding tone, if A would like to pick up C's call, A need to press the key [Hold] or [Flash] (B's call is maintaining at the same time); If A would like to talk with B again, A need to press the key [Hold] or [Flash] (C's call is maintaining at the same time)

### 5.11.1 Soft-Key Setting (for Phone)

#### 5.11.1 Function

Soft-Key Setting provides Pick-up key and Voice mail key for the phone. Phone is required to have those 2 keys. SIP Proxy server is required to have those function.

#### 5.11.2 Instruction

| Figure | Soft-Key Setting (VoIP Phone Only) |
|--------|------------------------------------|
|        | Soft-key Setting                   |

Soft Low Satting

| Pick up key: |  |
|--------------|--|
|              |  |

Submit Reset

| Pick up Key     | Input the name of the pick up key, can be numbers or signs.<br>Maximum length is 15 bytes. The phone is required to have<br>related keys.    |
|-----------------|----------------------------------------------------------------------------------------------------|
| Voice mail Key  | Input the name of the voice mail key, can be numbers or signs.<br>Maximum length is 15 bytes. The phone is required to have<br>related keys. |
| Submit [Button] | Submit the change.                                                                                                    |
| Reset [Button]  | Clear the change.                                                                                                    |

#### 5.11.3 Operate Instruction

Step 1: On the main page, select [Phone Setting→Soft-Key Setting], enter [Soft-Key Setting] page, after revising information (e.g. C Pick up kye: \*95, Voice Mail Key: \*98) (See Figure 1), then click [Submit].

| Y OLL COLLIG CONTIGUES THE SO | ft-key cetting in this name |  |
|-------------------------------|-----------------------------|--|
|                               | n ney setting in this page. |  |
|                               |                             |  |
| Pick up key:                  | *95                         |  |
| Voice mail key:               | *97                         |  |

(Figure 1)

- Step 2: After saving change, enter [Note Information] page, "Note Information" will be seen, then the changing will come into effect.
- Step 3: On the main page, select [Save Change] item, enter [Save Changes] page, and execute the saving command by press [Save]. [Note Information] page will be seen which means saving successfully. And the system will be restarted, please wait for a while.
- Step 4: When listening the voice mail, please press [Voice Mail]. When pick up the phone, please press [Pick UP]

### 5.12.1 T.38 (FXS) Setting (T.38 Fax)

#### 5.12.1 Function

T.38 Setting provides the setting related to fax T.38 **SIP Proxy server Or Trunk is** required to have those function.

### 5.12.2 Instruction

Figure 1: FXS /FXS+FXO equipment

#### T.38 (FAX) Setting

Submit Reset

(Figure 1)

|                 | (                                                              |
|-----------------|----------------------------------------------------------------|
| T.38 (FAX)      | Default ON. When setting OFF, T. 38 will be closed.            |
| T.38 Port       | Default 60000. To set the location of T.38. Data range: (1024~ |
|                 | 65535). Maximum length is 5 bytes.                             |
| Submit [Button] | Submit the change.                                             |
| Reset [Button]  | Clear the change.                                              |

#### Figure T.38 (FXS) Setting (2FXS VoIP Gateway Only)

#### T.38 (FAX) Setting

You could enable/disable the FAX function in this page.

| T.38 (FAX):          | ⊙On ( | Off                              |
|----------------------|-------|----------------------------------|
| T.38 Port of Phone1: | 60000 | Only support one port at a time) |
| T.38 Port of Phone2: | 60100 | (1024~65533)                     |

#### Submit Reset

| T.38 (FAX)      | Default: ON. When setting OFF, T. 38 will be closed.           |  |  |
|-----------------|----------------------------------------------------------------|--|--|
| T.38 Port of    | Default 60000. To set the location of T.38. Data range: (1024~ |  |  |
| Phone 1         | 65535) Support one port executes fax function. Maximum         |  |  |
|                 | length is 5 bytes.                                             |  |  |
| T.38 Port of    | Default 60100. To set the location of T.38. Data range: (1024~ |  |  |
| Phone 2         | 65535) Support one port executes fax function. Maximum         |  |  |
|                 | length is 5 bytes.                                             |  |  |
| Submit [Button] | Submit the change.                                             |  |  |
| Reset [Button]  | Clear the change.                                              |  |  |

#### 5.12.3 Operate Instruction

Step 1: On the main page, select [Phone Setting→T.38 Setting], enter [T.38 Setting] page, after revising information (e.g. T.38 Port of Phone1: 60100, T.38 Port of Phone 2: 60000) (See Figure 1), then click [Submit].

# T.38 (FAX) Setting

You could enable/disable the FAX function in this page.

| T.38 (FAX):          | ⊙On ( | Off                              |
|----------------------|-------|----------------------------------|
| T.38 Port of Phone1: | 60100 | Only support one port at a time) |
| T.38 Port of Phone2: | 60000 | (1024~65533)                     |

| Submit | Reset |
|--------|-------|
|        |       |

- Step 2: After saving change, enter [Note Information] page, "Note Information" will be seen, then the changing will come into effect.
- Step 3: On the main page, select [Save Change] item, enter [Save Changes] page, and execute the saving command by press [Save]. [Note Information] page will be seen which means saving successfully. And the system will be restarted, please wait for a while.

### 5.13.1 Hotline Settings

### 5.13.1 Function

Hot Line Setting allows dialing to a pre-setted number automatically as long as pick up the phone. **2FXS provides Hot Line** 

### 5.13.2 Instruction

### Figure 1: FXS or Phone equipment

### Hot line Setting

| You could set the | hot line in this page. |  |
|-------------------|------------------------|--|
| Use Hot Line :    | ○ Enable ④ Disable     |  |
| Hot line number:  |                        |  |
|                   | Submit Reset           |  |

| Use Hot Line    | Default: Disable. When setting Enable, as long as pick up the     |  |  |
|-----------------|-------------------------------------------------------------------|--|--|
|                 | phone, it will dial to the pre-setted phone number automatically. |  |  |
| Hot line Number | Input hot line number, can be IP Address or Phone Numbers,        |  |  |
|                 | numerals or signs are both acceptable. Maximum length is 63       |  |  |
|                 | bytes. E.g. IP Address: 192.168.1.23 or Phone Number:             |  |  |
|                 | 0800024365. Maximum length is 63 bytes.                           |  |  |
| Submit [Button] | Submit the change.                                                |  |  |
| Reset [Button]  | Clear the change.                                                 |  |  |

#### Figure 2: 2FXS equipment

### Hot line Setting

| You could set the hot line in this page. |                   |  |  |
|------------------------------------------|-------------------|--|--|
| Phone Number:                            | Phone 1 💌         |  |  |
| Use hot line:                            | CEnable ③ Disable |  |  |
| Hot line Number:                         |                   |  |  |
|                                          | Submit Reset      |  |  |

| (圖 | 2) |
|----|----|
|    | -, |

| 欄位              | 說                                                                                                    | 明                                                                                                    |
|-----------------|----------------------------------------------------------------------------------------------------|----------------------------------------------------------------------------------------------------|
| Phone Number    | Default is Phone1(Line 1); Switch the line • Provide options for                                                               |                                                                                                    |
|                 | Phone 1 and Phone 2.                                                                                                    |                                                                                                    |
| Use Hot Line    | Default: Disable. When settin                                                                                                  | g Enable, as long as pick up the                                                                             |
|                 | phone, it will dial to the pre-se                                                                                              | tted phone number automatically.                                                                             |
| Hot line Number | Input hot line number, can be<br>numerals or signs are both ac<br>bytes. E.g. IP Address: 192.10<br>0800024365. Maximum length | IP Address or Phone Numbers,<br>ceptable. Maximum length is 63<br>68.1.23 or Phone Number:<br>h is 63 bytes. |
| Submit [Button] | Submit the change.                                                                                                    |                                                                                                    |
| Reset [Button]  | Clear the change.                                                                                                    |                                                                                                    |

#### 5.13.3 Operate Instruction

#### Example 1: Register Account or Input Hot Line Number.

Step 1: On the main page, select [Phone Setting → HotLine Setting], enter [HotLine Setting] page, after revising information (e.g. User Hot Line: Enable, Hot Line number: 22062) (See Figure 1), then click [Submit].

#### Hot line Setting

| You could set the | hot line in this page. |  |
|-------------------|------------------------|--|
| Use Hot Line :    | ⊙Enable ○Disable       |  |
| Hot line number:  | 22062                  |  |
|                   | Submit Reset           |  |

(Figure 1)

- Step 2: After saving change, enter [Note Information] page, "Note Information" will be seen, then the changing will come into effect.
- Step 3: On the main page, select [Save Change] item, enter [Save Changes] page, and execute the saving command by click [Save]. [Note Information] page will be seen which means saving successfully. And the system will be restarted, please wait for a while.
- Step 4: After restarted the system and pick up the phone, it will dial to [22062] automatically.

#### Example 2: Dial to another IP Address directly.

Step 1: On the main page, select [Phone Setting→ Hotline Setting], enter [Hotline Setting] page, after revising information (e.g. User Hot Line: Enable, Hot Line number: 22062) (See Figure 2), then click [Submit].

### Hot line Setting

| You could set the | hot line in this page. |  |
|-------------------|------------------------|--|
| Use Hot Line :    | ⊙Enable ○Disable       |  |
| Hot line number:  | 192.168.1.206          |  |
|                   | Submit Reset           |  |

(Figure 2)

- Step 2: After saving change, enter [Note Information] page, "Note Information" will be seen, then the changing will come into effect.
- Step 3: On the main page, select [Save Change] item, enter [Save Changes] page, and execute the saving command by click [Save]. [Note Information] page will be seen which means saving successfully. And the system will be restarted, please wait for a while.
- Step 4: After restarted the system and pick up the phone, it will dial to IP Address [192.168.1.206] automatically.

### 5.14.1 Alarm Settings

#### 5.14.1 Function

Alarm Settings provides the alarm function.

#### 5.14.2 Instruction

Figure Alarm Setting

#### Alarm Settings

| You could set the a | larm time in this page. | E. |
|---------------------|-------------------------|----|
| Alarm:              | O ON ⊙ OFF              |    |
| Alarm Time:         | 0:0 (hh:mm)             |    |
| Current time:       | 2006-10-05 17:47        |    |

Submit Reset

| Alarm           | Default: OFF. When setting ON, alarm function will execute.   |
|-----------------|---------------------------------------------------------------|
|                 | Duration is i minute. Stop the alarm by pick up the handset.  |
| Alarm Time      | Default: 0:0. (O hour: 0 Minute). Time format: 24             |
|                 | Hours.( hh:mm)                                                |
| Current time    | Show the alarm time of the next time. Format 2006-10-05 17:47 |
| Submit [Button] | Submit the change.                                            |
| Reset [Button]  | Clear the change.                                             |

#### 5.14.3 Operate Instruction

Step 1: On the main page, select [Phone Setting→ Alarm Setting], enter [Alarm Setting] page, after revising information (e.g. Alarm: On, Alarm Time: 12:59) (See Figure 1), then click [Submit].

#### Alarm Settings

| You could set the a | larm time in this page. |  |
|---------------------|-------------------------|--|
| Alarm:              | ON ○ OFF                |  |
| Alarm Time:         | 12 : 59 (hh:mm)         |  |
| Current time:       | 2007-02-11 12:25        |  |
|                     | Submit Reset            |  |

#### (Figure 1)

- Step 2: After saving change, enter [Note Information] page, "Note Information" will be seen, then the changing will come into effect.
- Step 3: On the main page, select [Save Change] item, enter [Save Changes] page, and execute the saving command by click [Save]. [Note Information] page will be seen which means saving successfully. And the system will be restarted, please wait for a while.
- Step 4: At 12:59, the alarm will start to work, and last 1min. After 1 min, the alarm will stop. During ringing, pick up the phone, the alarm will stop automatically.

### **Chapter 6.1 Network Setting**

Provides Network Status, WAN Setting, LAN Setting, DDNS Setting, VLAN Setting, DMZ Setting, Virtual Server, PPTP Setting.

### 6.1.1 Status

### 6.1.1 Function

Network Status shows the current network status.

### 6.1.2 Instruction

Example 1: LAN Mode: Bridge (Bridge Mode)

#### Network Status

This page shows current status of network interfaces of the system.

| Interface 0   |               |  |
|---------------|---------------|--|
| Туре:         | PPPoE Client  |  |
| IP:           | 61.228.178.5  |  |
| Mask:         | 255.0.0.0     |  |
| Gateway:      | 59.112.64.254 |  |
| DNS Server 1: | 168.95.192.1  |  |
| DNS Server 2: | 168.95.1.1    |  |

#### (Figure 1)

| Interface 0 | Show the current status of Interface O(WAN Port) |
|-------------|--------------------------------------------------|
| Туре        | Show the current Type.                           |
| IP          | Show the current IP Address.                     |
| Mask        | Show the current Subnet Mask IP Address.         |
| Gateway     | Show current Default Gateway IP Address.         |
| DNS Server1 | Show current DNS Server 1 IP Address.            |
| DNS Server2 | Show current DNS Server 2 IP Address.            |
|             |                                                  |

### Example 2: LAN Mode: NAT (NAT Mode)

#### Network Status

This page shows current status of network interfaces of the system.

| Interface 0   |               |
|---------------|---------------|
| Туре:         | DHCP Client   |
| IP:           | 192.168.1.16  |
| Mask:         | 255.255.255.0 |
| Gateway:      | 192.168.1.1   |
| DNS Server 1: | 168.95.192.1  |
| DNS Server 2: | 168.95.1.1    |
|               |               |
| late from d   |               |
| Internace 1   |               |
| Type:         | DHCP Server   |
| IP:           | 192.168.123.1 |
| Mask:         | 255.255.255.0 |
| Gateway:      | 192.168.123.1 |
| DNS Server 1: | 168.95.192.1  |
| DNS Server 2: | 168.95.1.1    |
|               |               |

User's Guide

| Interface 0 | Show the current status of Interface O(WAN Port) |
|-------------|--------------------------------------------------|
| Туре        | Show the current Type.                           |
| IP          | Show the current IP Address.                     |
| Mask        | Show the current Subnet Mask IP Address.         |
| Gateway     | Show current Default Gateway IP Address.         |
| DNS Server1 | Show current DNS Server 1 IP Address.            |
| DNS Server2 | Show current DNS Server 2 IP Address.            |
| Interface 1 | Show the current status of Interface 1(LAN Port) |
| Туре        | Show the current Type.                           |
| IP          | Show the current IP Address.                     |
| Mask        | Show the current Subnet Mask IP Address.         |
| Gateway     | Show current Default Gateway IP Address.         |
| DNS Server1 | Show current DNS Server 1 IP Address.            |
| DNS Server2 | Show current DNS Server 2 IP Address.            |

### Example 3: LAN Mode: NAT + PPTP (NAT + PPTP Mode)

### Network Status

This page shows current status of network interfaces of the system.

| Interface U                                                       |                                                                                |  |
|-------------------------------------------------------------------|--------------------------------------------------------------------------------|--|
| Туре:                                                             | PPPoE Client                                                                   |  |
| IP:                                                               | 61.228.185.58                                                                  |  |
| Mask:                                                             | 255.0.0.0                                                                      |  |
| Gateway:                                                          | 59.112.64.254                                                                  |  |
| DNS Server 1:                                                     | 168.95.192.1                                                                   |  |
| DNS Server 2                                                      | 168.95.1.1                                                                     |  |
| D110 00101 2.                                                     |                                                                                |  |
| 5110 551101 L.                                                    |                                                                                |  |
| Interface 1                                                       |                                                                                |  |
| Interface 1<br>Type:                                              | DHCP Server                                                                    |  |
| Interface 1<br>Type:<br>IP:                                       | DHCP Server<br>192.168.123.1                                                   |  |
| Interface 1<br>Type:<br>IP:<br>Mask:                              | DHCP Server<br>192.168.123.1<br>255.255.255.0                                  |  |
| Interface 1<br>Type:<br>IP:<br>Mask:<br>Gateway:                  | DHCP Server<br>192.168.123.1<br>255.255.255.0<br>192.168.123.1                 |  |
| Interface 1<br>Type:<br>IP:<br>Mask:<br>Gateway:<br>DNS Server 1: | DHCP Server<br>192.168.123.1<br>255.255.255.0<br>192.168.123.1<br>168.95.192.1 |  |

| Interface 2   |                       |  |
|---------------|-----------------------|--|
| Туре:         | Fixed IP Client PPPoE |  |
| IP:           | 192.168.96.242        |  |
| Mask:         | 255.255.255.0         |  |
| Gateway:      | 192.168.96.1          |  |
| DNS Server 1: | 168.95.192.1          |  |
| DNS Server 2: | 168.95.1.1            |  |

#### (Figure 3)

| Interface 0 | Show the current status of Interface O(WAN Port) |
|-------------|--------------------------------------------------|
| Туре        | Show the current Type.                           |
| IP          | Show the current IP Address.                     |
| Mask        | Show the current Subnet Mask IP Address.         |
| Gateway     | Show current Default Gateway IP Address.         |
| DNS Server1 | Show current DNS Server 1 IP Address.            |
| DNS Server2 | Show current DNS Server 2 IP Address.            |
| Interface 1 | Show the current status of Interface 1(LAN Port) |
| Туре        | Show the current Type.                           |
| IP          | Show the current IP Address.                     |
| Mask        | Show the current Subnet Mask IP Address.         |

User's Guide

| Gateway     | Show current Default Gateway IP Address.         |
|-------------|--------------------------------------------------|
| DNS Server1 | Show current DNS Server 1 IP Address.            |
| DNS Server2 | Show current DNS Server 2 IP Address.            |
| Interface 1 | Show the current status of Interface 2(WAN Port) |
| Туре        | Show the current Type.                           |
| IP          | Show the current IP Address.                     |
| Mask        | Show the current Subnet Mask IP Address.         |
| Gateway     | Show current Default Gateway IP Address.         |
| DNS Server1 | Show current DNS Server 1 IP Address.            |
| DNS Server2 | Show current DNS Server 2 IP Address.            |

6.1.3 Operate Instruction Step 1: On the main page, select [Network Setting→Network Status], enter [Network Status] page, Network Status will be seen (Figure 1).

#### Network Status

This page shows current status of network interfaces of the system.

| Interface 0   |               |  |
|---------------|---------------|--|
| Туре:         | DHCP Client   |  |
| IP:           | 192.168.1.16  |  |
| Mask:         | 255.255.255.0 |  |
| Gateway:      | 192.168.1.1   |  |
| DNS Server 1: | 168.95.192.1  |  |
| DNS Server 2: | 168.95.1.1    |  |
|               |               |  |
| Interface 1   | DHCB Sower    |  |
| rype.         | 103 109 133 1 |  |
| IP:           | 192.100.123.1 |  |
| Mask:         | 265.255.255.0 |  |
| Gateway:      | 192.168.123.1 |  |
| DNS Server 1: | 168.95.192.1  |  |
| DNS Server 2: | 168.95.1.1    |  |
|               |               |  |

(Figure 1)

### 6.2.1 WAN Settings

#### 6.2.1 Function

WAN Settings provide WAN Setting.

### 6.2.2 Instruction

Figure WAN Setting

### WAN Settings

You could configure the WAN settings in this page.

|                         | O Bridge 💿 NAT |
|-------------------------|----------------|
|                         |                |
| WAN Setting<br>IP Type: |                |
| IP:                     | 192.168.1.3    |
| Mask:                   | 255,255,255,0  |
| Gateway:                | 192.168.1.1    |
| DNS Server1:            | 168.95.192.1   |
| DNS Server2:            | 168.95.1.1     |
| MAC:                    | 0001a8028991   |
| Host Name:              | VOIP_PHONEO    |

#### Submit Reset

| LAN Mode    | Default: NAT. NAT is different from WAN; LAN will dispatch IP to DHCP Server automatically. When Bridge is on, WAN & LAN can |
|-------------|----------------------------------------------------------------------------------------------------|
|             | be at the same subnet.                                                                                                    |
| WAN Setting | Provide the WAN setting                                                                                                    |
| ІР Туре     | Default: DHCP Client, provides Fixed IP, gains IP Address automatically. PPPoE: ADSL Dialing number.                         |
| IP          | Default: current IP Address; or any IP Address that is                                                                       |
|             | xxx.xxx.xxx.xxx. If would like to change IP Address, please set<br>IP Type as "Fixed IP" Maximum length is 15 bytes.         |
| Mask        | Default: current Subnet Mask IP Address. Format:                                                                             |
|             | xxx.xxx.xxx.xxx. Or change Sunbet Mask IP. Maximum length is                                                                 |
|             | 15 bytes.                                                                                                    |
| Gateway     | Default: current gateway IP address; or change Gateway IP                                                                    |
|             | Maximum length is 15 bytes.                                                                                                  |
| DNS Server1 | Default: 168.95.192.1. Can input IP or Domain Name, format:                                                                  |
|             | xxx.xxx.xxx. If would like to gain DHCP or PPPoE Server                                                                      |
|             | automatically, please fill this blank as "0.0.0.0". Maximum length is 15 bytes.                                              |
| DNS Server2 | Default: 168.95.1.1. Can input IP or Domain Name, format:                                                                    |
|             | xxx.xxx.xxx. If would like to gain DHCP or PPPoE Server                                                                      |
|             | automatically, please fill this blank as "0.0.0.0" Maximum                                                                   |
|             | length is 15 bytes.                                                                                                    |
| MAC         | Show MAC ID Address Maximum length is 12 bytes.                                                                              |
| Host Name   | Default: product name. Numbers or strings are both acceptable.                                                               |
|             | Length: 15 bytes.                                                                                                    |

User's Guide

| PPPoE Setting   | Provides PPPoE Setting.                                       |
|-----------------|---------------------------------------------------------------|
| User Name       | Provides user's name of PPPoE Server, can be numbers or       |
|                 | strings. Length: 63 bytes.                                    |
| Password        | Provides password of PPPoE Server, can be numbers or strings. |
|                 | Length: 63 bytes.                                             |
| Service Name    |                                                               |
|                 | . Maximum length is 63 bytes.                                 |
| Submit [Button] | Submit the change.                                            |
| Reset [Button]  | Clear the change.                                             |

### 6.2.3 Operate Instruction

**Example: Check Host Name** 

Step 1: On the main page, select [Network Setting→WAN Setting], enter [WAN Settings] page, after revising information (e.g. IP Type: DHCP Client) (See Figure 1), then click [Submit].

#### WAN Settings

| WAN Setting                            |
|----------------------------------------|
|                                        |
| IP Type: O Fixed IP O DHCP Client O PP |
| IP: 192.168.1.3                        |
| Mask: 255.255.255.0                    |
| Gateway: 192.168.1.1                   |
| DNS Server1: 168.95.192.1              |
| DNS Server2: 168.95.1.1                |
| MAC: 0001a8028991                      |
| Host Name: VOIP_PHONEO                 |

(Figure 1)

- Step 2: After saving change, enter [Note Information] page, "Note Information" will be seen, then the changing will come into effect.
- Step 3: On the main page, select [Save Change] item, enter [Save Changes] page, and execute the saving command by click [Save]. [Note Information] page will be seen which means saving successfully. And the system will be restarted, please wait for a while.
- Step 4: To view [Host Name] by Ethereal. Please refer [Option 12Host Name= "VOIP Phone"] as follows (See Figure 2)

User's Guide

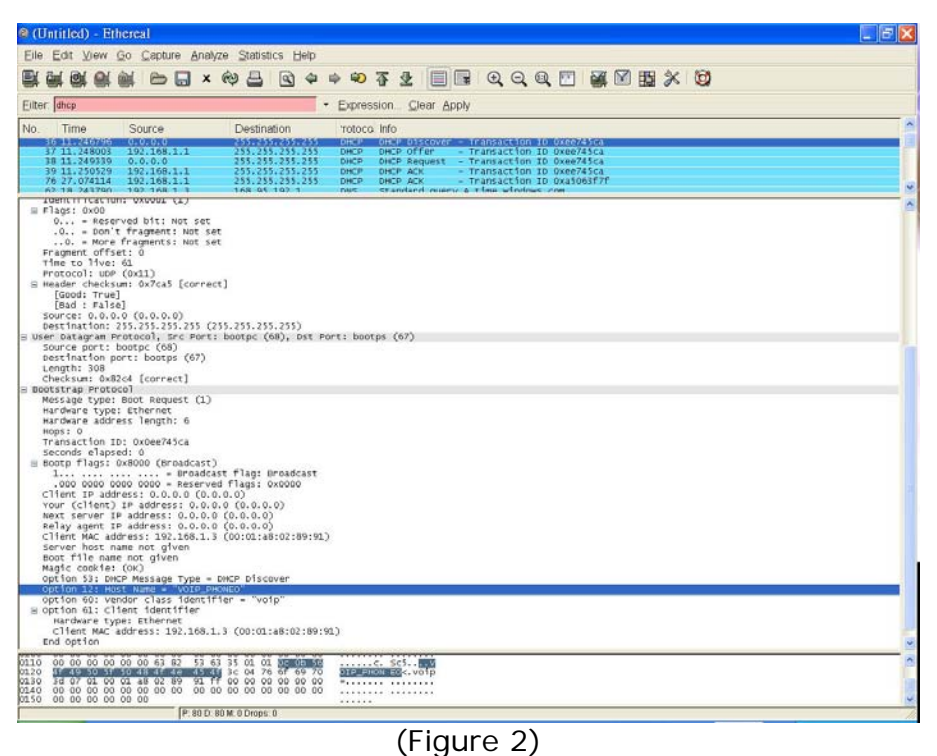

(Figure 2)

### 6.3.1 LAN Settings

#### 6.3.1 Function

LAN Settings provide LAN setting, including DHCP Server function.

#### 6.3.2 Instruction

Figure LAN Setting

### LAN Settings

You could configure the LAN settings in this page.

| CAN Setting                                         |                                                        |  |
|-----------------------------------------------------|--------------------------------------------------------|--|
| IP:                                                 | 192.168.123.1                                          |  |
| Mask:                                               | 255.255.255.0                                          |  |
| MAC:                                                | 000926002692                                           |  |
|                                                     |                                                        |  |
| DHCP Server                                         |                                                        |  |
| DHCP Server<br>DHCP Server:                         | ⊙On ○Off                                               |  |
| DHCP Server<br>DHCP Server:<br>Start IP:            | ● On ○ Off                                             |  |
| DHCP Server<br>DHCP Server:<br>Start IP:            | <ul> <li>On ○ Off</li> <li>150</li> </ul>              |  |
| DHCP Server<br>DHCP Server:<br>Start IP:<br>End IP: | <ul> <li>On ○ Off</li> <li>150</li> <li>200</li> </ul> |  |

| Submit | Reset |
|--------|-------|
|--------|-------|

| LAN Setting     | Provides LAN Setting.                                       |
|-----------------|-------------------------------------------------------------|
| IP              | Default: 192.168.123.1. Format: xxx.xxx.xxx.xxx. Maximum    |
|                 | length is 15 bytes.                                         |
| Mask            | Default: 255.255.255.0 provides Subnet Mask IP Address.     |
|                 | Format: xxx.xxx.xxx.xxx. Maximum length is 15 bytes.        |
| MAC             | Show MAD ID information. Maximum length is 12 bytes.        |
| DHCP Server     | Provides DHCP Server information.                           |
| DHCP Server     | Default: OFF. When setting ON, DHCP Server will run         |
|                 | automatically.                                              |
| Start IP        | Default: 150, to set Start IP information. From (1~254).    |
|                 | Maximum length is 3 bytes.                                  |
| End IP          | Default: 200, to set End IP information. From (1~254).      |
|                 | Maximum length is 3 bytes.                                  |
| Lease Time      | Default: 1:0 (dd: hh), to set lease time for dispatching IP |
|                 | information. From (00:00~99:23). Maximum length is 2 bytes. |
| Submit [Button] | Submit the change.                                          |
| Reset [Button]  | Clear the change.                                           |

#### 6.3.3 Operate Instruction

Step 1: On the main page, select [Network Setting→ LAN Setting], enter [LAN Settings] page, after revising information (e.g. IP: 192.168.200.1, Start IP: 50, End IP: 100, Lease Time: 00:05) (See Figure 1), then click [Submit].

### LAN Settings

You could configure the LAN settings in this page.

| IP:                                                 | 192.168.200.1         |
|-----------------------------------------------------|-----------------------|
| Mask:                                               | 255.255.255.0         |
| MAC:                                                | 00059e81b227          |
| DHCP Server                                         |                       |
| DHCP Server                                         | 0.0.007               |
| DHCP Server<br>DHCP Server:                         | ⊙On ◯Off              |
| DHCP Server<br>DHCP Server:<br>Start IP:            | ● On ○ Off<br>50      |
| DHCP Server<br>DHCP Server:<br>Start IP:<br>End IP: | On Off     50     100 |

| Submit | Reset                                                                                                    |
|--------|----------------------------------------------------------------------------------------------------|
|        | and the second second se |

(Figure 1)

- Step 2: After saving change, enter [Note Information] page, "Note Information" will be seen, then the changing will come into effect.
- Step 3: On the main page, select [Save Change] item, enter [Save Changes] page, and execute the saving command by click [Save]. [Note Information] page will be seen which means saving successfully. And the system will be restarted, please wait for a while.

# 6.4.1 DDNS settings

#### 6.4.1 Function

DDNS Settings provide the floating IP information. 3 DDNS Servers information will be found.

#### 6.4.2 Instruction

| Figure | DDNS Setting  |
|--------|---------------|
|        | DDNS Settings |

| DDNS:             | ⊛ On ○ Off            |
|-------------------|-----------------------|
| Host Name:        | totoro609.homeftp.org |
| User Name:        | totoro609             |
| Password:         |                       |
| E-mail Address:   | totoro609@hotmail.com |
|                   |                       |
| DDNS Server:      | www.dyndns.com        |
| DDNS Server List: | User Input            |
| Туре:             | dyndns 💌              |
| Wild Card:        | on 💌                  |
|                   |                       |
| BACKMX:           | On ⊙Off               |
| Off Line:         | O On O Off            |

Submit Reset

| DDNS             | Default: OFF. When setting ON, DDNS will come into run.           |
|------------------|-------------------------------------------------------------------|
|                  | Maximum length is 63 bytes.                                       |
| Host name        | Maximum length is 63 bytes.                                       |
|                  | Input Host name, can be IP Address or Domain Name. Format:        |
|                  | xxx.xxx.xxx. Length: 63 bytes                                     |
| User Name        | Input user's name for registering DDNS Server.                    |
| Password         | Input the password. Maximum length is 63 bytes.                   |
| E-mail address   | Input E-mail address. Maximum length is 63 bytes.                 |
| DDNS Server      | Maximum length is 60 bytes.                                       |
|                  | Input DDNS Server, can be IP Address or Domain Name.              |
|                  | Format: xxx.xxx.xxx.xxx. Maximum length is 63 bytes.              |
| DDNS Server List | Default: OFF. Display DDNS server's name list information.        |
|                  | Provide user input, members.dyndns.rog, <u>www.dtdns.com</u> ,    |
|                  | ddns.com.cn                                                       |
| Туре             | Default: dyndns. Provides dyndns, statdns, customer, 3 items. If  |
|                  | you choose customer, you can change the type information.         |
| Wild Card        | Default: on. Provides On, Off, Nochg 3 items. Not all DNS         |
|                  | provider can provide Wild Card, so any issue about this, please   |
|                  | contact with your provider.                                       |
| BACKMX           | Default: OFF. When setting ON, BACKMAX will come into run.        |
|                  | Not all DNS provider can provide this service, so any issue about |
|                  | this, please contact with your provider.                          |
|                  | MX records serve a specific purpose: they let you specify         |
|                  | the host (server) to which mail for a specific domain should      |

|                 | be sent.                                                      |
|-----------------|---------------------------------------------------------------|
| OFF Line        | Default: OFF. When setting ON, OFF Line will come into run.   |
|                 | Redirection of HTTP requests to hosts which are marked        |
|                 | offline is available to users who have purchased some type    |
|                 | of upgrade credit only. As a credited user, you will see an   |
|                 | "Offline URL" range and a "Set Offline" checkbox. Simply      |
|                 | enter the URL you wish to redirect to in the text range (or   |
|                 | leave it blank to get a generic page), and check the "Set     |
|                 | Offline" box. Users accessing http://yourhost.dyndns.org/     |
|                 | will be redirected to this page until you update normally, or |
|                 | manually uncheck the box in the web form.                     |
| Submit [Button] | Submit the change.                                            |
| Reset [Button]  | Clear the change.                                             |

### 6.4.3 Operate Instruction

#### Example 1: Using WWW.DYNDNS.COM

Step 1: On the main page, select [Network Setting → DDNS Setting], enter [DDNS Settings] page, after revising information (e.g. DDNS: On, Host Name: totoro609.hotmeftp.org, User Name: totoro609, Password: totoro609, E-mail Address: totoro609@hotmail.com, DDNS Server: www.dyndns.com, DDNS Server List: User Input, Type: dyndns, Wild Card: on, BACKMX: off, Off Line: off) (See Figure 1), then click [Submit].

| DDNS:             | ⊙ On ○ Off            |
|-------------------|-----------------------|
| Host Name:        | totoro609.homeftp.org |
| User Name:        | totoro609             |
| Password:         | •••••                 |
| E-mail Address:   | totoro609@hotmail.com |
|                   |                       |
| DDNS Server:      | www.dyndns.com        |
| DDNS Server List: | User Input            |
| Туре:             | dyndns 💌              |
| Wild Card:        | on 💌                  |
|                   |                       |
| BACKMX:           | On ⊙Off               |
| Off Line:         | OOn ⊙Off              |

#### (Figure 1)

- Step 2: After saving change, enter [Note Information] page, "Note Information" will be seen, then the changing will come into effect.
- Step 3: On the main page, select [Save Change] item, enter [Save Changes] page, and execute the saving command by click [Save]. [Note Information] page will be seen which means saving successfully. And the system will be restarted, please wait for a while.
- Step 4: Open DynDNS to view new IP Address of DDNS: totoro609.hotmeftp.org. e.g.: 220.136.197.74 (Figure 2)

#### User's Guide

| 🛞 Dyn[                                                                                                    | ONS                         |                      |                      |                                                                                                    |                | Logged In User: totoro609<br>My Services - My Cart - Settings - Log Out |
|----------------------------------------------------------------------------------------------------|-----------------------------|----------------------|----------------------|----------------------------------------------------------------------------------------------------|----------------|-------------------------------------------------------------------------|
|                                                                                                    | About                       | Services             | Account              | Support                                                                                                    | News           |                                                                         |
|                                                                                                    | Usir                        | ng our free service: | s? Consider purchasi | ng an <u>Account Upgr</u>                                                                                                    | ade.           |                                                                         |
| My Account                                                                                                    | Dynamic DNS <sup>SM</sup> H | losts                |                      |                                                                                                    |                | Add Host - Buik Update                                                  |
| My Services                                                                                                    | Dynamie Dite 1              |                      |                      | And the second second se |                |                                                                         |
| Account Upgrades                                                                                                    | Hostname                    |                      | Last U               | pdated                                                                                                    | IP in I        | Database/DNS                                                            |
| Mail-lop Outbound                                                                                                    | totoro609.dyndns.info       | Wed 3                | ul 12 02:45:38 2006  |                                                                                                    | 220.135.187.63 | Details                                                                 |
| Recursive DNS                                                                                                    | totoro609.dyndns.org        | Tue A                | ug 1 00:11:34 2005   |                                                                                                    | 61.228.181.33  | Details                                                                 |
| SLA                                                                                                    | totoro609.dyndns.tv         | Wed 3                | ul 12 02:38:03 2006  |                                                                                                    | 220.135.187.63 | Details                                                                 |
| Premier Support                                                                                                    | totoro609.homeftp.org       | Fri Jul              | 28 05:58:50 2006     |                                                                                                    | 220.136.197.94 | Details                                                                 |
| Add Zone Services<br>My Hosts<br>Add Host Services<br>Drawnic DNS<br>Static DNS<br>WebHop<br>My Wold-Spp<br>Network Monitoring<br>SSL Certificates<br>Renew Services<br>Auto Renew Settings<br>Sync Expirations | totoro609.homelinec.org     | Wed A                | ug 9 08:39:25 2006   | ko                                                                                                    | 219.66.36.136  | Detaile                                                                 |
| Account Settings                                                                                                    |                             |                      |                      |                                                                                                    |                |                                                                         |
| Billing                                                                                                    |                             |                      |                      |                                                                                                    |                |                                                                         |
| My Cart                                                                                                    |                             |                      |                      |                                                                                                    |                |                                                                         |
| <u>O items</u>                                                                                                    | _                           |                      |                      |                                                                                                    |                |                                                                         |
| Search<br>DynDNS                                                                                                    |                             |                      |                      |                                                                                                    |                |                                                                         |

(Figure 2)

#### Example 2: Using WWW.DDNS.CN

Step 1: On the main page, select [Network Setting→ DDNS Setting], enter [DDNS Settings] page, after revising information (e.g. DDNS: On, Host Name: totorocmi.ddns.com.cn, User Name: totorocmi, Password: totoro609, E-mail Address: totoro609@hotmail.com, DDNS Server List: ddns.com.cn, Type: dyndns, Wild Card: on, BACKMX: off, Off Line: off) (See Figure 1), then click [Submit].

#### **DDNS** Settings

| DDNS:             |                       |  |
|-------------------|-----------------------|--|
| bbilot            |                       |  |
| Host Name:        | totorocmi.ddns.com.cn |  |
| User Name:        | totorocmi             |  |
| Password:         | •••••                 |  |
| E-mail Address:   | totoro609@hotmail.com |  |
|                   |                       |  |
| DDNS Server:      |                       |  |
| DDNS Server List: | ddns.com.cn 💌 💌       |  |
| Туре:             | dyndns 💌              |  |
| Wild Card:        | on 🗸                  |  |
|                   |                       |  |
| BACKMX:           | ◯ On ③ Off            |  |
| Off Line:         | ◯ On ⊙ Off            |  |
|                   | Submit Reset          |  |

#### (Figure 3)

- Step 2: After saving change, enter [Note Information] page, "Note Information" will be seen, then the changing will come into effect.
- Step 3: On the main page, select [Save Change] item, enter [Save Changes] page, and execute the saving command by click [Save]. [Note Information] page will be seen which means saving successfully. And the system will be restarted, please wait for a while.

Step 4: Open DtDNS page to view Host Name: totorocmi, and renew IP Address (Figure 4).

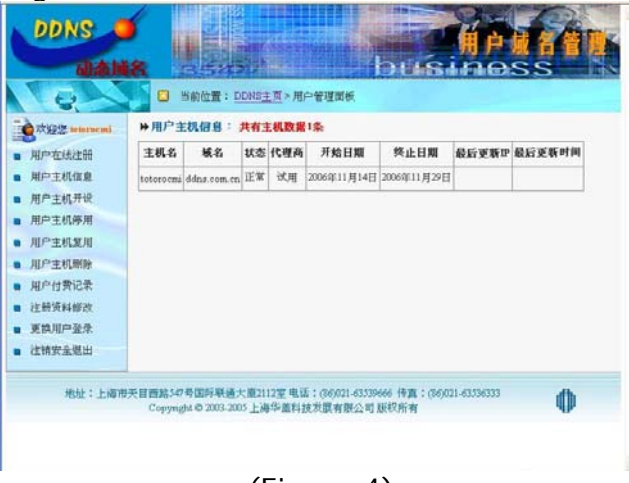

(Figure 4)

#### Example 3: Using WWW.DtDNS.CN

Step 1: On the main page, select [Network Setting → DDNS Setting], enter [DDNS Settings] page, after revising information (e.g. DDNS: On, Host Name: totorocmi.dtdns.com.cn, User Name: totorocmi, Password: totoro609, E-mail Address: totoro609@hotmail.com, DDNS Server List: dtdns.com.cn, Type: dyndns, Wild Card: on, BACKMX: off, Off Line: off) (See Figure 5), then click [Submit].

#### DDNS Settings

|                                                                        | iguration of DDNS in this page. |
|------------------------------------------------------------------------|---------------------------------|
| DDNS:                                                                  | ⊙ On ◯ Off                      |
| Host Name:                                                             | totorocmi.dtdns.net             |
| User Name:                                                             | totorocmi                       |
| Password:                                                              |                                 |
| E-mail Address:                                                        | totoro609@gmail.com             |
|                                                                        |                                 |
|                                                                        |                                 |
| DDNS Server:                                                           |                                 |
| DDNS Server:<br>DDNS Server List:                                      | www.dtdns.com                   |
| DDNS Server:<br>DDNS Server List:<br>T <mark>ype:</mark>               | www.dtdns.com v<br>dyndns v     |
| DDNS Server:<br>DDNS Server List:<br>T <mark>ype:</mark><br>Wild Card: | www.dtdns.com v<br>dyndns v     |
| DDNS Server:<br>DDNS Server List:<br>Type:<br>Wild Card:               | dyndns v                        |
| DDNS Server:<br>DDNS Server List:<br>Type:<br>Wild Card:<br>BACKMX:    | dyndns v<br>on v<br>On Off      |

#### (Figure 5)

- Step 2: After saving change, enter [Note Information] page, "Note Information" will be seen, then the changing will come into effect.
- Step 3: On the main page, select [Save Change] item, enter [Save Changes] page, and execute the saving command by click [Save]. [Note Information] page will be seen which means saving successfully. And the system will be restarted, please wait for a while.
- Step 4: Open DtDNS page to view the new IP Address of Hostname: totorocm. E.g.: 61.228.184.142 (Figure 6)

User's Guide

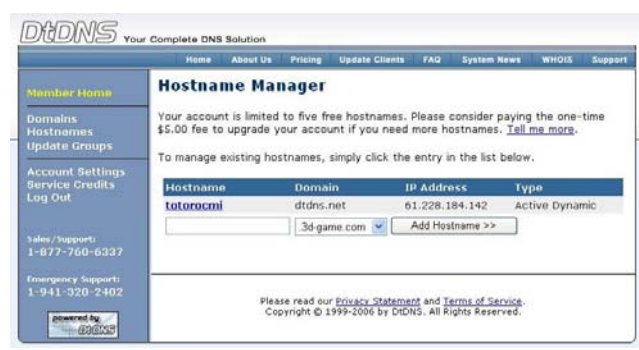

(Figure 6)

### 6.4.4 How to apply DDNS

Please refer file: APN\_DDNS

# 6.5.1 VLAN Settings

#### 6.5.1 Function

VLAN Settings provide Clinet information of WAN and VLAN information of LAN. Need to work with VLAN Router.

#### 6.5.2 Instruction

Figure VLAN Setting

### **VLAN Settings**

|                                                              | ettings in tl     | his page.                                                                                                    |  |
|--------------------------------------------------------------|-------------------|----------------------------------------------------------------------------------------------------|--|
| VI AN Declary                                                | 0.0               | 0 or                                                                                                    |  |
| VLAN Packets:                                                | OUn               |                                                                                                    |  |
| VID (802.1Q/TAG):                                            | 136               | (2 ~ 4094)                                                                                                    |  |
| User Priority (802.1P):                                      | 0                 | (0 ~ 7)                                                                                                    |  |
| CFI:                                                         | 0                 | //////////////////////////////////////                                                                                                    |  |
|                                                              |                   |                                                                                                    |  |
|                                                              |                   |                                                                                                    |  |
| NAT VLAN Setting                                             |                   |                                                                                                    |  |
| NAT VLAN Setting<br>VLAN Packets:                            | On                | ⊙ Off                                                                                                    |  |
| NAT VLAN Setting<br>VLAN Packets:<br>VID1:                   | On<br>4           | <ul> <li>● Off</li> <li>(2 ~ 4094), 0-&gt; Off</li> </ul>                                                                                           |  |
| NAT VLAN Setting<br>VLAN Packets:<br>VID1:<br>VID2:          | On<br>4<br>5      | <ul> <li>● Off</li> <li>(2 ~ 4094), 0-&gt;Off</li> <li>(2 ~ 4094), 0-&gt;Off</li> </ul>                                                             |  |
| NAT VLAN Setting<br>VLAN Packets:<br>VID1:<br>VID2:<br>VID3: | On<br>4<br>5<br>6 | <ul> <li>Off</li> <li>(2 ~ 4094), 0-&gt;Off</li> <li>(2 ~ 4094), 0-&gt;Off</li> <li>(2 ~ 4094), 0-&gt;Off</li> <li>(2 ~ 4094), 0-&gt;Off</li> </ul> |  |

#### Submit Reset

| VLAN Packets    | Default: OFF. When setting ON, receiving VALN Packets function will be started.            |
|-----------------|--------------------------------------------------------------------------------------------|
| VID             | Default: 136. Provide Virtual LAN ID (VLAN or VID) for VLAN                                |
|                 | Server. Data range: 2~4097. Maximum length is 4 bytes.                                     |
| User Priority   | Default: 0. Set the user's priority. Data range: $(0 \sim 7)$ . Maximum length is 1 bytes. |
| CFI             | Default: 1. To set Canonical Format Indicator (CFI) for one byte.                          |
|                 | Data Range (0~1)                                                                           |
|                 | The CFI bit is used to indicate that all MAC addresses present in                          |
|                 | the MAC data field are in canonical format. This field is                                  |
|                 | interpreted differently depending on whether it is an                                      |
|                 | ethernet-encoded tag header or a SNAP-encoded tag header. In                               |
|                 | SNAP-encoded TPID the field indicates the presence or absence                              |
|                 | of the canonical format of addresses. In Ethernet-encoded TPID,                            |
|                 | it indicates the presence of the Source-Routing Information                                |
|                 | (RIF) field after the length field. The RIF field indicates routing                        |
|                 | on ethernet frames.                                                                        |
| Submit [Button] | Submit the change.                                                                         |
| Reset [Button]  | Clear the change.                                                                          |

#### 6.5.3 Operate Instruction

Step 1: On the main page, select [Network Setting→VLAN Setting], enter [VLAN Setting] page, after revising information (e.g. VLAN Packets: on, VID (802.1Q/TAG): 124, User Priority (802.1P):0, CFGI: 0) (See Figure 1), then click [Submit].

### VLAN Settings

| You could set the VLAN  | settings in t | his page.  |
|-------------------------|---------------|------------|
| VLAN Packets:           | ⊙ On          | Off        |
| VID (802.1Q/TAG):       | 124           | (2 ~ 4094) |
| User Priority (802.1P): | 0             | (0 ~ 7)    |
| CFI:                    | 0             | (0 ~ 1)    |

- Step 2: After saving change, enter [Note Information] page, "Note Information" will be seen, then the changing will come into effect.
- Step 3: On the main page, select [Save Change] item, enter [Save Changes] page, and execute the saving command by click [Save]. [Note Information] page will be seen which means saving successfully. And the system will be restarted, please wait for a while.

## 6.6.1 DMZ Setting

#### 6.6.1 Function

DMZ Setting provides DMZ data.

#### 6.6.2 Instruction

Figure DMZ Setting

### DMZ Setting

| MZ: | 🔘 On 💿 Off |  |
|-----|------------|--|
|     | 0000       |  |

| DMZ             | Default: OFF. When setting ON, all ethereal logs will be sent to |
|-----------------|------------------------------------------------------------------|
|                 | the IP. (Except SIP related logs.)                               |
| DMZ Host IP     | Input IP Address information, can be IP or Domain Name.          |
|                 | Format: xxx.xxx.xxx.xxx. Length: 15 bytes.                       |
| Submit [Button] | Submit the change.                                               |

#### 6.6.3 Instruction

Step 1: On the main page, select [Network Setting→DMZ Setting], enter [DMZ Setting] page, after revising tone information (Figure 1), then click [Submit].

### DMZ Setting

| You could configu | re your demilitarized zone setting in this page. |  |  |  |
|-------------------|--------------------------------------------------|--|--|--|
| DMZ:              | ⊙ On ◯ Off                                       |  |  |  |
| DMZ Host IP:      | 192.168.123.150                                  |  |  |  |
|                   | Submit Reset                                     |  |  |  |

(Figure 1)

- Step 2: After saving change, enter [Note Information] page, "Note Information" will be seen, then the changing will come into effect.
- Step 3: On the main page, select [Save Change] item, enter [Save Changes] page, and execute the saving command by click [Save]. [Note Information] page will be seen which means saving successfully. And the system will be restarted, please wait for a while.

### 6.7.1 Virtual Server

#### 6.7.1 Function

Virtual Server Settings provides 24 sets of Virtual Server information.

#### 6.7.2 Instruction

Add Virtual

Figure Virtual Server Setting

### Virtual Server Settings

You could set your virtual servers in this page. The usual port numbers are WEB [TCP 80], FTP (Control) [TCP 21], FTP(Data) [TCP 20], E-mail(POP3) [TCP 110], E-mail(SMTP) [TCP 25], DNS [UDP 53] and Telent [TCP 23]. Virtual Server Page: page 1 💌 Num Enable Protocol In Port Server IP Select 0 1 2 3 4 5 6 7 Enable Selected Delete Selected Delete All Reset Add Virtual Server Server IP Protocol: TCP 🗸 Internal Port Start: Internal Port End: External Port Start: External Port End: Add Server Reset Virtual Server Default: Page 1. Page 1~Page 3 is available. Page Num Show the Number. Setting Rage: (0~23). 24 entries in total. Enable Show the status. Default: Disable. When setting Enable, this function will be started. Protocol Protocol: use tcp or udp In Port Show the address of In Port. Ex Port Show the address of Ex Port. Show the Server IP Address. Server IP Select Default: Disable. **Enable Selected** Start Enable Selected information. [Button] **Delete Selected** Execute delete selected information. [Button] Delete all information. **Delete All** [Button] Reset [Button] Clear selected information.

Add new Virtual Server Information.

| Server            |                                                              |  |  |  |  |  |
|-------------------|--------------------------------------------------------------|--|--|--|--|--|
| Num               | Input serial number. Data range: (0~23). Maximum length is 2 |  |  |  |  |  |
|                   | bytes.                                                       |  |  |  |  |  |
| Server IP         | Input IP information, can be IP Address or Domain Name.      |  |  |  |  |  |
|                   | Format: xxx.xxx.xxx. Maximum length is 15 bytes.             |  |  |  |  |  |
| Protocol          | Default: TCP, use tcp or udp                                 |  |  |  |  |  |
| Internal Port     | Defind internal Star port address. Data range: (1~65533).    |  |  |  |  |  |
| Start             | Maximum length is 5 bytes.                                   |  |  |  |  |  |
| Internal Port End | Defind internal End port address. Data range: (1~65533).     |  |  |  |  |  |
|                   | Maximum length is 5 bytes.                                   |  |  |  |  |  |
| External Port     | Defind internal Star port address. Data range: (1~65533).    |  |  |  |  |  |
| Start             | Maximum length is 5 bytes.                                   |  |  |  |  |  |
| External Port End | Defind internal End port address. Data range: (1~65533).     |  |  |  |  |  |
|                   | Maximum length is 5 bytes.                                   |  |  |  |  |  |
| Add Server        | Add new Add Server information.                              |  |  |  |  |  |
| [Button]          |                                                              |  |  |  |  |  |
| Reset [Button]    | Clear selected information.                                  |  |  |  |  |  |

#### 6.7.3 Operate Instruction

Step 1: On the main page, select [Network Setting→Virtual Setting], enter [Virtual Setting] page, after revising information (Num: 0, Server IP: 192.168.123.5, Protocol: TCP, Internal Port: 80, External Port: 80) (See Figure 1), then click [Submit].

### Virtual Server Settings

| You cou<br>(Control)<br>53] and | ld set your vir<br>(TCP 21), FT<br>Telent (TCP 2 | tual servers in thi<br>P(Data) [TCP 20<br>3]. | s page. The usual port nu<br>], E-mail(POP3) [TCP 110 | mbers are WEB [TCP 8<br>)], E-mail(SMTP) [TCP 3 | 80], FTP<br>25], DNS [UDP |
|---------------------------------|--------------------------------------------------|-----------------------------------------------|-------------------------------------------------------|-------------------------------------------------|---------------------------|
| Virtual                         | Server Page                                      | page 1 💌                                      |                                                       |                                                 |                           |
| Num                             | Enable Pr                                        | otocol In                                     | Port Ex Port                                          | Server IP                                       | Select                    |
| 0                               |                                                  |                                               |                                                       |                                                 |                           |
| 1                               |                                                  |                                               |                                                       |                                                 |                           |
| 2                               |                                                  |                                               |                                                       |                                                 |                           |
| 3                               |                                                  |                                               |                                                       |                                                 |                           |
| 4                               |                                                  |                                               |                                                       |                                                 |                           |
| 5                               |                                                  |                                               |                                                       |                                                 |                           |
| 6                               |                                                  |                                               |                                                       |                                                 |                           |
| 7                               |                                                  |                                               |                                                       |                                                 |                           |
| Enal                            | ble Selected<br>tual Server                      | Delete Se                                     | Delete All                                            | Reset                                           |                           |
| Server IP:                      |                                                  | 192.168.123                                   | 5                                                     |                                                 |                           |
| Protoco                         | l:                                               | TCP 💌                                         |                                                       |                                                 |                           |
| Internal Port Start:            |                                                  | 80                                            | Internal Port End:                                    | 80                                              |                           |
| External Port Start:            |                                                  | 80                                            | External Port End:                                    | 80                                              |                           |
| Add S                           | Server Re                                        | set                                           |                                                       |                                                 |                           |

(Figure 1)

Step 2: You have to save and reboot the system or effect the virutal server (Figure 2)
User's Guide

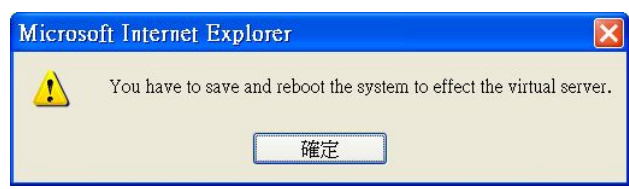

(Figure 2)

Step 3: After adding all information, please save changing (Figure 3).

### Virtual Server Settings

You could set your virtual servers in this page. The usual port numbers are WEB [TCP 80], FTP (Control) [TCP 21], FTP(Data) [TCP 20], E-mail(POP3) [TCP 110], E-mail(SMTP) [TCP 25], DNS [UDP 53] and Telent [TCP 23].

| Num                 | Enable     | Protocol | In Port | Ex Port      | Server IP     | Select |
|---------------------|------------|----------|---------|--------------|---------------|--------|
| 0                   |            | TCP      | 80      | 80           | 192.168.123.5 |        |
| 1                   |            |          |         |              |               |        |
| 2                   |            |          |         |              |               |        |
| 3                   |            |          |         |              |               |        |
| 4                   |            |          |         |              |               |        |
| 5                   |            |          |         |              |               |        |
| 6                   |            |          |         |              |               |        |
| 7                   |            |          |         |              |               |        |
| Add Vir<br>Server I | tual Serv  | er       |         | (            |               |        |
| Protoco             | ł:         | TCP      | -       |              |               |        |
| nternal             | Port Start | :        | Intern  | al Port End: |               |        |
| niceman             |            |          |         |              |               |        |

#### (Figure 3)

Step 4: On the main page, select [Save Change] item, enter [Save Changes] page, and execute the saving command by click [Save]. [Note Information] page will be seen which means saving successfully. And the system will be restarted, please wait for a while.

User's Guide

# 6.8.1 PPTP Settings

#### 6.8.1 Function

PPTP Settings provide PPTP Server information. Please use LAN to enter PPTP.

#### 6.8.2 Instruction

Figure PPTP Setting

**PPTP Settings** 

| You could | set the F | PTP | server | in this | page. |  |
|-----------|-----------|-----|--------|---------|-------|--|
|           |           |     |        |         |       |  |

| PPTP:          | O On ⊙ Off |  |
|----------------|------------|--|
| PPTP Server:   |            |  |
| PPTP Username: |            |  |
| PPTP Password: |            |  |

Submit Reset

| РРТР            | Default: OFF. When setting ON, start PPTP function.        |
|-----------------|------------------------------------------------------------|
| PPTP Server     | Input PPTP Server information, can be IP Address or Domain |
|                 | Name. Format: xxx.xxx.xxx. Maximum length is 63 bytes.     |
| PPTP Username   | Input PPTP Server user's name, can be numerals or strings. |
|                 | Maximum length is 63 bytes.                                |
| PPTP Password   | Input PPTP password, can be numerals or strings. Maximum   |
|                 | length is 63 bytes.                                        |
| Submit [Button] | Submit the change.                                         |
| Reset [Button]  | Clear the change.                                          |

#### 6.8.3 Operate Instruction

Step 1: On the main page, select [Network Setting→ Network Setting→ PPTP Setting], enter [PPTP Setting] page, after revising tone information (Figure 1), then click [Submit].

#### **PPTP** Settings

| PPTP:          | ⊙On OOff        |
|----------------|-----------------|
| PPTP Server:   | 210.243.227.204 |
| PPTP Username: | test            |
| PPTP Password: |                 |

#### (Figure 1)

- Step 2: After saving change, enter [Note Information] page, "Note Information" will be seen, then the changing will come into effect.
- Step 3: On the main page, select [Save Change] item, enter [Save Changes] page, and execute the saving command by click [Save]. [Note Information] page will be seen which means saving successfully. And the system will be restarted, please wait for a while.
- Step 4: To view [PPTP Server] information though Ethereal (See Figure 2)

| Elle Elle Elle Elle Elle Elle Elle Elle                                                                        | dt View<br>PP<br>Time<br>20.355873<br>20.358858<br>20.358858<br>20.358858<br>20.358858<br>20.358858<br>20.358858<br>20.358858<br>20.359868<br>20.359868<br>20.42469<br>20.42469                                                                                                    | Go<br>So<br>61.<br>210<br>61.<br>210<br>61.<br>21.<br>21.<br>21.<br>21.<br>21.<br>21.<br>21.<br>21.<br>21.<br>2                                                                                                    | Captur<br>Captur<br>228.1<br>228.1<br>248.1<br>248.1<br>248.1<br>248.1 | e Anal)<br>k2.129<br>227.204<br>227.204<br>227.204<br>227.204<br>(7)<br>lot set<br>Not set<br>Not se                                                           |                                                                                         | estinati<br>0, 243.<br>228.11<br>0, 243.<br>228.11<br>0, 243.<br>228.11<br>0, 243.<br>228.11     | s Help<br>()<br>()<br>()<br>()<br>()<br>()<br>()<br>()<br>()<br>()         | Expre     Prote     Prote     P | ocol<br>IPCP<br>IPCP<br>CCP<br>IPCP<br>IPCP<br>IPCP<br>IPCP   | Sel Clea     | The Apply Info<br>configur<br>configur<br>configur<br>configur<br>configur                           | ation<br>ation<br>ation<br>ation<br>ation<br>ation | C C C C C C C C C C C C C C C C C C C                               |  | 1 83 | × | 0 |      |  |
|----------------------------------------------------------------------------------------------------|----------------------------------------------------------------------------------------------------|----------------------------------------------------------------------------------------------------|----------------------------------------------------------------------------------------------------|----------------------------------------------------------------------------------------------------|-----------------------------------------------------------------------------------------|--------------------------------------------------------------------------------------------------|----------------------------------------------------------------------------|----------------------------------------------------------------------------------------------------|---------------------------------------------------------------|--------------|----------------------------------------------------------------------------------------------------|----------------------------------------------------|---------------------------------------------------------------------|--|------|---|---|------|--|
| Eliter. ₽<br>68<br>69<br>70<br>71<br>72<br>73<br>74<br>74<br>74<br>74<br>74<br>74<br>74<br>74<br>74<br>74      | PP<br>Time<br>20.355873<br>20.357359<br>20.358853<br>20.3580853<br>20.432595<br>10.4325950<br>10.4325950<br>10.4345950<br>10.4345950<br>10.4345950<br>10.4345950<br>10.4345950<br>10.4345950<br>10.4345950<br>10.4545950<br>10.4555950<br>10.4555950<br>10.45559500<br>10.45559500<br>10.45559500<br>10.45559500<br>10.45559500<br>10.45559500<br>10.45559500<br>10.45559500<br>10.455595000<br>10.45559500000000000000000000000000000000                                                                                                    | Sc<br>61<br>211<br>61<br>211<br>211<br>211<br>211<br>211<br>211<br>211<br>2                                                                                                    | urce<br>228.1<br>).243.<br>228.1<br>).243.<br>).243.<br>).243.<br>).243.<br>).243.<br>(0007)<br>bit: 1<br>gment<br>ments                                                                                                    | K2.129<br>227.204<br>227.204<br>227.204<br>227.204<br>227.204<br>(7)<br>Not set<br>Not set<br>Not se                                                           |                                                                                         | estinati<br>0, 243.<br>.228.11<br>0, 243.<br>.228.11<br>0, 243.<br>.228.11<br>0, 243.<br>.228.11 | 01<br>227,204<br>82,129<br>82,129<br>82,129<br>82,129<br>82,129<br>82,129  | Protection                                                                                                    | accol<br>IPCP<br>IPCP<br>IPCP<br>IPCP<br>IPCP<br>IPCP<br>IPCP | Selo         | ar Apply<br>Info<br>configur<br>configur<br>configur<br>configur<br>configur<br>configur<br>configur | ation<br>ation<br>ation<br>ation<br>ation<br>ation | Request<br>Request<br>Reject<br>Reject<br>Nak<br>Request<br>Reduest |  |      | × | 0 |      |  |
| Eilter: p<br>68<br>69<br>70<br>71<br>72<br>73<br>74<br>1der<br>≡ Fla<br>0.                                     | PP<br>Time<br>20.355871<br>20.357359<br>20.3588083<br>20.358858<br>20.434938<br>20.434938<br>ntificati<br>gs: 0x00<br>0. = Mor-<br>pment offe<br>tool: 1 five<br>tool: 1 five<br>tool: 1                                                                                                    | Sk<br>61<br>210<br>210<br>210<br>210<br>0n: 00<br>erved<br>1 t frs<br>8 frs<br>8 frs<br>8 frs<br>1 64<br>E (0x)                                                                                                    | Urce<br>228.1<br>).243.<br>228.1<br>).243.<br>).243.<br>).243.<br>).243.<br>(0007<br>bit:<br>gment<br>ments                                                                                                    | 12.129<br>227.204<br>52.129<br>227.204<br>227.204<br>227.204<br>(7)<br>10t set<br>Not se<br>Not se                                                             |                                                                                         | estinab<br>0.243.<br>.228.11<br>0.243.<br>.228.11<br>.228.11<br>0.243.<br>.228.11                | on<br>227.204<br>82.129<br>227.204<br>82.129<br>82.129<br>82.129           | Expresented     Protect     Protect     Pro     Pro     P | DCOI<br>IPCP<br>IPCP<br>IPCP<br>IPCP<br>IPCP<br>IPCP<br>IPCP  | <u>C</u> lea | ar Apply<br>Info<br>configur<br>configur<br>configur<br>configur<br>configur<br>configur<br>configur | ation<br>ation<br>ation<br>ation<br>ation          | Request<br>Request<br>Reject<br>Request<br>Nak<br>Repuest           |  |      |   |   |      |  |
| No<br>68<br>69<br>70<br>71<br>72<br>74<br>74<br>74<br>74<br>74<br>74<br>74<br>74<br>74<br>74<br>74<br>74<br>74 | Time<br>20.355871<br>20.357355<br>20.358081<br>20.358858<br>20.432509<br>20.434938<br>20.434938<br>20.444938<br>20.444938<br>2 | SX<br>61<br>21<br>61<br>21<br>21<br>21<br>21<br>21<br>21<br>21<br>21<br>21<br>21<br>21<br>21<br>21                                                                                                    | UTC0<br>.228.1<br>0.243.<br>228.1<br>).243.<br>228.1<br>).243.<br>).243.<br>).243.<br>(0007<br>bft: ments                                                                                                    | 82.129<br>227.204<br>52.129<br>227.204<br>227.204<br>227.204<br>(7)<br>10t set<br>Not set<br>Not set                                                           | D 273<br>603<br>213<br>603<br>603<br>603                                                | estinati<br>0, 243,<br>1, 228, 1<br>0, 243,<br>1, 228, 1<br>1, 228, 1<br>0, 243,<br>1, 228, 1    | 01<br>227,204<br>82,129<br>227,204<br>82,129<br>82,129<br>82,129<br>82,129 | Prote<br>PPP<br>PPP<br>PPP<br>PPP<br>PPP                                                                                                    | DCOI<br>IPCP<br>IPCP<br>CCP<br>IPCP<br>IPCP<br>IPCP           |              | Info<br>configur<br>Configur<br>Configur<br>Configur<br>Configur<br>Configur                         | ation<br>ation<br>ation<br>ation<br>ation          | Request<br>Reguest<br>Reject<br>Request<br>Nak<br>Request           |  |      |   |   |      |  |
| 68<br>69<br>70<br>71<br>72<br>74<br>1der<br>≣ Flar<br>0.<br><br>Fran<br>Tim<br>Pro<br>III Hear                 | 20.35587<br>20.357355<br>20.357355<br>20.35885<br>20.35885<br>20.432505<br>20.432505<br>20.434938<br>mtificati<br>ps: 0x00<br>20.434938<br>mtificati<br>ps: 0x00<br>= Res<br>= Don<br>.0. = Mor<br>gment off<br>to live<br>tocol: GR<br>der check<br>Sood: Tru                                                                                                    | 61 61 21 3 61 3 21 3 61 3 21 3 61 3 21 3 2                                                                                                    | 228.1<br>0.243.<br>228.1<br>0.243.<br>0.243.<br>0.243.<br>0.243.<br>0.243.<br>0007<br>bit: 1<br>gment<br>ments                                                                                                    | 82.129<br>227.204<br>82.129<br>227.204<br>227.204<br>227.204<br>227.204<br>(7)<br>101 Set<br>Not set<br>Not set                                                | 21<br>61<br>61<br>61<br>61<br>61<br>61                                                  | 0.243.<br>1.228.1<br>10.243.<br>1.228.1<br>1.228.1<br>1.228.1<br>1.228.1                         | 227.204<br>82.129<br>227.204<br>82.129<br>82.129<br>82.129<br>82.129       | PPP<br>PPP<br>PPP<br>PPP<br>PPP<br>PPP<br>PPP                                                                                                    | IPCP<br>IPCP<br>CCP<br>IPCP<br>IPCP<br>IPCP                   |              | Configur<br>Configur<br>Configur<br>Configur<br>Configur<br>Configur                                 | ation<br>ation<br>ation<br>ation<br>ation<br>ation | Request<br>Reject<br>Reject<br>Request<br>Nak<br>Repuest            |  |      |   |   |      |  |
| 74<br>Ider<br>E Flan<br>0.<br>Fran<br>Fran<br>Prot<br>E Hea                                                    | 20.4349st<br>ntificati<br>gs: 0x00<br>0. = Res<br>0. = Don<br>0. = Mor<br>pment off<br>e to live<br>tocol: GR<br>der check<br>sood: Tru                                                                                                    | erved<br>t fra<br>e fra<br>set:<br>64<br>E (OX)                                                                                                    | bit: i<br>ignent<br>ments                                                                                                    | (7)<br>NOT SET<br>NOT SE<br>NOT SE                                                                                                    | 6a<br>rt                                                                                |                                                                                                  | 82.129                                                                     | ppp                                                                                                    | IPCP                                                          |              | Conf1dur                                                                                             | ation                                              | Recuest                                                             |  |      |   |   |      |  |
| Ider<br>Fla<br>0.<br>Fra<br>Tim<br>Prot<br>Hear                                                                | ntificati<br>gs: 0x00<br>= Res.<br>0. = Don<br>0. = Mor<br>gment off<br>e to live<br>tocol: GR<br>der check<br>sood: Tru                                                                                                    | on: 0<br>t fra<br>e frac<br>set: 0<br>: 64<br>E (0x)                                                                                                    | bît: M<br>Ignent<br>Ments                                                                                                    | (7)<br>NOT SET<br>NOT SE                                                                                                    | et<br>et                                                                                |                                                                                                  |                                                                            |                                                                                                    |                                                               |              |                                                                                                    |                                                    |                                                                     |  | _    |   | _ | <br> |  |
| Protocology                                                                                                    | iad : Fal<br>rose: 61.2<br>tination:<br>12 Rautin<br>29 and ve<br>3.<br><br>0.<br><br><br><br><br>                                                                                                    | sum: 0<br>se]<br>28.18:<br>20.18:<br>210.1<br>210.1<br>2 | f)<br>xxcF64<br>43.222<br>43.222<br>4.                                                                     | [correct<br>[d1.228.<br>[204 (2<br>dian (8<br>No rout<br>Key<br>No rout<br>Key<br>Recursi<br>Acknow<br>Flags:<br>version<br>30b)<br>9<br>9<br>9<br>9<br>9<br>9 | <pre>tt ] 182.1 10.24 PP) ksum ing t so e num ct so edgme 0 t: 1 (0x802 01) : 168</pre> | 29)<br>3.227.<br>duer<br>surce r<br>surce r<br>surce 1<br>nt numb                                | 204)<br>Dute<br>D<br>Der                                                   |                                                                                                    |                                                               |              |                                                                                                    |                                                    |                                                                     |  |      |   |   |      |  |
| 010 10<br>020 cf<br>030 14<br>040 00<br>050 c                                                                  | 64 3d e                                                                                                    | 0 00 2<br>4 56 8<br>0 00 0                                                                                                    | 1 45 0<br>1 d2 1<br>7 00 0                                                                                                    | 0 00 3<br>3 e3 c<br>0 00 0<br>81 0                                                                                                    | e 00<br>c 30<br>9 ff<br>6 a8                                                            | 07 00 0<br>81 88 0<br>03 80 2<br>5f c0 0                                                         | 20 40 2<br>25 00 1<br>21 01 0<br>01 83 0                                   | f                                                                                                    | .ie>                                                          | 0            | 2                                                                                                    |                                                    |                                                                     |  |      |   |   |      |  |

### (Figure 2)

Step 5: After getting PPTP Server information, and would like to view data information though WEB, LAN Port [http://192.168.123.1:9999] is needed (Figure 3).

## Network Status

This page shows current status of network interfaces of the system.

| Interface 0   |               |  |
|---------------|---------------|--|
| Туре:         | PPPoE Client  |  |
| IP:           | 61.228.185.58 |  |
| Mask:         | 255.0.0.0     |  |
| Gateway:      | 59.112.64.254 |  |
| DNS Server 1: | 168.95.192.1  |  |
| DNS Server 2: | 168.95.1.1    |  |

| Interface 1   |               |  |
|---------------|---------------|--|
| Туре:         | DHCP Server   |  |
| IP:           | 192.168.123.1 |  |
| Mask:         | 255.255.255.0 |  |
| Gateway:      | 192.168.123.1 |  |
| DNS Server 1: | 168.95.192.1  |  |
| DNS Server 2: | 168.95.1.1    |  |
|               |               |  |

| Interface 2   |                       |  |
|---------------|-----------------------|--|
| Туре:         | Fixed IP Client PPPoE |  |
| IP:           | 192.168.96.242        |  |
| Mask:         | 255.255.255.0         |  |
| Gateway:      | 192.168.96.1          |  |
| DNS Server 1: | 168.95.192.1          |  |
| DNS Server 2: | 168.95.1.1            |  |

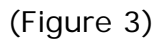

## Chapter 7.1 SIP Settings

Provides Service Domain , Port Settings , Code Settings , Codec ID Settings, DTMF Settings , RPort Settings , Other Settings.

## 7.1.1 Service Domain

### 7.1.1 Function

Service Domain provides 3 entries information and status.

## 7.1.2 Instruction

#### Figure 1: FXS/Phone equipment

## Service Domain Settings

You could set information of service domains in this page.

| Realm              |                |  |
|--------------------|----------------|--|
| Active:            | On ⊙Off        |  |
| Display Name:      |                |  |
| User Name:         |                |  |
| Register Name:     |                |  |
| Register Password: |                |  |
| Domain Server:     |                |  |
| Proxy Server:      |                |  |
| Outbound Proxy:    |                |  |
| Subscribe for MWI: | ⊙ On ◯ Off     |  |
| Status:            | Not Registered |  |

Submit Reset

#### Figure 1

| Realm 1 (Default) | Default: Realm1. Please press "1*" and hang up the phone when transfer to the 1 <sup>st</sup> register number. |
|-------------------|----------------------------------------------------------------------------------------------------|
| Active            | Default: OFF. When setting ON, register account will be active.                                                |
| Display Name      | Display name. Can be numerals or strings. Maximum length: 31 bytes.                                            |
| User Name         | Display user's name. Can be numerals or strings. Maximum length: 31 bytes.                                     |
| Register Name     | Display Register's name. Can be numerals or strings. Maximum length: 31 bytes.                                 |
| Register          | Please input register password, can be numerals or strings.                                                    |
| Password          | Maximum length: 31 bytes.                                                                                      |
| Domain Server     | Input Domain Server information. Can be IP Address or Domain                                                   |
|                   | Name. Format: xxx.xxx.xxx; Maximum length is 63 bytes. If                                                      |
|                   | special Port Address is needed, please add it, e.g.:                                                           |
|                   | nat.voiptalk.org: 5065                                                                                         |
| Proxy Server      | Input Proxy Server information. Can be IP Address or Domain                                                    |
|                   | Name. Format: xxx.xxx.xxx.xxx; Maximum length is 63 bytes. If                                                  |
|                   | special Port Address is needed, please add it, e.g.:                                                           |

User's Guide

|                           | nat.voiptalk.org:5065                                                   |
|---------------------------|-------------------------------------------------------------------------|
| Outbound Proxy            | Input Outbound Proxy information. Can be IP Address or                  |
| -                         | Domain Name. Format: xxx.xxx.xxx.xxx ; Maximum length is 63             |
|                           | bytes. If special Port Address is needed, please add it, e.g.:          |
|                           | nat.voiptalk.org: 5065                                                  |
|                           |                                                                         |
| Subscribe of MWI          | Subscribe for MWI function                                              |
|                           | Your Register SIP Proxy server must support this function.              |
| Status                    | Not Register (failed.) Register (Successfully.)                         |
| Realm 2                   | The 2 <sup>nd</sup> register account. Please press "2*" and hang up the |
|                           | phone when transfer to the 2 <sup>nd</sup> register number.             |
| Active                    | Default: OFF. When setting ON, register account will be active.         |
| Display Name              | Display name. Can be numerals or strings. Maximum length: 31            |
|                           | bytes.                                                                  |
| User Name                 | Display user's name. Can be numerals or strings. Maximum                |
|                           | length: 31 bytes.                                                       |
| Register Name             | Display Register's name. Can be numerals or strings. Maximum            |
|                           | length: 31 bytes.                                                       |
| Register                  | Please input register password, can be numerals or strings.             |
| Password                  | Maximum length: 31 bytes.                                               |
| Domain Server             | Input Domain Server information. Can be IP Address or Domain            |
|                           | Name. Format: xxx.xxx.xxx.xxx; Maximum length is 63 bytes. If           |
|                           | special Port Address is needed, please add it, e.g.:                    |
|                           | nat.voiptalk.org:5065                                                   |
| Proxy Server              | Input Proxy Server information. Can be IP Address or Domain             |
|                           | Name. Format: xxx.xxx.xxx.xxx; Maximum length is 63 bytes. If           |
|                           | special Port Address is needed, please add it, e.g.:                    |
|                           | nat.voiptalk.org:5065                                                   |
| Outbound Proxy            | Input Outbound Proxy information. Can be IP Address or                  |
|                           | Domain Name. Format: xxx.xxx.xxx.xxx ; Maximum length is 63             |
|                           | bytes. If special Port Address is needed, please add it, e.g.:          |
|                           | nat.voiptalk.org: 5065                                                  |
| Subscribe of MWI          | Subscribe for MWI function                                              |
|                           | Your Register SIP Proxy server must support this function.              |
| Status                    | Not Register (failed.) Register (Successfully.)                         |
| Realm 3                   | The 3rd register account. Please press "3*" and hang up the             |
|                           | phone when transfer to the 3rd register number.                         |
| Active                    | Default: OFF. When setting ON, register account will be active.         |
| Display Name              | Display name. Can be numerals or strings. Maximum length: 31            |
|                           | bytes.                                                                  |
| User Name                 | Display user's name. Can be numerals or strings. Maximum                |
|                           | length: 31 bytes.                                                       |
| Register Name             | Usplay Register's name. Can be numerals or strings. Maximum             |
| Degister                  | length: 31 bytes.                                                       |
| Register                  | Maximum longth: 21 butes                                                |
| Passwuru<br>Domain Server | Input Domain Server information. Can be ID Address or Domain            |
| Domain Server             | Name Format: xxx xxx xxx Maximum longth is 62 butce. If                 |
|                           | marie Turrial Address is peeded places add it a min                     |
|                           | special Polit Address is needed, please add it, e.g.:                   |
|                           | וומנ.יטוףנמוג.טרט: 2005                                                 |

| Proxy Server     | Input Proxy Server information. Can be IP Address or Domain Name. Format: xxx.xxx.xxx; Maximum length is 63 bytes. If                                                                                            |  |  |  |
|------------------|----------------------------------------------------------------------------------------------------|--|--|--|
|                  | special Port Address is needed, please add it, e.g.: nat.voiptalk.org: 5065                                                                                                    |  |  |  |
| Outbound Proxy   | Input Outbound Proxy information. Can be IP Address or<br>Domain Name. Format: xxx.xxx.xxx.xxx; Maximum length is 63<br>bytes. If special Port Address is needed, please add it, e.g.:<br>nat.voiptalk.org: 5065 |  |  |  |
| Subscribe of MWI | Subscribe for MWI function                                                                                                    |  |  |  |
|                  | Todi Register on Troxy server must support this function.                                                                                                    |  |  |  |
| Status           | Not Register (failed.) Register (Successfully.)                                                                                                    |  |  |  |

## Figure 2 & 3: 2-FXS equipment

## Service Domain Settings

You could set information of service domains in this page.

| Service Do | main Settings |
|------------|---------------|
|------------|---------------|

You could set information of service domains in this page.

| Phone No.:          | ihone 1 💌      | Phone No.:          |
|---------------------|----------------|---------------------|
| Realm 1 (Default)   |                | Realm 1 (Default)   |
| Active:             | On ⊙Off        | Active:             |
| Display Name:       |                | Display Name:       |
| User Name:          |                | User Name:          |
| Register Name:      |                | Register Name:      |
| Register Password:  |                | Register Password   |
| Domain Server:      |                | Domain Server:      |
| Proxy Server:       |                | Proxy Server:       |
| Outbound Proxy:     |                | Outbound Proxy:     |
| Subscribe for MWI:  | On ⊛Off        | Subscribe for MVVI: |
| Status:             | Not Registered | Status:             |
|                     |                | Dealm 2             |
| Realm 2             |                | Active:             |
| Display Name:       |                | Display Name:       |
| Lleer Name:         |                | User Name:          |
| Degister Name:      |                | Register Name:      |
| Register Name.      |                | Register Password   |
| Register Password:  |                | Domain Sever        |
| Domain Server:      |                | Broxy Sawar         |
| Proxy Server:       |                | Outhound Prove      |
| Outbound Proxy:     |                | Subscribe for MWI   |
| Subscribe for MVVI: | On Off         | Status:             |
| Status.             | Not registered |                     |
| Realm 3             |                | Realm 3             |
| Active:             | On ⊙Off        | Active:             |
| Display Name:       |                | Display Name:       |
| User Name:          |                | User Name:          |
| Register Name:      |                | Register Name:      |
| Register Password:  |                | Register Password:  |
| Domain Server:      |                | Domain Server:      |
| Proxy Server:       |                | Proxy Server:       |
| Outbound Proxy:     |                | Outbound Proxy:     |
| Subscribe for MWI:  | On ⊛Off        | Subscribe for MWI:  |
| Status:             | Not Registered | Status:             |
|                     |                |                     |
|                     | Submit Reset   |                     |
|                     | (Figure 2)     |                     |
|                     | ,              |                     |

| hone No.:           | Phone 2 💌      |
|---------------------|----------------|
| Realm 1 (Default)   |                |
| Active:             | On ⊙Off        |
| Display Name:       |                |
| User Name:          |                |
| Register Name:      |                |
| Register Password:  |                |
| Domain Server:      |                |
| Proxy Server:       |                |
| Outbound Proxy:     |                |
| Subscribe for MWI:  | On ⊙Off        |
| Status:             | Not Registered |
| Doalm 2             |                |
| Active:             | On ⊛Off        |
| Display Name:       |                |
| User Name:          |                |
| Register Name:      |                |
| Register Password:  |                |
| Domain Server:      |                |
| Proxy Server:       |                |
| Outbound Proxy:     |                |
| Subscribe for MVVI: | On Off         |
| Status:             | Not Registered |
|                     |                |
| Realm 3             |                |
| Active:             | On ⊛Off        |
| Display Name:       |                |
| User Name:          |                |

OOn ⊙Off Not Registered

Submit Reset

(Figure 3)

User's Guide

| Phone No                | Default: Phone 1. Please choose mode: Phone 1 or Phone 2.                      |
|-------------------------|--------------------------------------------------------------------------------|
| Realm 1 (Default)       | The 1st register account. Please press "1*" and hang up the                    |
|                         | phone when transfer to the 1st register number.                                |
| Active                  | Default: OFF. When setting ON, register account will be active.                |
| Display Name            | Display name. Can be numerals or strings. Maximum length: 31                   |
|                         | bytes.                                                                         |
| User Name               | Display user's name. Can be numerals or strings. Maximum                       |
|                         | length: 31 bytes.                                                              |
| Register Name           | Display Register's name. Can be numerals or strings. Maximum length: 31 bytes. |
| Register                | Please input register password, can be numerals or strings.                    |
| Password                | Maximum length: 31 bytes.                                                      |
| Domain Server           | Input Domain Server information. Can be IP Address or Domain                   |
|                         | Name. Format: xxx.xxx.xxx; Maximum length is 63 bytes. If                      |
|                         | special Port Address is needed, please add it, e.g.:                           |
|                         | nat.voiptalk.org:5065                                                          |
| Proxy Server            | Input Proxy Server information. Can be IP Address or Domain                    |
|                         | Name. Format: xxx.xxx.xxx; Maximum length is 63 bytes. If                      |
|                         | special Port Address is needed, please add it, e.g.:                           |
|                         | nat.voiptalk.org:5065                                                          |
| Outbound Proxy          | Input Outbound Proxy information. Can be IP Address or                         |
|                         | Domain Name. Format: xxx.xxx.xxx.xxx ; Maximum length is 63                    |
|                         | bytes. If special Port Address is needed, please add it, e.g.:                 |
|                         | nat.voiptalk.org:5065                                                          |
| Subscribe of MWI        | Subscribe for MWI function                                                     |
|                         | Your Register SIP Proxy server must support this function.                     |
| Status                  | Not Register (failed.) Register (Successfully.)                                |
| Realm 2                 | The 2 <sup>rd</sup> register account. Please press "2*" and hang up the        |
| Active                  | phone when transfer to the 2 <sup>th</sup> register number.                    |
| Active<br>Diambas Marga | Default: OFF. When setting ON, register account will be active.                |
|                         | bytes.                                                                         |
| User Name               | Display user's name. Can be numerals or strings. Maximum                       |
|                         | length: 31 bytes.                                                              |
| Register Name           | Display Register's name. Can be numerals or strings. Maximum length: 31 bytes. |
| Register                | Please input register password, can be numerals or strings.                    |
| Password                | Maximum length: 31 bytes.                                                      |
| Domain Server           | Input Domain Server information. Can be IP Address or Domain                   |
|                         | Name. Format: xxx.xxx.xxx.xxx; Maximum length is 63 bytes. If                  |
|                         | special Port Address is needed, please add it, e.g.:                           |
| Drevus Comiser          | nat.volptalk.org:5065                                                          |
| Proxy Server            | Name Formation way you way in a feature length is 62 butes. If                 |
|                         | Name, Format, XXX,XXX,XXX, Waximum length is of bytes.                         |
|                         | special Polit Address is needed, please add it, e.g.:                          |
| Outhound Prove          | Induvulpiank.urg. 5005                                                         |
|                         | Domain Name Format: XXX XXX XXX XXX Maximum longth is 62                       |
|                         | butos If special Dort Address is peeded places add it a s                      |
|                         | nat vointalk org: 5065                                                         |
|                         | nat.voiptalk.org: 5065                                                         |

User's Guide

| Subscribe of MWI | Subscribe for MWI function                                                     |  |  |
|------------------|--------------------------------------------------------------------------------|--|--|
|                  | Your Register SIP Proxy server must support this function.                     |  |  |
| Status           | Not Register (failed.) Register (Successfully.)                                |  |  |
| Realm 3          | The 3rd register account. Please press "3*" and hang up the                    |  |  |
|                  | phone when transfer to the 3rd register number.                                |  |  |
| Active           | Default: OFF. When setting ON, register account will be active.                |  |  |
| Display Name     | Display name. Can be numerals or strings. Maximum length: 31 bytes.            |  |  |
| User Name        | Display user's name. Can be numerals or strings. Maximum length: 31 bytes.     |  |  |
| Register Name    | Display Register's name. Can be numerals or strings. Maximum length: 31 bytes. |  |  |
| Register         | Please input register password, can be numerals or strings.                    |  |  |
| Password         | Maximum length: 31 bytes.                                                      |  |  |
| Domain Server    | Input Domain Server information. Can be IP Address or Domain                   |  |  |
|                  | Name. Format: xxx.xxx.xxx; Maximum length is 63 bytes. If                      |  |  |
|                  | special Port Address is needed, please add it, e.g.: nat.voiptalk.org: 5065    |  |  |
| Proxy Server     | Input Proxy Server information. Can be IP Address or Domain                    |  |  |
|                  | Name. Format: xxx.xxx.xxx; Maximum length is 63 bytes. If                      |  |  |
|                  | special Port Address is needed, please add it, e.g.:                           |  |  |
|                  | nat.voiptalk.org:5065                                                          |  |  |
| Outbound Proxy   | Input Outbound Proxy information. Can be IP Address or                         |  |  |
|                  | Domain Name. Format: xxx.xxx.xxx.xxx ; Maximum length is 63                    |  |  |
|                  | bytes. If special Port Address is needed, please add it, e.g.:                 |  |  |
| <u> </u>         | nat.voiptalk.org: 5065                                                         |  |  |
| Subscribe of MWI | Subscribe for MWI function                                                     |  |  |
|                  | Your Register SIP Proxy server must support this function.                     |  |  |
| Status           | Not Register (failed.) Register (Successfully.)                                |  |  |

### 7.1.3 Instruction

#### Example 1: Register SIP Proxy Port number: 5065

Step 1: On the main page, select [SIP Settings → Service Domain], enter [Service Domain Settings] page, after revising the information (e.g.: Active: On , Display Name: 888641273 , User Name: 888641273 , Register Name: 888641273 , Register Password: 1234 , Domain Server: voiptalk.org , Proxy Server: voiptalk.org , Outbound Proxy: nat.voiptalk.org:5065 , Subscribe of MWI: off) (See Figure 1), then click [Submit].

## Service Domain Settings

You could set information of service domains in this page.

| Realm 1 (Default)  |                       |  |
|--------------------|-----------------------|--|
| Active:            | ⊙On ○Off              |  |
| Display Name:      | 888641273             |  |
| User Name:         | 888641273             |  |
| Register Name:     | 888641273             |  |
| Register Password: | •••••                 |  |
| Domain Server:     | voiptalk.org          |  |
| Proxy Server:      | voiptalk.org          |  |
| Outbound Proxy:    | nat.voiptalk.org:5065 |  |
| Subscribe for MWI: | ⊙On OOff              |  |
| Status:            | Registered            |  |

#### (Figure 1)

- Step 2: After saving change, enter [Note Information] page, "Note Information" will be seen, then the changing will come into effect.
- Step 3: On the main page, select [Save Change] item, enter [Save Changes] page, and execute the saving command by click [Save]. [Note Information] page will be seen which means saving successfully. And the system will be restarted, please wait for a while.
- Step: 4: Back page [Service Domain Settings], and notice the register name (Figure 2), then click [Submit]

### Service Domain Settings

You could set information of service domains in this page.

| Active:            | ⊙ On ◯ Off            |  |
|--------------------|-----------------------|--|
| Display Name:      | 888641273             |  |
| User Name:         | 888641273             |  |
| Register Name:     | 888641273             |  |
| Register Password: | •••••                 |  |
| Domain Server:     | voiptalk.org          |  |
| Proxy Server:      | voiptalk.org          |  |
| Outbound Proxy:    | nat.voiptalk.org:5065 |  |
| Subscribe for MWI: | ⊙On ◯Off              |  |
|                    |                       |  |

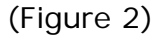

#### **Example 2: Start Subscribe for MWI**

Step 1: On the main page, select [SIP Settings→ Service Domain], enter [Service Domain Settings] page, start Subscribe for MWI, (e.g.: Subscribe for MWI: on), then click [Submit] (Figure 3).

## Service Domain Settings

You could set information of service domains in this page.

| Realm 1 (Default)  |                       |  |
|--------------------|-----------------------|--|
| Active:            | ⊙ On ◯ Off            |  |
| Display Name:      | 888641273             |  |
| User Name:         | 888641273             |  |
| Register Name:     | 888641273             |  |
| Register Password: | •••••                 |  |
| Domain Server:     | voiptalk.org          |  |
| Proxy Server:      | voiptalk.org          |  |
| Outbound Proxy:    | nat.voiptalk.org:5065 |  |
| Subscribe for MWI: | On ⊙Off               |  |
| Status:            | Not Registered        |  |
|                    |                       |  |
| Realm Z            | 0.0m 0.0f             |  |
| Active.            |                       |  |
| Display Name:      | 900000310             |  |
| User Name:         | 900000310             |  |
| Register Name:     | 9000000310            |  |
| Register Password: | •••••                 |  |
| Domain Server:     | sip.peercall.com      |  |
| Proxy Server:      | sip.peercall.com      |  |
| Outbound Proxy:    | sip.peercall.com      |  |
| Subscribe for MWI: | ⊙On Off               |  |
| Status:            | Not Registered        |  |

(Figure 3)

- Step 2: After saving change, enter [Note Information] page, "Note Information" will be seen, then the changing will come into effect.
- Step 3: On the main page, select [Save Change] item, enter [Save Changes] page, and execute the saving command by click [Save]. [Note Information] page will be seen which means saving successfully. And the system will be restarted, please wait for a while.
- Step: 4. After rebooting the system, and call to another equipment, please check the [Ethereal] and [Request: Subscribe] information (Figure 4).

User's Guide

| WM PKT.cap                                                                                                    | Ethereal                                                                                                    |                                                                                                    |                                                                                     |
|----------------------------------------------------------------------------------------------------|----------------------------------------------------------------------------------------------------|----------------------------------------------------------------------------------------------------|-------------------------------------------------------------------------------------|
| Eile Edit View                                                                                                    | Go Capture Analy                                                                                                    | ze Statistics Help                                                                                                    |                                                                                     |
|                                                                                                    | * 6 6 ×                                                                                                    | * 2 2 4                                                                                                    | + + + 7 ± 🗐 🖩 Q Q Q 🗹 🔐 M 🖽 🛠 💆                                                     |
| Eilter:                                                                                                    |                                                                                                    |                                                                                                    | Expression Clear Apply                                                              |
| No. Time                                                                                                    | Source                                                                                                    | Destination                                                                                                    | rotoco info                                                                         |
| 1 0.000000                                                                                                    | 210.62.149.22                                                                                                    | 210.62.149.61                                                                                                    | SIP Request: REGISTER sip:210.62.149.61                                             |
| 3 0.1119324                                                                                                    | 210.62.149.22                                                                                                    | 310.62.149.61                                                                                                    | STP Tequest: SUBSCRIBE ST0:7900510.62.140.61;transport-UDP                          |
| 4 0.148514<br>5 0.152680                                                                                                    | 210.62.149.61                                                                                                    | 210.62.149.22                                                                                                    | SIP Status: 200 OK<br>SIP Request: NOTIFY sip:2210/210.62.149.22:5060:transport=UDP |
| 6 0.211596                                                                                                    | 210.62.149.22                                                                                                    | 210.62.149.61                                                                                                    | SIP Status: 200 OK<br>SID BANNART: NOTICE (10:2218210 62 149 22:5060:Transportwing) |
| 8 7.178172                                                                                                    | 210.62.149.22                                                                                                    | 210.62.149.226                                                                                                    | SIP Status: 200 OK                                                                  |
| 9 34.135578<br>10 34.144814                                                                                                    | 210.62.149.61<br>210.62.149.22                                                                                                    | 210.62.149.22<br>210.62.149.61                                                                                                    | SIP Request: NOTIFY S1p:2219210.62.149.22:5060;transport+UDP<br>SIP Status: 200 OK  |
| 11 39.475455                                                                                                    | 210.62.149.61                                                                                                    | 210.62.149.22                                                                                                    | SIP Request: NOTIFY s1p:2210210.62.149.22:5060;transport=UDP                        |
| User Datagram I<br>Source port:<br>Destination p<br>Length: 496<br>Checksum: Date<br>Session Initiat                                                                                                    | Protocol, Src Port:<br>5060 (5060)<br>50rt: 5060 (5060)<br>5995 [correct]<br>tion Protocol                                                                                                    | 5060 (5060), Dst P                                                                                                    | ant: 5860 (5860)                                                                    |
| Method: Sup<br>[Resent Pac<br>] Message Head<br>via: SLP/2,<br>Max-former<br>] To: 211 of<br>] To: 211 of<br>] SLP to al<br>] From: 221<br>] SLP to al<br>] From: 221<br>] SLP to al<br>] From: 221<br>] SLP to al<br>] From: 221<br>] SLP to al<br>] From: 221<br>] SLP to al<br>] SLP to al ] SLP to al<br>] SLP to al ] SLP to al<br>] SLP to al ] SLP to al ] SLP to al<br>] SLP to al ] SLP to al ] | bGCAIDE<br>Ket: False]<br>TO DE 210.62.149.2<br>B: 70<br>DE 2010.62.149.2<br>B: 70<br>DE 2010.62.149.2<br>Idress: stp:2218210<br>address: stp:2218210<br>address: stp:221821<br>address: stp:221821<br>Diazfordstress<br>stp:2218210<br>Diazfordstress<br>diazfordstress<br>diazfordstress | 2:5060; branch-29H64<br>1-<br>62:149, 61<br>62:149, 61<br>62:149, 61<br>41ff102e8010, 62:149<br>5300; stransport-<br>22:5060; transport-<br>10:62:149, 22; 1960; tr<br>10:2216210, 62:149, 22;                                                                                                    | skd91e9230477777ce;rport<br>.22<br>anspart=uDP><br>oP><br>j3060                     |
| CONCENT. CCH<br>0020 95 3d 13 C4<br>0030 06 22 45 20<br>0040 66 32 26 31<br>0050 67 77 71 30<br>0060 0a 56 69 61<br>0070 50 20 32 31<br>0080 0a 56 00 36 30<br>0080 0a 56 00 36 30                                                                                                    | 18         24         01         FO         d9         9           18         24         01         FO         d9         9           34         39         26         36         31         31           34         39         26         36         31         31           35         34         50         20         77         41           34         20         53         49         50         2           30         26         36         32         26         37           30         02         72         51         96         50         2           30         02         72         51         96         50         2           30         02         72         51         96         50         2                                                                                                    | 3         3         42         33         43         31           3         40         32         31         30         26           5         47         61         66         73         70           5         5         24         72         76         70           5         5         24         72         76         30         10           5         24         72         76         30         10         15         44           14         39         26         32         32         34         35         44           15         30         76         39         66         37         39         66         47           24         0         7         39         66         47         39         66         47           24         0         7         39         66         47         39         68         47           24         0         7         39         66         47         39         68         47 | 10000000000000000000000000000000000000                                              |

(Figure 4)

# 7.2.1 Port Settings (SIP and RTP Setting)

#### 7.2.1 Function

Port Settings provide SIP and RTP port number information.

#### 7.2.2 Instruction

Figure 1: FXS (included FXS+FXO) or Phone (included FXS+FXO)

## Port Settings

| You could set the port number in this page. |       |                                             |
|---------------------------------------------|-------|---------------------------------------------|
|                                             |       |                                             |
| SIP Port:                                   | 5060  | (0~65533) (Set 0 for auto, range as bellow) |
| RTP Port:                                   | 20000 | (0~65533) (Set 0 for auto, range as bellow) |
| SIP Port Range:                             | 10000 | <mark>~</mark> 10999 (1024~40000)           |
| RTP Port Range:                             | 20000 | ~ 21999 (1024~40000)                        |
|                                             |       |                                             |

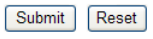

### Figure 1

|                 | ligare i                                                      |
|-----------------|---------------------------------------------------------------|
| SIP Port        | Default: 5060; display the SIP number information. Only       |
|                 | numerals are accepted. Data range: (10~65533). Maximum        |
|                 | length: 5 bytes.                                              |
| RTP Port        | Default: 60000; display the RTP number information. Only      |
|                 | numerals are accepted. Data range: (10~65533). Maximum        |
|                 | length: 5 bytes.                                              |
| SIP Port Range  | Default: 10000 ~ 10999 ; Setting the range of SIP Port • Only |
|                 | numerals are accepted. Data range: (1024~40000). Maximum      |
|                 | length: 5 bytes.                                              |
| RTP Port Range  | Default: 20000 ~ 21999 ; Setting the range of RTP Port • Only |
|                 | numerals are accepted. Data range: (1024~40000). Maximum      |
|                 | length: 5 bytes.                                              |
| Submit [Button] | Submit the change.                                            |
| Reset [Button]  | Clear the change.                                             |

Figire 2: 2FXS

## Port Settings

You could set the port number in this page.

| Phone 1         |       |                      |
|-----------------|-------|----------------------|
| SIP Port:       | 5060  | (0~65533) (0->auto)  |
| RTP Port:       | 20000 | (0~65533) (0->auto)  |
| SIP Port Range: | 10000 | ~ 10999 (1024~40000) |
| RTP Port Range: | 20000 | ~ 21999 (1024~40000) |
|                 |       |                      |
| Phone 2         |       |                      |
| SIP Port:       | 5062  | (0~65533) (0->auto)  |
| RTP Port:       | 20100 | (0~65533) (0->auto)  |
| SIP Port Range: | 11000 | ~ 12999 (1024~40000) |
| RTP Port Range: | 22000 | ~ 23999 (1024~40000) |
|                 |       |                      |

Submit Reset

Figure 2

| Default: 5060; Display the SIP Port of Phone 1. Only numerals   |
|-----------------------------------------------------------------|
| are accepted, data range (10~65533). Maximum length: 5          |
| bytes.                                                          |
| Default: 60000; Display the RTP Port of Phone 1. Only numerals  |
| are accepted, data range (10~65533). Maximum length: 5          |
| bytes.                                                          |
| Default: 10000 ~ 10999 ; Setting the range of SIP Port of Phone |
| 1 • Only numerals are accepted. Data range: (1024~40000).       |
| Maximum length: 5 bytes.                                        |
| Default: 20000 ~ 21999 ; Setting the range of RTP Port of Phone |
| 1 • Only numerals are accepted. Data range: (1024~40000).       |
| Maximum length: 5 bytes.                                        |
| Default: 5062; Display the SIP Port of Phone 2. Only numerals   |
| are accepted, data range (10~65533). Maximum length: 5          |
| bytes.                                                          |
| Default: 60100; Display the RTP Port of Phone 2. Only numerals  |
| are accepted, data range (10~65533). Maximum length: 5          |
| bytes.                                                          |
| Default: 11000 ~ 12999 ; Setting the range of SIP Port of Phone |
| 2 • Only numerals are accepted. Data range: (1024~40000).       |
| Maximum length: 5 bytes.                                        |
| Default: 22000 ~ 23999 ; Setting the range of RTP Port of Phone |
| 2 • Only numerals are accepted. Data range: (1024~40000).       |
| Maximum length: 5 bytes.                                        |
| Submit the change.                                              |
| Clear the change.                                               |
|                                                                 |

## 7.2.3 Operate Instruction

Step 1: On the main page, select [SIP Settings → Port Settings], enter [Port Settings] page, after revising the information (e.g.: SIP Port: 5060 , RTP Port: 6000) (See Figure 1) then click [Submit].

## Port Settings

| You could set the port no | umber in thi | s page.                                     |
|---------------------------|--------------|---------------------------------------------|
|                           |              |                                             |
| SIP Port:                 | 5060         | (0~65533) (Set 0 for auto, range as bellow) |
| RTP Port:                 | 25000        | (0~65533) (Set 0 for auto, range as bellow) |
| SIP Port Range:           | 10000        | ~ 10999 (1024~40000)                        |
| RTP Port Range:           | 20000        | ~ 21999 (1024~40000)                        |
|                           | Submit       | Reset                                       |

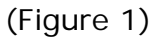

- Step 2: After saving change, enter [Note Information] page, "Note Information" will be seen, then the changing will come into effect.
- Step 3: On the main page, select [Save Change] item, enter [Save Changes] page, and execute the saving command by click [Save]. [Note Information] page will be seen which means saving successfully. And the system will be restarted, please wait for a while.

# 7.3.1 Codec Settings

## 7.3.1 Function

Code Settings provide Codec priority, RTP Packet Length, Voice VAD function..**iLBC** and G.723 cannot exist at the same time. **iLBC** only can support Phone equipment now.

#### 7.3.2 Instruction Figure 1: Without iLBC function

# Codec Settings

You could set the codec settings in this page.

| Codec Priority 1:                                | G.711 u-law 💌      |
|--------------------------------------------------|--------------------|
| Codec Priority 2:                                | G.711 a-law 💌      |
| Codec Priority 3:                                | G.723 💌            |
| Codec Priority 4:                                | G.729 💌            |
| Codec Priority 5:                                | G.726 - 16 💌       |
| Codec Priority 6:                                | G.726 - 24 💌       |
| Codec Priority 7:                                | G.726 - 32 💌       |
| Codec Priority 8:                                | G.726 - 40 💌       |
| Codec Priority 9:                                | GSM 💌              |
|                                                  |                    |
| RTP Packet Length                                |                    |
| C 711 9 C 700                                    | 20 ms 💌            |
| 0.711 & 0.725.                                   |                    |
| G.723:                                           | 30 ms 💌            |
| G.723:                                           | 30 ms 💌            |
| G.723:<br>G.723 5.3K                             | 30 ms 💌            |
| G.723 5.3K<br>G.723 5.3K                         | 30 ms ♥<br>On ⊙Off |
| G.723:<br>G.723 5.3K<br>G.723 5.3K:              | 30 ms ♥            |
| G.723:<br>G.723 5.3K<br>G.723 5.3K:<br>Voice VAD | 30 ms ♥            |

Submit Reset

Figure 1

| Codec Priority   | Set the Codec Priority.                                   |
|------------------|-----------------------------------------------------------|
| Codec Priority 1 | Default: G.711 u-law; Codec Priority 1. Provides No used, |
|                  | G.711u-law, G.711a-law, G.723, G.279, G.726–16, G.726–24, |
|                  | G.726-32, G.726-40, GSM mode.                             |
| Codec Priority 2 | Default: G.711a-law; Codec Priority 2.                    |
|                  |                                                           |
| Codec Priority 3 | Default: GSM; Codec Priority 3.                           |
| Codec Priority 4 | Default: G.729; Codec Priority 4.                         |
| Codec Priority 5 | Default: G.726-16; Codec Priority 5.                      |
| Codec Priority 6 | Default: G.726-24; Codec Priority 6.                      |
| Codec Priority 7 | Default: G.726-32; Codec Priority 7.                      |
| Codec Priority 8 | Default: G.726-40; Codec Priority 8.                      |
| Codec Priority 9 | Default: GSM; Codec Priority 9.                           |
| RTP Packet       | Provides RTP Packet Length information.                   |
| Length           |                                                           |

| Default: 20 ms; G.711 & G.729 Packet length. Provides 10ms,  |
|--------------------------------------------------------------|
| 20ms , 30ms , 40ms , 50ms , 60ms , 70ms , 80ms , 90ms mode.  |
| Default: 30 ms; G.723 Packet Length. Provides 30ms, 60ms,    |
| 90ms mode.                                                   |
| Provide G.723 5.3K information.                              |
| Default: Off; G.723 5.3K function. When setting ON, 5.3K     |
| function will be active. Provides ON and OFF mode.           |
| Provide Voice VAD information.                               |
| Default: OFF. When setting ON, (Voice Active Detection. VAD) |
| will be active, provides ON and OFF mode.                    |
| Submit the change.                                           |
| Clear the change.                                            |
|                                                              |

## Figure 2: With iLBC function

# Codec Settings

You could set the codec settings in this page.

| Codec Priority    |             |   |
|-------------------|-------------|---|
| Codec Priority 1: | G.711 u-law | * |
| Codec Priority 2: | G.711 a-law | * |
| Codec Priority 3: | GSM         | * |
| Codec Priority 4: | G.729       | * |
| Codec Priority 5: | G.726 - 16  | * |
| Codec Priority 6: | G.726 - 24  | * |
| Codec Priority 7: | G.726 - 32  | * |
| Codec Priority 8: | G.726 - 40  | * |
| Codec Priority 9: | iLBC        | * |
|                   | 101         |   |
| RTP Packet Length |             |   |
| G.711 & G.729:    | 20 ms 💌     |   |
| iLBC:             | 30 ms 💌     |   |
|                   |             |   |
| Voice VAD         |             |   |
| Voice VAD:        | On ⊙Of      | f |
| /oice VAD:        | On ⊙Of      | f |

Submit Reset

| Fia | ure | 2 |
|-----|-----|---|
| 110 |     | ~ |

| Codec Priority   | Provide the Codec Priority.                               |
|------------------|-----------------------------------------------------------|
| Codec Priority 1 | Default: G.711 u-law; Codec Priority 1. Provides No used, |
|                  | G.711u-law , G.711a-law , G.279 , G.726–16 , G.726–24 ,   |
|                  | G.726-32, G.726-40, iLBC mode.                            |
| Codec Priority 2 | Default: G.711a-law; Codec Priority 2.                    |
| Codec Priority 3 | Default: G.729; Codec Priority 4.                         |
| Codec Priority 4 | Default: G.726-16; Codec Priority 5.                      |
| Codec Priority 5 | Default: G.726-24; Codec Priority 6.                      |
| Codec Priority 6 | Default: G.726-32; Codec Priority 7.                      |
| Codec Priority 7 | Default: G.726-40; Codec Priority 8.                      |
| Codec Priority 8 | Default: iLBC ; Codec Priority 9.                         |
| RTP Packet       | Provides RTP Packet Length information.                   |
| Length           |                                                           |

| G.711 & G.729   | Default: 20 ms; G.711 & G.729 Packet Length .Provides 10ms,  |
|-----------------|--------------------------------------------------------------|
|                 | 20ms , 30ms , 40ms , 50ms , 60ms , 70ms , 80ms , 90ms mode.  |
| ilbc            | Default: 30 ms; iLBC Packet Length; provides 20ms and 30ms   |
|                 | mode.                                                        |
| Voice VAD       | Provide Voice VAD information.                               |
| Voice VAD       | Default: OFF. When setting ON, (Voice Active Detection. VAD) |
|                 | will be active, provides ON and OFF mode.                    |
| Submit [Button] | Submit the change.                                           |
| Reset [Button]  | Clear the change.                                            |

### 7.3.3 Operate Instruction

Step 1: On the main page, select [SIP Settings→ Code Settings], enter [Code Settings] page, after revising the information (e.g.: Codec Priority 1: G.729, Priority2: G.711a-law, Priority 3: G.711ulaw, Priority 4: iLBC, Priority 5: G.726-16, Priority 6: G.726-24, Priority 7: G.726 32, Priority 8: G.726 40, Priority 9:G.711 & G.279: 60ms, iLBC: 30ms, Voice VAD: on) (See Figure 1), click [Submit].

### Codec Settings

You could set the codec settings in this page.

| Codec Priority           |             |     |
|--------------------------|-------------|-----|
| Codec Priority 1:        | G.729       | *   |
| Codec Priority 2:        | G.711 a-law | ~   |
| Codec Priority 3:        | G.711 a-law | *   |
| Codec Priority 4:        | iLBC        | *   |
| Codec Priority 5:        | G.726 - 16  | *   |
| Codec Priority 6:        | G.726 - 24  | ~   |
| Codec Priority 7:        | G.726 - 32  | *   |
| Codec Priority 8:        | G.726 - 40  | ~   |
| Codec Priority 9:        | GSM         | *   |
|                          |             |     |
| <b>RTP Packet Length</b> |             |     |
| G.711 & G.729:           | 60 ms 💌     |     |
| iLBC:                    | 30 ms 💌     |     |
|                          |             |     |
| Voice VAD                |             |     |
| Voice VAD:               | ⊙On OOff    |     |
|                          |             |     |
|                          | Submit      | Res |

#### (Figure 1)

- Step 2: After saving change, enter [Note Information] page, "Note Information" will be seen, then the changing will come into effect.
- Step 3: On the main page, select [Save Change] item, enter [Save Changes] page, and execute the saving command by click [Save]. [Note Information] page will be seen which means saving successfully. And the system will be restarted, please wait for a while.
- Step 4: After rebooting, and call to equipment, the new Codec mode will be adopted.

# 7.4.1 Codec ID Settings

### 7.4.1 Function

Codec ID Setting provides G726 , RFC2833 , iLBC etc. Type ID information.

## 7.4.2 Instruction

### Figure 1: Without iLBC function

## Codec ID Setting

You could set the value of Codec ID in this page.

| Codec Type   | ID  |          | Default Value |  |
|--------------|-----|----------|---------------|--|
| G726-16 ID:  | 23  | (95~255) | 23            |  |
| G726-24 ID:  | 22  | (95~255) | 22            |  |
| G726-32 ID:  | 2   | (95~255) | 2             |  |
| G726-40 ID:  | 21  | (95~255) | 21            |  |
| RFC 2833 ID: | 101 | (95~255) | ☑ 101         |  |

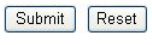

#### Figure 1

| Codec Type      | Display the value of Codec ID information. Provides G726-16,   |
|-----------------|----------------------------------------------------------------|
|                 | G726-24, G726-32, G726-40, RFC2833, iLBC information.          |
| G726-16 ID      | Display G726-16 ID information.                                |
| ID              | Display the current ID: 23. When changing the ID, please close |
|                 | (Defaul Value) column. Only numerals are accepted. Data        |
|                 | range (95~255). Maximum length: 3 bytes.                       |
| Default Value   | 23.                                                            |
| G726-24 ID      | Display G726-24 information.                                   |
| ID              | Default: 22. Only numerals are accepted. Data range (95~255).  |
|                 | Maximum length: 3 bytes.                                       |
| Default Value   | 97.                                                            |
| G726-32 ID      | Display G726-32 information.                                   |
| ID              | Default: 2. Only numerals are accepted. Data range (95~255).   |
|                 | Maximum length: 3 bytes.                                       |
| Default Value   | 23.                                                            |
| G726-40 ID      | Display G726-40 information.                                   |
| ID              | Default: 21. Only numerals are accepted. Data range (95~255).  |
|                 | Maximum length: 3 bytes.                                       |
| Default Value   | 21.                                                            |
| RFC 2833 ID     | Display RFC 2833 information.                                  |
| ID              | Default: 101. Only numerals are accepted. Data range           |
|                 | (95~255). Maximum length: 3 bytes.                             |
| Default Value   | 101.                                                           |
| Submit [Button] | Submit the change.                                             |
| Reset [Button]  | Clear the change.                                              |

### Figure 2: With iLBC function

## Codec ID Setting

You could set the value of Codec ID in this page.

| Codec Type   | ID  |          | Default Value |
|--------------|-----|----------|---------------|
| G726-16 ID:  | 23  | (95~255) | 23            |
| G726-24 ID:  | 22  | (95~255) | 22            |
| G726-32 ID:  | 2   | (95~255) | 2             |
| G726-40 ID:  | 21  | (95~255) | 21            |
| RFC 2833 ID: | 101 | (95~255) | 101           |
| LBC ID:      | 97  | (95~255) | 97            |

#### Submit Reset

#### Figure 2

| Codec Type      | Display the value of Codec ID information. Provides G726-16,                                                                                                    |
|-----------------|----------------------------------------------------------------------------------------------------|
| G726-16 ID      | Display G726-16 ID information                                                                                                    |
| ID              | Display the current ID: 23. When changing the ID, please close (Defaul Value) column. Only numerals are accepted. Data range (95~255). Maximum length: 3 bytes. |
| Default Value   | 23.                                                                                                    |
| G726-24 ID      | Display G726-24 information.                                                                                                    |
| ID              | Default: 22. Only numerals are accepted. Data range (95~255).<br>Maximum length: 3 bytes.                                                                       |
| Default Value   | 97.                                                                                                    |
| G726-32 ID      | Display G726-32 information.                                                                                                    |
| ID              | Default: 2. Only numerals are accepted. Data range (95~255).<br>Maximum length: 3 bytes.                                                                        |
| Default Value   | 23.                                                                                                    |
| G726-40 ID      | Display G726-40 information.                                                                                                    |
| ID              | Default: 21. Only numerals are accepted. Data range (95~255).<br>Maximum length: 3 bytes.                                                                       |
| Default Value   | 21.                                                                                                    |
| RFC 2833 ID     | Display RFC 2833 information.                                                                                                    |
| ID              | Default: 101. Only numerals are accepted. Data range (95~255). Maximum length: 3 bytes.                                                                         |
| Default Value   | 101.                                                                                                    |
| ilbc ID         | Display iLBC information.                                                                                                    |
| ID              | Default: 97. Only numerals are accepted. Data range (95~255).<br>Maximum length: 3 bytes.                                                                       |
| Default Value   | 97.                                                                                                    |
| Submit [Button] | Submit the change.                                                                                                    |
| Reset [Button]  | Clear the change.                                                                                                    |

## 7.4.3 Operate Instruction

Step 1: On the main page, select [SIP Settings→Codec ID Settings], enter [Codec ID Settings] page, after revising the information (e.g.: RFC 2833 ID Default Value: Disable , ID: 96) (See Figure 1) click [Submit].

## Codec ID Setting

You could set the value of Codec ID in this page.

| Codec Type   | ID |          | Default Value |
|--------------|----|----------|---------------|
| G726-16 ID:  | 23 | (95~255) | 23            |
| G726-24 ID:  | 22 | (95~255) | 22            |
| G726-32 ID:  | 2  | (95~255) | 2             |
| G726-40 ID:  | 21 | (95~255) | 21            |
| RFC 2833 ID: | 96 | (95~255) | 101           |
| iLBC ID:     | 97 | (95~255) | 97            |

Submit Reset

- Step 2: After saving change, enter [Note Information] page, "Note Information" will be seen, then the changing will come into effect.
- Step 3: On the main page, select [Save Change] item, enter [Save Changes] page, and execute the saving command by click [Save]. [Note Information] page will be seen which means saving successfully. And the system will be restarted, please wait for a while.

<sup>(</sup>Figure 1)

# 7.5.1 DTMF Settings

#### 7.5.1 Function

DTMF Setting provides three kinds of DTMF modes:  $\mathsf{RFC2833}$  , In Band DTFM , Send DTMF SIP Info.

### 7.5.2 Instruction

Figure DTMF Setting

#### DTMF Setting

You could set the DTMF setting in this page.

| RFC 2833           |  |  |
|--------------------|--|--|
| ) Inband DTMF      |  |  |
| Send DTMF SIP Info |  |  |
|                    |  |  |

Submit Reset

| RFC2833         | Default: RFC 2833 ; Transfer DTMF mode information. Provides |
|-----------------|--------------------------------------------------------------|
|                 | RFC2833.                                                     |
| In band DTMF    | Transfer DTMF mode information. Provides In Band.            |
| Send DTMF SIP   | Transfer DTMF mode information. Provides SIP Info.           |
| Info            |                                                              |
| Submit [Button] | Submit the change.                                           |
| Reset [Button]  | Clear the change.                                            |
|                 |                                                              |

## 7.5.3 Operate Instruction

#### Example1: RFC2833

Step 1: On the main page, select [SIP Settings→DTMF Settings], enter [DTMF Setting] page, after revising the information (e.g.: RFC2833) (See Figure 1), click [Submit].

### DTMF Setting

| ou could set the Drivin setting in this page. |  |
|-----------------------------------------------|--|
| • RFC 2833                                    |  |
| O Inband DTMF                                 |  |
| Send DTME SIP Info                            |  |

#### (Figure 1)

- Step 2: After saving change, enter [Note Information] page, "Note Information" will be seen, then the changing will come into effect.
- Step 3: On the main page, select [Save Change] item, enter [Save Changes] page, and execute the saving command by click [Save]. [Note Information] page will be seen which means saving successfully. And the system will be restarted, please wait for a while.
- Step: 4 After rebooting, call to another equipment, and press DTMF (e.g.:222); please check [Ethereal] Packet and [RTP EV , Payload Type=RTP Event , DTMF xx] column (See Figure 2)

User's Guide

| (Untitled) - Et                                                                                                    | therea                                                                                                    | )                                                                                                    |                                                                                 |                                      |                              |                       |                            |                |          |        |     |                |        |                |       |                  |      |       |              |          |                |      |         |       |     |  | - 2 |
|----------------------------------------------------------------------------------------------------|----------------------------------------------------------------------------------------------------|----------------------------------------------------------------------------------------------------|---------------------------------------------------------------------------------|--------------------------------------|------------------------------|-----------------------|----------------------------|----------------|----------|--------|-----|----------------|--------|----------------|-------|------------------|------|-------|--------------|----------|----------------|------|---------|-------|-----|--|-----|
| ile Edit View                                                                                                    | <u>Go</u> <u>C</u>                                                                                                    | apture                                                                                                    | Ana                                                                             | lyze                                 | Stat                         | tistics               | Help                       | R.             |          |        |     |                |        |                |       |                  |      |       |              |          |                |      |         |       |     |  |     |
|                                                                                                    |                                                                                                    | 0                                                                                                    | ×                                                                               | R                                    | 9 6                          | 3 0                   | à 4                        | a 14           | ÷        | ~ 不    | 2   |                |        | 0              | . 0   | Q                | 1    | 1     | 1            |          | *              | 18   | đ       |       |     |  |     |
| ilter:                                                                                                    |                                                                                                    |                                                                                                    |                                                                                 | _                                    |                              |                       |                            | -              | Expr     | ession | \$  | lear           | Apply  |                |       |                  |      |       |              |          |                |      |         |       |     |  |     |
| lo Time                                                                                                    | Sourc                                                                                                    | e                                                                                                    | 0215                                                                            | D                                    | )estin                       | ation                 |                            | T              | otoco    | Info   |     | masur          |        |                |       |                  |      |       |              |          |                |      |         | ana - |     |  |     |
| 294 9.537585<br>295 9.547782                                                                                                    | 192.1<br>192.1<br>192.1                                                                                                    | 68.1.2<br>68.1.2                                                                                                    | 00                                                                              | 19                                   | 92.16<br>92.16               | 8.1.                  | 06                         | R              | IP<br>IP | Payle  | oad | type=<br>type= | ITU-T  | G. 71<br>G. 71 | 1 PCM | IA, 55<br>IA, 55 | RC=2 | 43932 | 7487<br>6880 | Se<br>Se | q=163<br>q=918 | 24,  | Time-19 | 4937  | 467 |  |     |
| 297 9.560966                                                                                                    | 192.1                                                                                                    | 68.1.7                                                                                                    |                                                                                 | 19                                   | 92.16                        | 8.1.7                 | 06                         | R              | TP EV    | Payl   | oad | type-          | RTP EV | ent.           | DTMF  | Two              | 2    |       |              |          |                |      |         |       |     |  |     |
| 299 9.561186                                                                                                    | 192.1                                                                                                    | 68.1.2                                                                                                    |                                                                                 | 19                                   | 92.10                        | 8.1.                  | 106                        | R              | TP EV    | Payl   | oad | type=          | RTP EV | ent,           | DTMF  | Two              | 2    |       |              |          |                |      |         |       |     |  |     |
| 300 9.561261<br>301 9.561316                                                                                                    | 192.1                                                                                                    | 58.1.2<br>58.1.7                                                                                                    |                                                                                 | 19                                   | 92.16<br>92.16               | 8.1.2                 | 06                         | R              | IP EV    | Payl   | oad | type=          | RTP EV | ent.           | DTMF  | Two<br>Two       | 2    |       |              |          |                |      |         |       |     |  |     |
| 302 9.561426                                                                                                    | 192.1                                                                                                    | 68.1.2<br>68.1.1                                                                                                    |                                                                                 | 19                                   | 92.16<br>92.16               | 8.1.2                 | 06                         | R              | P EV     | Payl   | oad | type=          | RTP E  | ent.           | DTMF  | Two              | 2 0  | (bne  |              |          |                |      |         |       |     |  |     |
| 304 9.561634                                                                                                    | 192.1                                                                                                    | 68.1.2                                                                                                    |                                                                                 | 19                                   | 92.16                        | 8.1.2                 | 06                         | R              |          | Payl   | oad | type-          | RTP EN | ent.           | DTMP  | Two              | 2 0  | nd)   |              |          |                |      |         |       |     |  |     |
| 306 9.570028                                                                                                    | 192.1                                                                                                    | 68.1.7                                                                                                    | 06                                                                              | 19                                   | 92.16                        | 8.1.7                 | 00                         | R              | P        | Payle  | oad | type=          | ITU-T  | G. 71          | 1 PCM | IA, SS           | RC=2 | 85867 | 6880         | , se     | q=919          | , T1 | me=19   | 9760  |     |  |     |
| User Datagram ?<br>Source port:<br>Destination p<br>Length: 24<br>Checksum: 0xc<br>Real-Time Trans<br>[Strum Frams<br>[Strum Frams<br>[Strum Meth<br>10 | Protoco<br>60000<br>port: (<br>sport: (<br>sport: (<br>p by st<br>nod: sp<br>version<br>Padding<br>Extens:<br>contrib<br>Marker:<br>t telep<br>ber: 10 | Al, Sr<br>(6000<br>10000<br>Protoc<br>Protoc<br>Protoc<br>Plot<br>Fal<br>ion: F<br>outing<br>True<br>phone-<br>5325 | c Port<br>0)<br>(60000<br>t]<br>ame 23<br>1889<br>se<br>alse<br>source<br>event | (: 60<br>))<br>vers<br>ce 1d<br>(101 | ilon<br>denti                | (6000<br>(2)<br>flers | count                      | st Pi          | ort:     | 60000  | (60 | 000)           |        |                |       |                  |      |       |              |          |                |      |         |       |     |  |     |
| Synchronizati                                                                                                    | Ion Sou                                                                                                    | ance 1                                                                                                    | dentif                                                                          | Her:                                 | 243                          | 93274                 | 87                         |                |          |        |     |                |        |                |       |                  |      |       |              |          |                |      |         |       |     |  |     |
| Event ID: DTM<br>0 = E<br>.0 = R<br>01 0000 = V<br>Event Duratio                                                                                        | Vent<br>End of<br>Reserve<br>Volume:<br>on: 0                                                                                                    | 2 (2)<br>Event<br>d: Fa<br>: 16                                                                                     | : Fals<br>lse                                                                   | e                                    |                              |                       |                            |                |          |        |     |                |        |                |       |                  |      |       |              |          |                |      |         |       |     |  |     |
| 00 00 0e 43 90<br>10 00 2c 02 a1<br>20 01 ce ea 60<br>30 57 9b 91 65                                                                                    | 0 01 59<br>0 00 00<br>0 ea 60<br>5 2e ff                                                                                                    | 00 00<br>3d 11<br>00 10                                                                                             | e 8b<br>1 f6<br>8 cb<br>0 00                                                    | 05 2<br>5f c<br>d5 8<br>00 0         | c 3a<br>0 a8<br>0 e5<br>0 00 | 08 0<br>01 0<br>3f c  | 0 45 2<br>2 c0 2<br>5 00 4 | 10<br>18<br>10 | с.<br>wе |        |     | е.<br>?к       |        |                |       |                  |      |       |              |          |                |      |         |       |     |  |     |
|                                                                                                    |                                                                                                    |                                                                                                    |                                                                                 |                                      |                              |                       |                            |                |          |        |     |                |        |                |       |                  |      |       |              |          |                |      |         |       |     |  |     |

(Figure 2)

#### Example2: InBand DTMF

Step 1: On the main page, select [SIP Settings→DTMF Settings], enter [DTMF Setting] page, after revising the information (e.g.: InBand DTMF) (See Figure 3), click [Submit].

### DTMF Setting

| ou could set the Dirwin setting in this page. |  |
|-----------------------------------------------|--|
| ORFC 2833                                     |  |
| Inband DTMF                                   |  |
| Send DTME SIP Info                            |  |

#### (Figure 3)

- Step 2: After saving change, enter [Note Information] page, "Note Information" will be seen, then the changing will come into effect.
- Step 3: On the main page, select [Save Change] item, enter [Save Changes] page, and execute the saving command by click [Save]. [Note Information] page will be seen which means saving successfully. And the system will be restarted, please wait for a while
- Step 4: After rebooting, call to another equipment, press DTMF (e.g.: 222); please check [Ethereal] Packet; because of [In-Band] mode, nothing will be found in the Packet (Figure 4).

User's Guide

| (Untitled) - Eth                                                                                                    | hereal                                                                                                    |                                                                                                    |                                                                                                    |  |
|----------------------------------------------------------------------------------------------------|----------------------------------------------------------------------------------------------------|----------------------------------------------------------------------------------------------------|----------------------------------------------------------------------------------------------------|--|
| ile Edit ⊻iew                                                                                                    | Go Capture Analy                                                                                                    | ze <u>Statistics</u> Help                                                                                                    |                                                                                                    |  |
| " 影 型 型                                                                                                    | 📦 🗁 🗔 🗙                                                                                                    | @ 🔓 🗟 🗢                                                                                                    | + 🕶 7 2 📃 🖪 Q, Q, Q, 🗹 🖼 🕅 🔛 🔆 🔯                                                                                                    |  |
| lter: ip.addr==192.1                                                                                                    | 68.1.2                                                                                                    | -                                                                                                    | Expression Clear Apply                                                                                                    |  |
| o Time                                                                                                    | Source                                                                                                    | Destination                                                                                                    | rotoco Info                                                                                                    |  |
| 302 6.829153<br>303 6.837521                                                                                                    | 192.168.1.206<br>192.168.1.2                                                                                                    | 192.168.1.2<br>192.168.1.206                                                                                                    | RTP Payload type=ITU-T G.711 PCMA, 55RC=3910402853, Seq=935, Time=22560<br>RTP Payload type=ITU-T G.711 PCMA, 55RC=2440658488, Seq=16332, Time=4940347     |  |
| 304 6.849123                                                                                                    | 192.168.1.206                                                                                                    | 192.168.1.2                                                                                                    | RTP Payload type=ITU-T G.711 PCMA, SSRC=3910402853, Seq=936, Time=22720<br>RTP Payload type=TTU-T G.711 PCMA, SSRC=3940658488, Seq=936, Time=4640507       |  |
| 306 6.869145                                                                                                    | 192.168.1.206                                                                                                    | 192.168.1.2                                                                                                    | RTP Payload type=ITU-T G.711 PCMA, SSRC=3910402853, Seq=937, Time=22880                                                                                    |  |
| 307 6.877534                                                                                                    | 192.168.1.2                                                                                                    | 192.168.1.206                                                                                                    | RTP Payload type=ITU-T G.711 PCMA, SSRC=2440658488, Seq=16334, Time=4940667                                                                                |  |
| 309 6.897545                                                                                                    | 192.168.1.2                                                                                                    | 192.168.1.206                                                                                                    | RTP Payload type=ITU-T G.711 PCMA, SSRC=2440658488, Seq=16335, Time=4940827                                                                                |  |
| 310 6.909129                                                                                                    | 192.168.1.206                                                                                                    | 192.168.1.2                                                                                                    | RTP Payload type=ITU-T G.711 PCMA, 55RC=3910402853, Seq=939, Time=23200                                                                                    |  |
| 312 6.929115                                                                                                    | 192.168.1.206                                                                                                    | 192.168.1.2                                                                                                    | RTP Payload type=ITU-T G.711 PCMA, SSRC=3910402853, Seq=10350, Time=390987<br>RTP Payload type=ITU-T G.711 PCMA, SSRC=3910402853, Seq=940, Time=23360      |  |
| 313 6.937882                                                                                                    | 192.168.1.2                                                                                                    | 192.168.1.206                                                                                                    | RTP Payload type=ITU-T G.711 PCMA, SSRC=2440658488, Seq=16337, Time=4941147                                                                                |  |
| 314 6.9491/5                                                                                                    | 192.168.1.200                                                                                                    | 192,168,1,206                                                                                                    | RTP Payload type=ITU=T G.711 PCMA, SSRC=3910402853, Sed=941, Time=23520<br>RTP Payload type=ITU=T G.711 PCMA, SSRC=2440658488, Sed=16338, Time=4941307     |  |
| 316 6.969101                                                                                                    | 192.168.1.206                                                                                                    | 192.168.1.2                                                                                                    | RTP Payload type=ITU-T G.711 PCMA, SSRC=3910402853, Seq=942, Time=23680                                                                                    |  |
| 317 6.977560                                                                                                    | 192.168.1.2                                                                                                    | 192.168.1.206                                                                                                    | RTP Payload type=ITU-T G.711 PCMA, SSRC=2440658468, Seq=16339, Time=4941467<br>RTP Payload type=ITU-T G.711 PCMA, SSRC=3010402952, Seq=942, Time=23940     |  |
| 319 6.997540                                                                                                    | 192.168.1.2                                                                                                    | 192.168.1.206                                                                                                    | RTP Payload type=ITU-T G.711 PCMA, 55RC=2440658488, Seg=16340, Time=4941627                                                                                |  |
| 320 7.009160                                                                                                    | 192.168.1.206                                                                                                    | 192.168.1.2                                                                                                    | RTP Payload type=ITU-T G.711 PCMA, SSRC=3910402853, Seg=944, Time=24000                                                                                    |  |
| 321 7.017587                                                                                                    | 192.168.1.2                                                                                                    | 192.168.1.206                                                                                                    | RTP Payload type=ITU-T G.711 PCMA, SSRC=2440658488, Seq=16341, Time=4941787<br>RTP Payload type=ITU-T G.711 PCMA, SSRC=3910402853, Seq=945, Time=24160     |  |
| 323 7.037513                                                                                                    | 192.168.1.2                                                                                                    | 192.168.1.206                                                                                                    | RTP Payload type=ITU-T G.711 PCMA, 55RC=2440658488, Seg=16342, Time=4941947                                                                                |  |
| 324 7.049089                                                                                                    | 192.168.1.206                                                                                                    | 192.168.1.2                                                                                                    | RTP Payload type=ITU-T G.711 PCMA, SSRC=3910402853, Seq=946, Time=24320                                                                                    |  |
| 326 7.069112                                                                                                    | 192.168.1.206                                                                                                    | 192.168.1.2                                                                                                    | RTP Payload type=ITU-T G.711 PCMA, 55RC=3910402853, 5eq=10.45, Time=24480                                                                                  |  |
| 327 7.077500                                                                                                    | 192.168.1.2                                                                                                    | 192.168.1.206                                                                                                    | RTP Payload type=ITU-T G.711 PCMA, 55RC=2440658488, Seq=16344, Time=4942267                                                                                |  |
| 328 7.089083                                                                                                    | 192.108.1.200                                                                                                    | 192.168.1.2                                                                                                    | RTP Payload type=ITU-T G.711 PCMA, SSRC=3910402853, Sed=948, Time=24040<br>RTP Payload type=ITU-T G.711 PCMA, SSRC=2440658488, Sed=16345, Time=4042427     |  |
| 330 7.109106                                                                                                    | 192.168.1.206                                                                                                    | 192.168.1.2                                                                                                    | RTP Payload type=ITU-T G.711 PCMA, SSRC=3910402853, Seq=949, Time=24800                                                                                    |  |
| 331 7.117739                                                                                                    | 192.168.1.2                                                                                                    | 192.168.1.206                                                                                                    | RTP Payload type#ITU-T G.711 PCMA, 558C#2440658488, Seg#16346, Time#4942587<br>RTP Payload type#ITU-T G.711 PCMA, 558C#3010402853, Seg#16346, Time#4942587 |  |
| Backat Langth                                                                                                    | · 314 but ar                                                                                                    | A7614001418                                                                                                    |                                                                                                    |  |
| [Protocols in<br>Ethernet II, Sr<br>Destination: 3<br>Source: 196.10<br>Type: 18 (000)                                                                                     | frame: eth:ip:udp<br>c: 192.168.1.2 (00<br>192.168.1.206 (00:<br>08.1.2 (00:00180:0<br>800)                                                                                       | <pre>crtp] cloe:8b:05:2c:3a), D: 0e:43:90:01:59) b:2c:3a;</pre>                                                                                       | rt: 192.168.1.206 (00:0e:43:90:01:59)                                                                                                    |  |
| nternet Protoc<br>Version: 4<br>Header length<br>Differentiate<br>1010 00. =<br>0. =<br>0. =<br>Total Length:<br>Identification<br>(Flags: 0x00<br>0 = Reser<br>.0 = Don't | oi, Src: 192.168.1<br>: 20 bytes<br>d Services Field:<br>pifferentiated se<br>ECN-Cepable Trans<br>ECN-CE: 0<br>200<br>n: 0x003a (58)<br>rved bit: Not set<br>t fragment: Not set | <pre>2 (192.168.1.2), b:<br/>0xa0 (DSCP 0x28: Cla<br/>rvices Codepoint: Cl<br/>port (ECT): 0<br/>t</pre>                                              | rt: 192.108.1.200 (192.168.1.206)<br>HSS Selector 5: ECN: 0x00)<br>Hass Selector 5 (0x28)                                                                  |  |
| 0 00 0e 43 90<br>0 00 c8 00 3a<br>0 01 ce ea 60<br>0 17 db 91 79<br>0 d5 d5 d5 d4 d7                                                                                       | 01 59 00 0e 8b 0<br>00 00 3d 11 f8 2<br>ea 60 00 b4 87 3<br>7e 38 50 50 51 5<br>d7 d7 d7 d4 d4 d<br>at at st st st st st                                                          | 5 2c 3a 08 00 45 a0<br>a c0 a8 01 02 c0 a8<br>5 80 88 3f 55 00 4b<br>1 56 57 54 54 55 d5<br>4 d4 d4 d4 d5 d5<br>c c c c c c c c c c c c c c c c c c c | .C.Y                                                                                                    |  |

(Figure 4)

#### Example3: Send DTMF SIP Info

Step 1: On the main page, select [SIP Settings→DTMF Settings], enter [DTMF Setting] page, after revising the information (e.g.: Send DTMF SIP info) (See Figure 5), click [Submit].

## DTMF Setting

| You could set the DTMF setting in this page. |  |
|----------------------------------------------|--|
|                                              |  |
| ORFC 2833                                    |  |
| O Inband DTMF                                |  |
| Send DTMF SIP Info                           |  |
| Submit Reset                                 |  |

(Figure 5)

- Step 2: After saving change, enter [Note Information] page, "Note Information" will be seen, then the changing will come into effect.
- Step 3: On the main page, select [Save Change] item, enter [Save Changes] page, and execute the saving command by click [Save]. [Note Information] page will be seen which means saving successfully. And the system will be restarted, please wait for a while
- Step 4: After rebooting, call to another equipment, and press DTMF (e.g.:111); please check [Ethereal] Packet and [SIP , Request: INFO SIP: xxxx] column (See Figure 6)

User's Guide

| Intitled) - E                                                                                                    | thereal                                                                                                    |                                                                                                    |                                                                                              |                                                                                                    |                                                                              |                                                                   |         |               |        |          |                    |        |       |       |        |      |            |       |
|----------------------------------------------------------------------------------------------------|----------------------------------------------------------------------------------------------------|----------------------------------------------------------------------------------------------------|----------------------------------------------------------------------------------------------|----------------------------------------------------------------------------------------------------|------------------------------------------------------------------------------|-------------------------------------------------------------------|---------|---------------|--------|----------|--------------------|--------|-------|-------|--------|------|------------|-------|
| Edit View                                                                                                    | Go Cap                                                                                                    | ture Analy                                                                                                    | ze S                                                                                         | Statistics                                                                                                    | 5 Help                                                                       |                                                                   |         |               |        |          |                    |        |       |       |        |      |            |       |
| 髦 壑 壑                                                                                                    |                                                                                                    | ×                                                                                                    | ¢                                                                                            | 8                                                                                                    | a) 4                                                                         | \$ <b>€</b>                                                       | 4       | Ł             |        | æ,       | Q, 0               |        | 1     | M     |        | 0    | d,         |       |
| r; ip.addr==192.                                                                                                    | 168.1.2                                                                                                    |                                                                                                    |                                                                                              |                                                                                                    |                                                                              | - Expre                                                           | ssion   | <u>C</u> lear | Apply  |          |                    |        |       |       |        |      |            |       |
| Time                                                                                                    | Source                                                                                                    |                                                                                                    | D                                                                                            | estinatio                                                                                                    | n                                                                            | rotoc                                                             | o Info  |               |        |          |                    |        |       |       |        |      |            |       |
| 65 6.221124<br>66 6.239539                                                                                                    | 192.16                                                                                                    | 8.1.206<br>8.1.2                                                                                                    | 19                                                                                           | 92.168.                                                                                                    | 2                                                                            | Sys 10                                                            | g USER. | DEBUG:        | 2007-4 | 02-11 1  | 1 PCMA,<br>16:13 C | SSRC+  | 83614 | 0961, | Seq=98 | 7. т | '1me=30640 |       |
| 68 6.242729<br>68 6.242729                                                                                                    | 192.10                                                                                                    | 8.1.2                                                                                                    | 19                                                                                           | 2.168.                                                                                                    |                                                                              | Systo                                                             | g USER. | DEBUG:        | 2007-  | 02-11 1  | 16:13 C            | MI_LOC | 3: [. | 0064  | FAG-02 |      | 5me-20200  | <br>_ |
| 70 6.267414                                                                                                    | 192.16                                                                                                    | 8.1.206                                                                                                    | 19                                                                                           | 2.168.                                                                                                    | 1.2                                                                          | RTP                                                               | Paylo   | ad typ        | e-ITU- | T G. 711 | PCMA,              | SSRC   | 83614 | 0961. | Seq=98 | 9. T | 1me=30960  |       |
| rime to live<br>restancial to university of the second<br>(and the second second se | : 60<br>P (0x11)<br>Sum: 0xf5:<br>8]<br>82]<br>82]<br>83]<br>84]<br>85000<br>851.2 C1<br>192.166.:<br>9700000<br>80000000000000000000000000000000 | 74 [correc<br>192.168.1,<br>206 (192<br>57c Port2<br>00)<br>0 (5060)<br>rect]<br>2.168.1,22<br>00502,<br>168.1,22<br>00502,<br>169.2,20<br>169.2,20<br>169.2 | t]<br>2).168.<br>5060<br>1.2:<br>69300<br>:tags<br>92.16<br>1acc5<br>168.1<br>2:070<br>f-re] | 1.206)<br>0 (5060<br>1.206:<br>5060;<br>5060;<br>5060;<br>1.25060<br>58.1.20<br>562706<br>58.1.20<br>50692,14<br>.25060<br>2069300<br>1ay | ), Dst P<br>5060 SIP,<br>ag=6329<br>85.1.2:56<br>56<br>60192.166<br>6192.165 | ort: 500<br>/2.0<br>9hG4bk1f<br>556<br>9.1.2<br>060><br>8.1.2:500 | 62d3fe/ | 99)           |        |          |                    |        |       |       |        |      |            |       |
| 79 00 0a 55                                                                                                    | 73 65 72                                                                                                    | 2d 41 6                                                                                                    | 7 65                                                                                         | 6e 74 3                                                                                                    | a 20 43                                                                      | y                                                                 | er- Age | ant: C        |        |          |                    |        |       |       |        |      |            |       |
| 6f 6e 74 65<br>34 0d 0a 0d                                                                                                    | 6e 74 20                                                                                                    | 1 4c 65 6                                                                                                    | e 67                                                                                         | 74 68 3                                                                                                    | a 20 32                                                                      | onten<br>4                                                        | t-L end | th: 2         |        |          |                    |        |       |       |        |      |            |       |
| 75 72 61 74                                                                                                    | 69 6F 66                                                                                                    | P 603                                                                                                    | 5 30                                                                                         | OD Qa                                                                                                    | 0                                                                            | urat1                                                             | on= 250 | 2             |        |          |                    |        |       |       |        |      |            | <br>  |

(Figure 6)

# 7.6.1 RPort Settings

#### 7.6.1 Function

RPort Setting provides RPort Setting.

# 7.6.2 Instruction

Figure 1: FXS or Phone equipment

## **RPort Setting**

| You could enable/disable the RPort setting in this page. |  |  |
|----------------------------------------------------------|--|--|
|                                                          |  |  |

RPort: On Off

Submit Reset

Figure 1

| RPort           | Default: O. When setting ON, RPort settings will be active. |  |
|-----------------|-------------------------------------------------------------|--|
|                 | Provides ON and OFF modes                                   |  |
| Submit [Button] | Submit the change.                                          |  |
| Reset [Button]  | Clear the change.                                           |  |

#### Figure 2: 2FXS equipment

### **RPort Setting**

You could enable/disable the RPort setting in this page.

| RPort of Phone1: | ⊙ On O Off |
|------------------|------------|
| RPort of Phone2: | ⊙On Off    |

Submit Reset

Figure 2

| Default: On When setting ON PPort settings will be active     |  |
|---------------------------------------------------------------|--|
| belaut. On. when setting ON, it of t settings will be detive. |  |
| Provides ON and OFF modes                                     |  |
| Default: On. When setting ON, RPort settings will be active.  |  |
| Provides ON and OFF modes                                     |  |
| Submit the change.                                            |  |
| Clear the change.                                             |  |
|                                                               |  |

### 7.6.3 Operate Instruction

Step 1: On the main page, select [SIP Settings→RPort Settings], enter [RPort Setting] page, after revising the information (e.g.: RPort: on) (See Figure 3), click [Submit].

User's Guide

| RPort | Setting |
|-------|---------|
|-------|---------|

| You could er | nable/disable the RPort setting in this page. |  |
|--------------|-----------------------------------------------|--|
| RPort:       | ⊙ On ◯ Off                                    |  |
|              | Submit Reset                                  |  |

(Figure 3)

- Step 2: After saving change, enter [Note Information] page, "Note Information" will be seen, then the changing will come into effect.
- Step 3: On the main page, select [Save Change] item, enter [Save Changes] page, and execute the saving command by click [Save]. [Note Information] page will be seen which means saving successfully. And the system will be restarted, please wait for a while
- Step: 4 After rebooting, and call to another equipment, please check [Ethereal] Packet and [Message Hearer] which tag with "received" and "rport" in "Via" column, that is used for recording IP Address and Port Number (See Figure 4).

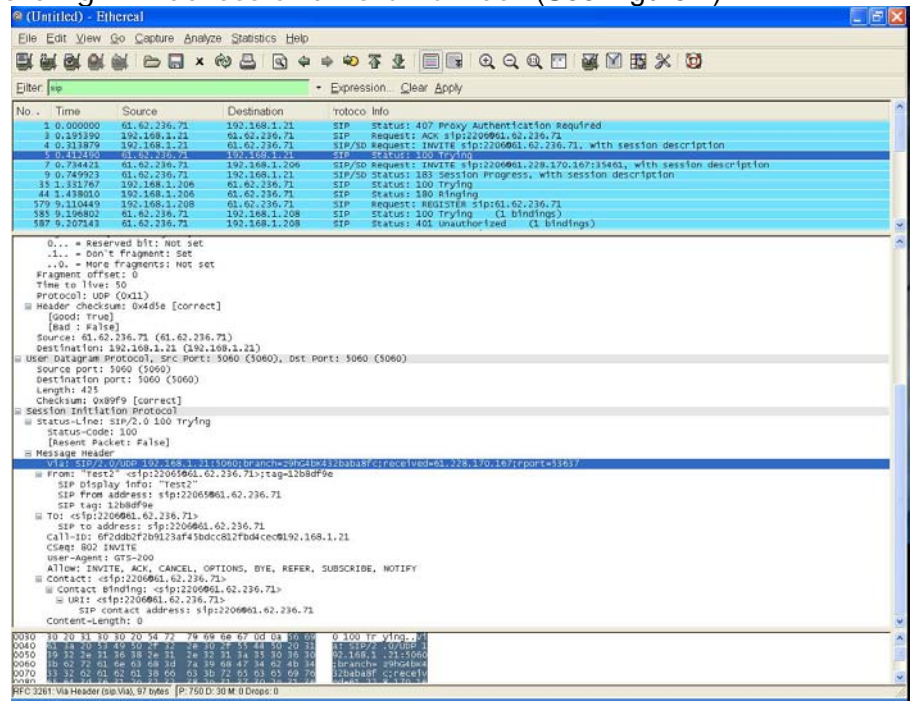

(Figure 4)

# 7.7.1 Other Settings

### 7.7.1 Function

Other Settings provide the application that is related with SIP, including Hold by RFC , QoS , SIP Expire Time , Use DNS SRV etc..

# 7.7.2 Instruction

# Figure 1: FXS or Phone equipment

## Other Settings

| You could set other settings in this page. |                                       |  |
|--------------------------------------------|---------------------------------------|--|
|                                            |                                       |  |
| Hold by RFC:                               | ◯ On ④ Off                            |  |
| Voice QoS (Diff-Serv):                     | 40 (0~63)                             |  |
| SIP QoS (Diff-Serv):                       | 40 (0~63)                             |  |
| SIP Expire Time:                           | 60 (15~86400 sec, 0=define by Server) |  |
| Use DNS SRV:                               | ◯ On ④ Off                            |  |
| Send Keep Alives Packet:                   | ◯ On ⊙ Off                            |  |
| Keep Alives Period:                        | 60 (15~250 sec)                       |  |
| Jitter Buffer:                             | 1 (0~250 packets)                     |  |
| SIP Server type:                           | General 💌                             |  |
| SIP VID (VLAN):                            | 0 (2~4094, 0:disabled)                |  |
| RTP VID (VLAN):                            | 0 (2~4094, 0:disabled)                |  |
|                                            |                                       |  |

Submit Reset

#### (Figure 1)

| Hold by RFC     | Default: Off. When setting ON, Hold by RFC function will be    |
|-----------------|----------------------------------------------------------------|
|                 | active. Provides ON and OFF mode.                              |
| Voice QoS       | Default: 40; Only numerals are accepted. Data range: (0~63).   |
| (Diff-Serv)     | Maximum length is 2 bytes.                                     |
| SIP QoS         | Default: 40; Only numerals are accepted. Data range: (0~63).   |
| (Diff-Serv)     | Maximum length is 2 bytes.                                     |
| SIP Expire Time | Default: 60 ; Only numerals are accepted. Data range:          |
|                 | (30~86400 sec). Maximum length is 5 bytes.                     |
| Use DNS SRV     | When setting ON, DNS SRV will be used to search host           |
|                 | information. Provides ON and OFF mode.                         |
| Keep Alives     | ????                                                           |
| Period          |                                                                |
| Jitter Buffer   | ????                                                           |
| SIP Server Type | Default to General (normal); setup registred SIP server type.  |
|                 | General (normal), Asterisk, BroadWorks, Nortel, Xener, Vodtel. |
| SIP VID (VLAN)  | Default to 0; SIP VLAN ID function. To setup SIP VLAN ID       |
|                 | function; Only numbers can be inputted. The segment for        |
|                 | information setup is (0~4094), number length is 2 digits.      |
|                 | 0: default to Off/inactivated.                                 |
| RTP VID (VLAN)  | Default to 0; RTP VLAN ID function. To setup SIP VLAN ID       |
|                 | function; only numbers can be inputted. The segment for        |
|                 | information setup is (0~4094), number length is 2 digits.      |
|                 | 0: default to Off/inactivated.                                 |
| Submit [Button] | Submit the change.                                             |

User's Guide

| Reset [Button]        | Clear the chang                     | e.                                    |
|-----------------------|-------------------------------------|---------------------------------------|
|                       |                                     |                                       |
| Figure 2: 2FXS equipm | ent                                 |                                       |
|                       | Other Settings                      |                                       |
|                       | You could set other settings in thi | s page.                               |
|                       | Held by DEC of Discosts             | 0.0.007                               |
|                       | Hold by RFC of Phone2:              | On ⊙Off                               |
|                       |                                     |                                       |
|                       | Voice QoS (Diff-Serv):              | 40 (0~63)                             |
|                       | SIP QoS (Diff-Serv):                | 40 (0~63)                             |
|                       | SIP Expire Time:                    | 60 (15~86400 sec, 0=define by Server) |
|                       | Use DNS SRV:                        | ◯ On ③ Off                            |
|                       | Send Keep Alives Packet:            | ◯ On ④ Off                            |
|                       | Keep Alives Period:                 | 60 (15~250 sec)                       |
|                       | Jitter Buffer:                      | 1 (0~250 packets)                     |
|                       | SIP Server type:                    | General 💌                             |
|                       | SIP VID (VLAN):                     | 0 (2~4094, 0:disabled)                |
|                       | RTP VID (VLAN):                     | 0 (2~4094, 0:disabled)                |
|                       |                                     |                                       |
|                       |                                     | Submit Reset                          |

#### (Figure 2)

| Hold by RFC of<br>Phone1 | Default: Off. When setting ON, Hold by RFC of phone 1 will be active. Provides ON and OFF modes. |
|--------------------------|--------------------------------------------------------------------------------------------------|
| Hold by RFC of<br>Phone2 | Default: Off. When setting ON, Hold by RFC of phone 2 will be active. Provides ON and OFF modes. |
| Voice QoS<br>(Diff-Serv) | Default: 40; Only numerals are accepted. Data range: (0~63).<br>Maximum length is 2 bytes.       |
| SIP QoS<br>(Diff-Serv)   | Default: 40; Only numerals are accepted. Data range: (0~63).<br>Maximum length is 2 bytes.       |
| SIP Expire Time          | Default: 60 ; Only numerals are accepted. Data range: (30~86400 sec). Maximum length is 5 bytes. |
| Use DNS SRV              | When setting ON, DNS SRV will be used to search host information. Provides ON and OFF mode.      |
| Submit [Button]          | Submit the change.                                                                               |
| Reset [Button]           | Clear the change.                                                                                |

## 7.7.3 Operate Instruction

Example1: Start Hold by RFC

Step 1: On the main page, select [SIP Settings→Other Settings], enter [Other Settings] page, after revising the information (e.g.: Hold by RFC: on) (See Figure 1), click [Submit].

## Other Settings

| Hold by RFC:           | ⊙ On Off          |
|------------------------|-------------------|
| Voice QoS (Diff-Serv): | 40 (0~63)         |
| SIP QoS (Diff-Serv):   | 40 (0~63)         |
| SIP Expire Time:       | 60 (15~86400 sec) |
| Use DNS SRV:           | On ⊙Of            |

(Figure 1)

- Step 2: After saving change, enter [Note Information] page, "Note Information" will be seen, then the changing will come into effect.
- Step 3: On the main page, select [Save Change] item, enter [Save Changes] page, and execute the saving command by click [Save]. [Note Information] page will be seen which means saving successfully. And the system will be restarted, please wait for a while
- Step 4: After rebooting, and call to another equipment, press [Flash], hold this call. Hold function change to "sendonly" even. Please refer to the following picture, column [[Media Attribute (a): sendonly] (See Figure 2)

| RE2100_HOLD_InroughGW.cap - Ethereal                                                                                                    |                                                                                                    |
|----------------------------------------------------------------------------------------------------|----------------------------------------------------------------------------------------------------|
| Eile Edit View Go Capture Analyze Statistics Help                                                                                                    |                                                                                                    |
| 製工業 (2) (2) (2) (2) (2) (2) (2) (2) (2) (2)                                                                                                    | > * * 7 2 🗐 🗉 ( Q, Q, Q, 17 ) 👹 🕅 🎬 X   🔯                                                                                                    |
| Eilter:                                                                                                    | Expression Clear Apply                                                                                                    |
| No. Time Source Destination                                                                                                    | rotoco Info                                                                                                    |
| 7 3.053721 10.56.9.123 10.56.9.225<br>8 3.058694 10.56.9.225 10.56.9.123                                                                                             | SIP Status: 200 KK, with session description<br>SIP/SD Status: 200 OK, with session description<br>SIP Request: 4K, sin:S000010, 56, 9, 123: 5060                               |
| 9 3.114462 10.56.9.227 10.56.9.126<br>10 3.450159 10.56.9.126 10.56.9.227                                                                                            | SIP/SD Status: 200 OK, with session description<br>SIP Request: ACK sip:95000010.56.9.227:25060                                                                                 |
| 11 9.012329 10.56.9.126 10.56.9.227<br>12 9.013707 10.56.9.227 10.56.9.126                                                                                           | SIP/SD Request: INVITE sip:95000010.56.9.227:25060, with session description<br>SIP Status: 100 Trying                                                                          |
| 13 9.054404 10.56.9.227 10.56.9.126<br>14 9.439802 10.56.9.126 10.56.9.227                                                                                           | SIP/SD Status: 200 OK, with session description<br>SIP Request: ACK sip:95000010.56.9.227:25060                                                                                 |
| 15 17.793257 10.56.9.126 10.56.9.227<br>16 17.797676 10.56.9.227 10.56.9.126                                                                                         | SIP/SD Request: INVITE stp:95000610.56.9.227:25060, with session description<br>SIP Status: 100 Trying                                                                          |
| 17 17.803246 10.56.9.227 10.56.9.126<br>18 18.214460 10.56.9.126 10.56.9.227<br>10 24 40255 10.56.9.123 10.56.9.227                                                  | SIP/SD Status: 200 OK, with session description<br>SIP Request: ACK s1p:95000010.56.9.227:25060<br>STP/SD Senuest: TAUTE S1n:2275010010.56.9.227:25060 with session description |
| 20 23.488783 10.56.9.225 10.56.9.123<br>21 23.492714 10.56.9.225 10.56.9.123                                                                                         | SIP Status: 100 Trying<br>SIP/S0 Status: 200 ok, with session description                                                                                                    |
| SIP CONTACT ADDRESSI SIDISOUDDID.36.9.123150                                                                                                    | 50 A                                                                                                    |
| Content-Type: application/sdp                                                                                                    |                                                                                                    |
| Content-Length: 137                                                                                                    |                                                                                                    |
| Session Description Protocol<br>Session Description Protocol Version (v): 0                                                                                          |                                                                                                    |
| When owner (Creator, Session Id (o): - 56892 0 IN IP4 :<br>Owner Username: -                                                                                         | 10.56.9.123                                                                                                    |
| Session ID: 56892<br>Session version: 0                                                                                                    |                                                                                                    |
| Owner Network Type: IN<br>Owner Address Type: IP4                                                                                                    |                                                                                                    |
| owner Address: 10.56.9.123<br>Session Name (s): SIP CALL                                                                                                    |                                                                                                    |
| Connection Network Type: IN                                                                                                    |                                                                                                    |
| Connection Address: 10.56.9.123                                                                                                    |                                                                                                    |
| Session Start Time: 0                                                                                                    |                                                                                                    |
| Bedia Description, name and address (m): audio 6<br>Media Tume: audio                                                                                                | 0000 RTP/AVP 0                                                                                                    |
| Media Port: 60000                                                                                                    |                                                                                                    |
| Media Format: ITU-T G.711 PCMU<br>Media Attribute (a): rtrman:0 PCMU/8000                                                                                            |                                                                                                    |
| Media Attribute Fieldname: rtpmap<br>Media Attribute value: 0 PCMU/8000                                                                                              |                                                                                                    |
| Media Attribute (a): sendonly                                                                                                    | ·                                                                                                    |
| 0240 49 20 20 43 41 42 42 00 03 53 30 49 48 20 49 50<br>0250 34 20 31 30 28 35 36 28 39 28 31 32 33 0d 0a 74<br>0260 3d 30 20 30 0d 0a 6d 3d 61 75 64 69 Af 20 36 30 | IP CALL, C=IN IP<br>4 10.56, 9.123t<br>= 0ms audio 60                                                                                                    |
| 0270 30 30 30 20 52 54 50 2F 41 56 50 20 30 0d 0a 61<br>0280 3d 72 74 70 6d 61 70 3a 30 20 50 43 4d 55 2F 38                                                         | 000 RTP/ AVP 0a<br>+rtpmap: 0 PCMU/8                                                                                                    |
| 0290 30 30 30 0d 0a <u>51 3d 73 65 6e 64 6f 6e 6c 79</u> 0d<br>02a0 0a                                                                                               | 000 <u>s=s_endon1y</u> .                                                                                                    |
| Media Attribute (sdp.media_attr), 10 byte P: 39 D: 39 M: 0                                                                                                    |                                                                                                    |

(Figure 2)

#### Example2: Without Use DNS SRV

Step 1: Please check [Ethereal] Packet and [Standard query response A 220.128.207.131] Packet information (See Figure 3)

User's Guide

| O.         Time         Source           51 44 00458         1000000         10000000           51 44 00458         10000000         10000000           51 44 00458         10000000         10000000           51 44 00458         10000000         10000000           51 44 00458         10000000         10000000           51 44 00458         10000000         10000000           51 44 00458         20000000         10000000           51 14 0000000         2000000000         1000000000           51 14 00000000         1000000000000000000000000000000000000                                                                                                    | CO Destination<br>CO Destination<br>CO Destination                                                   | Popression                                                                                                    | Clear Apply<br>Clear Apply<br>Clear | Recrait acon<br># 200-228 Dece<br># A 200-228 Dece<br>sed (0 bindings)<br># A 300-461 100-10<br># A 300-461 100-10                | ▲ M B2 ★ 6<br>31<br>0 A 207.46.232.199 | 3 |  |
|----------------------------------------------------------------------------------------------------|----------------------------------------------------------------------------------------------------|----------------------------------------------------------------------------------------------------|----------------------------------------------------------------------------------------------------|----------------------------------------------------------------------------------------------------|----------------------------------------|---|--|
| Elber   40   dms No. Trime Source 31   37.65(22 - 10.3)(56) 33   4.402043 - 20.3)(56) 35   4.402043 - 20.3)(52) 35   4.402043 - 20.3)(52) 35   4.402241 - 20.3)(52) 35   4.402241 - 20.3)(52) 35   4.402241 - 20.3)(52) 35   4.402241 - 20.3)(52) 35   4.402241 - 20.3)(52) 35   4.402241 - 20.3)(52) 35   4.402241 - 20.3)(52) 35   4.402241 - 20.3)(52) 35   4.402241 - 20.3)(52) 35   4.402241 - 20.3)(52) 35   4.402241 - 20.3)(52) 35   4.402241 - 20.3)(52) 35   4.402241 - 20.3)(52) 35   4.402241 - 20.3)(52) 35   4.402241 - 20.3)(52) 35   4.402241 - 20.3)(52) 35   4.402241 - 20.3)(52) 35   4.40241 - 20.3)(52) 35   4.40241 - 20.3)(52) 35   4.40241 - 20.3)(52) 35   4.40241 - 20.3)(52) 35   4.40241 - 20.3)(52) 35   4.40241 - 20.3)(52) 35   4.40241 - 20.3)(52) 35   4.40241 - 20.3)(52) 35   4.40241 - 20.3)(52) 35   4.40241 - 20.3)(52) 35   4.40241 - 20.3)(52) 35   4.40241 - 20.3)(52) 35   4.40241 - 20.3)(52) 35   4.40241 - 20.3)(52) 35   4.40241 - 20.3)(52) 35   4.40241 - 20.3)(52) 35   4.40241 - 20.3)(52) 35   4.40241 - 20.3)(52) 35   4.40241 - 20.3)(52) 35   4.40241 - 20.3)(52) 35   4.40241 - 20.3)(52) 35   4.40241 - 20.3)(52) 35   4.40241 - 20.3)(52) 35   4.40241 - 40.40241 - 40.40241 35   4.40241 - 40.40241 35   4.40241 - 40.40241 35   4.40241 - 40.40241 35   4.40241 - 40.40241 35   4.40241 - 40.40241 35   4.40241 - 40.40241 35   4.40241 - 40.40241 35   4.40241 - 40.40241 35   4.40241 - 40.40241 35   4.40241 - 40.40241 35   4.40241 - 40.40241 35   4.40241 - 40.40241 35   4.40241 - 40.40241 35   4.40241 - 40.40241 35   4.40241 - 40.40241 35   4.40241 - 40.40241 35   4.40241 - 40.40241 35   4.40241 - 40.40241 35   4.40241 - 40.40241 35   4.40241 - 40.40241 35   4.40241 - 40.40241 35   4.40241 - 40.40241 35   4.40241 - 40.40241 35   4.40241 - 40.40241 35   4.40241 - 40.40241 35   4.40241 - 40.40241 35   4.40241 - 40.40241 35   4.40241 - 40.40241 35   4.40241 - 40.40241 35   4.40241 - 40.40241 35   4.40241 - 40.40241 35   4.40241 - 40.40241 35   4.40241 - 40.40241 35   4.40241 - 40.40241 35   4.40241 - 40.40241 35   4.40241 - 4   | Co Destination<br>Constants Locations Const<br>54,122,1 102,108,1,13<br>102,108,1,13<br>102,108,13<br>102,108,13<br>102,108,13<br>102,108,13<br>102,108,13<br>102,108,13<br>102,108,13<br>102,108,13<br>103,108,13<br>103,10   | Expression S     Totoco Info     One Stands     Stands     Stands     Stands     Stands     Stands     Stands     Stands     Stands     Stands     Stands                                                                                                    | Clear Apply<br>relevant response<br>relevant response<br>relevant response<br>relevant response<br>relevant response<br>relevant response<br>relevant response                                                                                                    | secred ).com<br>H A 200,228,207,2<br>Stoppercall.com<br>add (0 binding)<br>stoppo)<br>stoppo)<br>windows.com<br>H A 207,46,130,10 | 131<br>1)<br>10 & 207.46.232.189       |   |  |
| No. Time Source<br>19 3 (0.000 - 10.000 - 10.0000 - 10.0000 - 10.00000 - 10.00000 - 10.00000 - 10.0000 - 1 | Ce Destination<br>R22.00.5<br>R22.00.5<br>R22.00.5<br>R22.00.5<br>R22.00.228.00.5<br>R22.00.228.00.5<br>R22.00.228.00.5<br>R22.00.228.00.5<br>R22.00.238.00.5<br>R22.00.238.00.5<br>R22.00.5<br>R22.00.5<br>R2 | Totoco Info<br>OLISE Struct<br>OLISE Struct<br>Struct<br>Struct | redevency Asia<br>Ind Query respons<br>It: RADISTER 510-<br>It: ADL UNAUTHOR'S<br>It: RECETER 510-<br>It: RECETER 510-<br>It: ADL UNAUTHOR<br>Ind Query respons                                                                                                    | seencall.com<br>se A.220,128,200,5<br>stip.pencall.com<br>stip.pencall.com<br>stip.pencall.com<br>windows.com<br>windows.com      | 131<br>1)<br>10 & 207.46.232.189       |   |  |
| 11.15.450422 100.1cm<br>13.14.000423 1040.7514<br>13.14.00045 1040.7514<br>13.14.00449 200.1282<br>13.14.00449 200.1282<br>13.10.66642 102.1282<br>13.10.66642 102.1282<br>15.10.66642 102.1282<br>15.10.66642 102.1282<br>15.10.71336 104.05.192<br>0                                                                                                    | 106.1.5 106.05.180.1<br>91.8211 0.2100.1.5<br>91.821 0.2100.1.5<br>92.835 101 0.2010.001<br>92.835 101 0.2010.001<br>102.100 1.001 0.001<br>102.100 1.001 0.001<br>102.100 1.001 0.001<br>102.100 1.001 0.001<br>102.100 1.001 0.001<br>102.100 1.001 0.001<br>102.100 1.001 0.001<br>102.100 1.001 0.001<br>102.100 0.001<br>102.100 0.0000<br>102.1000 0.0000<br>102.1000 0.0000<br>102.1000 0.0000<br>102.1000 0.0000<br>102.10000<br>102.10000<br>102.10000<br>102.10000<br>102.10000<br>102.10000<br>102.10000<br>102.10000<br>102.10000<br>102.10000<br>102.10000<br>102.10000<br>102.10000<br>102.10000<br>102.10000<br>102.10000<br>102.10000<br>102.10000<br>102.10000<br>102.100000<br>102.10000<br>102.10000<br>102.100000<br>102.10000<br>102.10000                                   | 0 043 Standa<br>DKS Standa<br>131 Standa<br>132 STP Request<br>132 STP Request<br>045 Standa<br>045 Standa                                                                                                    | and query a slog<br>and query respond<br>t: ROUSTER stp:<br>: 401 unauthor12<br>t: REGISTER stp:<br>: 200 OK (1 b<br>Ind query A time,<br>ind query respond                                                                                                    | deercall.com<br>se A 220,282,207,1<br>stp.peercall.com<br>stp.peercall.com<br>indings<br>windows.com<br>windows.com               | 131<br>5)<br>30 & 207.46.232.189       |   |  |
| .0 = Don't fragment:<br>.0. = More fragments:<br>Fragment offset: 0<br>Theto 1 Wee 61.<br>Protocol: Usp (02.0-30e<br>[Good: True]<br>[Bad : False]<br>Source: 92.168.1.5 (192.<br>Destination: 126.9.192.1<br>Source: 92.168.1.5 (192.<br>Destination: 126.9.192.1<br>Source: 92.168.1.5 (192.<br>Destination part: domain<br>Length: 42.<br>checksum: Sodia: Correct<br>Data Source: 92.1<br>Transaction 10: 042.3<br>Plags: 0x000 (Standard 0.<br>0.<br>0.00 0                                                                                                    | ient: Not set<br>mts: Not set                                                                                                    |                                                                                                    |                                                                                                    |                                                                                                    |                                        |   |  |
| Length: 42<br>checksum: 0xd21c [correc<br>Domain Name System (query)<br>Transaction ID: 0x1234<br># Plags: 0x0100 (standard 0<br>0.000 0                                                                                                    | 39e [correct]<br>(192.168.1.5)<br>192.1 (168.95.192.1)<br>1, Src Port: 1287 (1287), De<br>math (53)                                                                                                    | ist Port: domain (\$3)                                                                                                    | )                                                                                                    |                                                                                                    |                                        |   |  |
| 0                                                                                                    | main (25)<br>ree(1)<br>Hery)<br>14<br>14<br>14<br>14<br>14<br>14<br>14<br>14<br>14<br>14                                                                                                    | guery<br>(5)<br>not truncated<br>guery recursively<br>OK: Non-authenticatu                                                                                                    | ed data 15 unacc                                                                                                    | ceptable                                                                                                    |                                        |   |  |

(Figure 3)

#### Example3: Using User DNS SRV

Step 1: On the main page, select [SIP Settings→Other Settings], enter [Other Settings] page, after revising the information (e.g.: Used DNS SRV: on) (See Figure 4), click [Submit].

### Other Settings

| You could set other settings in this page. |                   |  |  |
|--------------------------------------------|-------------------|--|--|
|                                            |                   |  |  |
| Hold by RFC:                               | On ⊙Off           |  |  |
| Voice QoS (Diff-Serv):                     | 40 (0~63)         |  |  |
| SIP QoS (Diff-Serv):                       | 40 (0~63)         |  |  |
| SIP Expire Time:                           | 60 (15~86400 sec) |  |  |
| Use DNS SRV:                               | ⊙On Off           |  |  |

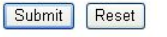

#### (Figure 4)

- Step 2: After saving change, enter [Note Information] page, "Note Information" will be seen, then the changing will come into effect.
- Step 3: On the main page, select [Save Change] item, enter [Save Changes] page, and execute the saving command by click [Save]. [Note Information] page will be seen which means saving successfully. And the system will be restarted, please wait for a while.
- Step 4: Please check [Ethereal] and [Standard query] column, [Standard query SRV\_sip\_upd.sip.peercall.com] information will be found (See Figure 5)

User's Guide

| Use_DNS_SRV                                                                                                    | .cap - Ethereal                                                                                                    |                                                                                                    |                                  |                  |              |             |         |    |                                                                                                    |
|----------------------------------------------------------------------------------------------------|----------------------------------------------------------------------------------------------------|----------------------------------------------------------------------------------------------------|----------------------------------|------------------|--------------|-------------|---------|----|----------------------------------------------------------------------------------------------------|
| Eile Edit View                                                                                                    | Go Capture Anal                                                                                                    | lyze Statistics Help                                                                                                 |                                  |                  |              |             |         |    |                                                                                                    |
|                                                                                                    |                                                                                                    | * 2 4                                                                                                    | 中的百里                             |                  | 0,0,0        | R 🛄 🖗       |         | XØ |                                                                                                    |
| Eilter: dins i sip                                                                                                    |                                                                                                    |                                                                                                    | Expression Qle                   | ear Apply        |              |             |         |    |                                                                                                    |
| No Time                                                                                                    | Source                                                                                                    | Destination                                                                                                    | rotoco info                      |                  |              |             |         |    |                                                                                                    |
| 6 3,177743                                                                                                    | 102.168.1.5                                                                                                    | 168, 05, 102, 1 192, 168, 1, 5                                                                                       | DNS Standard                     | a query sk       | v _sipudp.   | S10. Deerca | ii.com  |    | Concession of the local division of the local division of the loca |
| 8 3.325505                                                                                                    | 192.168.1.5                                                                                                    | 168.95.192.1                                                                                                    | DNS Standard                     | d query sk       | v_stpudp.    | stp.peerca  | 11.com  |    |                                                                                                    |
| 9 3.670403                                                                                                    | 168.95.192.1                                                                                                    | 192.168.1.5                                                                                                    | DNS Standard                     | d query re       | sponse, No s | uch name    | 11.000  |    |                                                                                                    |
| 11 4.195623                                                                                                    | 168.95.192.1                                                                                                    | 192.168.1.5                                                                                                    | DNS Standard                     | d query re       | sponse, No s | uch name    |         |    |                                                                                                    |
| 12 4.196746                                                                                                    | 192.168.1.5                                                                                                    | 168.95.1.1                                                                                                    | DNS Standard                     | d query SR       | V_sipudp.    | sip.peerca  | 11. com |    |                                                                                                    |
| 14 4.237337                                                                                                    | 192.168.1.5                                                                                                    | 168.95.1.1                                                                                                    | DNS Standard                     | d query sk       | v_s1pudp.    | stp.peerca  | 11. com |    |                                                                                                    |
| 15 4.669159                                                                                                    | 168.95.1.1                                                                                                    | 192.168.1.5                                                                                                    | DNS Standard                     | d query re       | sponse, No s | uch name    |         |    |                                                                                                    |
| 16 4.670168                                                                                                    | 192.168.1.5                                                                                                    | 168.95.1.1                                                                                                    | DNS Standard                     | d query se       | V_s1pudp.    | sip.peerca  | 11.00   |    |                                                                                                    |
| 18 4.710898                                                                                                    | 192.168.1.5                                                                                                    | 168,95,192.1                                                                                                    | DNS Standard                     | d query A        | s1p.peercall | , COT       |         |    |                                                                                                    |
| 19 5.171868                                                                                                    | 168.95.192.1                                                                                                    | 192.168.1.5                                                                                                    | DNS Standard                     | d query re       | sponse A 220 | .128.207.1  | 31.     |    | and the second second se                                                                                                    |
| 20 5.300401                                                                                                    | 192,168,1,5 220,128,207,131                                                                                                    | 192,168,1,5                                                                                                    | SIP Requests                     | 401 Unaut        | tionized (   | o bindings  |         |    |                                                                                                    |
| 22 5,632810                                                                                                    | 192.168.1.5                                                                                                    | 220,128,207,131                                                                                                    | SIP Request?                     | REGISTER         | stp:stp.pee  | rcall.com   |         |    |                                                                                                    |
| HOFE                                                                                                    | Tragments: Not SP                                                                                                    | et                                                                                                    |                                  |                  |              |             |         |    | <br>                                                                                                    |
| Source: 192.14<br>Destination: 1<br>User Datagram P<br>Source port: 1<br>Destination p<br>Length: 52<br>Checksum: 0x20<br>Domain Name Syst                                                                                                    | <pre>i8.1.5 (192.168.1<br/>168.95.192.1 (168.<br/>rotocol, src Port:<br/>1287 (1287)<br/>ort: domain (53)<br/>636 [correct]<br/>tem (query)</pre> | .5)<br>,95.192.1)<br>: 1287 (1287), Dst P                                                                            | vort: domain (53)                |                  |              |             |         |    |                                                                                                    |
| Transaction II<br># Flags: 0x0100<br>0<br>.000 0<br>                                                                                                    | St Ox1234<br>(Standard query)<br>= Respons<br>Opcode<br>Recurs                                                                                    | se: Message 1s a que<br>: Standard query (0)<br>ted: Message 1s not<br>fon desfred: Do quer                          | ry<br>truncated<br>y recursively |                  |              |             |         |    |                                                                                                    |
| Questions: 1<br>Answer RRs: 0<br>Authority RRs:<br>Additional RRs<br>E Queries<br>E _sipudp.si<br>Name: _sip<br>Type: SRV<br>Class: IN                                                                                                    | <pre>h = 2: res<br/>0 = Non-aut<br/>: 0<br/>s: 0<br/>fp.peercall.com: :<br/>pudp.sip.peerca<br/>(Service location<br/>(Ox0001)</pre>              | erved (0)<br>thenticated data OK:<br>type SRV, class IN<br>11.com<br>m)                                              | Non-authenticated                | i data 1s        | unacceptable | 12          |         |    |                                                                                                    |
| 3000         00         50         7#         c0           0010         00         48         60         03           0020         c0         01         65         07           0030         00         00         00         00         00           0040         03         73         69         70           0040         03         73         60         00         71 | 71 50 00 01 88 0<br>00 00 34 11 53 9<br>00 35 00 34 26 1<br>00 00 04 35 73 4<br>08 70 65 65 72                                                    | 02 80 91 08 00 45 00<br>94 c0 a8 01 05 a8 5f<br>36 12 34 01 00 00 01<br>69 70 04 5f 75 64 70<br>63 61 6c 6c 03 63 6f | P. q\.<br>H. 54 &6.4<br>         | E.<br>.dp<br>.co |              |             |         |    |                                                                                                    |

(Figure 5)

## Chapter 8.1 NAT Transfer

Provides STUN Settings.

## 8.1.1 STUN Settings

### 8.1.1 Function

STUN Settings could set the IP of STUN Server information.

#### 8.1.2 Instruction

Figure STUN Setting

#### STUN Setting

| You could set the IP of S | TUN server in this page. |
|---------------------------|--------------------------|
|                           |                          |
| STUN:                     | 🔘 On 💿 Off               |
| STUN Server:              | stun.xten.com            |
| STUN Port:                | 3478 (80~65535)          |
|                           |                          |
| Force Public IP:          | ◯ On ③ Off               |
| Public IP address:        |                          |
| Port:                     | 5060 (80~65535)          |
|                           |                          |

#### Submit Reset

| STUN              | Default: Off. When setting ON, STUN will be active.              |
|-------------------|------------------------------------------------------------------|
| STUN Server       | Default: stun.xten.com; Can be IP Address or Domain Name.        |
|                   | Format: xxx.xxx.xxx.xxx; Maximum length: 63 bytes.               |
| STUN Port         | Default: 3478; Data range: (1024~65535); Maximum length: 5       |
|                   | bytes.                                                           |
| Force Public IP   | Default to Off (inactivated); activate Force Public IP function. |
|                   | When the setup is On(activated), Force Public IP function can be |
|                   | implemented. Provide On(activate) and Off(inactivated) mode.     |
| Public IP address | Setup Public IP address. Data input format is xxx.xxx.xxx.xxx;   |
|                   | data length is 63 digits.                                        |
| Port              | Default Port number 5060. Setup public port number. The          |
|                   | segment for data setup is (80~65535); data length is 5 digits.   |
| Submit [Button]   | Submit the change.                                               |
| Reset [Button]    | Clear the change.                                                |

#### 8.1.3 Operate Instruction

Step 1: On the main page, select [NAT Trans.→ STUN Settings], enter [STUN Setting] page, after revising the information (e.g.: STUN: On <sup>,</sup> STUN Server: stun.xten.com <sup>,</sup> SUTN Port: 3478) (See Figure 1), click [Submit].

## STUN Setting

| You could set the IP of STUN server in this page. |                 |  |
|---------------------------------------------------|-----------------|--|
|                                                   |                 |  |
| STUN:                                             | ⊙ On 🔘 Off      |  |
| STUN Server:                                      | stun.xten.com   |  |
| STUN Port:                                        | 3478 (80~65535) |  |
|                                                   |                 |  |
| Force Public IP:                                  | ◯ On ④ Off      |  |
| Public IP address:                                |                 |  |
| Port:                                             | 5060 (80~65535) |  |
|                                                   |                 |  |
|                                                   | Submit Reset    |  |

(Figure 1)

- Step 2: After saving change, enter [Note Information] page, "Note Information" will be seen, then the changing will come into effect.
- Step 3: On the main page, select [Save Change] item, enter [Save Changes] page, and execute the saving command by click [Save]. [Note Information] page will be seen which means saving successfully. And the system will be restarted, please wait for a while
- Step 4: Please check [Ethereal] Packet, information that sent to STUN Server will be seen (See Figure 2)

| Intel(R) PRO/1000 MT Mobile Connection (M                                                                                      | icrosoft's Packet Scheduler) : Capturing - Ethereal                                              | _ 6 🗙 |  |
|----------------------------------------------------------------------------------------------------|--------------------------------------------------------------------------------------------------|-------|--|
| Eile Edit View Go Capture Analyze Statistics H                                                                                 | qp                                                                                               |       |  |
| $\blacksquare \blacksquare \boxtimes \boxtimes \boxtimes \boxtimes \models \square \times \Leftrightarrow \boxdot \square$     | ⇔ ⇒ ॐ ⅔ ⊉ : 🗐 🕞 ! Q, Q, Q, 🗹 ! 👺 M 🖽 🛠 i 🔯                                                       |       |  |
| Eilter: stun                                                                                                    | Expression Clear Apply                                                                           |       |  |
| No. Time Source Destination                                                                                                    | rotoco Info                                                                                      | ^     |  |
| 37 24.664517 192.168.1.206 64.69.76.23<br>31 24 20 20 20 20 20 20 20 20 20 20 20 20 20                                         | STUN Nessage: Binding Request<br>STUN Nessage: Binding Request<br>STUN Nessage: Binding Response |       |  |
| 42 24.977007 192.168.1.206 64.69.76.23<br>43 25.024360 192.168.1.206 64.69.76.23                                               | STUN Message: Binding Request<br>STUN Message: Binding Request                                   |       |  |
| 48 25.171512 64.69.76.23 192.168.1.20<br>49 25.215849 64.69.76.23 192.168.1.20                                                 | 6 STUN Message: Binding Response<br>6 STUN Message: Binding Response                             |       |  |
| 52 25, 343193 192, 168, 1, 206 64, 69, 76, 23<br>53 25, 384231 192, 168, 1, 206 64, 69, 76, 23<br>56 25, 555752 64, 69, 76, 23 | STUN Message: Binding Request<br>STUN Message: Binding Request<br>STUN Message: Binding Response |       |  |
| \$7 25.576703 64.69.76.23 192.168.1.20                                                                                         | 6 STUN Message: Binding Response                                                                 | *     |  |
| [Bad : False]<br>source: 64.69.76.23 (64.69.76.23)                                                                             |                                                                                                  | -     |  |
| Destination: 192.168.1.206 (192.168.1.206)<br>= User Datagram Protocol, Src Port: 3478 (3478), D                               | st Port: 5060 (5060)                                                                             |       |  |
| Source port: 3478 (3478)<br>Destination port: 5060 (5060)                                                                      |                                                                                                  |       |  |
| Checksum: 0x16e6 [correct]                                                                                                    |                                                                                                  |       |  |
| Is measured to the final had Dags ANI A                                                                                        |                                                                                                  |       |  |
| Message Transaction ID: 88028809056585A65878A8                                                                                 | 0E59615C82                                                                                       |       |  |
| B Attribute: MAPPED-ADDRESS<br>Attribute Type: MAPPED-ADDRESS (0x0001)                                                         |                                                                                                  |       |  |
| Attribute Length: 8<br>Protocol Family: IPv4 (0x0001)                                                                          |                                                                                                  |       |  |
| Port: 35461<br>IP: 61.228.168.80 (61.228.168.80)                                                                               |                                                                                                  |       |  |
| Attribute: SOURCE-ADDRESS<br>Attribute Type: SOURCE-ADDRESS (0x0004)                                                           |                                                                                                  |       |  |
| Attribute Length: 8<br>Protocol Family: IPv4 (0x0001)                                                                          |                                                                                                  |       |  |
| IP: 64.69.76.23 (64.69.76.23)                                                                                                  |                                                                                                  |       |  |
| Attribute Type: CHANGED-ADDRESS (0x0005)                                                                                       |                                                                                                  | 14    |  |
| Protocol Family: IPv4 (0x0001)<br>Paper: 3470                                                                                  |                                                                                                  |       |  |
| IP: 64.69.76.24 (64.69.76.24)<br>= Attribute: Unknown (0x8020)                                                                 |                                                                                                  |       |  |
| Attribute Type: Unknown (0x8020)<br>Attribute Length: 8                                                                        |                                                                                                  |       |  |
| Attribute: Unknown (0x8022)<br>Attribute Type: Unknown (0x8022)                                                                |                                                                                                  |       |  |
| Attribute Length: 16                                                                                                    | - Wall - Providential in the provi                                                               | ×     |  |
| 0040 00 08 00 01 8a 85 10 c4 a8 58 00 04 00 08 0<br>2050 0d 96 40 45 4c 17 00 05 00 08 00 01 0d 97 4                           | 0 01                                                                                             | -     |  |
| 0070 00 10 56 6f 76 69 64 61 2e 6f 72 67 20 30 2/<br>0080 36 00                                                                | 2 29                                                                                             |       |  |
| P (stun.att.ip), 4 bytes P: 115 D: 12 M: 0                                                                                     |                                                                                                  |       |  |

(Figure 2)

## **Chapter 9.1 Others**

Provide Auto Config. , FXS/ FXO/ FXS & FXO Port Setting , MAC Clone Setting , Tones Settings , Advanced Settings information.

## 9.1.1 Auto Config

#### 9.1.1 Function

Auto Configuration Setting allows connecting with the host computer and down loading related information and renew the information by TFTP, FTP or HTTP modes.

### 9.1.2 Instruction

Figure Auto Configuration Setting

### Auto Configuration Setting

You could enable/disable the auto configuration setting in this page.

| Auto Configuration: | ⊙Off ○TFTP ○ F1 | ГР ОНТТР          |
|---------------------|-----------------|-------------------|
| TFTP Server:        |                 |                   |
| HTTP Server:        |                 | Exp. 60.35.187.30 |
| HTTP File Path:     |                 | Exp. /download/   |
|                     |                 |                   |
| FTP Server:         |                 | Exp. 60.35.17.1   |
| FTP Username:       |                 |                   |
| FTP Password:       |                 |                   |
| FTP File Path:      |                 | Exp. /file/load   |

Submit Reset

| Auto            | Default: Off; When TFTP is setting ON, the version will be   |
|-----------------|--------------------------------------------------------------|
| Configuration   | renewed automatically by using TFTP, FTP pr HTTP modes.      |
| TFTP Server     | Input TFTP Address. Can be IP Address or Domain Name.        |
|                 | Format: xxx.xxx.xxx; Maximum length: 63 bytes.               |
| HTTP Server     | Input HTTP Address. Can be IP Address or Domain Name.        |
|                 | Format: xxx.xxx.xxx; Maximum length: 63 bytes.               |
| HTTP Path       | Input HTTP Path E.g.: 123/; can be numerals or strings.      |
|                 | Maximum length: 63 bytes.                                    |
| FTP Server      | Input FTP Address. Can be IP Address or Domain Name. Format: |
|                 | xxx.xxx.xxx; Maximum length: 63 bytes.                       |
| FTP Username    | Input FTP Username. Can be numerals or strings. Maximum      |
|                 | length: 63 bytes.                                            |
| FTP Password    | Input FTP Password. Can be numerals or strings. Maximum      |
|                 | length: 63 bytes.                                            |
| File Path       | Input File Path. E.g.: 123/; can be numerals or strings.     |
|                 | Maximum length: 63 bytes.                                    |
| Submit [Button] | Submit the change.                                           |
| Reset [Button]  | Clear the change.                                            |

### 9.1.3 Operate Instruction

Example1: Adopt HTTP to renew. (Please build up Auto Configuration file.)

Step 1: On the main page, select [Others→Auto Config], enter [Auto Configuration Setting] page, after revising the information (e.g.: Auto Configuration: HTTP, HTTP Server: 192.168.1.50, HTTP Path: /file/) (See Figure 1), click [Submit] and save change.

## Auto Configuration Setting

| You could enable/disab | le the auto configuration setting in this page. |
|------------------------|-------------------------------------------------|
| Auto Configuration:    | OOff OTFTP OFTP ⊛HTTP                           |
| TFTP Server:           |                                                 |
| HTTP Server:           | 192.168.1.150                                   |
| HTTP Path:             | /file/                                          |
|                        |                                                 |
| FTP Server:            |                                                 |
| FTP Username:          |                                                 |
| FTP Password:          |                                                 |
| File Path:             |                                                 |

Submit Reset

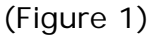

- Step 2: After saving change, enter [Note Information] page, "Note Information" will be seen, then the changing will come into effect.
- Step 3: On the main page, select [Save Change] item, enter [Save Changes] page, and execute the saving command by click [Save]. [Note Information] page will be seen which means saving successfully. And the system will be restarted, please wait for a while
- Step 4: After rebooting, it will connect to the file in HTTP Server, and searching the fit information. After renew all information, the system will be rebooting again. Then please login to check it (See Figure 2).

#### Service Domain Settings

| You could set informati | on of service domains in this page. |
|-------------------------|-------------------------------------|
| Phone No.:              | Phone 1 💌                           |
| Realm 1 (Default)       |                                     |
| Active:                 | ⊙On ◯Off                            |
| Display Name:           | UN_DO                               |
| User Name:              | 105                                 |
| Register Name:          | 105                                 |
| Register Password:      | •••                                 |
| Domain Server:          | 192.168.1.50                        |
| Proxy Server:           | 192.168.1.50                        |
| Outbound Proxy:         |                                     |
| Subscribe for MWI:      | ◯ On ⓒ Off                          |
| Status:                 | Not Registered                      |

(Figure 2)

#### Example2: Using FTP to renew. (Please build up Auto Configuration file.)

Step 1: On the main page, select [Others→Auto Config], enter [Auto Configuration Setting] page, after revising the information (e.g.: Auto Configuration: FTP, FTP Server192.168.1.150, FTP Username: test, FTP Password: test, File Path: /file/) (See Figure 3), click [Submit] and save change.

## Auto Configuration Setting

You could enable/disable the auto configuration setting in this page.

| Auto Configuration: | ○Off ○TFTP    |
|---------------------|---------------|
| TFTP Server:        |               |
| HTTP Server:        |               |
| HTTP Path:          |               |
|                     |               |
| FTP Server:         | 192.168.1.150 |
| FTP Username:       | test          |
| FTP Password:       | ••••          |
| File Path:          | /file/        |
|                     | Submit Reset  |

(Figure 3)

- Step 2: After saving change, enter [Note Information] page, "Note Information" will be seen, then the changing will come into effect.
- Step 3: On the main page, select [Save Change] item, enter [Save Changes] page, and execute the saving command by click [Save]. [Note Information] page will be seen which means saving successfully. And the system will be restarted, please wait for a while
- Step 4: After rebooting, it will connect to the file in FTP Server, and searching the fit information. After renew all information, the system will be rebooting again. Then please login to check it (See Figure 4)

### Service Domain Settings

| You could set information of service domains in this page. |                |
|------------------------------------------------------------|----------------|
| Phone No.: F                                               | Phone 1        |
| Realm 1 (Default)                                          |                |
| Active:                                                    | ⊙ On ◯ Off     |
| Display Name:                                              | UN_DO          |
| User Name:                                                 | 105            |
| Register Name:                                             | 105            |
| Register Password:                                         | •••            |
| Domain Server:                                             | 192.168.1.50   |
| Proxy Server:                                              | 192.168.1.50   |
| Outbound Proxy:                                            |                |
| Subscribe for MVVI:                                        | On ⊙Off        |
| Status:                                                    | Not Registered |

(Figure 4)

### 9.1.4 Build Auto Configuration file

#### Example1: Build one entry encode formation

Step 1: Open file [MACList.txt], input [MAC Address , Display Name , User Name , Register Name , Register Pass] one by one. (E.g.: 00059e812118 , UN\_DO , 105 , 105 , 105), then save (See Figure 1)
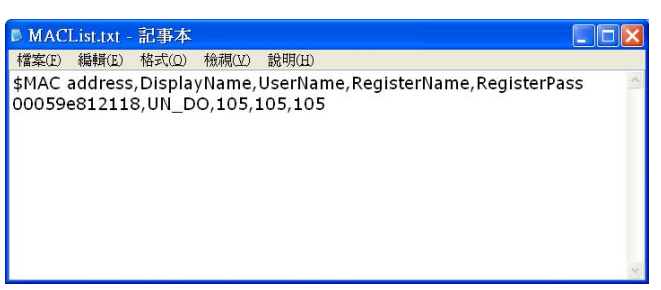

(Figure 1)

Step 2: Open file [StandardCFG.dat], after revising the information, (e.g. ph1Realm1DomainServer=192.168.1.50, ph1Realm1DomainServer=192.168.1.50), then

| save (See Figu | ıre 2)                                                                                                    |      |
|----------------|----------------------------------------------------------------------------------------------------|------|
|                | UltraEdit-32 - [D:\Test_Tools\AutoProvision\StandardCFG.dat]                                                       |      |
|                | ☑ 檔案(E) 編輯(E) 搜尋(S) 專案(E) 檢視(Y) 格式(I) 區塊(L) 巨集(M) 進階(A) 視窗(W) 幫助(H _                                               | 8 ×  |
|                | ← → D G <sup>2</sup> m <sup>2</sup> G G Aa + 5, H E × B C B E 3 3 1   文件統合 _ A M <sup>1</sup><br>  StandardCR3 dat | ы "В |
|                | 86 ph2T38Port=3800                                                                                                 | -    |
|                | 88 \$Service Domain Setting                                                                                        |      |
|                | 89 \$ do not remove "ph1Realm1Active"<br>90 ph1Realm1Active=1                                                      |      |
|                | 91 \$ph1Realm1DisplayName=                                                                                         |      |
|                | 92 \$ph1Realm1UserName=                                                                                            |      |
|                | 94 \$ph1Realm1RegisterPass=                                                                                        |      |
|                | 95 ph1Realm1DomainServ=192.168.1.50                                                                                |      |
|                | 96 ph1Realm1ProxyServ=192.168.1.50<br>97 ph1Realm1Outbound=                                                        |      |
|                | 98                                                                                                    |      |
|                | 99                                                                                                    |      |
|                | 100 \$Port Setting<br>101 ph1SIPPort=5060                                                                          |      |
|                |                                                                                                    | -    |
|                |                                                                                                    |      |
|                | 如需幫助檔案,諸按 F1 行 90, 縱列 18, C0 DOS 修改: 2006/6/28 08:56:28上午 大小: 2162 插入                                              |      |

(Figure 2)

Step3: Start file [MakeMACF.exe], select [Please Select MAC File: MACList.txt , Please Select Standard File: StandardCFG.dat , Encryption Key: Hello123 (default) , choose: Encryption] press [Start] (See Figure 3).

| Please Select MAC file:      | MACLIST.TXT     | Browse                             |
|------------------------------|-----------------|------------------------------------|
| Please Select Standar file : | Standardcfg.dat | Browse                             |
| Encryption Key :             | (8 c)           | haracters / Current is default key |
|                              |                 | Encryption                         |
|                              |                 | Chart                              |
|                              |                 |                                    |
|                              |                 | Exit                               |
|                              |                 |                                    |
|                              |                 |                                    |

(Figure 3)

Step 4: The encoded file: [00059e812118.dat] will be found, please place it to the appointed path in [HTTP or FTP or TFTP Host Computer]

#### Example2: Build lots entries encode formation

Step1: Open file [MACList.txt], input [MAC Address , Display Name , User Name , Register Name , Register Pass](e.g.: 00059e812118 , UN\_DO , 105 , 105 , 105 , 00059e812119 , UN\_DO , 106 , 106 , 106 , 00059e812120 , UN\_DO , 107 , 107 , 107 ) one by one (See Figure 4).

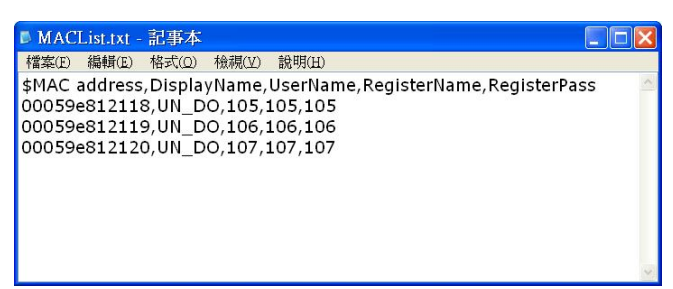

(Figure 4)

Step2: Open file [StandardCFG.dat], after revising the information (E.g.: ph1Realm1DomainServer=192.168.1.50, ph1Realm1DomainServer=192.168.1.50), then save (See Figure 5).

| ire 5).                                                                            |
|------------------------------------------------------------------------------------|
| 🛿 UltraEdit-32 - [D:\Test_Tools\AutoProvision\StandardCFG.dat]                     |
| 📝 檔案(F) 編輯(E) 搜尋(S) 專案(P) 檢視(Y) 格式(T) 區塊(L) 巨集(M) 進階(A) 視窗(W) 幫助(H 💶 🗗 🗙           |
|                                                                                    |
| StandardCFG.dat                                                                    |
| 86 ph2T38Port=3800                                                                 |
| 88 \$Service Domain Setting                                                        |
| 89 \$ do not remove "ph1Realm1Active"                                              |
| 90 ph1Realm1Active=1                                                               |
| 91 \$ph1Realm1DisplayName=                                                         |
| 92 \$ph1Realm1UserName =                                                           |
| 93 \$phikeaimikegisterName=                                                        |
| 95 ph1Realm1RegisterFass=                                                          |
| 96 ph1Realm1ProxyServ=192.168.1.50                                                 |
| 97 ph1Realm1Outbound =                                                             |
| 98                                                                                 |
| 99                                                                                 |
| 100 \$Port Setting                                                                 |
| 101 ph1SIPPort=5060                                                                |
| ×                                                                                  |
| ▼1<br>如需幫助檔案・請按 F1 行 90, 縦列 18, C0 [DCS   修改: 2006/6/28 08:56-28上午  大小: 2162 摘入 // |
| (Figure 5)                                                                         |

Step3: Start file [MakeMACF.exe], select [Please Select MAC File: MACList.txt , Please Select Standard File: StandardCFG.dat , Encryption Key: Hello123 (default) , select Encryption], press Start. (e.g.:Picture6).

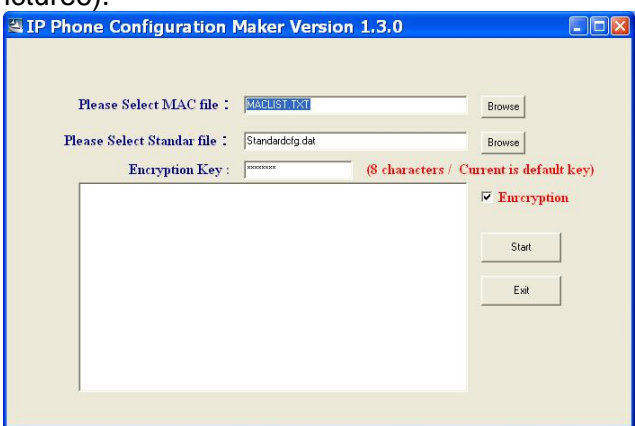

(Figure 6)

Step4: [00059e812118.dat , 00059e812119.dat , 00059e812120.dat] will be found, please place it to the appointed path in [HTTP or FTP or TFTP Host Computer].

### 9.2.1 FXS/ FXO & FXS/FXO Port Settings

### 9.2.1 Function

FXS/ FXO & FXS/ FXO Impedance Setting display the FXS & FXO Impedance of the analog telephone by different countries.

#### 9.2.2 Instruction

Figure 1: FXS equipment

### **FXS** Impedence Setting

You could select the FXS impedence of the analog telephone by different country in this page.

(Fiaure 1)

| FXS Port        | Default: USA. To select FXS & FXO Port impedance of the analog |
|-----------------|----------------------------------------------------------------|
|                 | telephone by different.                                        |
| Submit [Button] | Submit the change.                                             |
| Reset [Button]  | Clear the change.                                              |

#### Figure 2: FXO+FXS equipment

### FXO & FXS Setting

You could select the FXO & FXS impedence of the analog telephone by different country in this page.

| FXO Port:             | USA 💌              |
|-----------------------|--------------------|
| FXS Port:             | USA 💌              |
|                       |                    |
| FXO Silence Timeout : | 30 (1~250 minutes) |
|                       |                    |
| FXO CID forward:      | On ⊙Off            |
|                       |                    |
|                       | Submit Reset       |

(Figure 2)

| FXS Port        | Default: USA. To select FXS & FXO Port impedance of the analog    |  |  |  |  |
|-----------------|-------------------------------------------------------------------|--|--|--|--|
|                 | telephone by different.                                           |  |  |  |  |
| FXO Port        | Default: USA. To select FXS & FXO Port impedance of the analog    |  |  |  |  |
|                 | telephone by different.                                           |  |  |  |  |
| FXO Silence     | Default to 30 minutes; FXO mute time setting. Provide setting     |  |  |  |  |
| Timeout         | for FXO mute time for auto drop off.                              |  |  |  |  |
| FXO CID forward | Default to Off; FXO in coming number switch. When setting is      |  |  |  |  |
|                 | On, the system will be activated from the FXO port to receive the |  |  |  |  |
|                 | in coming number, and goes to next procedure; Provide On and      |  |  |  |  |
|                 | Off mode.                                                         |  |  |  |  |
|                 | Note: This function must be co-operated with SIP Proxy Server.    |  |  |  |  |
| Submit [Button] | Submit the change.                                                |  |  |  |  |
| Reset [Button]  | Clear the change.                                                 |  |  |  |  |

#### Figure 3: Phone+FXO equipment

### FXO Impedence Setting

You could select the FXO impedence of the analog telephone by different country in this page.

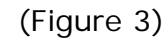

| FXO Port        | Default: USA. To select FXS & FXO Port impedance of the analog    |  |  |  |  |  |
|-----------------|-------------------------------------------------------------------|--|--|--|--|--|
|                 | telephone by different.                                           |  |  |  |  |  |
| FXO Silence     | Default to 30 minutes; FXO mute time setting. Provide setting     |  |  |  |  |  |
| Timeout         | for FXO mute time for auto drop off.                              |  |  |  |  |  |
| FXO CID forward | Default to Off; FXO in coming number switch. When setting is      |  |  |  |  |  |
|                 | On, the system will be activated from the FXO port to receive the |  |  |  |  |  |
|                 | in coming number, and goes to next procedure; Provide On and      |  |  |  |  |  |
|                 | Off mode.                                                         |  |  |  |  |  |
|                 | Note: This function must be co-operated with SIP Proxy Server.    |  |  |  |  |  |
| Submit [Button] | Submit the change.                                                |  |  |  |  |  |
| Reset [Button]  | Clear the change.                                                 |  |  |  |  |  |

### 9.2.3 Operate Instruction

Step 1: On the main page, select [Others→FXO Settings], enter [FXO Impendence Setting] page, after revising the information (e.g.: FXO Port: Thailand) (Figure 1), click [Submit].

### **FXS** Impedence Setting

| You could select<br>his page. | the FXS impedence o     | of the analog telephone by different country in |
|-------------------------------|-------------------------|-------------------------------------------------|
|                               |                         |                                                 |
|                               |                         |                                                 |
| FXS Port:                     | USA                     | *                                               |
|                               | Luxembourg              | ^                                               |
|                               | Macao                   |                                                 |
|                               | Malaysia                |                                                 |
|                               | Mexico                  |                                                 |
|                               | Morocco                 |                                                 |
|                               | Netherlands             |                                                 |
|                               | New Zealand             |                                                 |
|                               | Norway                  |                                                 |
|                               | Oman                    |                                                 |
|                               | Peru                    |                                                 |
|                               | Philippines             |                                                 |
|                               | Poland                  |                                                 |
|                               | Portugal                |                                                 |
|                               | Romania                 |                                                 |
|                               | Russia                  |                                                 |
|                               | Saudi Arabia            |                                                 |
|                               | Singapore               |                                                 |
|                               | Slovakia                |                                                 |
|                               | Slovenia                |                                                 |
|                               | South Africa            |                                                 |
|                               | South Korea             |                                                 |
|                               | Spain                   | -                                               |
|                               | Sweden                  |                                                 |
|                               | Switzerland             |                                                 |
|                               | Taiwan                  |                                                 |
|                               | TBR21                   |                                                 |
|                               | Inaliand                |                                                 |
|                               | UAE<br>United L/involou |                                                 |
|                               | USA                     |                                                 |
|                               | USA                     |                                                 |
|                               | <b>(Г</b> іс            | $\alpha_{\rm H} = 1$                            |
|                               | (FIQ                    | Jule I)                                         |

- Step 2: After saving change, enter [Note Information] page, "Note Information" will be seen, then the changing will come into effect.
- Step 3: On the main page, select [Save Change] item, enter [Save Changes] page, and execute the saving command by click [Save]. [Note Information] page will be seen which means saving successfully. And the system will be restarted, please wait for a while

### 9.3.1 MAC Clone Setting

### 9.3.1 Function

You could enable / disable the MAC Clone setting.

#### 9.3.2 Instruction

Figure MAC Clone Setting (VoIP Gateway only)

MAC Clone Setting

You could enable/disable the MAC clone setting in this page.

MAC Clone: O On O Off

Submit Reset

| MAC Clone       | Default:  | OFF.  | When  | setting | ON, | Mac | Clone | function | will | be |
|-----------------|-----------|-------|-------|---------|-----|-----|-------|----------|------|----|
|                 | active.   |       |       |         |     |     |       |          |      |    |
| Submit [Button] | Submit th | he ch | ange. |         |     |     |       |          |      |    |
| Reset [Button]  | Clear the | chan  | ige.  |         |     |     |       |          |      |    |

### 9.3.3 Operate Instruction

Step 3: The following

- Step 1: Please make sure that LAN Mode is NAT Mode, and your PC is connected to LAN Port, and using LAN to enter page: (<u>http://192.168.123.1:9999</u>)
- Step 2: On the main page, select [Others→MAC Clone Setting], enter [MAC Clone Setting] page, after revising the information (e.g.: MAC Clone: on) (See Figure 1), click [Submit].

### MAC Clone Setting

| You could enabl | e/disable the MAC clone setting in this page.          |
|-----------------|--------------------------------------------------------|
| MAC Clone:      | ⊙ On ◯ Off                                             |
|                 | Submit Reset                                           |
|                 | (Figure 1)                                             |
| informati       | on will be found (See Figure 2) Please click [Submit]. |
| rosoft Internet | Explorer 🛛                                             |

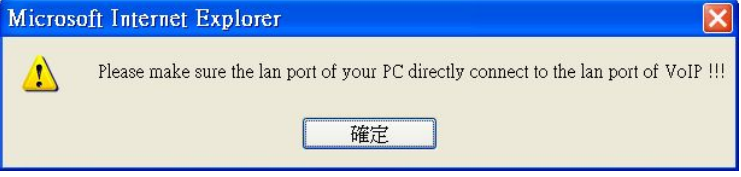

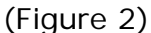

Step4: The following information will be found (See Figure 2) Please click [Submit].

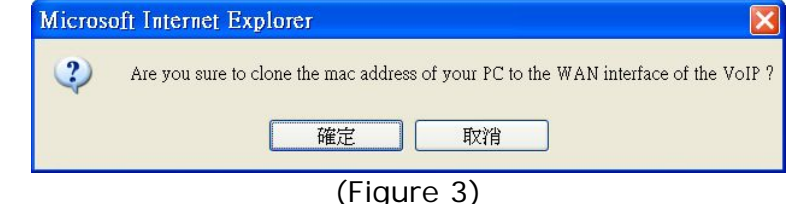

Step 2: After saving change, enter [Note Information] page, "Note Information" will be seen, then the changing will come into effect.

Step 3: On the main page, select [Save Change] item, enter [Save Changes] page, and execute the

saving command by click [Save]. [Note Information] page will be seen which means saving successfully. And the system will be restarted, please wait for a while.

Example7: Enter the main page, select [Network→WAN Settings], please copy your PC's [MAC] Address to WAN Port.

Example8: Your PC's MAC Address is: Physical Address: 00-10-C6-CE-01-AE (See Figure 4).

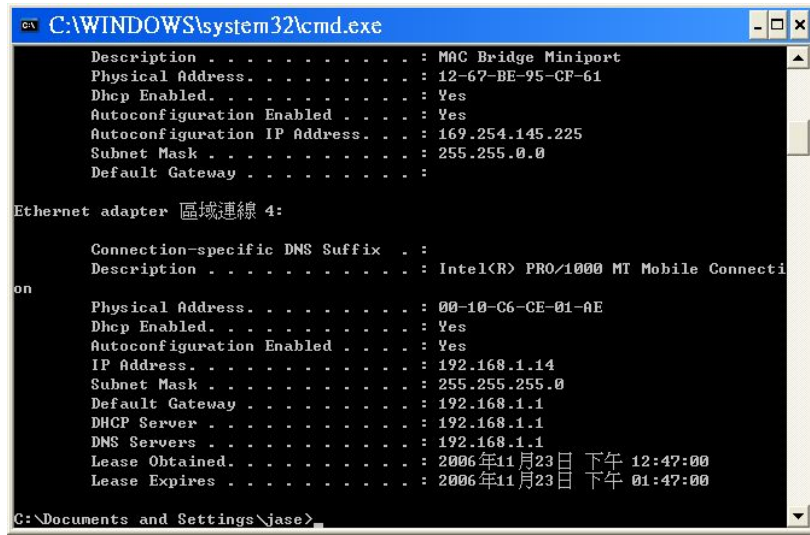

(Figure 4)

#### 9.3.4 NOTE!

When setting MAC Clone function, make sure that: LAN Mode: NAT Mode. If Bridge Mode is ON, it cannot work.

If you would like to restore, please act (Restore Default Setting).

### 9.4.1 Tones Settings

### 9.4.1 Function

Tones Settings provide Dial Tone , Ring Back Tone , Busy Tone , Congestion Tone , Ring Tone , Inser Tone information. High Tone and Low Tone are available.

### 9.4.2 Instruction

Figure Tones Setting Tones Settings

You could configure your tones settings in this page.

|                | Dial<br>Tone | Ring Back<br>Tone | Busy Tone | Congestion<br>Tone | Ring Tone | Call<br>Waitting<br>Tone |  |
|----------------|--------------|-------------------|-----------|--------------------|-----------|--------------------------|--|
| Cadence On:    |              | <b>V</b>          | <b>V</b>  |                    |           |                          |  |
| Hi-Tone Freq.: | 440          | 480               | 620       | 620                | 480       | 440                      |  |
| Lo-Tone Freq.: | 350          | 440               | 480       | 480                | 440       | 350                      |  |
| Hi-Tone Gain:  | 4522         | 2261              | 2261      | 2261               | 15360     | 2261                     |  |
| Lo-Tone Gain:  | 2261         | 2261              | 2261      | 2261               | 15360     | 1130                     |  |
| On Time 1:     | 0            | 200               | 50        | 30                 | 200       | 30                       |  |
| Off Time 1:    | 0            | 400               | 50        | 20                 | 400       | 20                       |  |
| On Time 2:     | 0            | 0                 | 0         | 0                  | 0         | 30                       |  |
| Off Time 2:    | 0            | 0                 | 0         | 0                  | 0         | 400                      |  |
| On Time 3:     | 0            | 0                 | 0         | 0                  | 0         | 0                        |  |
| Off Time 3:    | 0            | 0                 | 0         | 0                  | 0         | 0                        |  |

Submit Reset

| Dial Tone      | Setting the Dial Tone information.                        |
|----------------|-----------------------------------------------------------|
| Cadence On     | Default: Disable.                                         |
| Hi-Tone Freq   | Default: 440; Only numerals are acceptable. Data range:   |
|                | (0~99999). Maximum length: 5 bytes.                       |
| Lo-Tone Freq   | Default: 350 ; Only numerals are acceptable. Data range:  |
|                | (0~99999). Maximum length: 5 bytes.                       |
| Hi-Tone Gain   | Default: 4522; Only numerals are acceptable. Data range:  |
|                | (0~99999). Maximum length: 5 bytes.                       |
| Lo-Tone Gain   | Default: 2261 ; Only numerals are acceptable. Data range: |
|                | (0~99999). Maximum length: 5 bytes.                       |
| On Time 1      | Default: 0; Only numerals are acceptable. Data range:     |
|                | (0~99999). Maximum length: 5 bytes.                       |
| Off Time 1     | Default: 0; Only numerals are acceptable. Data range:     |
|                | (0~99999). Maximum length: 5 bytes.                       |
| On Time 2      | Default: 0; Only numerals are acceptable. Data range:     |
|                | (0~99999). Maximum length: 5 bytes.                       |
| Off Time 2     | Default: 0; Only numerals are acceptable. Data range:     |
|                | (0~99999). Maximum length: 5 bytes.                       |
| On Time 3      | Default: 0; Only numerals are acceptable. Data range:     |
|                | (0~99999). Maximum length: 5 bytes.                       |
| Off Time 3     | Default: 0; Only numerals are acceptable. Data range:     |
|                | (0~99999). Maximum length: 5 bytes.                       |
| Ring Back Tone | Setting the Ring Back Tone information.                   |
| Cadence On     | Default: Enable.                                          |

| Hi-Tone Freq | Default: 480 ; Only numerals are acceptable. Data range: (0~99999). Maximum length: 5 bytes.  |
|--------------|-----------------------------------------------------------------------------------------------|
| Lo-Tone Freq | Default: 440 ; Only numerals are acceptable. Data range: (0~99999). Maximum length: 5 bytes.  |
| Hi-Tone Gain | Default: 2261 ; Only numerals are acceptable. Data range: (0~99999). Maximum length: 5 bytes. |
| Lo-Tone Gain | Default: 2261 ; Only numerals are acceptable. Data range: (0~99999). Maximum length: 5 bytes. |
| On Time 1    | Default: 200; Only numerals are acceptable. Data range: (0~99999). Maximum length: 5 bytes.   |
| Off Time 1   | Default: 400; Only numerals are acceptable. Data range: (0~99999). Maximum length: 5 bytes.   |
| On Time 2    | Default: 0; Only numerals are acceptable. Data range: (0~99999). Maximum length: 5 bytes.     |
| Off Time 2   | Default: 0; Only numerals are acceptable. Data range: (0~99999). Maximum length: 5 bytes.     |
| On Time 3    | Default: 0; Only numerals are acceptable. Data range: (0~99999). Maximum length: 5 bytes.     |
| Off Time 3   | Default: 0; Only numerals are acceptable. Data range: (0~99999). Maximum length: 5 bytes.     |
| Busy Tone    | Setting the Busy Tone information.                                                            |
| Cadence On   | Default: Enable.                                                                              |
| Hi-Tone Freq | Default: 620 ; Only numerals are acceptable. Data range: (0~99999). Maximum length: 5 bytes.  |
| Lo-Tone Freq | Default: 480 ; Only numerals are acceptable. Data range: (0~99999). Maximum length: 5 bytes.  |
| Hi-Tone Gain | Default: 2261 ; Only numerals are acceptable. Data range: (0~99999). Maximum length: 5 bytes. |
| Lo-Tone Gain | Default: 2261 ; Only numerals are acceptable. Data range: (0~99999). Maximum length: 5 bytes. |
| On Time 1    | Default: 50; Only numerals are acceptable. Data range: (0~99999). Maximum length: 5 bytes.    |
| Off Time 1   | Default: 50; Only numerals are acceptable. Data range: (0~99999). Maximum length: 5 bytes.    |
| On Time 2    | Default: 0; Only numerals are acceptable. Data range: (0~99999). Maximum length: 5 bytes.     |
| Off Time 2   | Default: 0; Only numerals are acceptable. Data range: (0~99999). Maximum length: 5 bytes.     |
| On Time 3    | Default: 0; Only numerals are acceptable. Data range: (0~99999). Maximum length: 5 bytes.     |
| Off Time 3   | Default: 0; Only numerals are acceptable. Data range: (0~99999). Maximum length: 5 bytes.     |
| CCongestion  | Setting the Congestion Tone information.                                                      |
| Tone         |                                                                                               |
| Cadence On   | Default: Enable.                                                                              |
| Hi-Tone Freq | Default: 620 ; Only numerals are acceptable. Data range: (0~99999). Maximum length: 5 bytes.  |
| Lo-Tone Freq | Default: 480 ; Only numerals are acceptable. Data range: (0~99999). Maximum length: 5 bytes.  |

| Hi-Tone Gain      | Default: 2261 ; Only numerals are acceptable. Data range: (0~99999). Maximum length: 5 bytes.         |
|-------------------|----------------------------------------------------------------------------------------------------|
| Lo-Tone Gain      | Default: 2261; Only numerals are acceptable. Data range:<br>$(0 \sim 99999)$ Maximum length: 5 bytes  |
| On Time 1         | Default: 30; Only numerals are acceptable. Data range:<br>(0~99999). Maximum length: 5 bytes.         |
| Off Time 1        | Default: 20; Only numerals are acceptable. Data range: (0~99999). Maximum length: 5 bytes.            |
| On Time 2         | Default: 0; Only numerals are acceptable. Data range: (0~99999). Maximum length: 5 bytes.             |
| Off Time 2        | Default: 0; Only numerals are acceptable. Data range: (0~99999). Maximum length: 5 bytes.             |
| On Time 3         | Default: 0; Only numerals are acceptable. Data range: (0~99999). Maximum length: 5 bytes.             |
| Off Time 3        | Default: 0; Only numerals are acceptable. Data range: (0~99999). Maximum length: 5 bytes.             |
| Ring Tone         | Setting the Ring Tone information.                                                                    |
| Cadence On        | Default: Enable.                                                                                      |
| Hi-Tone Freq      | Default: 480; Only numerals are acceptable. Data range:<br>( $0 \sim 99999$ ) Maximum length: 5 bytes |
| Lo-Tone Freq      | Default: 440; Only numerals are acceptable. Data range:<br>(0~99999). Maximum length: 5 bytes.        |
| Hi-Tone Gain      | Default: 15360; Only numerals are acceptable. Data range: (0~99999). Maximum length: 5 bytes.         |
| Lo-Tone Gain      | Default: 15360; Only numerals are acceptable. Data range: (0~99999). Maximum length: 5 bytes.         |
| On Time 1         | Default: 200; Only numerals are acceptable. Data range: (0~99999). Maximum length: 5 bytes.           |
| Off Time 1        | Default: 400; Only numerals are acceptable. Data range: (0~99999). Maximum length: 5 bytes            |
| On Time 2         | Default: 0; Only numerals are acceptable. Data range: (0~99999). Maximum length: 5 bytes.             |
| Off Time 2        | Default: 0; Only numerals are acceptable. Data range: (0~99999). Maximum length: 5 bytes              |
| On Time 3         | Default: 0; Only numerals are acceptable. Data range: (0~99999). Maximum length: 5 bytes.             |
| Off Time 3        | Default: 0; Only numerals are acceptable. Data range: (0~99999). Maximum length: 5 bytes.             |
| Call Waiting Tone | Setting the Call Waiting Tone information.                                                            |
| Cadence On        | Default: Enable.                                                                                      |
| Hi-Tone Freq      | Default: 440 ; Only numerals are acceptable. Data range:                                              |
|                   | (0~99999). Maximum length: 5 bytes.                                                                   |
| Lo-Tone Freq      | Default: 350; Only numerals are acceptable. Data range:<br>(0~99999) Maximum length: 5 bytes          |
| Hi-Tone Gain      | Default: 2261; Only numerals are acceptable. Data range:<br>$(0 \sim 99999)$ Maximum length: 5 bytes  |
| Lo-Tope Cain      | Default: 1130 : Only numerals are accontable. Data range:                                             |
|                   | (0~99999). Maximum length: 5 bytes.                                                                   |
| On Time 1         | Default: 30; Only numerals are acceptable. Data range:<br>(0~99999). Maximum length: 5 bytes.         |

| Off Time 1      | Default: 20; Only numerals are acceptable. Data range: (0~99999). Maximum length: 5 bytes.  |
|-----------------|---------------------------------------------------------------------------------------------|
| On Time 2       | Default: 3; Only numerals are acceptable. Data range: (0~99999). Maximum length: 5 bytes.   |
| Off Time 2      | Default: 400; Only numerals are acceptable. Data range: (0~99999). Maximum length: 5 bytes. |
| On Time 3       | Default: 0; Only numerals are acceptable. Data range: (0~99999). Maximum length: 5 bytes.   |
| Off Time 3      | Default: 0; Only numerals are acceptable. Data range: (0~99999). Maximum length: 5 bytes.   |
| Submit [Button] | Submit the change.                                                                          |
| Reset [Button]  | Clear the change.                                                                           |

### 9.4.3 Operate Instruction

Step 1: On the main page, select [Others→Tones Settings], enter [Tones Settings] page, after revising the information, click [Submit] (See Figure 1).

### **Tones Settings**

You could configure your tones settings in this page.

|                | Dial<br>Tone | Ring Back<br>Tone | Busy Tone | Congestion<br>Tone | Ring Tone | Call<br>Waitting<br>Tone |
|----------------|--------------|-------------------|-----------|--------------------|-----------|--------------------------|
| Cadence On:    |              |                   |           | <b>V</b>           |           | <b>V</b>                 |
| Hi-Tone Freq.: | 440          | 480               | 620       | 620                | 480       | 440                      |
| Lo-Tone Freq.: | 350          | 440               | 480       | 480                | 440       | 350                      |
| Hi-Tone Gain:  | 4522         | 2261              | 2261      | 2261               | 15360     | 2261                     |
| Lo-Tone Gain:  | 2261         | 2261              | 2261      | 2261               | 15360     | 1130                     |
| On Time 1:     | 0            | 200               | 50        | 30                 | 200       | 30                       |
| Off Time 1:    | 0            | 400               | 50        | 20                 | 400       | 20                       |
| On Time 2:     | 0            | 0                 | 0         | 0                  | 0         | 30                       |
| Off Time 2:    | 0            | 0                 | 0         | 0                  | 0         | 400                      |
| On Time 3:     | 0            | 0                 | 0         | 0                  | 0         | 0                        |
| Off Time 3:    | 0            | 0                 | 0         | 0                  | 0         | 0                        |
|                | Submit       | Reset             |           |                    |           |                          |

(Figure 1)

- Step 2: After saving change, enter [Note Information] page, "Note Information" will be seen, then the changing will come into effect.
- Step 3: On the main page, select [Save Change] item, enter [Save Changes] page, and execute the saving command by click [Save]. [Note Information] page will be seen which means saving successfully. And the system will be restarted, please wait for a while
- Step 4: Call to another equipment, the frequency of Ring Back Tone changes.

### 9.5.1 Advanced Settings

### 9.5.1 Function

Advanced Setting provides ICMP not Echo, Send Anonymous CID, Billing Signal (FXS only), CPC function (FXS only), Send Flash event, SIP Encrypt PPPoE retry period System Log Server functions.

### 9.5.2 Instruction

Figure 1: FXS equipment (included: FXS , FXS+PSTN , FXS+FXO)

#### You could change advanced setting in this page. ICMP Not Echo: OYes ⊙No Send Anonymous CID: OYes ⊙No Management from WAN: ⊙Yes ○No Billing Signal: Disabled ~ CPC Delay: 2 (2~5 Seconds) CPC Duration: 0 x 10 ms (0~120) Send Flash event: ~ Disabled SIP Encrypt: Disabled \* Encryption Key: ..... PPPoE retry period: 5 Seconds System Log Server: System Log Type: None ¥ Submit Reset

### Advanced Setting

Fifgure 1

| ICMP Not Echo         | Default: No. when setting YES, ICMP Not Echo function will be active.                                                                                                    |
|-----------------------|----------------------------------------------------------------------------------------------------|
| Send Anonymous<br>CID | Default: No. When setting YES, send out CID cannot be found by<br>another person. Your Register Proxy server must support this<br>function.                                          |
| Billing Signal        | Default: Disable. Provides Disable , Polarity Reversal ,<br>Tone_12K, Tone_16K mode.                                                                                                 |
| CPC Delay             | Default: 2(sec); setting how long it takes for the voltage reaches<br>OV when receiving hang up signal. Only numbers are accepted,<br>data range (2~5 sec.), maximum length: 1 byte. |
| CPC Duration          | Default: 120ms. Setting how long it takes for the voltage reaches 0V, data range (0~120), maximum length: 3 bytes.                                                                   |
| Send Flash event      | Default: Disable. Provides Disable , DTMF Event , SIP Infomode.                                                                                                    |
| SIP Encrypt           | Default: Disable. Provides Disable , INFINET , AVS ,<br>WALKERSUN1, WALKERSUN2 modes. Your Register Proxy server<br>must support this function.                                      |
| Encryption Key        | Set encryption password • Only support GVX encryption format, maximum data: 63 bytes.                                                                                                |
| PPPoE retry           | Default: 223 (Seconds); setting how long it takes for PPPoE                                                                                                    |
| period                | retry when PPPoE failed. Only numbers are accepted, data range: (5~255), maximum length: 3 bytes.                                                                                    |

### ATA-171/172/171P/171M/171+/172+

User's Guide

| System Log      | Display the system Log Server information, send System Log to       |  |
|-----------------|---------------------------------------------------------------------|--|
| Server          | the Server. Can be IP Address or Domain Name Address.               |  |
|                 | Format: xxx.xxx.xxx.xxx; Maximum length: 63 bytes.                  |  |
| System Log Type | Default: None. Provides None, Call Statistics, General Debug,       |  |
|                 | Call Statistics + General Debug , SIP Debug , Call Statistics + SIP |  |
|                 | Debug, General Debug + SIP Debug, All mode.                         |  |
| Submit [Button] | Submit the change.                                                  |  |
| Reset [Button]  | Clear the change.                                                   |  |

### Figure 2: Phone equipment (included: Phone+FXO)

### Advanced Setting

You could change advanced setting in this page.

| ICMP Not Echo:       | ◯Yes ⊙No   |
|----------------------|------------|
| Send Anonymous CID:  | ◯Yes ⊙No   |
| Management from WAN: | ⊙Yes ○No   |
| Send Flash event:    | Disabled 💌 |
| Encryption Type:     | Disabled 💌 |
| Encryption Key:      | •••••      |
| PPPoE retry period:  | 5 Seconds  |
| System Log Server:   |            |
| System Log Type:     | None       |
|                      |            |

Submit Reset

Figure 2

| ICMP Not Echo    | Default: No. when setting YES, ICMP Not Echo function will be       |
|------------------|---------------------------------------------------------------------|
|                  | active.                                                             |
| Send Anonymous   | Default: No. When setting YES, send out CID cannot be found by      |
| CID              | another person. Your Register Proxy server must support this        |
|                  | function.                                                           |
| Send Flash event | Default: Disable. Provides Disable, DTMF Event, SIP Info modes.     |
| Encryption Type  | Default: Disable. Provides Disable , INFINET , AVS ,                |
|                  | WALKERSUN1 , WALKERSUN2 , CSF1, CSF2, GX, VGX, RC4                  |
|                  | modes. Your Register Proxy server must support this function.       |
| Encryption Key   | Set encryption password • Only support GVX encryption format,       |
|                  | maximum data: 63 bytes.                                             |
| PPPoE retry      | Default: 223 (Seconds); setting how long it takes for PPPoE         |
| period           | retry when PPPoE failed. Only numbers are accepted, data            |
|                  | range: (5~255), maximum length: 3 bytes.                            |
| System Log       | Display the system Log Server information, send System Log to       |
| Server           | the Server. Can be IP Address or Domain Name Address.               |
|                  | Format: xxx.xxx.xxx.xxx; Maximum length: 63 bytes.                  |
| System Log Type  | Default: None. Provides None, Call Statistics, General Debug,       |
|                  | Call Statistics + General Debug , SIP Debug , Call Statistics + SIP |
|                  | Debug , General Debug + SIP Debug , All mode.                       |
| Submit [Button]  | Submit the change.                                                  |
| Reset [Button]   | Clear the change.                                                   |

### 9.5.3 Operate Instruction

### Example1: Send Anonymous CID

Step 1: On the main page, select [Others→Advanced Settings], enter [Advanced Setting] page, after start it, click [Submit] (See Figure 1).

### Advanced Setting

| You could change advanced setting in this page. |                   |  |
|-------------------------------------------------|-------------------|--|
|                                                 |                   |  |
| ICMP Not Echo:                                  | ◯Yes ⊙No          |  |
| Send Anonymous CID:                             |                   |  |
| Management from WAN:                            | ⊙Yes ○No          |  |
| Billing Signal:                                 | Disabled 💌        |  |
| CPC Delay:                                      | 2 (2~5 Seconds)   |  |
| CPC Duration:                                   | 0 x 10 ms (0~120) |  |
| Send Flash event:                               | Disabled 🗸        |  |
| SIP Encrypt:                                    | Disabled 💌        |  |
| Encryption Key:                                 | •••••             |  |
| PPPoE retry period:                             | 5 Seconds         |  |
| System Log Server:                              |                   |  |
| System Log Type:                                | None              |  |
| /_                                              | Submit Reset      |  |
| ()                                              | igure 1)          |  |

- Step 2: After saving change, enter [Note Information] page, "Note Information" will be seen, then the changing will come into effect.
- Step 3: On the main page, select [Save Change] item, enter [Save Changes] page, and execute the saving command by click [Save]. [Note Information] page will be seen which means saving successfully. And the system will be restarted, please wait for a while
- Step 4: After rebooting, and call to another equipment, dial out CID cannot be found. Please check [Ethereal] Packet and column [From: "Anonymous" <sip:

anonymous@anonymous.invalid>] (See Figure 2)

| 🔍 (Untitled) - Ethereal 📃 着                                                                                                    |     |
|----------------------------------------------------------------------------------------------------|-----|
| Eile Edit View Go Capture Analyze Statistics Help                                                                                                    |     |
|                                                                                                    |     |
| Elter Sip                                                                                                    |     |
| No. Time Source Destination rotoco Info                                                                                                    | ~   |
| 10/ 39/1/3/20 10/108.1.4 10/108.1.2 51P Request: Ack Stp:300812.108.1.2 12/347.35835 10/1651.02 10/1651.02 510/001.2 510/001.2 510/001.2 510/001.2 500.000000000000000000000000000000000                                                                                                    |     |
| 126 45.086711 192.168.1.2 192.168.1.14 SIP STATUS: 100 Trying<br>127 45.188138 100 168 1 2 100 168 1 14 SIP STATUS: 180 610000                                                                                                    |     |
| 128 41 321709 102 108 1 202 218 32 223 140 STP Request: REGISTER 3[p:218, 32, 223, 140                                                                                                    |     |
| Let 9337/000 10332/23140 192100.1202 51P status: 200 0K (L Dimaings)                                                                                                    | - Ť |
| <pre>Wethod: TWYTE = 50,5300055:100111 SHP110<br/>Wethod: TWYTE = 51,5300055:100111 SHP110<br/>F [Resear Packet: False]<br/>B Message Meader<br/>visi StP72.0/UP 102.168.1.14:5000rpport;branch-z9hd4bk0d62f2e94<br/>B From: "Anonymous" <s1ptanonymous@anonymous.invalids;tage3405643b<br>STP from address: s1ptanonymous@Anonymous.invalid<br/>STP from address: s1ptanonymous@Anonymous.invalid<br/>STP from address: s1ptanonymous@Anonymous.invalid<br/>STP from address: s1ptanonymous@Anonymous.invalid<br/>STP from address: s1ptanonymous@Anonymous.invalid<br/>STP from address: s1ptanonymous@Anonymous.invalid<br/>STP from address: s1ptanonymous@Anonymous.invalid<br/>Contact: s1pt30104102.168.1.14:50600<br/>B Contact: s1pt30301292.168.1.14:50600<br/>STP contact address: s1pt3030192.168.1.14:5060<br/>Cseq: 601 INVTE<br/>Max-Forwards: 70<br/>Allow: INVTE; CANCEL, ACK, BYE, MeriteY, REFER, OPTIONS, INFO, MESSAGE<br/>Context-rype: applicationysep<br/>User-Agent: CMX (610050)<br/>Contact_Height: 63<br/>B mession pescription Percol</s1ptanonymous@anonymous.invalids;tage3405643b<br></pre>                                                                                         |     |
| 0090         0.01         16         7.6         1.6         6.6         6.7         9.6         1.6         1.6         6.6         1.7         1.6         1.6         1.6         1.6         1.6         1.6         1.6         1.6         1.6         1.6         1.6         1.6         1.6         1.6         1.6         1.6         1.6         1.6         1.6         1.6         1.6         1.6         1.6         1.6         1.6         1.6         1.6         1.6         1.6         1.6         1.6         1.6         1.6         1.6         1.6         1.6         1.6         1.6         1.6         1.6         1.6         1.6         1.6         1.6         1.6         1.6         1.6         1.6         1.6         1.6         1.6         1.6         1.6         1.6         1.6         1.6         1.6         1.6         1.6         1.6         1.6         1.6         1.6         1.6         1.6         1.6         1.6         1.6         1.6         1.6         1.6         1.6         1.6         1.6         1.6         1.6         1.6         1.6         1.6         1.6         1.6         1.6         1.6         1.6         1.6 </td <td></td> |     |
| Pro szer, nom header (sigur ( )n. ezz b. zo in. e brops. e                                                                                                    |     |

(Figure 2)

### ATA-171/172/171P/171M/171+/172+

User's Guide

# Step 1: On the main page, select [Others→Advanced Settings], enter [Advanced Setting] page, after setting CPS, click [Submit] (See Figure 3)

### Advanced Setting

| You could change advanced setting in this page. |                     |  |
|-------------------------------------------------|---------------------|--|
|                                                 |                     |  |
| ICMP Not Echo:                                  | ◯Yes ⊙No            |  |
| Send Anonymous CID:                             | ◯Yes ⊙No            |  |
| Management from WAN:                            | ⊙Yes ○No            |  |
| Billing Signal:                                 | Disabled 💌          |  |
| CPC Delay:                                      | 2 (2~5 Seconds)     |  |
| CPC Duration:                                   | 100 x 10 ms (0~120) |  |
| Send Flash event:                               | Disabled 💌          |  |
| SIP Encrypt:                                    | Disabled 💌          |  |
| Encryption Key:                                 | •••••               |  |
| PPPoE retry period:                             | 5 Seconds           |  |
| System Log Server:                              |                     |  |
| System Log Type:                                | None                |  |
|                                                 | Submit Reset        |  |

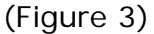

- Step 2: After saving change, enter [Note Information] page, "Note Information" will be seen, then the changing will come into effect.
- Step 3: On the main page, select [Save Change] item, enter [Save Changes] page, and execute the saving command by click [Save]. [Note Information] page will be seen which means saving successfully. And the system will be restarted, please wait for a while.
- Step4: Generally speaking , if a human is using a phone line , it doesn't matter whether the phone equipment recognizes CPC or not , since the human will physically hang-up the phone when they're done with the call , or they'll pick the call up off of hold when the phone system rings back after X seconds / minutes.

#### **Example3: Send Flash Event**

#### Send Flash Event: DTMF Event

Step 1: On the main page, select [Others→Advanced Settings], enter [Advanced Setting] page, after revising the information, (e.g.: Send Flash event: DTMF Event), click [Submit] (See Figure 4)

### Advanced Setting

You could change advanced setting in this page.

| ICMP Not Echo:       | ⊖Yes ⊙No          |
|----------------------|-------------------|
| Send Anonymous CID:  | ⊖Yes ⊙No          |
| Management from WAN: | ⊙Yes ○No          |
| Billing Signal:      | Disabled 💌        |
| CPC Delay:           | 2 (2~5 Seconds)   |
| CPC Duration:        | 0 x 10 ms (0~120) |
| Send Flash event:    |                   |
| SIP Encrypt:         |                   |
| Encryption Key:      | SIP INFO          |
| PPPoE retry period:  | 5 Seconds         |
| System Log Server:   |                   |
| System Log Type:     | None 🗸            |
|                      | Submit Reset      |

(Figure 4)

- Step 2: After saving change, enter [Note Information] page, "Note Information" will be seen, then the changing will come into effect.
- Step 3: On the main page, select [Save Change] item, enter [Save Changes] page, and execute the saving command by click [Save]. [Note Information] page will be seen which means saving successfully. And the system will be restarted, please wait for a while.
- Step 4: After rebooting, and call to another equipment, please press [Flash] which will changing to SIP Info., then check [Ethereal] and column [Event ID: Flash] (See Figure 5)

| Elle Edit View Co Capture Analyze Statistics Help  Elle Edit View Co Capture Analyze Statistics Help  No. Time Source Destination rotocol info  INIT 2005 40320 102.188.1.2  INIT 2005 40320 102.188.1.2  INIT 2005 4032 402.189  INIT 2005 4 | 🛿 (Untitled) - Ethereal                                                                                                    | ×  |
|----------------------------------------------------------------------------------------------------|----------------------------------------------------------------------------------------------------|----|
| Image: Source         Destination         Totoco Info           13448         2005.445200         192.165.1.14         177         Payload type=tru-t G.711 PCMU, SSGC-2653598756, Seq=1398, TI           13448         2005.445200         192.165.1.14         177         Payload type=tru-t G.711 PCMU, SSGC-2653598756, Seq=1398, TI           13448         2005.445200         192.165.1.14         192.165.1.2         RTP         Payload type=KTP Event, Flash           138112         2005.445200         192.165.1.14         192.165.1.2         RTP         Payload type=KTP Event, Flash           138112         2005.4491054         192.165.1.2         RTP         Payload type=KTP Event, Flash           13812         2005.150220         192.165.1.2         RTP         Payload type=KTP Event, Flash           13812         2005.150220         192.165.1.2         RTP         Payload type=KTP Event, Flash           13812         2005.150220         192.165.1.2         RTP         Payload type=KTP Event, Flash           13812         2005.150220         192.165.1.2         RTP         Payload type=KTP Event, Flash           13812         2005.1202.165.1.2         192.165.1.2         RTP         Payload type=KTP Event, Flash           13812         2005.102.105.1.1.4         RTP         Payload type=KTP Event                                                                                                    | Eile Edit View Go Capture Analyze Statistics Help                                                                                                    |    |
| Eiker.         ##         • Expression Clear Apply           No.         Time         Source         Destination         vrotoco info           18112 2085.485200 102.188.1.2         192.168.1.2         192.168.1.2         arr Payload type=TU-T G.711 PCMU, SSRC=2635398756, Seq=1393, TI           18112 2085.485200 102.168.1.1.4         192.168.1.2         arr Payload type=TU-T G.711 PCMU, SSRC=2635398756, Seq=1393, TI           18112 2085.491164 122.168.1.1.4         192.168.1.2         arr Payload type=TU-T G.711 PCMU, SSRC=2635398756, Seq=1394, TI           18112 2085.491164 122.168.1.1.4         192.168.1.2         arr Payload type=TTP Event, Flash           18112 7085.491264 122.168.1.1.4         192.168.1.2         arr Payload type=TTP Event, Flash (end)           18112 7085.491364 122.168.1.1.4         192.168.1.2         arr Payload type=TTP Event, Flash (end)           18112 7085.491364 122.168.1.1.4         192.168.1.2         arr Payload type=TTP Event, Flash (end)           18112 7085.491364 122.168.1.1.4         192.168.1.1         arr Payload type=TTP Event, Flash (end)           18112 7085.491364 122.168.1.1.4         192.168.1.2         arr Payload type=TTP Event, Flash (end)           18112 7085.491364 122.168.1.1.4         192.168.1.2         arr Payload type=TTP Event, Flash (end)           1812 7085.49164 122.168.1.1.4         192.168.1.2         arr Payload type=TTP Event, Flash (end) <t< td=""><td>≝≝≝≝≝⊨⊨,,×∞,≙,⊆,,,⇒∞,7,2,≣∎,⊙,Q,Q,™,≝%115,%105</td><td></td></t<>                                                                                                    | ≝≝≝≝≝⊨⊨,,×∞,≙,⊆,,,⇒∞,7,2,≣∎,⊙,Q,Q,™,≝%115,%105                                                                                                    |    |
| No.         Time         Source         Destination         Trotocol info           18112 2085.455200 192.168.1.2         192.168.1.14         RTP         Payload type:ITU-T G.711 PCMU, SSRC=2635398736, Seq=1393, TI           18114 2085.440209 192.168.1.24         192.168.1.2         RTP         Payload type:ITU-T G.711 PCMU, SSRC=2635398736, Seq=1393, TI           18114 2085.440209 192.168.1.24         192.168.1.2         RTP EV Payload type:HTP Event, Flash           18114 2085.440264 192.168.1.24         192.168.1.2         RTP EV Payload type:HTP Event, Flash           18114 2085.440264 192.168.1.24         192.168.1.2         RTP EV Payload type:HTP Event, Flash (end)           18119 2085.505220 192.168.1.24         192.168.1.2         RTP EV Payload type:RTP Event, Flash (end)           18119 2085.505220 192.168.1.2         192.168.1.2         RTP EV Payload type:RTP Event, Flash (end)           18119 2085.505220 192.168.1.2         192.168.1.2         RTP EV Payload type:RTP Event, Flash (end)           18119 2085.505220 192.168.1.2         192.168.1.2         RTP EV Payload type:RTP Event, Flash (end)           18119 2085.10520 102.168.1.2         RTP EV Payload type:RTP Event, Flash (end)           18119 2085.10520 102.168.1.2         RTP EV Payload type:RTP Event, Flash (end)           18119 2085.10520 102.168.1.2         RTP EV Payload type:RTP Event, Flash (end)           18119 2085.10520 102.168.1.2                                                                                                    | Eilter. Inp   Expression Clear Apply                                                                                                    |    |
| 0 = MATK#: FAISE<br>Payload type: telephone-event (101)<br>THmestamp: 92320<br>Synchronization Source identifier: 2161891793<br>= RFC 2833 KTP Event<br>Cvent 100 Flash (40)<br>0 = End of Event: Faise<br>                                                                                                    | No.         Time         Source         Destination         'rotoco info           18112 2085.485200 192.168.1.2         192.168.1.14         RTP         Payload type=TU-T G.711 PCMU, SSRC=2633398736, Seq=1393, T1           18118 2085.485200 192.168.1.14         192.168.1.2         RTP         Payload type=TU-T G.711 PCMU, SSRC=2633398736, Seq=1393, T1           18118 2085.491264 192.168.1.14         192.168.1.2         RTP         Payload type=RTP Event, Flash           18119 2085.491264 192.168.1.2         RTP         FV Payload type=RTP Event, Flash         18119 2085.491264 192.168.1.2           18119 2085.491264 192.168.1.14         192.168.1.2         RTP EV Payload type=RTP Event, Flash         18119 2085.591220 192.168.1.14         192.168.1.2           18119 2085.591220 192.168.1.14         192.168.1.14         RTP EV Payload type=RTP Event, Flash (end)         18119 2085.591220 192.168.1.2         192.168.1.14           18119 2085.591220 192.168.1.2         192.168.1.14         RTP EV Payload type=RTP Event, Flash (end)         18119 2085.591220 192.168.1.2         192.168.1.14         RTP EV Payload type=RTP Event, Flash (end)           18119 2085.591220 192.168.1.2         192.168.1.14         RTP EV Payload type=RTP Event, Flash (end)         192.168.1.14           2085 Datagram Protocol, Src Port: 60000 (60000)         Source part: 60000 (60000)         18119 2085.591220 192.168.1.14         192.168.1.14                                                                                                    |    |
| Event ID (thread in 1 h P: 19367 D: 3000 M: 0 Drove: 0                                                                                                    | 0 Marker: False<br>Payload Type: telephone-event (101)<br>Sequence number: 1373<br>Timestamp: 9220<br>Second 20 and 20 and 2 |    |
| period operative and the second operation of the second operation of the second operation of the second operation of the second operation of the second operation of the second operation operation  | Event ID (tpevent.event_id), 1 b: ∫P. 18367 D: 3080 M: 0 Drops: 0                                                                                                    | 14 |

(Figure 5)

#### Send Flash Event: SIP Info

Step 1: On the main page, select [Others→Advanced Settings], enter [Advanced Setting] page, after changing Send Flash event, (e.g.: Send Flash event: SIP Info), click [Submit] (See Figure 6)

### Advanced Setting

You could change advanced setting in this page

| ICMP Not Echo:       | ⊖Yes ⊙No          |
|----------------------|-------------------|
| Send Anonymous CID:  | ⊖Yes ⊙No          |
| Management from WAN: | ⊙Yes ○No          |
| Billing Signal:      | Disabled 💌        |
| CPC Delay:           | 2 (2~5 Seconds)   |
| CPC Duration:        | 0 x 10 ms (0~120) |
| Send Flash event:    | SIP INFO          |
| SIP Encrypt:         |                   |
| Encryption Key:      | SIP INFO          |
| PPPoE retry period:  | 5 Seconds         |
| System Log Server:   |                   |
| System Log Type:     | None              |
|                      |                   |

Submit Reset

(Figure 6)

- Step 2: After saving change, enter [Note Information] page, "Note Information" will be seen, then the changing will come into effect.
- Step 3: On the main page, select [Save Change] item, enter [Save Changes] page, and execute the saving command by click [Save]. [Note Information] page will be seen which means saving successfully. And the system will be restarted, please wait for a while
- Step 4: After rebooting, and call to another equipment, please press [Flash], which will changing to SIP Info., then check [Ethereal] and column [Content-Type:

application/hool-flash] (See Figure 7)

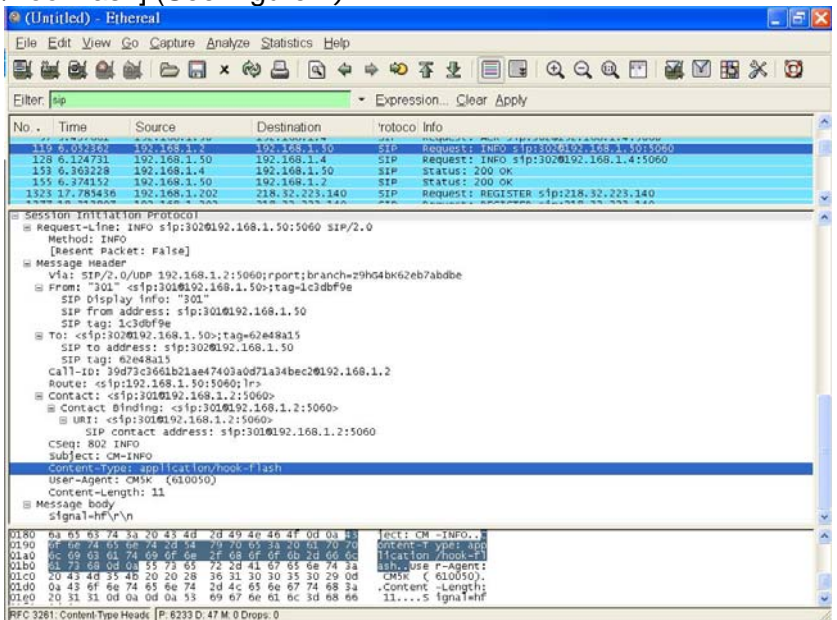

(Figure 7)

### Example 4: PPPoE retry period

Step 1: On the main page, select [Others→Advanced Settings], enter [Advanced Setting] page, after revising PPPoE Retry Period, (e.g.: PPPoE Retry Period: 20), click [Submit] (See Figure 8)

### Advanced Setting

| )Yes ⊛No    |
|-------------|
| Yes 💿 No    |
|             |
| )Yes 💿 No   |
| Disabled 💌  |
| )isabled 👻  |
| 0 Seconds   |
|             |
| Vone 💌      |
| Octor Deced |
|             |

(Figure 8)

- Step 2: After saving change, enter [Note Information] page, "Note Information" will be seen, then the changing will come into effect.
- Step 3: On the main page, select [Save Change] item, enter [Save Changes] page, and execute the saving command by click [Save]. [Note Information] page will be seen which means saving successfully. And the system will be restarted, please wait for a while
- Step4: Every other 20 second, the system will retry through [Ethereal] Log.

| (Ontified) - Emercal                                                                                   |                                                                        |   |
|----------------------------------------------------------------------------------------------------|------------------------------------------------------------------------|---|
| Elle Edit View Go Capture Analyze Statistics He                                                        | þ                                                                      |   |
| 製製製製廠 10 - 1 × 谷 12 - 19 -                                                                             | è è ♥ ₮ ⊈ 🗐 🖩 Q,Q,Q, 🗹 🙀 🕅 🔢 🛠 🔞                                       |   |
| Eilter ppp                                                                                             | 🛛 👻 Expression. Glear Apply                                            |   |
| No. Time Source Destination                                                                            | Totoco Info                                                            |   |
| 1 0.000000 welltech_02:d6:d2 Unispher_40:0<br>2 0.000000 unispher_40:09:87 welltech_02:d               | 9:87 PPP LC Termination Request<br>6:42 PPP LC Termination Ack         |   |
| 5 12.100986 Welltern Oldbid: Unispher 40:0<br>9 12.348161 Unispher 40:09:87 Wellterh 02:d              | 2107 PEP LC Contiguration Request                                      |   |
| 10 12.348688 welltech_02:d6:d2 Unispher_40:0<br>11 12.349209 unispher_40:09:87 welltech_02:d           | 9:87 PPP LC Configuration Ack<br>6:d2 PPP LC Configuration Ack         |   |
| 12 12.349912 welltech_02:d6:d2 Unispher_40:0<br>13 12.350029 welltech_02:d6:d2 Unispher_40:0           | 9:87 PPP LC Echo Request<br>9:87 PPP PA Authenticate-Request           |   |
| 14 12.387330 unispher_40:09:87 welltech_02:d<br>15 12.683722 unispher_40:09:87 welltech_02:d           | 81d2 PPP LC Echo Reply<br>61d2 PPP PA Authenticate-Nak                 |   |
| 16 12.684644 unispher_40:09:87 welltech_02:d<br>17 12.685301 welltech_02:d6:d2 unispher_40:0           | 5:d2 PPP LC Termination Request<br>9187 PPP LC Termination Ack         |   |
| 40 33.837584 unispher_40:09:87 welltech_02:d                                                           | 3187 DBP LC Configuration Request<br>6:d2 PPP LC Configuration Request |   |
| 41 33.838145 Weiltech_02:06:02 Unispher_40:0<br>42 33.838302 Unispher_40:09:87 Weiltech_02:0           | 9:87 PPP LC Configuration Ack<br>6:d2 PPP LC Configuration Ack         |   |
| 44 33.839110 welltech_02:d6:d2 unispher_40:0                                                           | 9:87 PPP PA Authenticate-Request                                       |   |
| 46 34.172185 unispher_40:09:87 Welltech_02:d<br>47 34 172097 unispher_40:09:87 Welltech_02:d           | 6:d2 PPP PA Authenticate-Nak<br>6:d2 PPP PA Authenticate-Nak           |   |
| 48 34.173653 welltech_02:d6:d2 Unispher_40:0                                                           | 9:87 PPP LC Termination Ack<br>9:87 PPP LC Termination Ack             |   |
| 55 55.331184 Unispher_40:09:87 Welltech_02:d<br>56 55.331710 Welltech_02:d6:d2 Unispher_40:0           | 6:d2 PPP LC Configuration Request<br>9:87 PPP LC Configuration Ack     |   |
| 57 55.331871 unispher_40:09:87 welltech_02:d<br>58 55.332583 welltech_02:d6:d2 unispher_40:0           | 6:d2 PPP LC Configuration Ack<br>9:87 PPP LC Echo Request              |   |
| 59 55.332699 Welltech_02:d6:d2 Unispher_40:0<br>60 55.371096 Unispher_40:09:87 Welltech_02:d           | 9:87 PPP PA Authenticate-Request<br>6:d2 PPP LC Echo Reply             |   |
| 61 35.666512 Unispher_40:09:87 welltech_02:d<br>62 55.667570 Unispher_40:09:87 welltech_02:d           | 5:d2 PPP PA Authenticate-Nak<br>6:d2 PPP LC Termination Request        |   |
| 63 55,668066 welltech_02:deid2_untspher_40:0<br>69 76 76 76 90 00 00 00 00 00 00 00 00 00 00 00 00     | 9:87 PPP LC Termination Ack<br>ABBY PPP LC Connicquention Request      | _ |
| 70 76.824443 Unispher_40:09:87 Weiltech_02:0                                                           | 9187 PPP LC Configuration Ack                                          |   |
| 73 76.825922 welltech_02:d6:d2 unispher_40:0<br>74 76 826024 welltech_02:d6:d2 unispher_40:0           | 9:87 PPP LC Echo Request                                               |   |
| 75 76.865452 Unispher_40:09:87 welltech_02:d<br>76 77.168209 Unispher_40:09:87 welltech_02:d           | 6:d2 PPP LC Echo Reply<br>6:d2 PPP PA Authon: icare-mak                |   |
| 77 77.169136 Unispher_40:09:87 welltech_02:d<br>78 77.169712 welltech_02:d6:d2 Unispher_40:0           | 6:d2 PPP LC Termination Request<br>9:87 PPP LC Termination Ack         |   |
| 85 98.583056 welltech_02:d6:d2 unispher_40:0<br>86 98.619449 unispher_40:09:87 welltech_02:d           | 9167 PRP LC Configuration Request<br>5:d2 PPP LC Configuration Request |   |
| [Protocols in frame: eth:pppoes:ppp:lcp]                                                               |                                                                        |   |
| Ethernet II, Src: welltech_02:d6:d2 (00:01:48:02:<br>Destination: Unispher_40:09:87 (00:90:11:40:09:   | d0:d2), Ost: unispher_40:09:87 (00:90:la:40:09:87)<br>87)              |   |
| Source: welltech_02:d6:d2 (00:01:a8:02:d6:d2)<br>Type: PPPoE Session (0x8864)                          |                                                                        |   |
| E PPP-over-Sthernet Session                                                                            |                                                                        | 4 |
| 0000 00 90 1a 40 09 87 00 01 a8 02 d6 d2 88 64 11<br>0010 02 56 00 10 c0 21 01 01 00 0e 01 04 05 d4 05 | 00                                                                     |   |
|                                                                                                    | ·····                                                                  |   |
|                                                                                                    |                                                                        |   |

(Figure 9)

## Example5: System Log (Please start TFTP or System Log Server first) System Log Type: Call Statistics

Step 1: On the main page, select [Others→Advanced Settings], enter [Advanced Setting] page, after setting System Log, (e.g.: System Log Server: 192.168.1.6, System Log Type: Call Statistics), click [Submit] (See Figure 10)

### Advanced Setting

You could change advanced setting in this page.

| CMP Not Echo:       | ○Yes ⊙No                                                                                                    |
|---------------------|----------------------------------------------------------------------------------------------------|
| Send Anonymous CID: | ⊖Yes ⊙No                                                                                                    |
| Gend Flash event:   | Disabled 💌                                                                                                    |
| BIP Encrypt:        | Disabled 💌                                                                                                    |
| PPoE retry period:  | 223 Seconds                                                                                                    |
| System Log Server:  | 192.168.1.6                                                                                                    |
| System Log Type:    | Call Statistics 🗸 🗸                                                                                                    |
|                     | None<br>Call Statistics<br>General Debug<br>Call Statistics+General Debug<br>SIP Debug<br>Call Statistics+SIP Debug<br>General Debug+SIP Debug<br>All |

(Figure 10)

- Step 2: After saving change, enter [Note Information] page, "Note Information" will be seen, then the changing will come into effect.
- Step 3: On the main page, select [Save Change] item, enter [Save Changes] page, and execute the saving command by click [Save]. [Note Information] page will be seen which means saving successfully. And the system will be restarted, please wait for a while
- Step 4: On [TFTP Server]-- [Syslog server] page, new messages are received (See Figure 11)

|                   |                                    |                                                                                                    |                 | Contrast Contrast Contrast |
|-------------------|------------------------------------|----------------------------------------------------------------------------------------------------|-----------------|----------------------------|
| Current Directory | DATest_ToolsATFTPD32v2.84          |                                                                                                    | -               | growte                     |
| ieverinterlace    | 192.168.1.6                        |                                                                                                    |                 | Show Dr                    |
| Tito Server   Tr  | to Client   DHCP server Syslog sen | ver SNTP server                                                                                                    |                 |                            |
|                   |                                    | 000 - 15 00 1 199000 (Sock H H<br>- 45 300 7 199000 (Sock H H<br>- 45 300 7 199000 (Sock H H<br>- 45 300 7 199000 (Sock H H<br>- 45 300 7 19900 (Sock H H<br>- 45 300 7 19900 (Sock | renoy unge-5450 |                            |
|                   |                                    |                                                                                                    | 1               | 1000                       |
|                   | About                              | Şetings                                                                                                    |                 | Help                       |

(Figure 11)

### System Log Type: General Debug

Step 1: On the main page, select [Others→Advanced Settings], enter [Advanced Setting] page, after setting System Log, (e.g.: System Log Server: 192.168.1.6 , System Log Type: General Debug), click [Submit] (See Figure 12)

### Advanced Setting

You could change advanced setting in this page.

| CMP Not Echo:       | 🔿 Yes 💿 No                                                                                                    |
|---------------------|----------------------------------------------------------------------------------------------------|
| Send Anonymous CID: | ⊙Yes ⊙No                                                                                                    |
| Send Flash event:   | Disabled 💌                                                                                                    |
| SIP Encrypt:        | Disabled 👻                                                                                                    |
| PPoE retry period:  | 223 Seconds                                                                                                    |
| System Log Server:  | 192.168.1.6                                                                                                    |
| System Log Type:    | Call Statistics                                                                                                    |
|                     | None<br>Call Statistics<br>General Debug<br>Call Statistics+General Debug<br>SIP Debug<br>Call Statistics+SIP Debug<br>General Debug+SIP Debug<br>All |

(Figure 12)

- Step 2: After saving change, enter [Note Information] page, "Note Information" will be seen, then the changing will come into effect.
- Step 3: On the main page, select [Save Change] item, enter [Save Changes] page, and execute the saving command by click [Save]. [Note Information] page will be seen which means saving successfully. And the system will be restarted, please wait for a while
- Step4: On [TFTP Server] -- [Syslog server] page, new messages are received (See Figure 13)

| Tftpd32 by Ph. Jounin                                               |   | - 6 🛛   |
|---------------------------------------------------------------------|---|---------|
| Current Directory D.\Text_Tools\TFTPD32 v284                        |   | growce  |
| Server interface 192,1081,6                                         | - | Show Dr |
| Thp Server   Thp Client   DHCP server   Systog server   SNTP server |   |         |
| Total 100: 100: 100: 100: 100: 100: 100: 100                        |   |         |
| About Settings                                                      |   | Heb     |
|                                                                     |   |         |

(Figure 13)

### System Log Type: Call Statistics + General Debug

Step 1: On the main page, select [Others→Advanced Settings], enter [Advanced Setting] page, after setting System Log, (e.g.: System Log Server: 192.168.1.6 , System Log Type: Call Statistics + General Debug), click [Submit] (See Figure 14)

### Advanced Setting

You could change advanced setting in this page.

| CMP Not Echo:       | ⊖Yes ⊙No                                                                                                    |
|---------------------|----------------------------------------------------------------------------------------------------|
| Send Anonymous CID: | ⊖Yes ⊙No                                                                                                    |
| Send Flash event:   | Disabled 💌                                                                                                    |
| SIP Encrypt:        | Disabled 💌                                                                                                    |
| PPoE retry period:  | 223 Seconds                                                                                                    |
| System Log Server:  | 192.168.1.6                                                                                                    |
| System Log Type:    | Call Statistics 🗸 🗸                                                                                                    |
|                     | None<br>Call Statistics<br>General Debug<br>Call Statistics+General Debug<br>SIP Debug<br>Call Statistics+SIP Debug<br>General Debug+SIP Debug<br>All |

(Figure 14)

- Step 2: After saving change, enter [Note Information] page, "Note Information" will be seen, then the changing will come into effect.
- Step 3: On the main page, select [Save Change] item, enter [Save Changes] page, and execute the saving command by click [Save]. [Note Information] page will be seen which means saving successfully. And the system will be restarted, please wait for a while
- Step4: On [TFTP Server] -- [Syslog server] page, new messages are received (See Figure 15)

| Tftpd32 by Ph. Jounin                                                                                                    | - 6 🔀   |
|----------------------------------------------------------------------------------------------------|---------|
| Current Directory D.\Text_Tools\TFTP032 v2.84                                                                                                    | growce  |
| Server interface 192.1681.6                                                                                                    | Show Dr |
| Titp Server   Titp Clenk   DHCP server   Systeg server   SNTP server                                                                                                    |         |
| 111         111         111         111         111         111         111         111         111         111         111         111         111         111         111         111         111         111         111         111         111         111         111         111         111         111         111         111         111         111         111         111         111         111         111         111         111         111         111         111         111         111         111         111         111         111         111         111         111         111         111         111         111         111         111         111         111         111         111         111         111         111         111         111         111         111         111         111         111         111         111         111         111         111         111         111         111         111         111         111         111         111         111         111         111         111         111         111         111         111         111         111         111         111         111         111         111 <td></td> |         |
| (bout Settings                                                                                                    | Heb     |
| $(\Gamma_{i})$                                                                                                    |         |

#### (Figure 15)

#### System Log Type: SIP Debug

Step 1: On the main page, select [Others→Advanced Settings], enter [Advanced Setting] page, after setting System Log, (e.g.: System Log Server: 192.168.1.6, System Log Type: SIP Debug), click [Submit] (See Figure 16)

### Advanced Setting

You could change advanced setting in this page.

| CMP Not Echo:       | ○Yes ⊙No                                                                                                    |
|---------------------|----------------------------------------------------------------------------------------------------|
| Send Anonymous CID: | ⊖Yes ⊙No                                                                                                    |
| Gend Flash event:   | Disabled 💌                                                                                                    |
| BIP Encrypt:        | Disabled 💌                                                                                                    |
| PPoE retry period:  | 223 Seconds                                                                                                    |
| System Log Server:  | 192.168.1.6                                                                                                    |
| System Log Type:    | Call Statistics 🗸 🗸                                                                                                    |
|                     | None<br>Call Statistics<br>General Debug<br>Call Statistics+General Debug<br>SIP Debug<br>Call Statistics+SIP Debug<br>General Debug+SIP Debug<br>All |

(Figure 16)

- Step 2: After saving change, enter [Note Information] page, "Note Information" will be seen, then the changing will come into effect.
- Step 3: On the main page, select [Save Change] item, enter [Save Changes] page, and execute the saving command by click [Save]. [Note Information] page will be seen which means saving successfully. And the system will be restarted, please wait for a while
- Step4: On [TFTP Server]-- [Syslog server] page, new messages are received (See Figure 17)

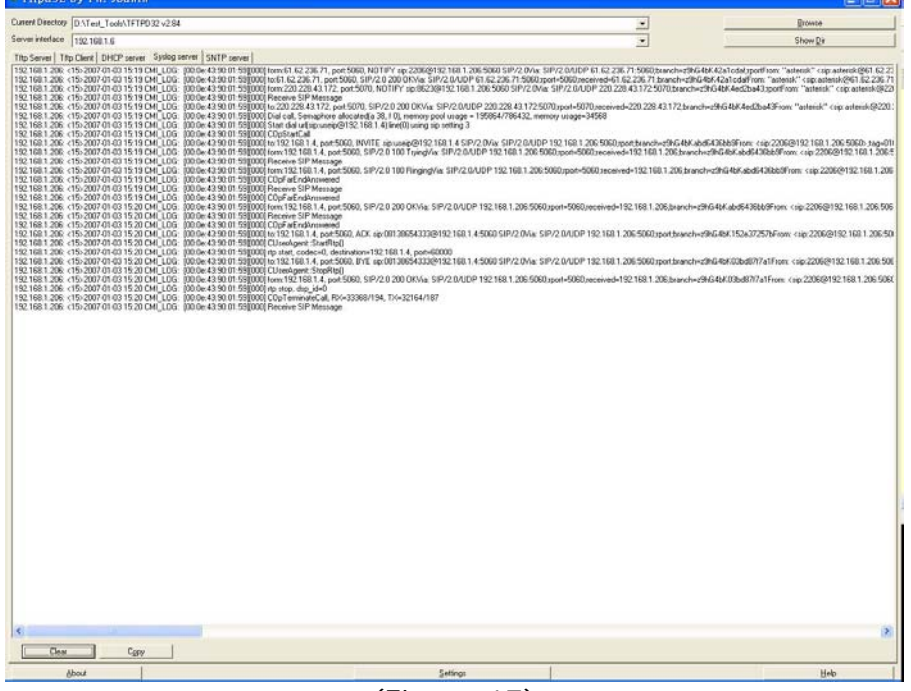

(Figure 17)

### System Log Type: Call Statistics + SIP Debug

Step 1: On the main page, select [Others→Advanced Settings], enter [Advanced Setting] page, after setting System Log, (e.g.: System Log Server: 192.168.1.6, System Log Type: Call Statistics + SIP Debug), click [Submit] (See Figure 18)

### Advanced Setting

You could change advanced setting in this page.

| CMP Not Echo:       | ⊖Yes ⊙No                                                                                                    |
|---------------------|----------------------------------------------------------------------------------------------------|
| Send Anonymous CID: | ◯Yes ⊙No                                                                                                    |
| Send Flash event:   | Disabled 💌                                                                                                    |
| SIP Encrypt:        | Disabled 💌                                                                                                    |
| PPoE retry period:  | 223 Seconds                                                                                                    |
| System Log Server:  | 192.168.1.6                                                                                                    |
| System Log Type:    | Call Statistics 🗸 🗸                                                                                                    |
|                     | None<br>Call Statistics<br>General Debug<br>Call Statistics+General Debug<br>SIP Debug<br>Call Statistics+SIP Debug<br>General Debug+SIP Debug<br>All |

(Figure 18)

- Step 2: After saving change, enter [Note Information] page, "Note Information" will be seen, then the changing will come into effect.
- Step 3: On the main page, select [Save Change] item, enter [Save Changes] page, and execute the saving command by click [Save]. [Note Information] page will be seen which means saving successfully. And the system will be restarted, please wait for a while
- Step4: On [TFTP Server]-- [Syslog server] page, new messages are received (See Figure 19)

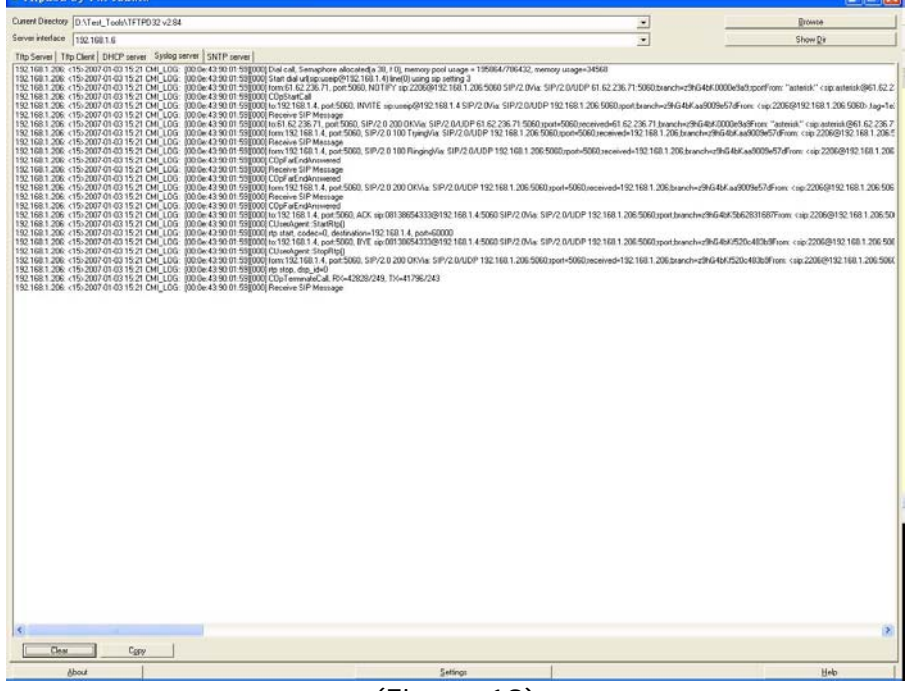

(Figure 19)

#### System Log Type: General Debug + SIP Debug

Step 1: On the main page, select [Others→Advanced Settings], enter [Advanced Setting] page, after setting System Log, (e.g.: System Log Server: 192.168.1.6 , System Log Type: General Debug + SIP Debug), click [Submit] (See Figure 20)

### Advanced Setting

You could change advanced setting in this page.

| CMP Not Echo:       | ○Yes ⊙No                                                                                                    |
|---------------------|----------------------------------------------------------------------------------------------------|
| Send Anonymous CID: | ⊖Yes ⊙No                                                                                                    |
| Gend Flash event:   | Disabled 💌                                                                                                    |
| BIP Encrypt:        | Disabled 💌                                                                                                    |
| PPoE retry period:  | 223 Seconds                                                                                                    |
| System Log Server:  | 192.168.1.6                                                                                                    |
| System Log Type:    | Call Statistics 🗸 🗸                                                                                                    |
|                     | None<br>Call Statistics<br>General Debug<br>Call Statistics+General Debug<br>SIP Debug<br>Call Statistics+SIP Debug<br>General Debug+SIP Debug<br>All |

(Figure 20)

- Step 2: After saving change, enter [Note Information] page, "Note Information" will be seen, then the changing will come into effect.
- Step 3: On the main page, select [Save Change] item, enter [Save Changes] page, and execute the saving command by click [Save]. [Note Information] page will be seen which means saving successfully. And the system will be restarted, please wait for a while
- Step4: On [TFTP Server]-- [Syslog server] page, new messages are received (See Figure 21)

| er/ Dectory   | D.\Test_Tooh\TFTPD32v2.84                                                                                                    |                                                                                                    | -                                                                                                    | growce                                                                                                    |
|---------------|----------------------------------------------------------------------------------------------------|----------------------------------------------------------------------------------------------------|----------------------------------------------------------------------------------------------------|----------------------------------------------------------------------------------------------------|
| rer interface | 152.168.1.6                                                                                                    |                                                                                                    |                                                                                                    | Show Dr                                                                                                    |
| Server   TR   | tp Client   DHCP server Syslog a                                                                                                    | erver SNTP server                                                                                                    |                                                                                                    |                                                                                                    |
|               | 19-2007-01-01-02-204-10-0<br>19-2007-01-01-02-204-10-0<br>19-207-01-01-02-204-10-0<br>19-207-01-01-52-204-10-0<br>19-207-01-01-52-204-10-0<br>19-207-01-01-52- | <ul> <li>Bible H S 101 S 1010 C Data d, Smachar Baccald J, Ri J (B, marcy pol Luga - 1102/7/B42, m S 102/7/B42, m S 102/7/</li></ul> | emary usage-14580<br>(* 1920-1681-1206-5000) point transvolved/64 (446-6466)<br>15 93500 point-50000 point-1521-1681-1206 barred-in-<br>6 93500 point-50000 point-1521-1681-1206 barred-in-<br>200 point-50000 point-1521-1681-1206 (barred-in-2006)<br>58 P/2 0 AUGP 1922-1681-1206-50000 point-barred-in-<br>58 P/2 0 AUGP 1922-1681-1206-50000 point-barred-in-2006<br>58 P/2 0 AUGP 1922-1681-1206-50000 point-barred-in-2006<br>00 point-50000 point-barred-in-2016 | adadfine (np.2008/9121681.106.9080) top<br>84.567.4485aadadfine (np.22502/91211631.20<br>645.644.6888aadadfine (np.22502/91211681.2<br>646.64688aadadfine (np.22502/91211681.20<br>646.63479527dafine (np.22502/91211681.20<br>646.63479527dafine (np.22502/91211681.20<br>646.63471155affine (np.22502/91211681.20<br>646.634711155affine (np.22502/91211681.20<br>646.634711155affine (np.22502/91211681.20<br>646.73471155affine (np.22502/91211681.20<br>646.73471155affine (np.22502/91211681.20<br>647.63471155affine (np.22502/91211681.20<br>647.634711155affine (np.22502/91211681.20<br>647.634711155affine (np.22502/91211681.20<br>647.634711155affine (np.22502/91211681.20<br>647.634711155affine (np.22502/91211681.20<br>647.634711155affine (np.22502/91211681.20<br>647.634711155affine (np.22502/91211681.20<br>647.634711155affine (np.22502/91211681.20<br>647.634711155affine (np.22502/91211681.20<br>647.634711155affine (np.22502/91211681.20<br>647.634711155affine (np.22502/91211681.20<br>647.634711155affine (np.22502/91211681.20<br>647.634711155affine (np.22502/91211681.20<br>647.63471110000000000000000000000000000000000 |
| Flaw          | Com 1                                                                                                    |                                                                                                    |                                                                                                    |                                                                                                    |
| Clear         | Capy                                                                                                    |                                                                                                    |                                                                                                    |                                                                                                    |
|               |                                                                                                    |                                                                                                    |                                                                                                    |                                                                                                    |

(Figure 21)

### System Log Type: All

Step 1: On the main page, select [Others→Advanced Settings], enter [Advanced Setting] page, after setting System Log, (e.g.: System Log Server: 192.168.1.6 , System Log Type: All), click [Submit] (See Figure 22)

### Advanced Setting

You could change advanced setting in this page.

| CMP Not Echo:      | ◯ Yes ⊙ No                                                                                                    |
|--------------------|----------------------------------------------------------------------------------------------------|
| end Anonymous CID: | ◯Yes ⊙No                                                                                                    |
| Gend Flash event:  | Disabled 💌                                                                                                    |
| SIP Encrypt:       | Disabled 💌                                                                                                    |
| PPoE retry period: | 223 Seconds                                                                                                    |
| ystem Log Server:  | 192.168.1.6                                                                                                    |
| System Log Type:   | Call Statistics                                                                                                    |
|                    | None<br>Call Statistics<br>General Debug<br>Call Statistics+General Debug<br>SIP Debug<br>Call Statistics+SIP Debug<br>General Debug+SIP Debug<br>All |

(Figure 22)

- Step 2: After saving change, enter [Note Information] page, "Note Information" will be seen, then the changing will come into effect.
- Step 3: On the main page, select [Save Change] item, enter [Save Changes] page, and execute the saving command by click [Save]. [Note Information] page will be seen which means saving successfully. And the system will be restarted, please wait for a while
- Step4: On [TFTP Server]-- [Syslog server] page, new messages are received (See Figure 23)

| Puese Directory Party of Table 201                                                                                                    |                | Burnet                                                                                                    |
|----------------------------------------------------------------------------------------------------|----------------|----------------------------------------------------------------------------------------------------|
| Control Difference Distribution                                                                                                    |                | growte                                                                                                    |
| Save Hence  12/16/16                                                                                                    | 2              | Show Dr                                                                                                    |
| <ul> <li>Tati Ulli, 2001, This 2007 (2013) S2 (2014), Link 2010 (S2000) S2000 (Sale data utilization alteration (Sale 2014) S2000 (Sale data utilization alteration (Sale 2014) S2000 (Sale data utilization alteration (Sale 2014) S2000 (Sale data utilization alteration (Sale 2014) S2000 (Sale data utilization alteration (Sale 2014) S2000 (Sale data utilization alteration (Sale 2014) S2000 (Sale data utilization (Sale 2014) S2000 (Sale data utilization (Sale 2014) S2000 (Sale data utilization (Sale 2014) S2000 (Sale 2014) S2000</li></ul> | ory unger-3558 | 2009Finn: op.220601521811.206.9003; hap-6d<br>ha.b./cd/202099Finn: op.2206915211205<br>95648/cd/202099Finn: op.220691521681.206<br>95648/cd/20209Finn: op.220691521681.206<br>9564602009Finn: op.220691521681.206 956<br>946461130:e00Finn: op.220691521681.206 956<br>946461130:e00Finn: op.220691521681.206 956 |
|                                                                                                    |                | 8                                                                                                    |
| Clear Cgpy                                                                                                    |                |                                                                                                    |
| §bout Settings                                                                                                    | 12             | Help                                                                                                    |

(Figure 23)

### 9.6.1 Status Log (Status Record)

### 9.6.1 Function

Check the register time of SIP server for CM5000 through Status Log.

### 9.6.2 Instruction

## ATA-171/172/171P/171M/171+/172+

### User's Guide

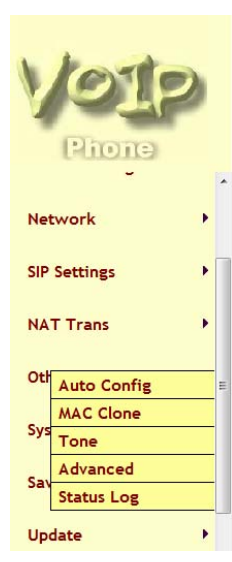

### Status Log

| <2008-10-15 | 17:45>REG | MSG:  | 200 | is   | rec | ei | ved  |
|-------------|-----------|-------|-----|------|-----|----|------|
| <2008-10-15 | 17:45>Reg | Statu | 15: | REGI | STE | RE | D    |
| <2008-10-15 | 17:46>REG | MSG:  | REG | ISTE | R i | s  | sent |
| <2008-10-15 | 17:46>REG | MSG:  | 404 | is   | rec | ei | ved  |
| <2008-10-15 | 17:46>REG | MSG:  | 100 | is   | rec | ei | ved  |
| <2008-10-15 | 17:46>REG | MSG:  | 401 | is   | rec | ei | ved  |
| <2008-10-15 | 17:46>REG | MSG:  | REG | ISTE | Ri  | 3  | sent |
| <2008-10-15 | 17:46>REG | MSG:  | 100 | is   | rec | ei | ved  |
| <2008-10-15 | 17:46>REG | MSG:  | 200 | is   | rec | ei | ved  |
| <2008-10-15 | 17:46>Reg | Statu | 13: | REGI | STE | RE | D    |
| <2008-10-15 | 17:47>REG | MSG:  | REG | ISTE | Ri  | 3  | sent |
| <2008-10-15 | 17:47>REG | MSG:  | 100 | is   | rec | ei | ved  |
| <2008-10-15 | 17:47>REG | MSG:  | 401 | is   | rec | ei | ved  |
| <2008-10-15 | 17:47>REG | MSG:  | REG | ISTE | R i | s  | sent |
| <2008-10-15 | 17:47>REG | MSG:  | 404 | is   | rec | ei | ved  |
| <2008-10-15 | 17:47>REG | MSG:  | 100 | is   | rec | ei | ved  |
| <2008-10-15 | 17:47>REG | MSG:  | 200 | is   | rec | ei | ved  |
| <2008-10-15 | 17:47>Reg | Statu | 13: | REGI | STE | RE | D    |
| <2008-10-15 | 17:48>REG | MSG:  | 100 | is   | rec | ei | ved  |
| <2008-10-15 | 17:48>REG | MSG:  | 401 | is   | rec | ei | ved  |
| <2008-10-15 | 17:48>REG | MSG:  | REG | ISTE | Ri  | 3  | sent |
| <2008-10-15 | 17:48>REG | MSG:  | 100 | is   | rec | ei | ved  |
| <2008-10-15 | 17:48>REG | MSG:  | 200 | is   | rec | ei | ved  |
| <2008-10-15 | 17:48>Reg | Statu | 13: | REGI | STE | RE | D    |
| <2008-10-15 | 17:48>REG | MSG:  | REG | ISTE | Ri  | 3  | sent |

### Chapter 10.1 System Auth.

Provides System Auth.

### 10.1.1 System Auth.

### 10.1.1 Function

System Authority provides 3 entries login username/ password information.

### 10.1.2 Instruction

Figure Save Change

N

C

### System Authority

| lew username:      |              |   |
|--------------------|--------------|---|
| lew password:      |              |   |
| onfirmed password: | -            |   |
|                    | Submit Reset | 4 |

| New username    | Input new username. Can be Numerals or strings, maximum |
|-----------------|---------------------------------------------------------|
|                 | length is 63 bytes.                                     |
| New password    | Input new username. Can be Numerals or strings, maximum |
|                 | length is 63 bytes.                                     |
| Confirmed       | Input new username. Can be Numerals or strings, maximum |
| password        | length is 63 bytes.                                     |
| Submit [Button] | Submit the change.                                      |
| Reset [Button]  | Clear the change.                                       |

### 10.1.3 NOTICE:

- > Administrator: Can set only one account information.
- > Default Account: root , Default Password: test.
- System: 5 accounts information are available. When using this account, the following page cannot be open: [Auto Configuration, Tone Setting, Auto Update]
   Default Account: system Default Password: test.
- Normal User: 5 accounts information are available. When using this account, the following page cannot be open: [SIP Settings[including Service Domain, Port Settings, Code Settings, Codec ID Settings, DTMF Settings, RPort Settings, Other Settings], Auto Configuration, Tone Setting, Auto Update, Default Setting] etc.
  - Default Account: user Default Password: test.

### 10.1.4 Operate Instruction

Step 1: On the main page, select [System Auth.], enter [System Authority] page, after revising the information (e.g.: New User Name: totoro , New Password: 123456 , Confirmed Password: 123456), click [Submit] (See Figure 1)

### ATA-171/172/171P/171M/171+/172+

User's Guide

### System Authority

| You could change the log | in username/password in this p | age. |
|--------------------------|--------------------------------|------|
| New username:            | totoro                         |      |
| New password:            | •••••                          |      |
| Confirmed password:      | •••••                          |      |
|                          | Submit Reset                   |      |

#### (Figure 1)

- Step 2: After saving change, enter [Note Information] page, "Note Information" will be seen, then the changing will come into effect.
- Step 3: On the main page, select [Save Change] item, enter [Save Changes] page, and execute the saving command by click [Save]. [Note Information] page will be seen which means saving successfully. And the system will be restarted, please wait for a while
- Step 4: Please restart IE, and input new User Name & Password

### Chapter 11.1 Save Change

Save Change

### 11.1.1 Save change

### 11.1.1 Function

After Save Changes, the system will be rebooted.

### 11.1.2 Instruction

Figure Save Change

Save Changes

| You have to save changes to effect them. |  |
|------------------------------------------|--|
|------------------------------------------|--|

Save Changes: Save

| Save [Button] Submit the change. | Save [Button] Submit the change. |  |
|----------------------------------|----------------------------------|--|
|----------------------------------|----------------------------------|--|

#### 11.1.3 Operate Instruction

Step1: Select [Save Change], enter [Save Changes] page, execute the command, click [Save] (See Figure 1)

#### Save Changes

You have to save changes to effect them.

Save Changes: Save

(Figure 1)

Step2: [Note Information] page will be seen which means saving successfully. And the system will be restarted, please wait for a while

Note Information

This page inform user important information.
Configure OK.
System will reboot automaitcally to effect those changes and please
wait for a moment while rebooting....

(Figure 2) Step3: After rebooting, please press [(F5)] to continue other settings.

### ATA-171/172/171P/171M/171+/172+

### Chapter 12.1 Update

Provides New Firmware , Auto Update , Default Setting items.

### 12.1.1 New Firmware

### 12.1.1 Function

Update Firmware.Use Local PC or TFTP to update. Format: Risc (.gz) & DSP (.ds)

### 12.1.2 Instruction

Figure Update Firmware

| Method:        | 🖲 Local PC | <sup>O</sup> TFTP |    |  |
|----------------|------------|-------------------|----|--|
| Local PC       |            |                   |    |  |
| Code Type:     | Risc 💌     |                   |    |  |
| File Location: |            | 1                 | 瀏覽 |  |

#### Update Reset

| Method          | Default: Local PC                                               |
|-----------------|-----------------------------------------------------------------|
| Local PC        | Update by Local PC                                              |
| Code Type       | Default: Risc (.gz).Provides Risc (.gz) & DSP (.ds).            |
| File Location   | Please input File Location. Can be numerals or strings. Maximum |
|                 | length: 30 bytes.                                               |
| TFTP            | Update by TFTP                                                  |
| TFTP Server     | Set TFTP Server. Please input TFTP Server Address. Can be IP    |
|                 | Address or Domain name Address. Format: xxx.xxx.xxx.xxx;        |
|                 | Maximum length: 15 bytes.                                       |
| Submit [Button] | Submit the change.                                              |
| Reset [Button]  | Clear the change.                                               |

### 12.1.3 Operate Instruction

#### Example1: Update by Local PC

Step 1: On the main page, select [Update→New Firmware], enter [Update Firmware] page, after revising the information (e.g.: Method: Local PC, Code Type: Risc), setting File Location information, please click [Browse] (See Figure 1)

### Update Firmware

| fou could update the newest firmware. |                 |    |  |
|---------------------------------------|-----------------|----|--|
| Method:                               | ●Local PC ○TFTP |    |  |
| Local PC                              |                 |    |  |
| Code Type:                            | CPU xxxx.gz 💌   |    |  |
| File Location:                        |                 | 瀏覽 |  |
| TFTP                                  |                 |    |  |
| TFTP Server:                          | 192.168.1.250   |    |  |
| TFTP Server:                          | 192.168.1.250   |    |  |

### (Figure 1)

Step2: Enter the following page, select update [gz] file, (e.g. VP511\_70105.gz), click [Open].

| 選擇檔案                                                                                          |                                                                                                    |                                                                                                    |   |       |   | ? 🗙         |
|-----------------------------------------------------------------------------------------------|----------------------------------------------------------------------------------------------------|----------------------------------------------------------------------------------------------------|---|-------|---|-------------|
| 重動():<br>Recent<br>()<br>()<br>()<br>()<br>()<br>()<br>()<br>()<br>()<br>()<br>()<br>()<br>() | Test     Isp_7011     Isp_7011     TAI001Q     TAI001Q     TA2000Q     TA2000Q     TA2000Q     WP3100_7     VP3100_7     VP5110_7     VP5110_7 | 1.gz<br>1.rom<br>5.701050.gz<br>5.701050.rom<br>4.701050.gz<br>4.701050.rom<br>70105.sz<br>70105.rom<br>70105.rom | T | 0 1 2 | • |             |
|                                                                                               | 檔名(N):<br>檔案類型(I):                                                                                                    | VP5110_70105.gz<br>所有檔案 (*.*)                                                                                     |   | •     |   | 開啓(O)<br>取消 |

(Figure 2)

Step3: Back to page [Update Firmware], made sure the update file is on [File Location], please click [Update] (See Figure 3)

### Update Firmware

|       |                    | You could update     | the newest firmware.                                                                 |
|-------|--------------------|----------------------|--------------------------------------------------------------------------------------|
|       |                    | Method:              | ⊙ Local PC ○ TFTP                                                                    |
|       |                    | Local PC             |                                                                                      |
|       |                    | Code Type:           | Risc 💌                                                                               |
|       |                    | File Location:       | pp\Test\VP5110_00105.gz <b>瀏覽</b>                                                    |
|       |                    | Million and Art      |                                                                                      |
|       |                    | TETP                 |                                                                                      |
|       |                    | TETP Server:         |                                                                                      |
|       |                    |                      | Update Reset                                                                         |
|       |                    |                      | (Figure 3)                                                                           |
| Step4 | : Note p           | age will b           | be seen, please click [Submit] (See Figure 4)                                        |
| Mic   | rosoft Inter       | net Explorer         |                                                                                      |
| 4     | NOTE:D<br>Please w | O NOT UN-PLU<br>rait | G the power adapter while updating. It will take about 3 minutes to update firmware. |
|       |                    |                      | 確定                                                                                   |
|       |                    |                      | (Figure 4)                                                                           |

Step5: [Note Information] page will be seen. After updating, please reboot the

system. Step6: After rebooting, and back to the main page, please press [(F5)] to view the result in page [System Information] (See Figure 5)

### System Information

| This page illustrate the system related information. |                           |  |  |
|------------------------------------------------------|---------------------------|--|--|
| Model Name:                                          | VoIP                      |  |  |
| Firmware Version:                                    | Tue Jan 16 11:28:32 2007  |  |  |
| Codec Version:                                       | Wed Dec 20 17:28:06 2006. |  |  |

(Figure 5)

#### Example2: Update by TFTP (Please build Update List first)

Step1: When updating by TFTP, make sure that the Update List is ready, which under TFTP Server.

Step 2: On the main page, select [Update→New Firmware], enter [Update Firmware] page, after revising the information (e.g.: Method: TFTP, TFTP Server: 192.168.1.6), setting File Location information, please click [Update] (See Figure 6)

### Update Firmware

| Method:        | O Local PC | ● TFTP |    |  |
|----------------|------------|--------|----|--|
| Local PC       |            |        |    |  |
| Code Type:     | Risc 💌     |        |    |  |
| File Location: |            |        | 瀏覽 |  |
| TFTP           |            |        |    |  |
|                |            |        |    |  |

(Figure 6)

Step3: Enter page [Firmware List], please select the Risc Version, (e.g.: Risc Version List: VP3100\_612050.gz), click [Submit] (See Figure 7)

### Firmware List

You could choose one of the firmware to update.

| No                                                                                                    | Risc Version List                                                                                          | Select                                                                  |
|----------------------------------------------------------------------------------------------------|----------------------------------------------------------------------------------------------------|-------------------------------------------------------------------------|
| 0                                                                                                    | VP3100_612050.gz                                                                                           | ۲                                                                       |
| 1                                                                                                    | voip1.gz                                                                                                   | 0                                                                       |
| 2                                                                                                    | voip2.gz                                                                                                   | 0                                                                       |
| 3                                                                                                    | voip3.gz                                                                                                   | 0                                                                       |
| 4                                                                                                    | voip4.gz                                                                                                   | 0                                                                       |
| 5                                                                                                    | voip5.gz                                                                                                   | 0                                                                       |
| 6                                                                                                    | voip6.gz                                                                                                   | 0                                                                       |
| 7                                                                                                    | voip7.gz                                                                                                   | 0                                                                       |
| 8                                                                                                    | voip8.gz                                                                                                   | 0                                                                       |
| 9                                                                                                    | voip9.gz                                                                                                   | 0                                                                       |
|                                                                                                    |                                                                                                    |                                                                         |
|                                                                                                    |                                                                                                    |                                                                         |
| No                                                                                                    | DSP Version List                                                                                           | Select                                                                  |
| No                                                                                                    | DSP Version List<br>dsp.ds                                                                                 | Select                                                                  |
| <b>No</b><br>0<br>1                                                                                                    | DSP Version List<br>dsp.ds<br>dsp.ds                                                                       | Select                                                                  |
| No<br>0<br>1<br>2                                                                                                    | DSP Version List<br>dsp.ds<br>dsp.ds                                                                       | Select                                                                  |
| No 0<br>0<br>1<br>2<br>3                                                                                                    | DSP Version List<br>dsp.ds<br>dsp.ds<br>dsp.ds                                                             | Select                                                                  |
| No<br>0<br>1<br>2<br>3<br>4                                                                                                    | DSP Version List<br>dsp.ds<br>dsp.ds<br>dsp.ds<br>dsp.ds                                                   | Select<br>O<br>O<br>O<br>O                                              |
| No 0 1 2 3 4 5                                                                                                    | DSP Version List<br>dsp.ds<br>dsp.ds<br>dsp.ds<br>dsp.ds<br>dsp.ds<br>dsp.ds                               | Select<br>O<br>O<br>O<br>O<br>O<br>O<br>O                               |
| No 0 1 2 3 4 5 6                                                                                                    | DSP Version List<br>dsp.ds<br>dsp.ds<br>dsp.ds<br>dsp.ds<br>dsp.ds<br>dsp.ds<br>dsp.ds                     | Select                                                                  |
| No 0 1 2 3 4 5 6 7                                                                                                    | DSP Version List<br>dsp.ds<br>dsp.ds<br>dsp.ds<br>dsp.ds<br>dsp.ds<br>dsp.ds<br>dsp.ds<br>dsp.ds           | Select<br>0<br>0<br>0<br>0<br>0<br>0<br>0<br>0<br>0<br>0<br>0<br>0<br>0 |
| No         I           0         -           1         -           2         -           3         -           4         -           5         -           6         -           7         -           8         - | DSP Version List<br>dsp.ds<br>dsp.ds<br>dsp.ds<br>dsp.ds<br>dsp.ds<br>dsp.ds<br>dsp.ds<br>dsp.ds<br>dsp.ds | Select<br>0<br>0<br>0<br>0<br>0<br>0<br>0<br>0<br>0<br>0<br>0<br>0<br>0 |

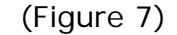

- Step5: [Note Information] page will be seen. After updating, please reboot the system.
- Step6: After rebooting, and back to the main page, please press [(F5)] to view the result in page [System Information].

### 12.1.4 Build List File

Step1: Build a list file, Format: Firmware File Prefix +\_ List. dat, e.g.: Phone \_\_ List. dat.

Step2: Please input the update version in "file0=", e.g.:

file0=VP3100\_612050.gz; if DSP version is involved, please input the update version in "dspfile0=", e.g.: file0=dsp.ds( See Figure 1).

- \$firmware List : Display firmware List, provide 10 entries.
- \$dsp List : Display dsp List, provide 10 entries.

| 檔案(F)   | 編輯(E)    | 格式(0)     |            | 說明(H)        |  |  | - |
|---------|----------|-----------|------------|--------------|--|--|---|
| tfirmw  | are list | 144 40-20 | 1001100-00 | 100 / V (LL) |  |  | 1 |
| ile0=\  | /P3100   | 61205     | 0.07       |              |  |  |   |
| ile1=v  | oin1.a   |           | <u>9</u> - |              |  |  |   |
| ile2=v  | oip2.az  | z         |            |              |  |  |   |
| ile3=v  | oip3.az  | z         |            |              |  |  |   |
| ile4=v  | oip4.az  | z         |            |              |  |  |   |
| ile5=v  | oip5.az  | z         |            |              |  |  |   |
| ile6=v  | oip6.qz  | z         |            |              |  |  |   |
| ile7=v  | oip7.qz  | z         |            |              |  |  |   |
| ile8=v  | oip8.gz  | Z         |            |              |  |  |   |
| ile9=v  | oip9.gz  | z         |            |              |  |  |   |
|         |          |           |            |              |  |  |   |
| \$dsp L | ist      |           |            |              |  |  |   |
| dsFile0 | )=dsp.d  | ls        |            |              |  |  |   |
| dsFile1 | .=dsp.d  | ls        |            |              |  |  |   |
| dsFile2 | edsp.d   | ls        |            |              |  |  |   |
| dsFile3 | 3=dsp.d  | s         |            |              |  |  |   |
| dsFile4 | =dsp.d   | ls        |            |              |  |  |   |
| dsFile5 | i=dsp.d  | ls        |            |              |  |  |   |
| lsFile6 | s=dsp.d  | ls        |            |              |  |  |   |
| lsFile7 | '=dsp.d  | ls        |            |              |  |  |   |
| dsFile8 | 3=dsp.d  | ls        |            |              |  |  |   |
| dsFile9 | =dsp.d   | s         |            |              |  |  |   |
|         |          |           |            |              |  |  |   |

#### (Figure 1)

Step3: Put Phone\_List.dat and all update file (e.g.: VP3100\_612050.gz & dsp.ds), in [TFTP Server] indicates path (See Fugire 2).

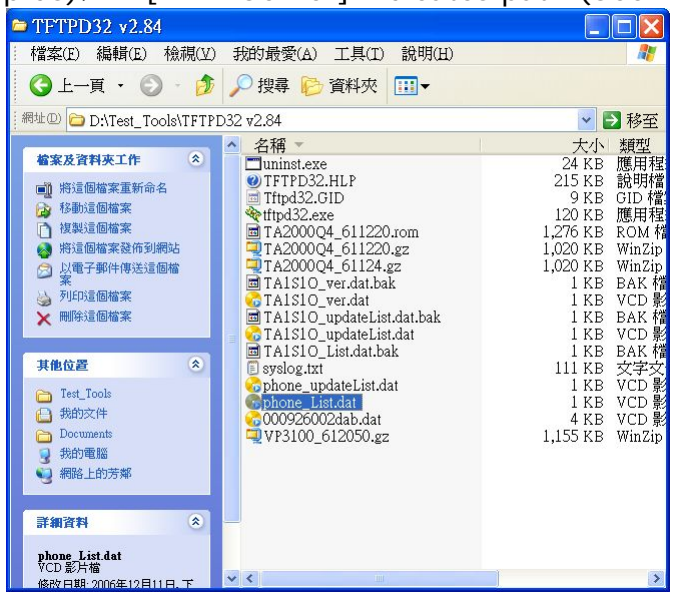

### (Figure 2)

Step4: Start TFTP Server (See Fugire 3).

| 🍬 Tftpd32 b       | y Ph. Jounin        |                |                |
|-------------------|---------------------|----------------|----------------|
| Current Directory | D:\Test_Tools\TFTPD | 32 v2.84       | <u>B</u> rowse |
| Titp Server Titp  | Client DHCP server  | Syslog server  | SNTP server    |
|                   |                     |                |                |
|                   |                     |                |                |
| Clear Copy        | Current Action      | Listening on p | port 69        |
| About             | <u>S</u> etting     | gs 🛛           | <u>H</u> elp   |
|                   | (Figure 3           | 3)             |                |

### 12.2.1 Auto Update

### 12.2.1 Function

Auto Update Settings provide .gz(RISC) or .ds(DSP) format, .rom is not available.

### 12.2.2 Instruction

Figure Auto Update Setting

| Auto Update Settings<br>You could set auto update settings in this page. |                                             |  |  |  |
|--------------------------------------------------------------------------|---------------------------------------------|--|--|--|
|                                                                          |                                             |  |  |  |
| Update via:                                                              | Off ○TFTP ○ FTP ○ HTTP                      |  |  |  |
| TFTP Server:                                                             |                                             |  |  |  |
| TFTP File Path:                                                          | Exp. download                               |  |  |  |
| HTTP Server:                                                             | Fun C0 25 107 20                            |  |  |  |
| HTTP File Path:                                                          | Exp. 60.35.167.30                           |  |  |  |
|                                                                          | ,                                           |  |  |  |
| FTP Server:                                                              | Exp. 60.35.17.1                             |  |  |  |
| FTP Username:                                                            |                                             |  |  |  |
| FTP Password:                                                            |                                             |  |  |  |
| FTP File Path:                                                           | Exp. file/load                              |  |  |  |
| Check new firmware:                                                      | Power ON and Scheduling     Scheduling only |  |  |  |
| Scheduling (Date):                                                       | 14 (1~30 days)                              |  |  |  |
| Scheduling (Time):                                                       | AM 00:00- 05:59 V                           |  |  |  |
| Automatic Update:                                                        | Notify only     OAutomatic                  |  |  |  |
| Firmware File Prefix:                                                    | PHONE                                       |  |  |  |
| March condition from a                                                   |                                             |  |  |  |
| Next update time.                                                        |                                             |  |  |  |

Submit Reset

| Update via   | Default: Off. Off , TFTP , FTP or HTTP modes are available.        |
|--------------|--------------------------------------------------------------------|
| TFTP Server  | Setting TFTP Server, input TFTP Server Address, can be IP          |
|              | Address or Domain Name, format: xxx.xxx.xxx; maximum               |
|              | length: 63 bytes.                                                  |
| TFTP Path    | TFTP Path, input the path of the file, can be numerals or strings, |
|              | maximum length: 63 bytes. E.g.: download.                          |
| HTTP Server  | Setting TFTP Server, input TFTP Server Address, can be IP          |
|              | Address or Domain Name, format: xxx.xxx.xxx; maximum               |
|              | length: 63 bytes.                                                  |
| HTTP Path    | Setting HTTP Path, input the path of the file, can be numerals or  |
|              | strings, maximum length: 63 bytes. E.g.: /123/.                    |
| FTP Server   | Setting FTP Server, input FTP Server Address, can be IP Address    |
|              | or Domain Name, format: xxx.xxx.xxx; maximum length:               |
|              | 63 bytes.                                                          |
| FTP Username | Setting FTP Username information. Input FTP username, can be       |
|              | numerals or strings, maximum length: 63 bytes.                     |
| FTP Password | Setting FTP Password information. Input FTP Password, can be       |
|              | numerals or strings, maximum length: 63 bytes.                     |

|                  | 1                                                                                                    |
|------------------|----------------------------------------------------------------------------------------------------|
| File Path        | Setting File Path, input the path of the file, can be numerals or strings, maximum length; 62 butos, E.g.; (122) |
|                  |                                                                                                    |
| Check new        | Default: Scheduling; provide Power ON, Scheduling mode.                                                          |
| Firmware         | - Power On: Power on + Scheduling , means as long as start the                                                   |
|                  | system, it will check if there is update version or not,                                                         |
|                  | according to the schedule. If yes, it wouldn't update now, but                                                   |
|                  | update by your permit.                                                                                           |
| Scheduling       | According to the date to check if there is update version or not.                                                |
| (Date)           | Default: 14 days. Minimum: 1 day. Maximum: 30 days. Only                                                         |
|                  | numerals are accepted, length: 2 bytes.                                                                          |
| Scheduling       | Default: AM 00:00 - 05:59; AM 00:00 - 05:59, AM 06:00 -                                                          |
| (Time)           | 11:59, AM 12:00 – 17:59, AM 18:00 – 23:59 is available.                                                          |
| Automatic        | Default: Notify only. Notify only , Automatic are available.                                                     |
| Update           | - Notify only: the message will be found on LCD, and when up                                                     |
|                  | the phone, "Do Do Do" will be heard.                                                                             |
|                  | - Automatic: Update automatically.                                                                               |
| Firmware File    | Default: Product model. Can be numerals or strings, maximum:                                                     |
| Prefix           | 8 bytes.                                                                                                    |
| Next update time | Next update time begins with the next day, not today.                                                            |
|                  | Formula: the next day + days + time zone + MAC Address + Random =                                                |
|                  | Next update time.                                                                                                |
| Submit [Button]  | Submit the change.                                                                                               |
| Reset [Button]   | Clear the change.                                                                                                |

#### Remark:

Check new Firmware: Power on

Notice: as long as start the system, it will check if there is update version or not, according to the schedule. If yes, new message will be found on LCD, and Bee tone will be heard when pick up the phone. It wouldn't update now, but update by your permit.

#### (Phone)

[Found new s/w] will be found on LCD , please select [Menu]-- [7. Administrator→ 2. Upgrade System→1. Upgrade Now→ 1. Yes], then update.

#### (FXS/FXO)

When pick up the phone, DoDoDo will be heard. Please input"#190#" then hang up the phone, pick up the phone again, and input "#190#" to execute update.

NOTICE: It takes 2~3 min to update, during the time period, dialing function cannot work, please don't move the power supply.

### 12.2.3 Operate Instruction

#### Example1: Auto Update. (Please build Auto Update file.)

Step 1: On the main page, select [Update → Auto Update], enter [Auto Update Settings] page, after setting HTTP Server information and revising the information (e.g.: Update via: HTTP, HTTP Server: 61.62.236.70, HTTP File Path: /update/, Check new firmware: Scheduling, Scheduling (Date): 14, Scheduling (Time): AM 00:00-05:59, Automatic Update: Automatic, Firmware File Prefix:
# TA1S), click [Submit], and saving change (See Figure 1). Auto Update Settings

|                       | are settings in this page. |                   |
|-----------------------|----------------------------|-------------------|
| Update via:           |                            | € HTTP            |
| TFTP Server:          |                            |                   |
| HTTP Server:          | 61.62.236.70               | Exp. 60.35.187.30 |
| HTTP File Path:       | /update/                   | Exp. /download/   |
|                       |                            |                   |
| FTP Server:           |                            | Exp. 60.35.17.1   |
| FTP Username:         |                            |                   |
| FTP Password:         |                            |                   |
| FTP File Path:        |                            | Exp. /file/load   |
|                       |                            |                   |
| Check new firmware:   | O Power ON Scheduling      |                   |
| Scheduling (Date):    | 14 (1~30 days)             |                   |
| Scheduling (Time):    | AM 00:00- 05:59 🔽          |                   |
| Automatic Update:     | ONotify only OAutomatic    |                   |
| Firmware File Prefix: | TA1S                       |                   |
|                       |                            |                   |
| Next update time:     |                            |                   |
|                       |                            |                   |

Submit Reset

(Figure 1)

- Step 2: After saving change, enter [Note Information] page, "Note Information" will be seen, then the changing will come into effect.
- Step 3: On the main page, select [Save Change] item, enter [Save Changes] page, and execute the saving command by click [Save]. [Note Information] page will be seen which means saving successfully. And the system will be restarted, please wait for a while
- Step4: After rebooting, and back to the main page, please press [F5] to refresh, select [Update→Auto Update], enter [Auto Update Settings], to get next update time. E.g.: [Next Update time: 2007-03-07 04:45]. (See Fugire 2)

#### Auto Update Settings

| Next update time:     | 2008-04-08 03:49          |                   |
|-----------------------|---------------------------|-------------------|
| Firmware File Prefix: | TA1S                      | _                 |
| Automatic Update:     | Notify only     Automatic |                   |
| Scheduling (Time):    | AM 00:00- 05:59 💌         |                   |
| Scheduling (Date):    | 14 (1~30 days)            |                   |
| Check new firmware:   | O Power ON and Scheduling | Scheduling only   |
| FTP File Path:        |                           | Exp. file/load    |
| FIP Password:         |                           |                   |
| FTP Username:         |                           |                   |
| FTP Server:           |                           | Exp. 60.35.17.1   |
|                       | 1                         |                   |
| HTTP File Path:       | /update/                  | Exp. download     |
| HTTP Server:          | 61.62.236.70              | Exp. 60.35.187.30 |
| TFTP File Path:       |                           | Exp. download     |
| TFTP Server:          |                           |                   |
| Update via:           | OOff OTFTP OFTP (         | €HTTP             |

(Figure 2)

Step5: When [Next Update Time] comes, it will connect to HTTP Server to check if there is update or not, if yes, update will be made automatically.

#### Example2: Update with permit (Please build Auto Update file first)

Step 1: On the main page, select [Update → Auto Update], enter [Auto Update Settings] page, after setting FTP Server information and revising the information (e.g.: Update via: FTP, FTP Server: 61.62.236.70, FTP Username: cmi, FTP Password: cmi, FTP File Path: /update/, Check new firmware: Power, Scheduling (Date): 30, Scheduling (Time): AM 00:00-05:59, Automatic Update: Notify only, Firmware File Prefix: TA1S] (如 Picture3), click [Submit], and saving change (See Figure 3).

# Auto Update Settings

| You could set auto upd<br> | ate settings in this page.                                                                                      |                   |
|----------------------------|----------------------------------------------------------------------------------------------------|-------------------|
| Update via:                | OOff OTFTP ⊙ FTP OF                                                                                             | ITTP              |
| TFTP Server:               |                                                                                                    |                   |
| HTTP Server:               |                                                                                                    | Exp. 60.35.187.30 |
| HTTP File Path:            |                                                                                                    | Exp. /download/   |
| FTP Server:                | 61.62.236.70                                                                                                    | Exp. 60.35.17.1   |
| FTP Username:              | cmi                                                                                                    |                   |
| FTP Password:              | •••                                                                                                    |                   |
| FTP File Path:             | /update/                                                                                                    | Exp. /file/load   |
| Check new firmware:        | O Power ON Scheduling                                                                                           |                   |
| Scheduling (Date):         | 30 (1~30 days)                                                                                                  |                   |
| Scheduling (Time):         | AM 00:00- 05:59 🔽                                                                                               |                   |
| Automatic Update:          | Notify only     OAutomatic                                                                                      |                   |
| Firmware File Prefix:      | TA1S                                                                                                    |                   |
| Next update time:          |                                                                                                    |                   |
|                            | in the second second second second second second second second second second second second second second second |                   |

Submit Reset

(Figure 3)

- Step 2: After saving change, enter [Note Information] page, "Note Information" will be seen, then the changing will come into effect.
- Step 3: On the main page, select [Save Change] item, enter [Save Changes] page, and execute the saving command by click [Save]. [Note Information] page will be seen which means saving successfully. And the system will be restarted, please wait for a while
- Step4: After rebooting, and back to the main page, please press [F5] to refresh, select [Update→Auto Update], enter [Auto Update Settings], to get next update time. E.g.: [Next Update time: 2007-03-07 04:45]. (See Fugire 4)

## Auto Update Settings

You could set auto update settings in this page.

| Update via:           | OOff OTFTP ⊙ FTP O                                                                                                    | нттр              |
|-----------------------|----------------------------------------------------------------------------------------------------|-------------------|
| TFTP Server:          |                                                                                                    |                   |
| HTTP Server:          |                                                                                                    | Exp. 60.35.187.30 |
| HTTP File Path:       |                                                                                                    | Exp. /download/   |
| FTP Server:           | 61.62.236.70                                                                                                    | Exp. 60.35.17.1   |
| FTP Usemame:          | cmi                                                                                                    |                   |
| FTP Password:         | •••                                                                                                    |                   |
| FTP File Path:        | /update/                                                                                                    | Exp. /file/load   |
| Check new firmware:   | O Power ON Scheduling                                                                                                    |                   |
| Scheduling (Date):    | 30 (1~30 days)                                                                                                    |                   |
| Scheduling (Time):    | AM 00:00- 05:59 💌                                                                                                    |                   |
| Automatic Update:     | Solution Solution Soluti Solution Solution Solution Solution Solution Solution S |                   |
| Firmware File Prefix: | TA1S                                                                                                    |                   |
| Next update time:     | 2007-03-07 04:45                                                                                                    |                   |

Submit Reset

(Figure 4)

Step6: When [Next Update Time] comes, it will connect to FTP Server to check if there is update or not, if yes, a message will be sent.

#### (Phone)

[Found new s/w] will be found on LCD , please select [Menu]-- [7. Administrator→ 2. Upgrade System→1. Upgrade Now→ 1. Yes], then update.

#### > (FXS/FXO)

When pick up the phone, DoDoDo will be heard. Please input"#190#" then hang up the phone, pick up the phone again, and input "#190#" to execute update.

# NOTICE: It takes 2~3 min to update, during the time period, dialing function cannot work, please don't move the power supply.

#### 12.2.4 Auto Update File

Step1: Build an auto update file, format: Firmware File Prefix + \_ver.dat (e.g.: TA1S\_ver.dat) (See Figure 1). For Firmware File Prefix name, please refer [Auto Update Setting]-- Firmware File Prefix (e.g.: TA1S\_ver.dat) (See Fugire 2).

# ATA-171/172/171P/171M/171+/172+

User's Guide

| 🗀 TFTPD32 v2.84                                              |                                             |        |
|--------------------------------------------------------------|---------------------------------------------|--------|
| - 檔案(E) 編輯(E) 檢視(Y) :                                        | 我的最愛(A) 工具(I) 說明(H)                         | 2      |
| ③上一頁 · ◎ · ∅ ,                                               | ▶ 搜尋 🌔 資料夾 🛄 🕶                              |        |
| 綱址 🛛 🗀 D:\Test_Tools\TFTPD32                                 | 2 v2.84                                     | 💌 🄁 移至 |
| 檔案及資料夾工作 <                                                   | E 822 KB                                    |        |
| 建立新的資料夾<br>約 將這個資料夾發佈到網站                                     | VCD 影片檔<br>1 KB                             |        |
| 🔓 共用這個資料夾                                                    | TAISIO_ver.dat<br>VCD 影片檔                   |        |
| 其他位置 🙁                                                       | TAIC was det                                |        |
| Test_Tools 员 我的文件                                            | VCD 影片檔<br>LKB                              |        |
| <ul> <li>Documents</li> <li>我的電腦</li> <li>網路上的芳鄉</li> </ul>  | TA15_0609100.gz<br>WinZip 檔案<br>1,020 KB    |        |
| 詳細資料                                                         | TA2000Q4_611220.gz<br>WinZip 檔案<br>1,020 KB |        |
| <b>TFTPD32 v2.84</b><br>檔案資料夾<br>修改日期: 2007年2月1日,下午<br>01:51 | tftpd32.exe                                 |        |
|                                                              | TFTPD32.HLP<br>說明檔<br>215 KB                | ×      |

(Figure 1)

# Auto Update Settings

You could set auto update settings in this page.

| TETD Conver           | 1                       |                   |
|-----------------------|-------------------------|-------------------|
| IFTP Server.          |                         |                   |
| HITP Server:          |                         | Exp. 60.35.187.30 |
| HTTP File Path:       |                         | Exp. /download/   |
| FTP Server:           | 61.62.236.70            | Exp. 60.35.17.1   |
| FTP Usemame:          | cmi                     |                   |
| FTP Password:         | •••                     |                   |
| FTP File Path:        | /update/                | Exp. /file/load   |
| Check new firmware:   | O Power ON O Scheduling |                   |
| Scheduling (Date):    | 30 (1~30 days)          |                   |
| Scheduling (Time):    | AM 00:00- 05:59 💌       |                   |
| Automatic Update:     |                         |                   |
| Firmware File Prefix: | TA1S                    |                   |
| Next update time:     |                         |                   |

(Figure 2)

Step2: TA1S\_ver.dat file must have [Version & NAME]. Format: [Version: 0609100 NAME: TA1S\_], instruction : Version: show the update version, NAME: show the name, (NAME must be capitalized.) (See Figure 3). The new version name is: NAME+Version e.g.: TA1S\_0609100.gz , please make sure the name is correct. Format: Version: 0609100 NAMETA1S\_.

# ATA-171/172/171P/171M/171+/172+

User's Guide

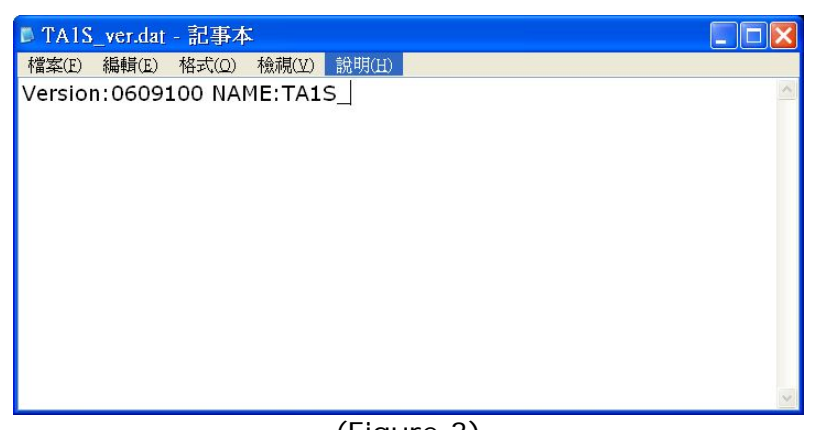

- (Figure 3)
- Step 3: The system will check with the server, if the file existing or not. (E.g.: Firmware File Prefix+\_ver.dat). If existing, it will check the [Version] column, if the version is newer than the current version, update will execute.
- Step 4: Put TA1S\_ver.dat and new update version information (e.g.: TA1S\_0609100.gz) to [TFTP or FTP or HTTP Server] indicate address.

## 12.2.5 NOTICE

#### (Phone)

[Found new s/w] will be found on LCD , please select [Menu]-- [7. Administrator→ 2. Upgrade System→1. Upgrade Now→ 1. Yes], then update.

#### (FXS/FXO)

When pick up the phone, DoDoDo will be heard. Please input"#190#" then hang up the phone, pick up the phone again, and input "#190#" to execute update.

NOTICE: It takes 2~3 min to update, during the time period, dialing function cannot work, please don't move the power supply.

# 12.3.1 Default Setting

#### 12.3.1 Function

Restore Default Settings restore all changing information (excluding Phone & Speed Dial). After restore default settings, the system will be rebooted.

#### 12.3.2 Instruction

Figure Restore Default Setting

#### **Restore Default Settings**

You could click the restore button to restore the factory settings.

Restore default settings: Restore

Restore [Button] Restore the factory settings.

#### 12.3.3 Operate Instruction

Step 1: On the main page, select [Update→Default Settings], enter [Restore Default Settings] page, and then click [Restore], the system will be rebooted (See Figure 1)

## **Restore Default Settings**

You could click the restore button to restore the factory settings.

Restore default settings: Restore

(Figure 1)

Step2: Enter [Note Information] page, please wait for a moment while rebooting (See Figure 2)

#### Note Information

This page inform user important information.

Configure OK. Please wait for a moment while rebooting ....

(Figure 2)

Step3: After rebooting, and back to the main page, press [(F5)] to refresh.

# Chapter 13.1 Reboot

Reboot System

## 13.1.1 Reboot

#### 13.1.1 Function

Reboot System; press the reboot button to restart the system.

#### 13.1.2 Instruction

Figure Reboot System

#### Reboot System

You could press the reboot button to restart the system.

Reboot system: Reboot

Reboot [Button] Execute.

#### 13.1.3 Operate Instruction

Step 1: On the main page, select [Reboot], enter [Reboot System] page, and then click [Reboot] (See Figure 1)

#### Reboot System

You could press the reboot button to restart the system.

Reboot system: Reboot

(Figure 1)

Step2: Enter [Note Information] page, please wait for a moment while rebooting, please don't move power supply.

#### Note Information

| This page inform user important information. |  |
|----------------------------------------------|--|
| Configure OK.                                |  |
| Please wait for a moment while rebooting     |  |

(Figure 2)

Step3: After rebooting, and back to the main page, press [(F5)] to refresh.

# **Chapter 14.1 Phone Transfer Rule**

#### 14.1.1 IP mode Transfer Rule

#### 14.1.1 Blind Transfer

B calls A, while A and B are talking, if A would like to transfer the call to C, A should press [Hold] to hold B's call, and then press [Transfer/Flash], input C's number, and end with "#", then the call transferred to C.

#### 14.1.2 Attendant Transfer

B calls A, while A and B are talking, if A would like to transfer the call to C, A should press [Transfer/Flash], and input C's number, end with "#", then C's phone rings. If A hung up the phone, then B can talk with C.

# Chapter 15.1 Gateway/TA Transfer Rule

#### 15.1.1 IP mode Transfer Rule

#### 15.1.1 Blind Transfer

B calls A, while A and B are talking, if A would like to transfer the call to C, A should press [Hold] to hold B's call, then press #510# and C's number, end with "#" to transfer the call to C.

#### 15.1.2 Attendant Transfer

B calls A, while A and B are talking, if A would like to transfer the call to C, A should press [Hold] to hold B's call, then press #511# and input C's number, end with "#", then C's phone rings. If A hung up the phone, then B can talk with C.

#### 15.1.3 (3-way calling)

B calls A, while A and B are talking, if A would like to add C to talk, A should hold B's call, then press #512# and C's number, end with "#", then C's phone rings. If A can talk with C, and A press "flash", A, B and C can talk together.

#### 15.1.4 Call Waiting

While A & B are talking, C calls A, A can hear the inset tone; A could press [Hold] to hold B, and talking with C.